# KAWAI

STAGE PIANO

取扱説明書

JA

MP7SE

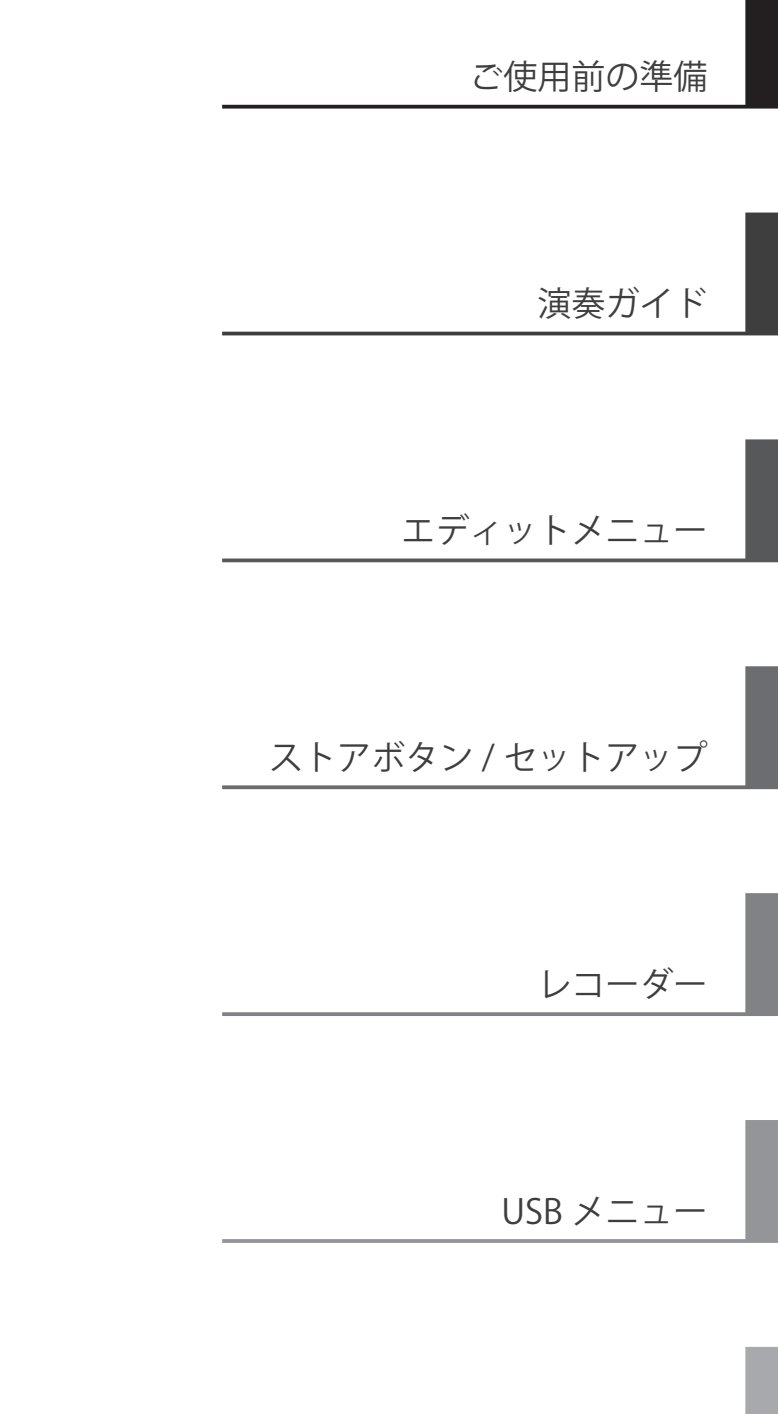

システムメニュー

付録

## この度は KAWAI ステージピアノ MP7SE をお買い求めいただきまして、 誠にありがとうございます。

本楽器を存分にお楽しみいただき、末永く御愛用いただくためにも、 この取扱説明書をよくお読みいただき、大切に保管くださいますようお願いいたします。

## ■付属品(お確かめください)

□ ダンパーペダル(F-10H)

□ 譜面台

🗆 電源コード

☑ 取扱説明書(本書)□ 保証書

### ■取扱説明書について

初めに、安全に正しくお使いいただくため、次ページの「安全上のご注意」をよくお読みください。

取扱説明書では、MP7SEをすぐお使いいただけるようオーディオ出力機器への接続、電源の入れ方から、基本的な演奏ガイド、様々な機能を使いこなすための操作まで説明しています。また付録には音色一覧などの資料を収録しています。

安全上のご注意 ご使用の前に、必ずこの「安全上のご注意」をよくお読みのうえ正しくお使いください。

ここに示した注意事項は、安全に関する重大な内容を記載していますので必ずお守りください。

### ■製品本体に表示されているマークには次のような意味があります。

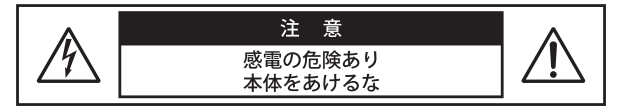

注意:感電防止のため本体の内部を開けないでください。機 器の内部にはお客様が修理/交換できる部品はありま せん。点検や修理は必ずお買い求めいただいた販売店 またはお近くの弊社フィールドサポート担当までご依 頼ください。

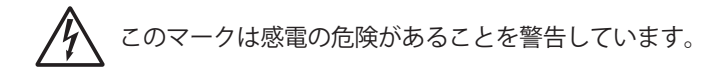

このマークは注意喚起シンボルです。取扱説明書等に、 一般的な注意、警告の説明が記載されていることを表し ています。

## ■警告と注意、記号表示について

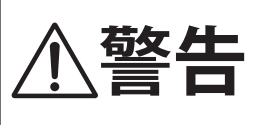

この表示を無視して、誤った取り 扱いをすると、人が死亡または重 傷を負う可能性が想定される内容 が記載されています。

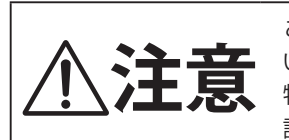

この表示を無視して、誤った取り扱 いをすると、人が傷害を負ったり、 物的損害の発生が想定される内容が 記載されています。

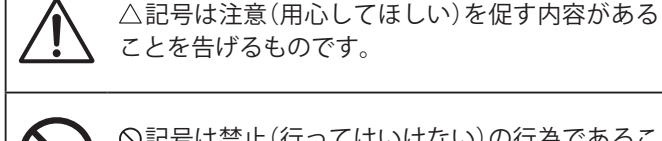

しない

○記号は禁止(行ってはいけない)の行為であるこ とを告げるものです。

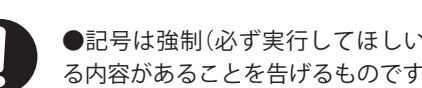

感電の原因になります。

不安定な場所に置かない 怪我や破損の恐れがあります。

らプラグを抜く

になります。

異物を入れない

落とさない

●記号は強制(必ず実行してほしい)したり、指示す る内容があることを告げるものです。

水に濡れた手で、電源プラグを抜き差し

.....

異常が起こった場合、故障した場合は即

座に電源スイッチを切り、コンセントか

.....

本機の内部に異物を入れない

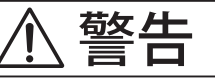

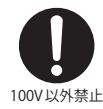

電源は必ずAC100Vを使う

電圧の異なる電源を使用しないでください。発火の恐 れがあります。 .....

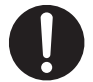

付属の電源コードは本機でのみ使用する 付属の電源コード以外を本機で使用しないでください。 付属の電源コードを他の機器で使用しないでください。

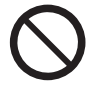

..... 電源コードを熱器具に近付けたり、無理 に曲げたり重い物を載せたりして傷つけ たりしない コードが破損し、火災、感電、ショートの原因になり ます。

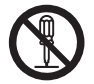

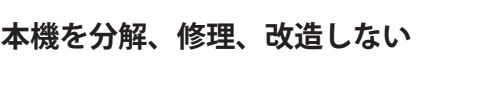

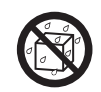

本機を落としたり、強い衝撃を加えない 怪我および破損の恐れがあります。

水、針、ヘアピン等が入ると、故障やショートの原因

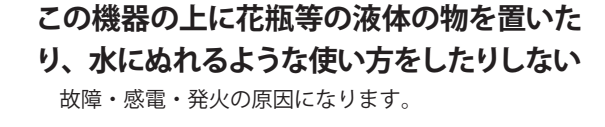

照明用のロウソクなどの裸の火を機器の 上に置かない。

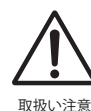

## 設置作業や移動作業は必ず2人で行い、 取り扱いに十分注意する

重量物のため、本機を移動するときは水平に持ち上げ るようにし、手をはさんだり、足の上に落とさないよう 十分注意してください。

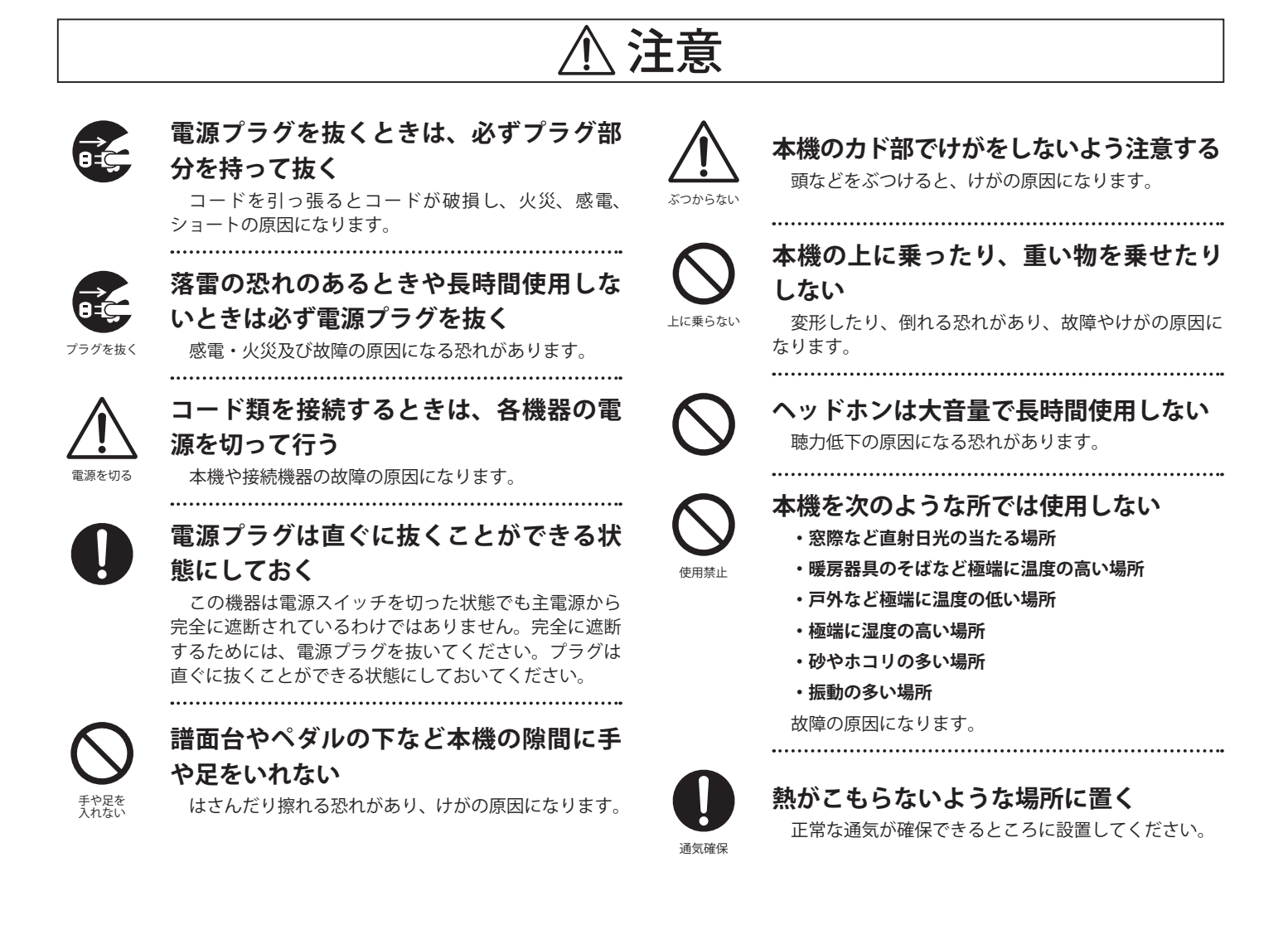

## ■お手入れについて

| 本体   | <u>乾</u> いた柔らかい布で拭いてください。                                       |
|------|-----------------------------------------------------------------|
| ペダル  | 表面が汚れた場合、乾いた食器洗い用スポンジで拭くと綺麗になります。サビ落し用の磨き剤ややすり等は使用しな<br>いでください。 |
| ベンジン | シンナーで本機を拭かない 色落ちや、変形の原因になります。清掃するときは、乾いた柔らかい布で拭いてください。          |

\*お手入れの際は、電源コードを抜くこと。

### ■保証書について

本製品をお買い求めの際、販売店で必ず保証書の手続きを行ってください。保証書に販売店の印やお買い上げ日の記入が無い場合は、保証期間 中でも修理が有償になることがあります。

保証書は、本取扱説明書と共に大切に保管ください。

## ∎修理について

万一異常がありましたら直ちに電源スイッチを切り、本機の電源プラグを抜いて、購入店または弊社へご連絡ください。弊社連絡先は取扱説明 書の裏表紙に記載してあります。

# 目次

| 安全上のご注意 | . 4 |
|---------|-----|
| 目次      | . 6 |

## ご使用前の準備

| MP7SEの概要8                 |
|---------------------------|
| 1.本製品の特徴8                 |
| 2. この取扱説明書の表記について         |
| 各部の機能と名称10                |
| 1. フロントパネル:ノブ、フェーダー、ボタン10 |
| 2. フロントパネル:端子14           |
| 3. リアパネル:端子14             |
| 他の機器との接続16                |
| <b>セクションの内部接続</b> 17      |

## 演奏ガイド

| 演奏ガイド                                                                     | .18                      |
|---------------------------------------------------------------------------|--------------------------|
| 音色を選択する                                                                   | .19                      |
| <b>ZONE機能</b>                                                             | .20<br>.20<br>.21        |
| 3. 20NE Key Range (20NEの鍵或指定)<br>ディスプレイ/コントロールノブ                          | .22<br>.24               |
| エフェクト<br>1. Reverb (リバーブ)<br>2. EFX (エフェクト)<br>3. アンプシミュレータ (MAIN ZONEのみ) | .25<br>.25<br>.26<br>.28 |
| トーンホイールオルガンモード                                                            | .30                      |
| GLOBAL セクション<br>1. EQ<br>2. Transpose                                     | .32<br>.32<br>.34        |
| 3. LOCAL OFF (ローカルオフ)                                                     | .35                      |

## エディットメニュー

| エディットメニューの概要(INTモード)                                    | .36 |
|---------------------------------------------------------|-----|
| エディットメニューのパラメータ(INTモード)                                 | .38 |
| 1. Reverb (リバーブ)                                        | .38 |
| 2.1.EFX(エフェクト)                                          | .38 |
| 2.2. AMP(アンプシミュレータ) (MAIN ZONE)                         | .39 |
| 3. Sound                                                | .40 |
| 4. Tuning (チューニング)                                      | .43 |
| 5. Key Setup (キーボードセットアップ)                              | .44 |
| 6. Controllers (コントローラー)                                | .47 |
| 7. Knob Assign (ノブアサイン)                                 | .49 |
| 8. Virtual Technician (PIANO音色)                         | .50 |
| Virtual Technician (E.PIANO, HARPSICHORD, BASS音色)       | .51 |
| Virtual Technician(DRAWBAR音色)                           | .51 |
| エディットメニューの概要(EXTモード)                                    | .52 |
| エディットメニューのパラメータ(EXTモード)                                 | .54 |
| 1. Channel/Program                                      | .54 |
| 2. SETUP                                                | .54 |
| 3. Transmit <b>545</b>                                  | .55 |
| 4. MMC <b>515</b>                                       | .55 |
| 5. Key Setup (キーボードセットアップ)                              | .56 |
| 6. Controllers $( \exists \gamma \vdash \Box - \neg -)$ | .58 |
| 7. Knob Assign (ノブアサイン)                                 | .60 |
| エディットメニューの概要(BOTHモード)                                   | .61 |

## ストアボタン/セットアップ

| <b>STORE ボタンの概要</b> 62         |
|--------------------------------|
| 1. STORE SOUND (ストアサウンド)62     |
| 2. STORE SETUP (ストアセットアップ)63   |
| 3. STORE POWER ON (ストアパワーオン)64 |
| セットアップメモリ65                    |

## レコーダー

| レコーダーについて6                | 6  |
|---------------------------|----|
| MIDIレコーダー (内部メモリ)6        | 57 |
| 1. 内部メモリに録音する6            | 7  |
| 2. MIDI ソングを再生する6         | 9  |
| 3. SMF形式で保存する7            | '1 |
| 4. SMFを内部メモリへLOAD(ロード)する7 | 2  |
| 5. 内部メモリを消去する7            | '5 |
| 6. 曲のトランスポーズ (移調)         | 6  |
| 7. パネルモード7                | 6  |
| 8. MIDI to Audio7         | 6  |
| 9. SMF ダイレクトプレイ7          | 7  |
| SMFミキサー7                  | 8  |
| オーディオレコーダー (USBメモリ)7      | '9 |
| 1. オーディオファイルに録音する7        | 9  |
| 2. オーディオファイルを再生する         | 32 |
| 3.オーバーダビングする8             | 35 |
| 4. MIDI to AUDIO8         | 8  |
| メトロノーム                    | )1 |
| 1. クリックモード9               | 1  |
| 2. リズムモード9                | 12 |
| 3. メトロノームを使って録音する         | 95 |

## **USBメニュー**

| USBメニューについて               | 97 |
|---------------------------|----|
| USBメモリ機能                  | 98 |
| 1.Load(ロード/読込)            | 98 |
| 2. Save(セーブ/保存)           | 99 |
| 3. Delete (デリート/削除)10     | 01 |
| 4. Rename(リネーム/ファイル名変更)10 | 02 |
| 5.Format(フォーマット/初期化)10    | 03 |
|                           |    |

## システムメニュー

| システムメニューについて104                 |
|---------------------------------|
| システムパラメータと機能について105             |
| 1. Utility(ユーティリティ)105          |
| 2. Pedal/Mod. (ペダル/モジュレーション)107 |
| エクスプレッションペダルの調整について108          |
| 3. MIDI109                      |
| 4. Offset(オフセット)110             |
| 5. User Edit (ユーザー)110          |
| ユーザータッチカーブを作成する111              |
| ユーザー音律を設定する112                  |
| ユーザー 88鍵ボリュームを設定する113           |
| ユーザーストレッチチューニングを                |
| 設定する114                         |
| ユーザー VOICINGを設定する115            |
| 6. RESET(リセット)116               |
| PANICボタン116                     |
| ロック(🔒) ボタン117                   |

## 付録

| 困ったときは?                                                                                                    | 118                                           |
|----------------------------------------------------------------------------------------------------|-----------------------------------------------|
| USB-MIDIについて                                                                                                    | 123                                           |
| ソフトウェア アップデート                                                                                                    | 124                                           |
| 音色リスト                                                                                                    | 125                                           |
| リズムパターンリスト                                                                                                    | 126                                           |
| EFX カテゴリ、タイプ、パラメータリスト                                                                                                    | 127                                           |
| 仕様                                                                                                    | 132                                           |
|                                                                                                    |                                               |
| MIDI Implementation                                                                                                    | 133                                           |
| MIDI Implementation         1. Recognised Data                                                                                                    | 133<br>134                                    |
| MIDI Implementation<br>1. Recognised Data<br>2. Transmitted Data                                                                                                    | 133<br>134<br>138                             |
| MIDI Implementation<br>1. Recognised Data<br>2. Transmitted Data<br>3. Exclusive Data                                                                                                    | 133<br>134<br>138<br>140                      |
| <ul> <li>MIDI Implementation</li> <li>1. Recognised Data</li> <li>2. Transmitted Data</li> <li>3. Exclusive Data</li> <li>4. SOUND/SETUP Program/Bank</li> </ul>                                                                                      | 133<br>134<br>138<br>140<br>152               |
| <ul> <li>MIDI Implementation</li> <li>1. Recognised Data</li> <li>2. Transmitted Data</li> <li>3. Exclusive Data</li> <li>4. SOUND/SETUP Program/Bank</li> <li>5. Program Change Number List</li> </ul>                                               | 133<br>134<br>138<br>140<br>152<br>153        |
| <ul> <li>MIDI Implementation</li> <li>1. Recognised Data</li> <li>2. Transmitted Data</li> <li>3. Exclusive Data</li> <li>4. SOUND/SETUP Program/Bank</li> <li>5. Program Change Number List</li> <li>6. Control Change Number (CC#) Table</li> </ul> | 133<br>134<br>138<br>140<br>152<br>153<br>156 |

## MP7SEの概要

## 本製品の特徴

#### レスポンシブ・ハンマー・アクションIIIにより、本格的なピアノタッチを実現

弱打から強打まで繊細な表現が可能なグランドピアノに近い弾き心地と優れた連打性能を備えたレスポンシブ・ハンマー・ アクションⅢ(RHⅢ)鍵盤を搭載。さらに、優れた吸湿性と象牙の風合いを備えた象牙調仕上げ(アイボリータッチ)により、 汗がついても滑りにくく心地よいタッチの感触が得られます。また、弱く弾いたときに感じられるアコースティックピア ノ特有のクリック感を再現するレットオフフィールも搭載、細やかなタッチの感触まで余すことなく再現します。

#### カワイが誇る最高のグランドピアノ SK-EX、EX、SK-5 3台のピアノ音を搭載

MP7SEにはカワイが誇る最高のグランドピアノシリーズであるShigeru Kawaiから、コンサートグランドピアノSK-EX、 中型グランドピアノSK-5を新たに搭載しました。また、世界最高峰のピアノコンクールであるショパン国際ピアノコン クールで実際に使用したカワイコンサートグランドピアノEXも搭載、合計3モデルのグランドピアノ音を内蔵しています。 これらのピアノレコーディングにおいては、ピアノ作りに精通したカワイだからできる最良のピアノ選定、最高レベルの 調律師による秀逸のピアノ調整を行っています。それらのピアノを88個の鍵盤一つ一つ丁寧に、究極のこだわりを持っ て録音することで、妥協のないピアノサウンドに仕上がりました。最新の「HI-XL音源」は、弱打から強打までのスムーズ な音色変化、和音の濁りが少なく減衰に伸びのあるリアルなピアノ音を実現、そのクオリティを余すことなく表現します。 さらに、グランドピアノは弦、駒、ダンパー、フレーム、響板それぞれが相互に振動、共振することで複雑な共鳴を発生 させ、独特な響きを放ちます。

MP7SEはこの現象を1つ1つ物理的に解析し演算シミュレーションを行い再現しています。

ダンパーレゾナンスやストリングレゾナンス、キーオフレゾナンスや開放弦レゾナンスといったピアノの様々な共鳴現象 を、新開発の信号処理プログラムにより、リアルタイムに計算し発生させます。ピアノ作りに精通したカワイだからでき るピアノ解析技術により、グランドピアノのあらゆる共鳴現象をリアルに再現します。

#### ビンテージエレピ音色、2系統のエフェクト、アンプシミュレータ

MP7SEは独特のキャラクターを持った数々のビンテージエレピを用意しています。それぞれの特徴がリアルに再現され たエレピサウンド、バラエティに富んだ129種類のバラエティに富んだエフェクトを2系統と、5種類のビンテージアン プのシミュレータを搭載しています。また、それを集音するマイクタイプの選択やマイク位置までもユーザーの好みに調 整可能です。

#### 9本のドローバーとパーカッションコントロールを搭載した伝統的なトーンホイールオルガン音色

MP7SEでは伝統的なトーンホイールオルガンをシミュレートした音色を搭載しています。 9本のドローバーとパーカッションコントロールのスイッチで音色を調整可能です。 オルガン音色調整モードでは9本のドローバーとパーカッションのコントロールをフェーダー/ノブ/スイッチに割り当て、 リアルタイムに音色を変更して演奏を楽しむことができます。 さらにトーンホイールオルガンの特徴でもあるホイールノイズやクリックノイズなどを加えることもでき、ロータリーエ フェクトやアンプシミュレータと一緒に使用することで、伝統的なサウンドが甦ります。

#### ストリングス、パッド、ブラス、ベース、シンセ音など多彩で高品位な音色

リアルなアコースティックピアノ、ビンテージエレピ、トーンホイールオルガンを補助するため、MP7SEは高品位なストリングス、パッド、シンセ、管楽器、ベース、ギター等、様々な音色を持っています。これらの音色は音色に深みを持たせるだけでなく、単体でも使用可能で、フィルタやADSRのパラメータにより自分好みの音色を楽しむことができます。

#### 4ゾーンのマスターキーボード機能

MPシリーズを引き継いだ4ZONEのコントローラーは4つのZONEにINT(内部音源)、EXT(外部音源)、Both(内部音源+ 外部音源)を割り当てることが可能です。4本のスライダーで内部音源+外部音源のレイヤーミックスができます。また、 それぞれのZONEに発音域やベロシティスイッチなどを設定でき、演奏の幅を広げます。

#### グラフィックLCDと機能割り当て可能なノブを使用しての直感的な操作

MP7SEのコントロールパネルは直感的に使用できるよう配置されており、中央のディスプレイと4つのノブは様々なパラ メータをリアルタイムにコントロールすることを可能にします。4つのノブには好みの機能を割り当てることができ、い つでもパラメータの調整が可能です。

#### ステージミュージシャンのための256個のセットアップメモリ

MP7SEは、選択された音色、ノブの値、フェーダーのレベル、その他調整されたパラメータを、「SETUP(セットアップ)」 として、本体のメモリへ保存することができ、ボタンを押して瞬時に呼び出すことができます。250を超えるセットアッ プメモリは、演奏前に予めいくつもの設定を決めておきたいステージミュージシャンに最適です。

#### USBメモリ端子を装備:MP3/WAV/SMFでの録音や再生が可能

MIDIデータをコンピューターとやりとりするためのUSB to HOST端子のほか、USBメモリなどにデータをロード/セーブ する為のUSB to DEVICE端子を備えています。内部メモリに保存された、カスタマイズされたサウンド群、セットアップ メモリ、レコーダーなどのデータを、USBメモリへ保存することができます。MP3やWAV形式のオーディオファイルの録音・ 再生にも対応しており、本格的なバッキング・トラックを使って演奏したり、曲のアイデアの為のメロディやコードを気 軽に録音することも可能です。もちろん、MP7SEで保存したMP3、WAV、SMF形式のファイルは、DAW等で活用できま す。曲のアイデアをMP3形式で録音し、そのままEメールに添付してメンバーに送付、というような利用も可能です。

## **2**この取扱説明書の表記について

この取扱説明書は、MP7SEの様々な機能を説明するために、いくつかのイラストを利用しています。

#### ■LEDの表示状態

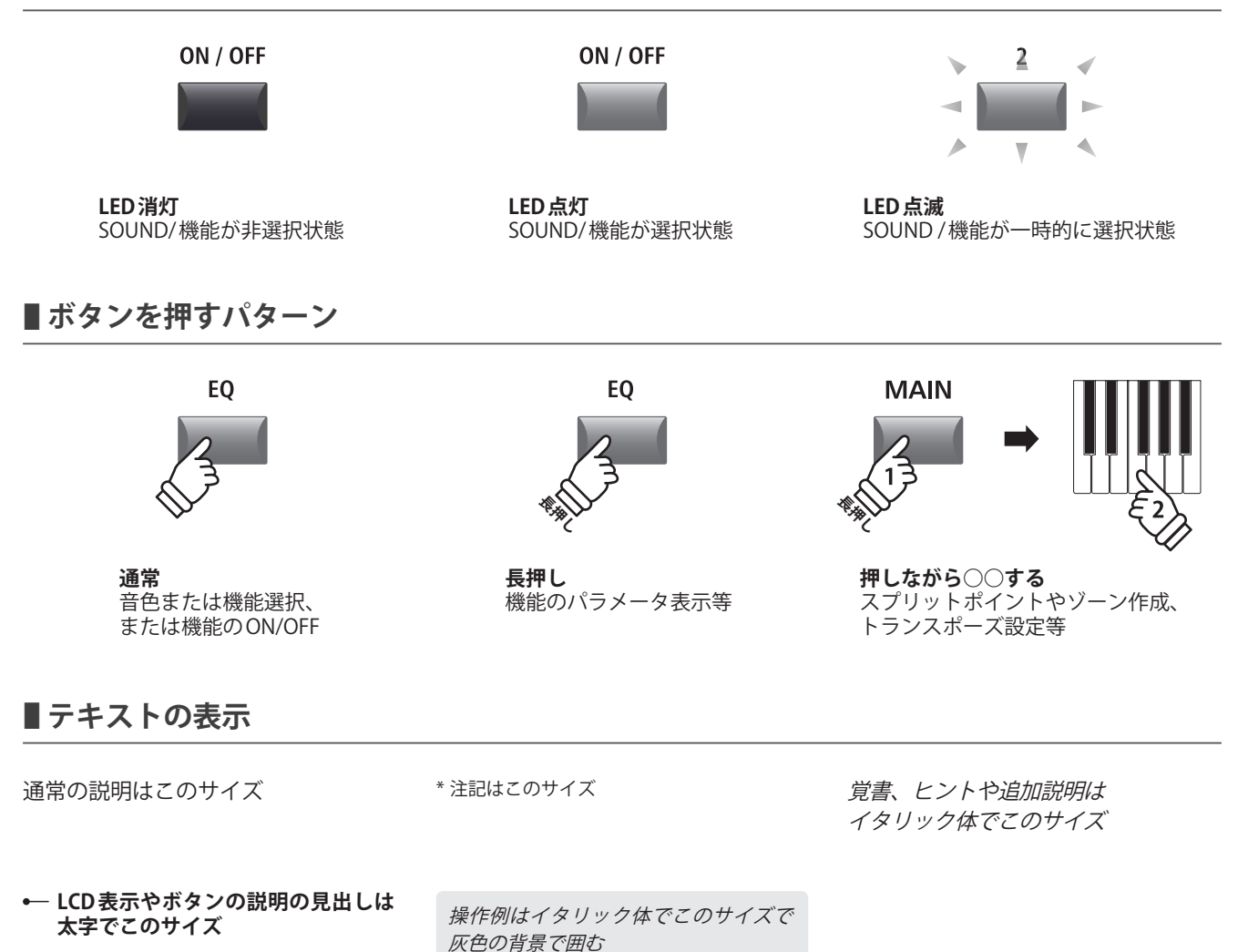

ご使用前の準備

## 各部の機能と名称

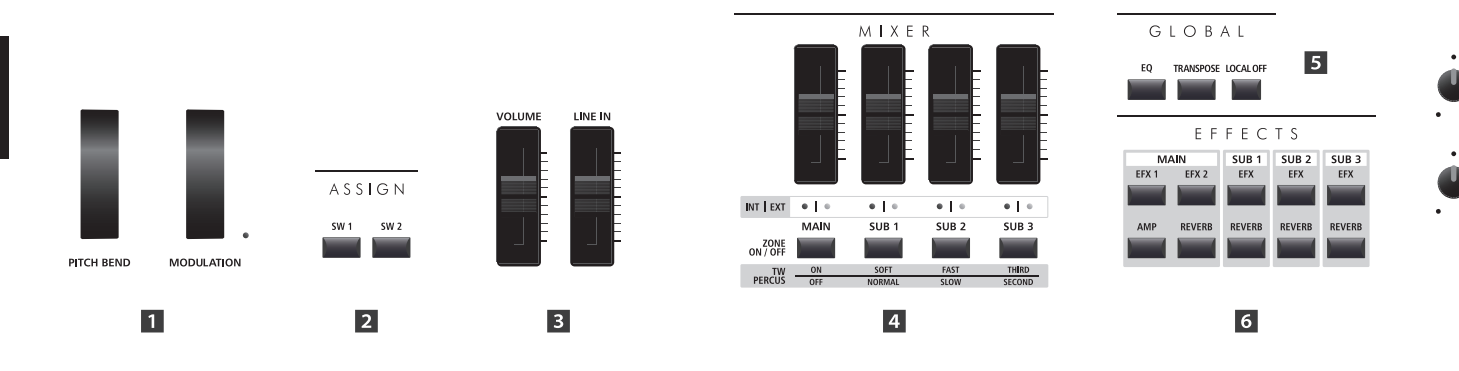

1フロントパネル:ノブ、フェーダー、ボタン

1 コントロールホイール

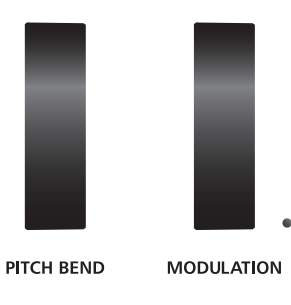

[PITCH BEND] ホイール

このホイールを上下に動かすと、音程が上下に変わります。

### [MODULATION] ホイール

ビブラートのかかり具合を調整することができます。ホ イールを上へ動かすとビブラートが深くかかります。ホ イールポジションが0でないとき、LEDインジケーターが 点灯します。

\* モジュレーションホイールには別の機能を割り当てることもできま す。P.47をご確認ください。

## 2 ASSIGN ボタン

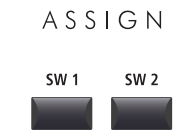

### [SW1][SW2]ボタン

このボタンはユーザーが割り当てた機能をON/OFFします。 様々な機能をこれらのボタンに割り当てることができ、演 奏中すぐにコントロールすることができます。

- \* 長押しすることで割り当てられている機能を確認することができます。
- \* 詳細は P.47 をご確認ください。

## 3 ボリューム フェーダー

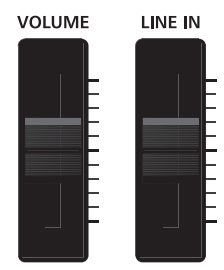

### マスターボリュームフェーダー

全体のボリュームを調整します。ラインアウト、ヘッドホ ン出力に効きます。

**ラインインフェーダー** ライン入力の音量を調整します。

\* ラインインボリュームレベルはシステムメニューの Utility でに設定可 能です。 詳細は P. 105 をご確認ください。

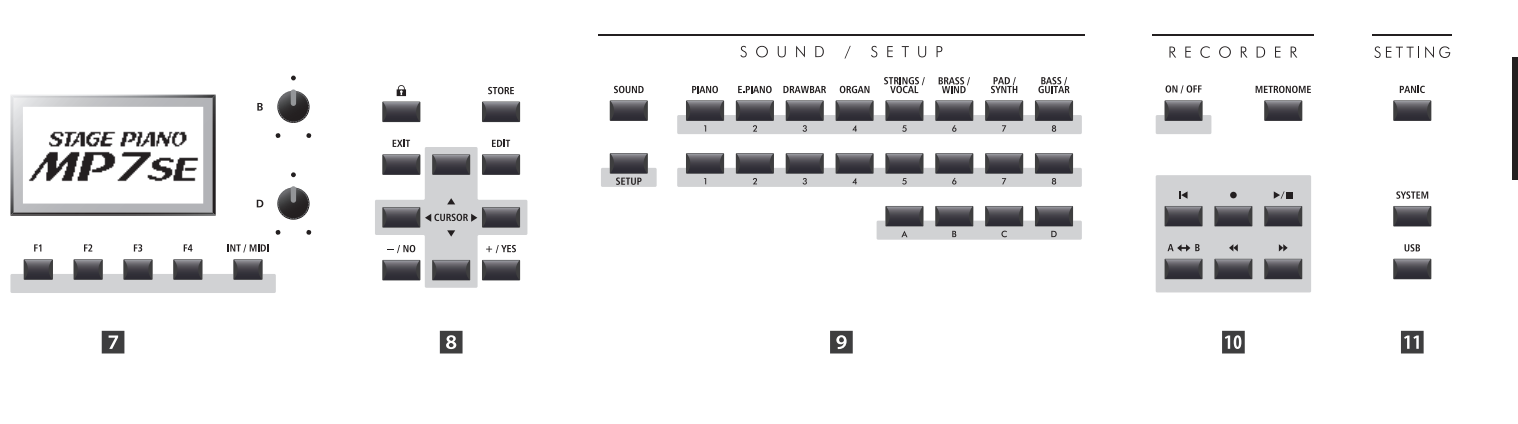

4 MIXER セクション

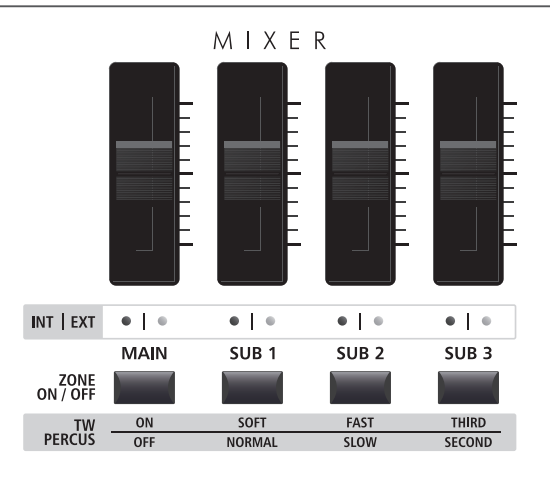

#### VOLUMEフェーダー

これらのフェーダーはMAIN/SUB1/SUB2/SUB3 ゾーンのボ リュームレベルを個別に調整できます。 複数のゾーンを使用しているとき、オーディオミキサーの 様にこれらのフェーダーを使用します。

また、設定モードでは、これらのフェーダーはドローバー の代わりとして使用します。

#### **INT/EXT LED**

このLEDは対応するゾーン(MAIN/SUB1/SUB2/SUB3)がコ ントロールする対象を示します。

内部音色(INT)、外部 MIDI デバイス(EXT) または両方 (BOTH)。

#### [ZONE ON/OFF] ボタン

これらのボタンでMAIN/SUB1/SUB2/SUB3 ゾーンをON/ OFF します。 また、トーンホイール音色設定モードではこれらのボタン を使ってオルガンのパーカッションの設定を行います。

\* KeyRangeが設定されているZONEは緑色に点灯します。

\* 長押しすることでそれぞれのZONEのKeyRage設定がディスプレイに 表示されます。

## 5 GLOBAL セクション

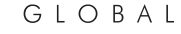

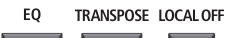

#### [EQ]ボタン

EQをON/OFFします。

\*長押しすることでEQの調整画面を呼び出します。

#### [TRANSPOSE] ボタン

トランスポーズ(移調)機能をON/OFF します。

\*長押しすることでトランスポーズの設定画面を呼び出します。

#### [LOCAL OFF] ボタン

[LOCAL OFF] ボタンを点灯させると、本体の鍵盤を弾いて も本体から発音せず、MIDI 入力のみ発音します。 ご使用前の準備

## 各部の機能と名称

### 6 EFFECTS セクション

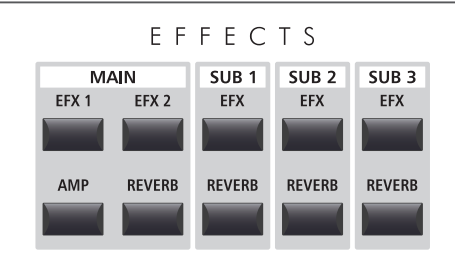

\* これらのボタンは長押しすることでLCDディスプレイに調整画面を 呼び出すことができます。

#### [EFX1][EFX2][EFX]ボタン

これらのボタンは対応するゾーンのエフェクトをON/OFFします。 MAIN ゾーンは2個のエフェクトブロック、SUB1/SUB2/SUB3 ゾーンはそれぞれ1個のエフェクトブロックを搭載しています。

#### [AMP]ボタン

このボタンはMAIN ゾーンのアンプシミュレータをON/OFF します。

#### [REVERB]ボタン

これらのボタンは対応するゾーンのリバーブをON/OFFします。

### 7 ディスプレイ部

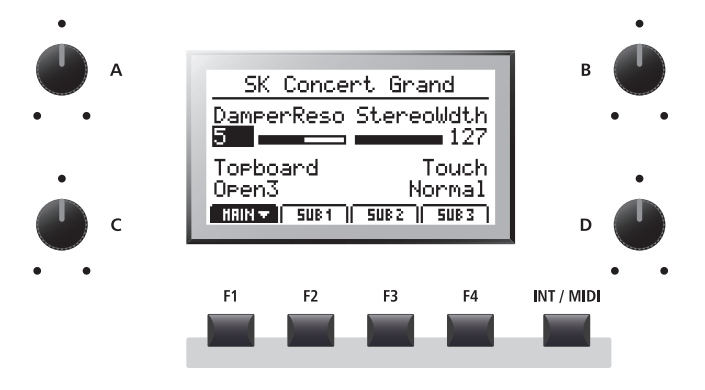

### LCDディスプレイ

選択しているゾーンの音色、パラメータや操作中の機能の 表示をします。

### [A] [B] [C] [D]ノブ

表示中のパラメータをリアルタイムにコントロールします。

\* エディットメニューのノブ・アサイン設定ページでパラメータを自由 に割り当てることができ、演奏中に好みのパラメータを操作すること ができます。(詳細は P. 49をご確認ください。)

#### [F1] [F2] [F3] [F4] ボタン

通常はディスプレイに表示されるゾーンを選択します。レ コーダーなどのその他のモードでは、そのときの機能が画 面上に表示されます。

#### [INT/MIDI]ボタン

このボタンを長押ししながら[+/YES] [-/NO]ボタンを押す ことで、現在選択中のゾーンのモードを切り替えます。(INT/ EXT/BOTH)

## 8 エディットセクション

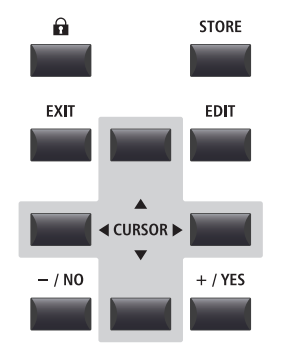

## [CURSOR]ボタン

画面中のカーソルを移動させたり、エディットモードの ページをスクロールさせます。

#### [+/YES][-/NO]ボタン

カーソルで選択した項目の値を設定します。動作確認が必 要な画面では、実行するか否かを決定します。

#### ਜ਼(LOCK)ボタン

パネルスイッチ等をロックして、演奏中の誤操作を防止し ます。ボタンが点灯しているとき、ロックされます。

#### [STORE] ボタン

各音色やパネルの設定状態を、SETUPとして本体内部に保存します。 また、各SOUNDそれぞれの設定状態や電源オン時の設定 を保存できます。

#### [EXIT]ボタン

エディットモードから抜けたり、前のページへ戻ります。

#### [EDIT]ボタン

エディットモードへ入ります。エディットメニューが表示 されているときは、選択されたそれぞれのパラメータエ ディットのページへ移行します。

## 9 SOUND/SETUP セクション

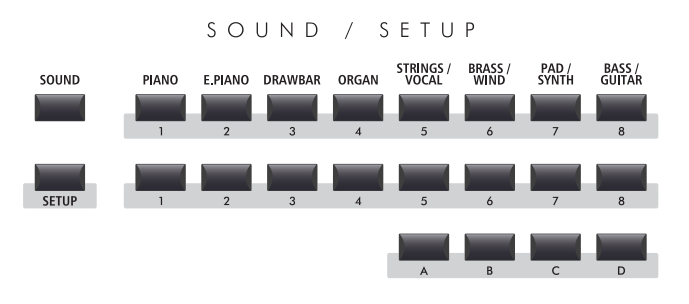

#### [SOUND]ボタン

SOUNDモード(音色選択モード)に入ります。右のボタンに 割り当てられた256個の音色を選択します。

#### [SETUP]ボタン

SETUPモード(セットアップ選択モード)に入ります。右のボ タンに割り当てられた256個のセットアップを選択します。

\* SETUP モードでこのボタンを押すと、SETUP の音色一覧がディスプレ イに表示されます。

#### SOUND/SETUP 選択ボタン

SOUNDモードでは、これらのボタンで選択中のゾーンの音 色(カテゴリ、タイプ、バリエーション)を選びます。 SETUPモードでは、これらのボタンでセットアップのバン ク、メモリーを選びます。

### 10 RECORDER セクション

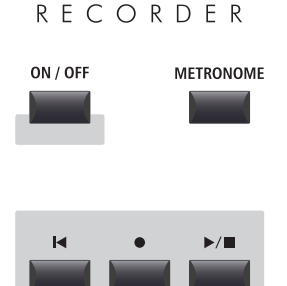

#### [ON/OFF] ボタン

[RECORDER] セクションの機能をON/OFF します。

#### [METRONOME] ボタン

メトロノーム機能をON/OFF します。

#### 【◀ (リセット)ボタン

このボタンを押すと、MP7SEのレコーダをリセットします。 (巻き戻し:MP3/WAVファイルの始めに戻る)

#### ● (録音) ▶/■ (再生/停止)ボタン

これらのボタンは内部メモリに録音したり、再生したり USBメモリに保存されたMP3/WAVファイルを再生/停止し ます。

#### A ↔ B (A-Bループ)ボタン

A-Bループボタンで、録音データの任意の箇所区切り、そこのみを繰り返し再生することができます。

#### ◀ (早戻し) ▶ (早送り)ボタン

作業中の録音された曲や、MP3/WAVファイルを早戻し/早送りします。

#### 11 SETTING セクション

SETTING

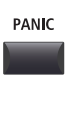

## SYSTEM

USB

### [PANIC]ボタン

長押しすると、パネルの設定を電源オン時の状態へ戻し、 オールノートオフとリセットオールコントローラーのメッ セージを MIDI送信します。

[SYSTEM] ボタン MP7SEのシステム全体に関わる基本設定を行います。

**[USB] ボタン** USB デバイス内のファイル操作を行います。

## 各部の機能と名称

## **2**フロン<u>トパネル:端子</u>

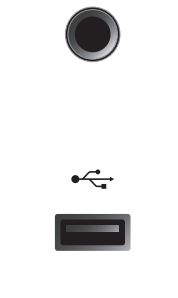

#### ヘッドホン端子

ヘッドホン端子鍵盤低音側の左下前面にあります。ステレ オ標準プラグのヘッドホンを使用してください。

#### USB to DEVICE 端子

USB to DEVICE 端子は鍵盤高音側右上前面にあります。FAT またはFAT32でフォーマットされたUSBメモリや、USBフ ロッピーディスクドライブを接続します。 保存されている曲を再生したり、MP7SEで録音した曲を USBメモリに保存することもできます。

\* ワイヤレスフラッシュメモリーは使用できません。

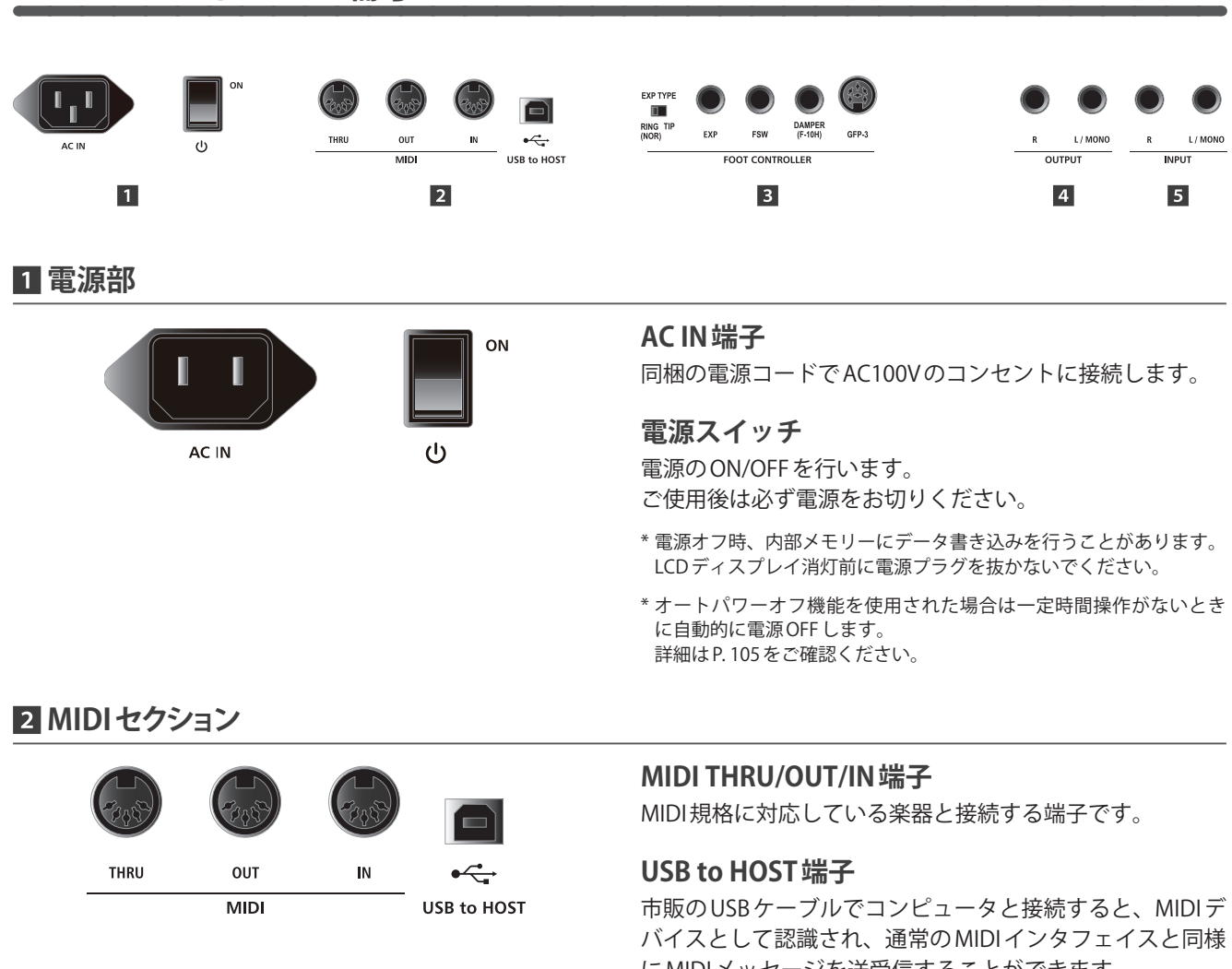

- \* [USB to HOST] 端子を使ってコンピューターと接続するには、ご使用 のOSに依ってドライバ・ソフトウェアのインストールが必要になる 場合があります。(P. 123の「USB MIDI ドライバ」参照)
- \* MIDI IN/OUT 端子と USB to HOST 端子は同時に使用可能です。 MIDIの 内部接続に関してはシステムメニューの MIDIの項(P. 109) をご確認 ください。

# **ろ**リアパネル:端子

にMIDIメッセージを送受信することができます。

## 3 [FOOT CONTROLLER] セクション

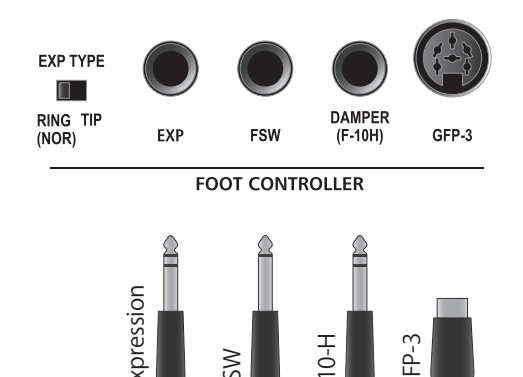

| EXP TYPE   | 説明                     |
|------------|------------------------|
| RING (NOR) | TRSプラグの「Ring」がペダル信号の場合 |
| TIP        | TRSプラグの「Tip」がペダル信号の場合  |

H-0

#### **EXP TYPE スイッチ**

エクスプレッションペダルは、メーカーによってTRS プラ グの極性が異なります。ペダルが効かない場合やペダルを 接続することで本体が誤動作する場合は、このスイッチを 切り替えてご使用ください。

#### EXP端子

市販のエクスプレッションペダルを接続します。

\*ペダルの仕様によっては踏込/開放時に、最大/最少値が出力されな い場合がありますが、その際は、P. 108にしたがってキャリブレー ションを行ってください。

#### FSW 端子

市販のフットスイッチを接続します。

\*フットスイッチを離しているのに踏まれたままの状態になる場合は、 フットスイッチの極性を確認してください。詳細はP.107ご確認く ださい。

#### DAMPER(F-10H)端子

同梱のF-10H(ダンパーペダル)を接続します。

#### \* これらのフットコントローラーはエディットメニューでそれぞれ機 能を割り当てることができます。 詳細はP.47をご確認ください。

#### GFP-3 端子

別売のGFP-3ペダル(3本ペダル)を接続します。

## ■別売のKAWAI GFP-3ペダル(3本ペダル)について

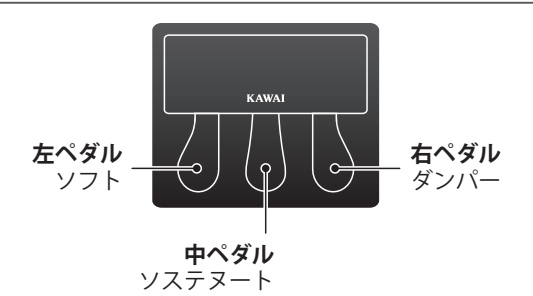

別売のGFP-3ペダルを接続したとき、初期設定では左のペ ダルはソフトペダル、真ん中のペダルはソステヌートペダ ル、右のペダルはダンパーペダルとして機能します。

\* これらの設定はエディットメニューのコントローラーの設定で変更 可能です。 詳細は P.48 をご確認ください。

### 4 OUTPUT セクション

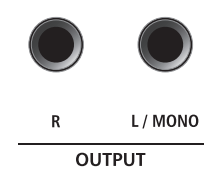

#### OUTPUT端子

標準プラグを使って、本機とPA機器やキーボードアンプを 接続します。L/MONO端子のみ接続した場合は、モノラル 出力されます。

5 INPUT セクション

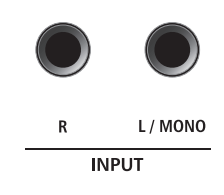

#### INPUT端子

標準プラグを使って、本機と他の電子楽器やオーディオ機 器を接続します。入力レベルは、LINE IN フェーダーで調整 します。L/MONO端子のみ接続した場合は、モノラル入力 されます。

\* ラインインから入力された音もオーディオレコーダーに録音されます。

## 他の機器との接続

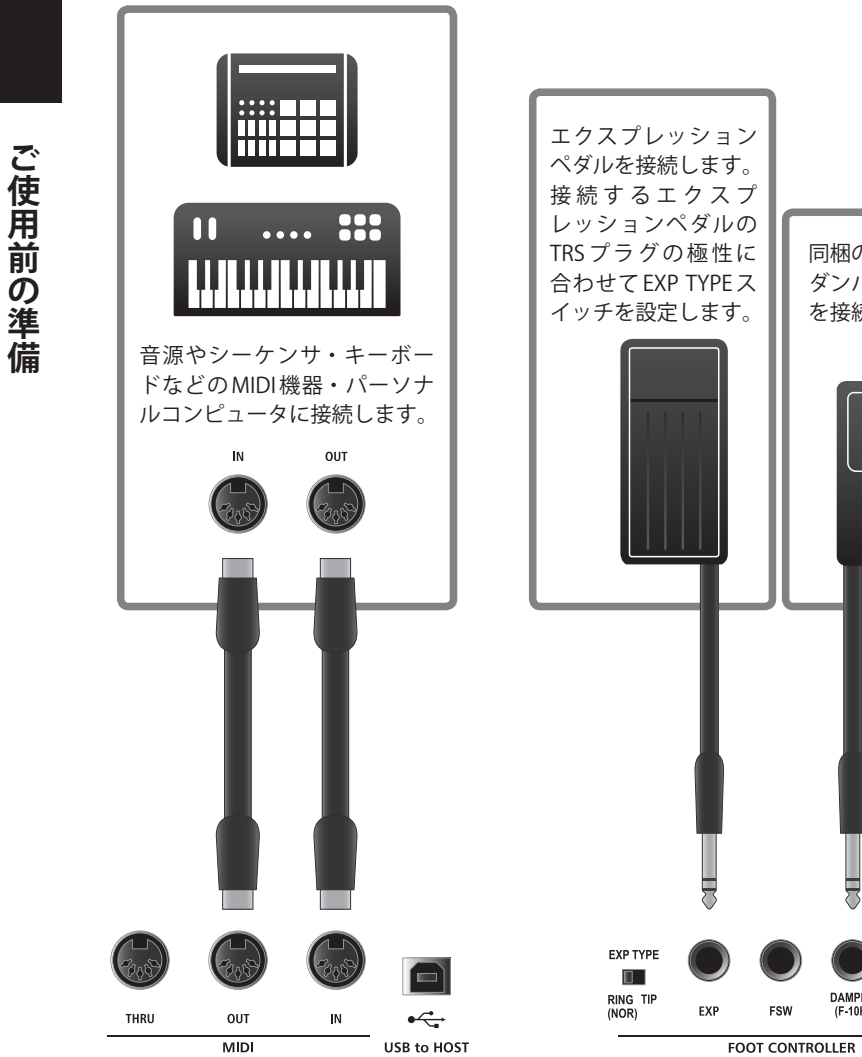

USB端子(B端子)

•

パーソナルコンピュータ に接続します。(MIDI)

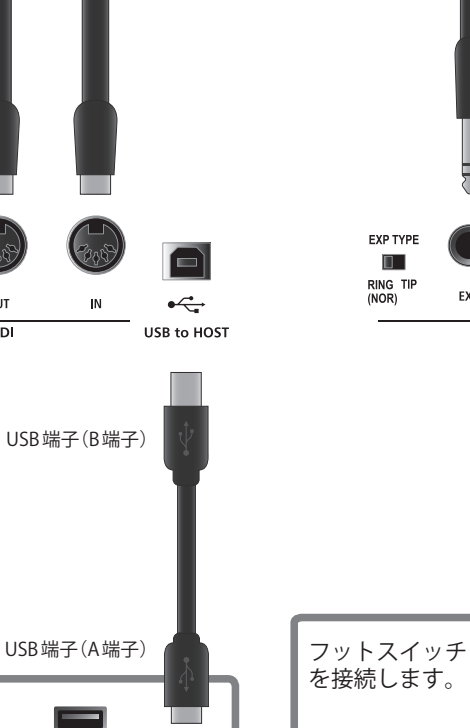

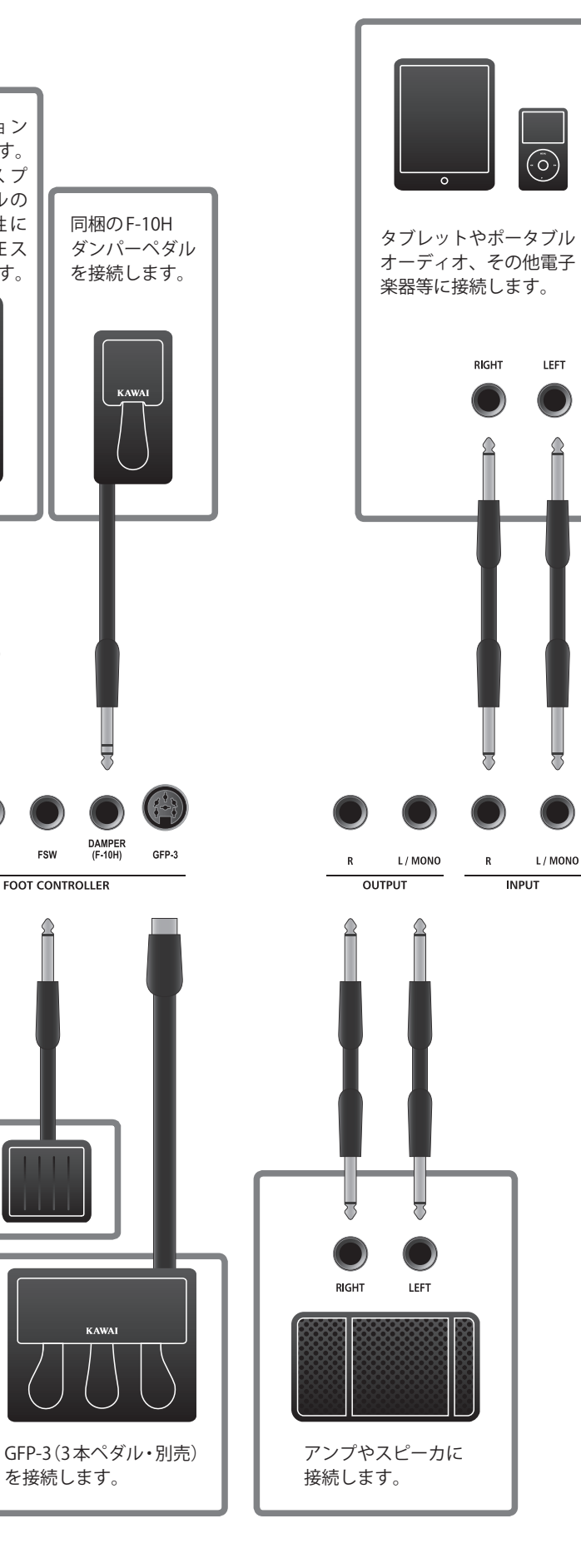

## セクションの内部接続

## ■アンプ・スピーカの接続

MP7SEはスピーカを内蔵していませんので、PA機器やキーボードアンプ、またはヘッドホンと接続して演奏します。

オーディオ出力機器へ接続後、リアパネル右にある電源スイッチをONにして MP7SEの電源を入れてください。

## MP7SEのZONEについて

MP7SEは4つのZONE(MAIN,SUB1,SUB2,SUB3)をコントロールでき、それぞれのZONEは個別にON/OFFスイッチとボリュームがあります。それぞれのZONEは内部音色を制御するINTモード、外部MIDI機器をコントロールするEXTモード、またはその両方を制御するBOTHモードを備えています。

INTモードでは、ZONEに音色を割り当てる手順は各ゾーン共通です。ただし、MAIN ZONEと3つのSUB ZONEの間には いくつかの相違点があります。MAIN ZONEは2つのEFXモジュールと1つのアンプシミュレータを持っていますが、SUB ZONEは1つのEFXモジュールのみです。

さらに、MAIN ZONEは2つのEFXモジュールにそれぞれ129種類のEFXを使用することが可能ですが、SUB ZONEの1つの EFXモジュールでは22種類のエフェクトのみ使用可能です。

最後に、MP7SEのトーンホイールオルガンモードはMAIN ゾーンでのみ使用することが可能です。

全ての音色はエディットメニュー内のパラメータ設定により、好みの音色に調整することが可能です。

リバーブのセッティングは全てのZONEで共通ですが、Depth(深さ)パラメータはZONEごとに設定可能です。またEQも 全てのZONEで共通ですが、エディットメニューのパラメータを調整することにより、個々の音色を個別に調整可能です。

ZONEをEXT(またはBOTH)に設定すると、外部MIDI機器をコントロールすることができます。MAINとSUB ZONEは同じ 機能を備え、4つのMIDIチャンネルを同時にコントロール可能です。INTモードと同様に様々なパラメータを設定でき(送 信/受信チャンネル、MMC、鍵域指定、ノブアサイン等)、外部機器と通信します。

個々の音色を調整したら、それを音色のプリセットとして保存することができます。また全体の設定を256個のセットアップメモリに保存することができます。

## ■MP7SEのブロック図

下の絵はMP7SEのブロック図を示します。

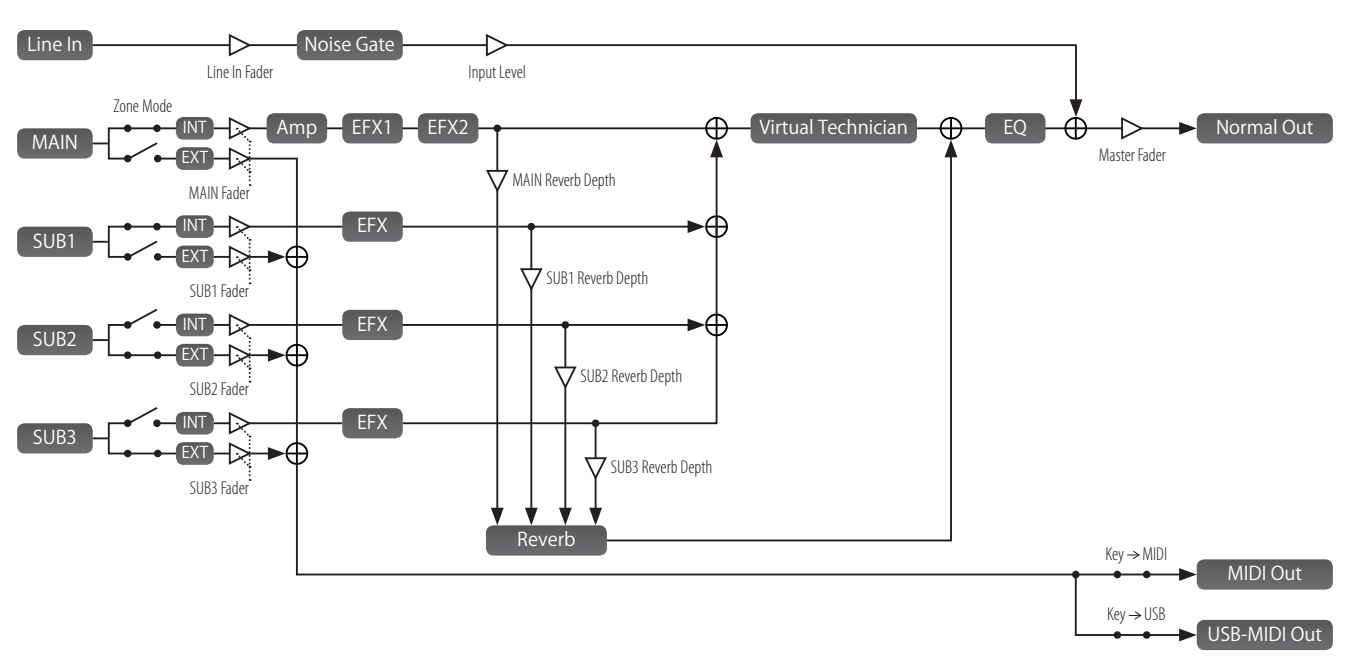

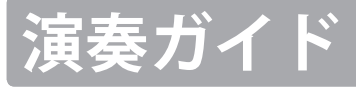

電源ケーブル、外部アンプ/ヘッドホン、ペダルを接続し、演奏の準備をしてください。 このページでは電源を入れ、MAIN ZONEとマスターボリュームの調整方法を説明します。

### 1. MP7SEの電源を入れる

電源スイッチを押します。

MP7SEの電源が入り、起動画面の後、通常演奏画面がディスプレイに表示されます。

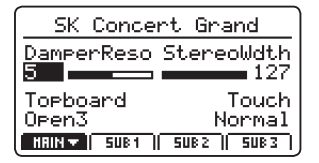

\*通常演奏画面についてはP.24をご確認ください。

\* MP7SEは省エネのための自動電源 OFF 機能が搭載されています。 詳細は P. 106をご確認ください。

## 2. MAIN ZONEのボリュームを調整する

MAIN ZONEのボリュームフェーダーを動かします。

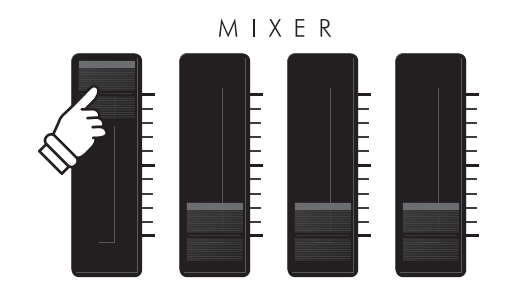

\* ZONEボリュームの調整についてはP.20をご確認ください。

#### 4. 演奏する

鍵盤を弾くと、"SK Concert Grand"の音がなります。

マスターボリュームを操作し、好みの音量に合わせてくだ さい。

## 3. MP7SEのマスターボリュームを調整する

ON

マスターボリュームを動かして全体の音量を調整します。

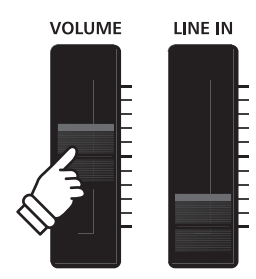

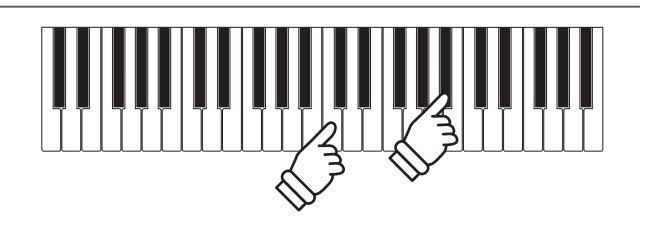

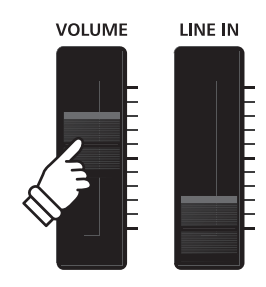

# 音色を選択する

MP7SEは8つの音色カテゴリ、8つのサブカテゴリ、4つのバリエーションの組み合わせで合計256種類の様々 な音楽スタイルに適したリアルで多彩な音色を選択可能です。 内蔵音色リストについてはP.125をご確認ください。

\*下の例は"60's EP 2"を選択する方法を書いています。その他の音色を選択するときも選択手順は同じです。

## 1. 音色カテゴリを選択する

目的の音色カテゴリボタンを押します。

カテゴリを選択するとLEDが点灯し、ディスプレイに音色 リストが表示されます。

| Classic EP                    |
|-------------------------------|
| P.A.Classic EP                |
| B.Classic EP 2 Iz             |
| R D Classic EP 3              |
| 2 D.Classic EP 4 11           |
| HAUN -   SUB1    SUB2    SUB3 |

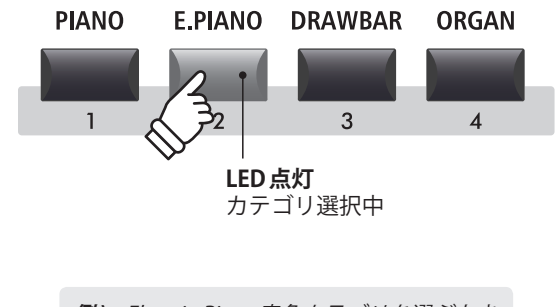

**例)** Electric Piano 音色カテゴリを選ぶとき は[E.PIANO]ボタンを押します。

## 2. 音色のサブカテゴリを選択する

目的の音色サブカテゴリボタンを押します。

サブカテゴリを選択するとLEDが点灯し、ディスプレイに 音色リストが表示されます。

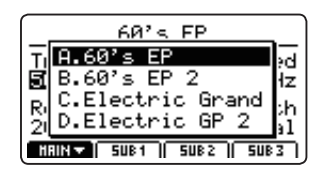

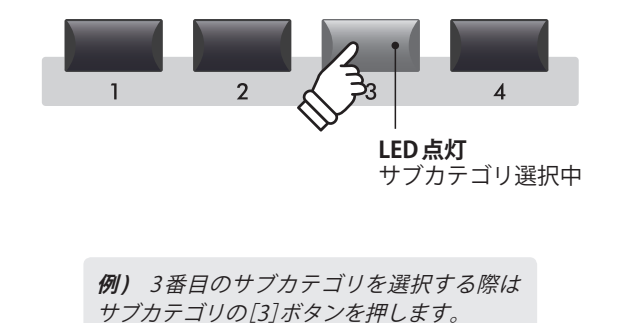

### 3. 音色バリエーションを選択する

目的の音色バリエーションボタンを押します。

バリエーションを選択するとLEDが点灯し、ディスプレイの音色リストが表示されます。

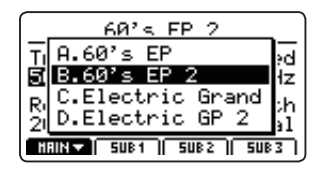

- \* 音色はカテゴリ→サブカテゴリ→バリエーションを順に押すことで 選択します。
- \* 異なる音色カテゴリやサブカテゴリを選んだ場合、前回選んだバリ エーションが選択されます。

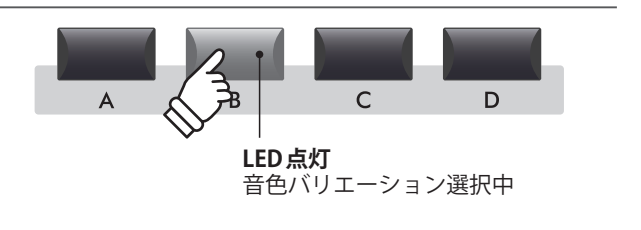

**例)** "60' EP 2" 音色を選択するには、バ リエーションボタンの[B]を押します。

# ZONE機能

## 1 ZONEについて

MP7SEには4つのZONE(MAIN, SUB1, SUB2, SUB3)があります。この項では各ZONEのON/OFF、ボリューム調整と、2音色のレイヤー(音色を重ねて演奏すること)の操作方法について説明します。

## ZONEのON/OFF

関連する ZONEのボタンを押すと ZONEが ON/OFF します。

LEDが点灯しているときはそのZONEが有効、消灯しているときはそのZONEが無効となります。

ZONEのLEDが消灯しているときは、ディスプレイ上の音 色名の隣に"十"マークが付きます。

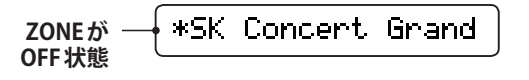

\* ZONEがOFFのとき、ディスプレイには自動的に前回選んだZONEの 情報が表示されます。

### ■ZONEボリュームの調整

それぞれのZONEボタンの上のボリュームフェーダーでそのZONEの音量を調節します。

対応するZONEのフェーダーを上下することで音量を調整できます。

全てのZONEの音量を同時に調整したいときはマスターボ リュームを操作してください。 (P. 10参照)

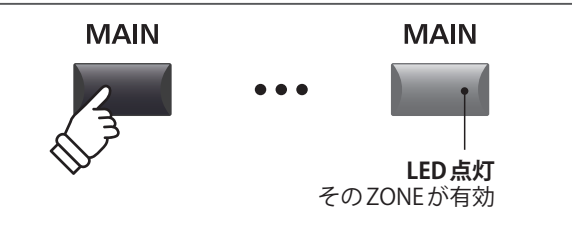

\* Receive Mode (P. 109) で「Multi」が選ばれている場合、MIDI入力は ZONEのON/OFFに関わらず発音します。

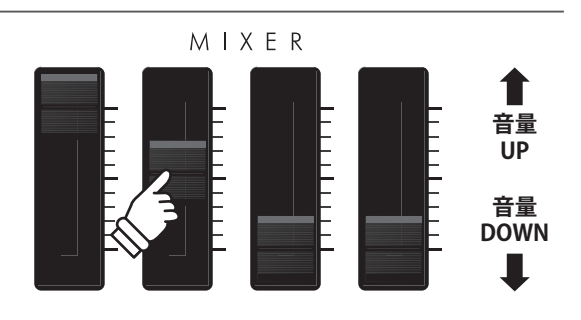

\* トーンホイール音色を選択し、音色エディット画面をディスプレイに 表示しているときは、これらのボリュームフェーダーをドローバーと して使用します。詳細は P. 30 をご確認ください。

## ■2音色を重ねる(ピアノとストリングスのレイヤー)

最初にMAIN ZONEをONにして、ピアノ音色を選択します。

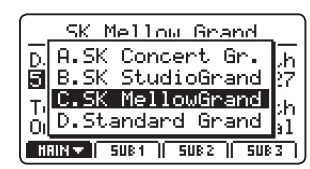

次にSUB1 ZONEをONにして、ストリングス音色を選択し ます。

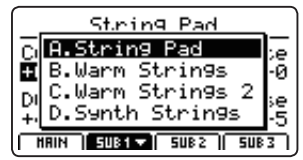

鍵盤を弾くとピアノ音とストリングス音が重なってなりま す。ZONEフェーダーを使って個別に音量を調節します。

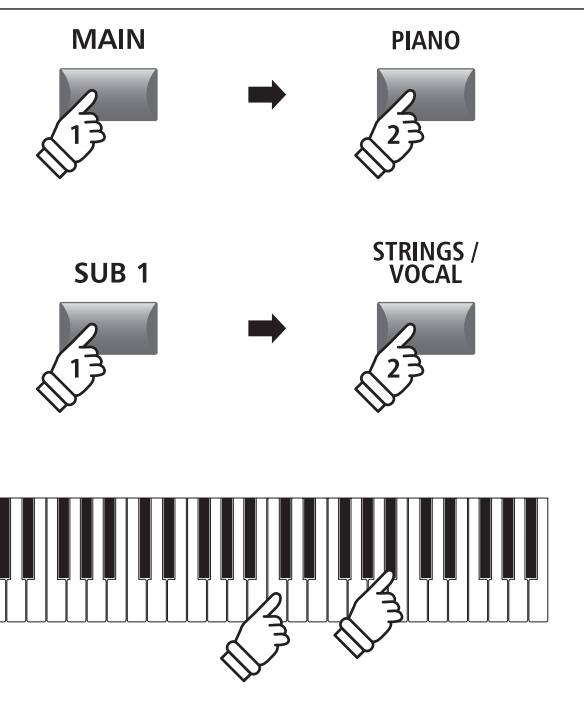

# 2 ZONE MODE について (INT/EXT/BOTH)

MP7SEの4つのZONEはそれぞれ内部音色をコントロールするINTモード、外部MIDI機器をコントロールする EXTモード、その両方をコントロールするBOTHモードを備えています。この項では、それぞれのモードの違いの概要と、モードの変更方法について説明します。

## ■ZONE MODEの種類

| Zone mode | 説明                          | パネルの表示          |
|-----------|-----------------------------|-----------------|
| INT       | 内部音色のみコントロールします。            | INT   EXT •   • |
| EXT       | 外部MIDI機器のみコントロールします。        | INT   EXT 0   • |
| BOTH      | 内部音色と外部MIDI機器を同時にコントロールします。 | INT   EXT •   • |

## ■ZONEの選択

[F1] ~ [F4]ボタンを押して、目的のZONEを選択します。

選択されたZONEのパラメータがLCDに表示されます。

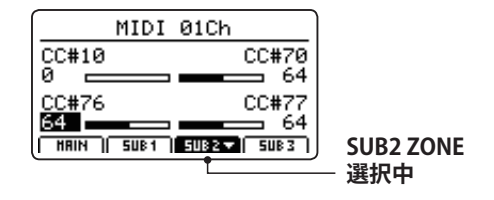

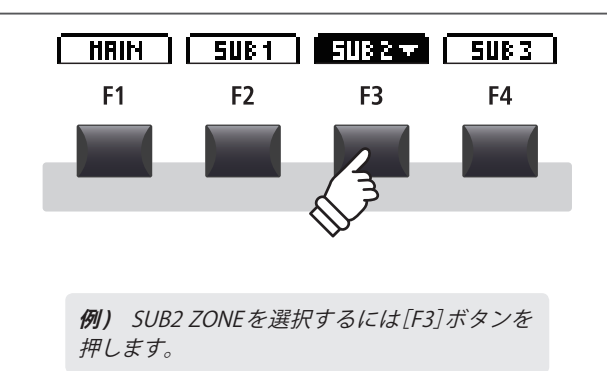

## ■ZONE MODEを変更する

[INT/MIDI]ボタンを押しながら、[+/YES][-/NO]ボタンを押 すことでZONE MODEが変わります。

ZONE MODEを表示するLEDとディスプレイに表示される ZONE MODEが変わります。

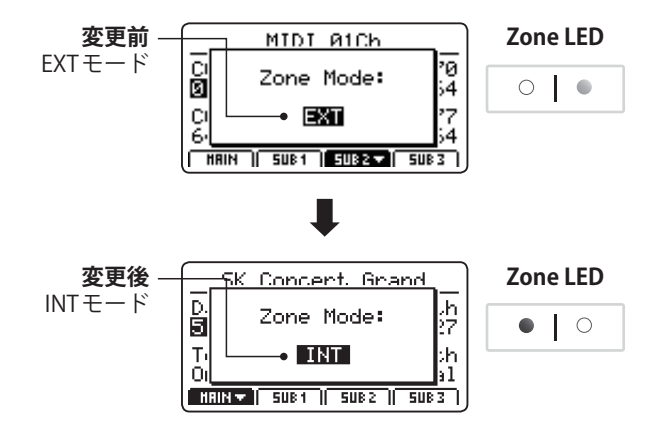

\* 初期設定では、MAIN ZONEとSUB1 ZONEはINTモード、SUB2 ZONE とSUB3 ZONEはEXTモードに設定されています。

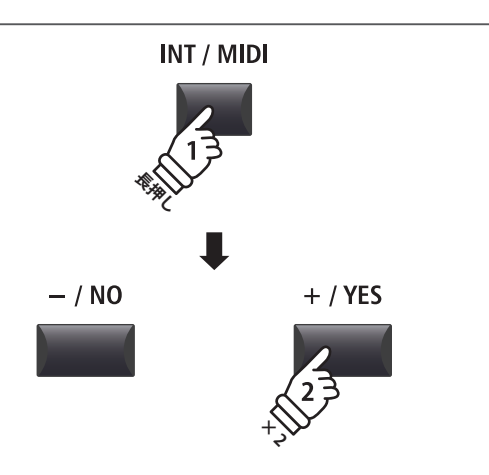

 例) SUB2 ZONE を EXT モードから INT モード
 に変更するには、[F3] ボタンで SUB2 ZONE を選
 択し、その後[INT/MIDI] ボタンを押しながら[+/ YES] ボタンを 2回押します。

## ZONE機能

# 3 ZONE Key Range (ZONEの鍵域指定)

初期状態ではすべてのZONEは88鍵全部発音します。この鍵域指定機能を使うと、それぞれのZONEは指定した鍵盤間のみ発音可能となり、指定した範囲外の鍵盤は発音(またはMIDIOUT)しません。

\*下の例はMAINとSUB1 ZONEにピアノ音とベース音を割り当て、鍵域を指定して演奏する手順を説明しています。

## 1. MAIN ZONEとSUB1 ZONEに音色を割り当てる

最初に、MAIN ZONEをONにして、ピアノ音色を選択します。

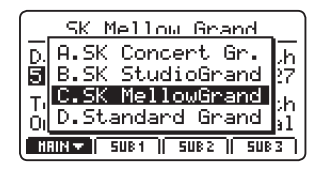

次に、SUB1 ZONEをONにして、ベース音を選択します。

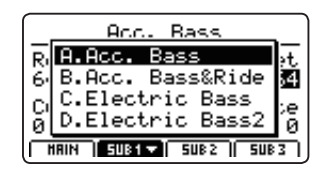

鍵盤を弾くと、88鍵全ての鍵盤でピアノ音とベース音が重なって演奏されます。

次の手順では、MAINとSUB1の2つのZONEで鍵域を指定し、 ピアノとベースを個別に演奏します。

## ■ZONEの鍵域を確認する

[MAIN]ボタンを長押しします。

現在のMAIN ZONEの鍵域がディスプレイに表示されます。

|                | SK     | Mell   | nы  | Gnar  | <u></u>          |
|----------------|--------|--------|-----|-------|------------------|
| D.<br>E<br>Tio |        | HAIN ) | Ful | .1Kes | , 27<br>27<br>31 |
| HR             | IN 🔻 🛛 | SUB 1  | ) 5 | UB 2  | SUB 3            |

次に[SUB1]ボタンを長押しします。

現在のSUB1 ZONEの鍵域がディスプレイに表示されます。

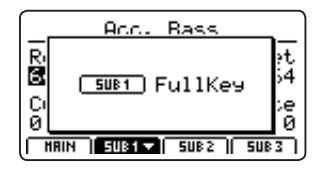

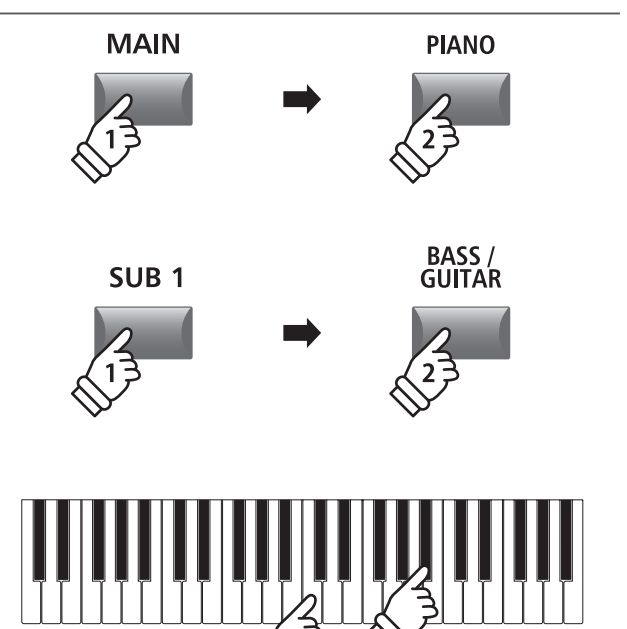

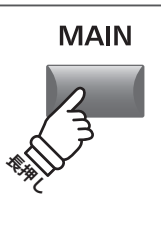

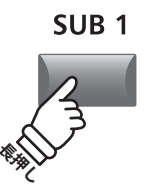

### 2. MAIN ZONEの鍵域を設定する

[MAIN] ボタンを押しながら、鍵域指定したい範囲の最低音を押し、次に鍵域指定したい範囲の最高音を押します。

押さえた鍵盤名がディスプレイに表示され、新しい鍵域が MAIN ZONEに設定されます。

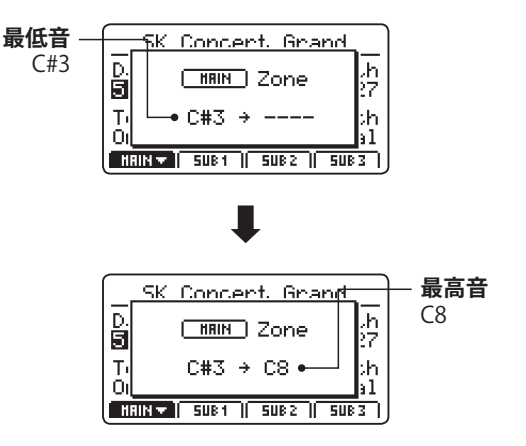

鍵域が指定されると、[MAIN]ボタンのLEDの色が緑に変わります。

\* Full Keyに戻すには、鍵域をA0からC8に設定します。

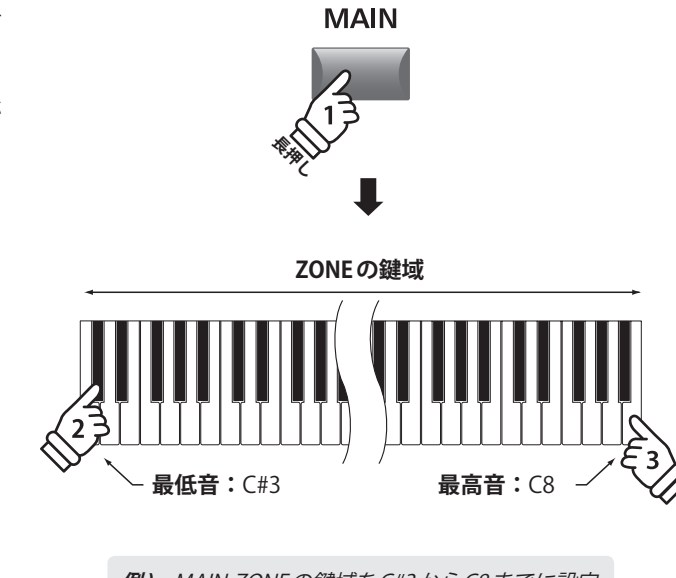

**例)** MAIN ZONEの鍵域をC#3からC8までに設定 するには、[MAIN]ボタンを押したままC#3鍵盤を 押し、そのままC8鍵盤を押して[MAIN]ボタンを 離します。

\* 鍵域の指定はエディットメニューのKeySetupパラメータでも設定で きます。詳細はP.45をご確認ください。

### 3. SUB1 ZONEの鍵域を設定する

[SUB1]ボタンを押しながら、鍵域指定したい範囲の最低音 を押し、次に鍵域指定したい範囲の最高音を押します。

押さえた鍵盤名がディスプレイに表示され、新しい鍵域が MAIN ZONEに設定されます。

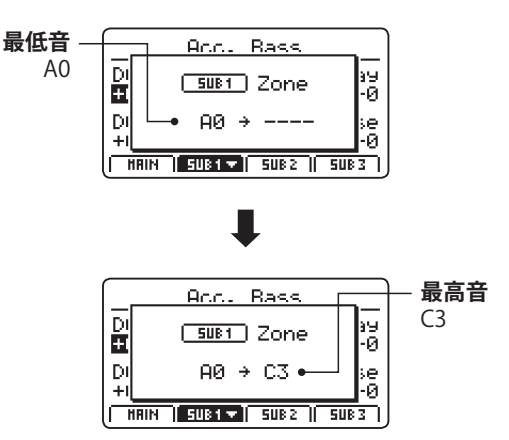

鍵域が指定されると、[SUB1]ボタンのLEDの色が緑に変わります。

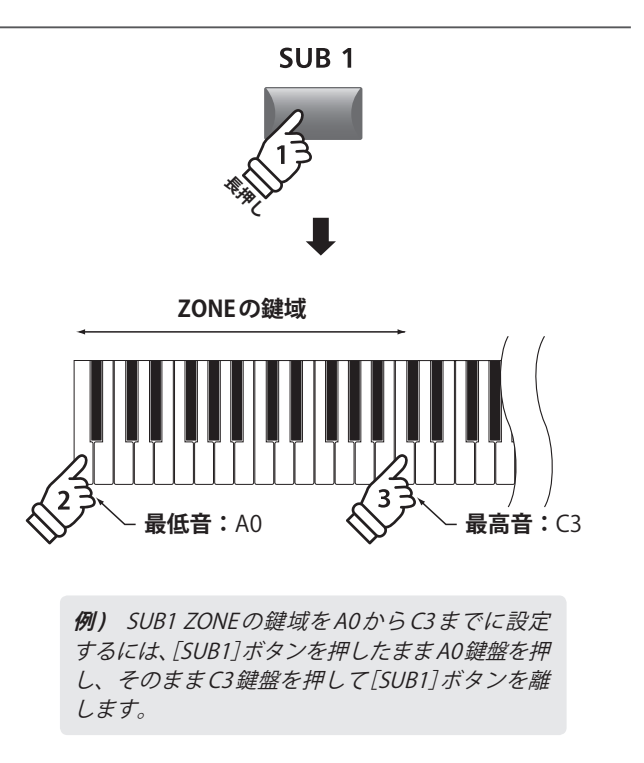

\* 鍵域の指定はエディットメニューの KeySetup パラメータでも設定で きます。詳細は P.45 をご確認ください。

### 4. MAIN ZONEとSUB1 ZONEを演奏する

上記の設定のまま鍵盤を弾くと、C3鍵盤より低音側はベース音、C#3鍵盤より高音側はピアノ音が鳴ります。左手でベース、 右手でピアノを演奏する際などに使用します。

# ディスプレイ/コントロールノブ

通常の演奏モードでは、ディスプレイに選択されたセクションの音色名と4つの[A][B][C][D]ノブのパラメータが表示されています。

それぞれのノブの機能はエディットメニューで割り当てることができ、様々なパラメータを、4 つのノブを 使って演奏中リアルタイムにコントロールすることができます。さらに、MAIN、SUB1、SUB2、SUB3の4つ のZONEのノブパラメータはそれぞれ2つのグループを持ち、幅広いコントロールが可能です。

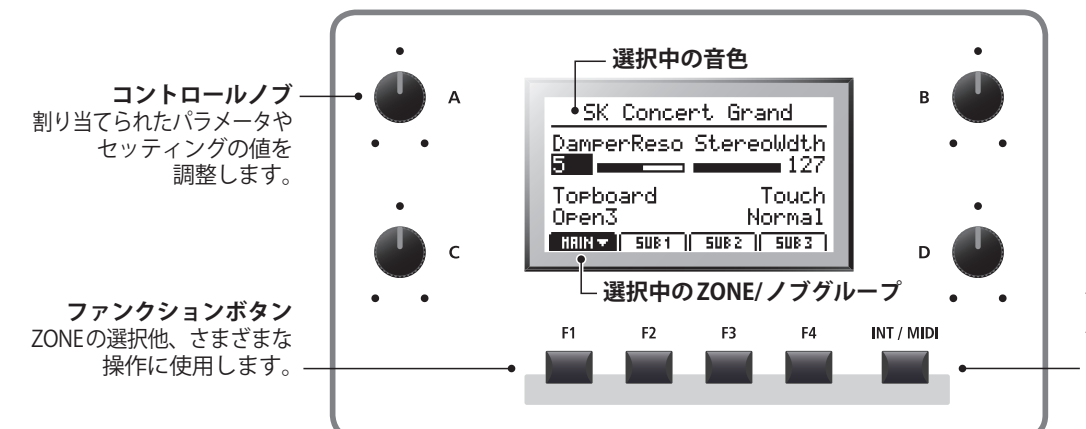

[INT/MIDI] ボタン ZONE MODE (INT/EXT/ BOTH)を切り替えます。 詳細はP.21を ご確認ください。

## ■ZONEとノブグループを選ぶ

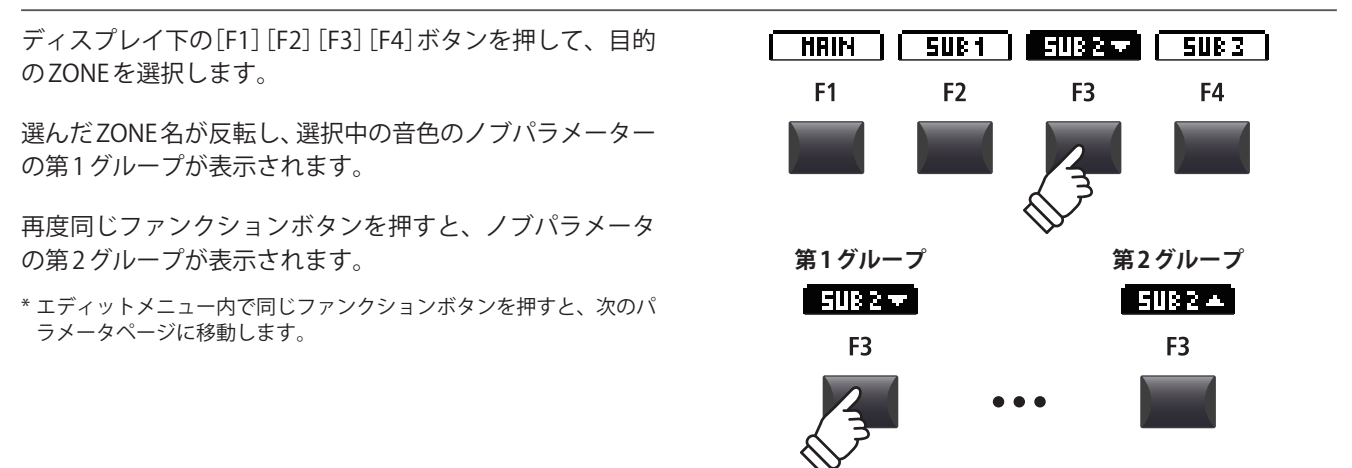

## ■ZONE MODEを変更する([INT/MIDI]ボタン)

ZONE MODEの変更についての詳細は P.21 をご確認ください。

## ■パラメータを調整する

ディスプレイ横の4つのコントロールノブを回して、表示 されたノブグループのパラメータを調整します。

\* それぞれのノブの機能はエディットメニューで割り当てることができます。 (P. 49の「7 Knob Assign (ノブアサイン)」参照)

[CURSOR]ボタンでカーソルを移動し、[+/YES][-/NO]ボタンで、値を調整することもできます。

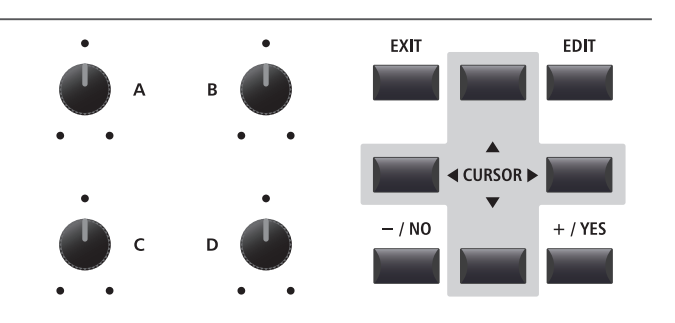

# エフェクト

# **1** Reverb(リバーブ)

リバーブは、MP7SEの音に残響効果を加えます。MP7SEは6種類の高品位なリバーブを用意しています。 リバーブの種類といくつかのパラメータは全ZONEで共通ですが、各ZONEごとに[ON/OFF]ボタンがあり、 DEPTH(リバーブの深さ)はZONEごとに調整できます。

\* エディットメニューの REVERB Type/Pre Delay/Time パラメータは全ての ZONE で共通です。

## ■リバーブタイプ

| Reverb type  | 説明                         |
|--------------|----------------------------|
| Room         | 小さな部屋での残響音をシミュレートしています。    |
| Lounge       | ラウンジでの残響音をシミュレートしています。     |
| Small Hall   | 小さなホールでの残響音をシミュレートしています。   |
| Concert Hall | コンサートホールでの残響音をシミュレートしています。 |
| Live Hall    | ライブホールでの残響音をシミュレートしています。   |
| Cathedral    | 大聖堂での残響音をシミュレートしています。      |

## ■リバーブのON/OFF

目的のZONEの[REVERB]ボタンを押して、そのZONEのリ バーブをON/OFFします。

[REVERB]ボタンが点灯/消灯して、リバーブの現在の状態を示します。

## ■リバーブタイプやパラメータを変更する

変更したいZONEの[REVERB]ボタンを長押しします。

現在選ばれているZONEのエディットメニューのリバーブ 設定ページがディスプレイに表示されます。

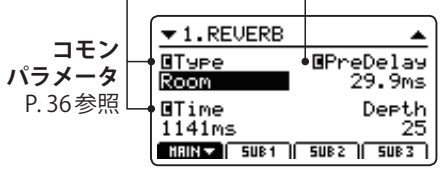

4つのコントロールノブを回して、リバーブタイプやその 他のパラメータを調整します。

再度[REVERB]ボタンを長押しし、設定ページから抜けます。

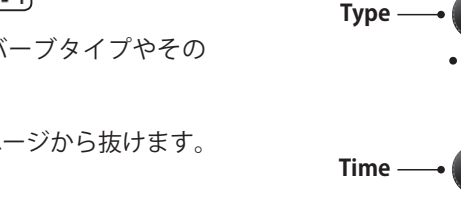

## ■リバーブパラメータ

| ノブ | パラメータ    | 説明                 | 値                          |
|----|----------|--------------------|----------------------------|
| А  | Туре     | リバーブの種類を選びます。      | -                          |
| В  | PreDelay | 残響が始まるまでの時間を設定します。 | $0 \sim 200  \text{ms}$    |
| С  | Time     | 残響の長さを設定します。       | 300 ms ~ 10.0 s(タイプにより異なる) |
| D  | Depth    | 残響の深さを設定します。       | 0~127                      |

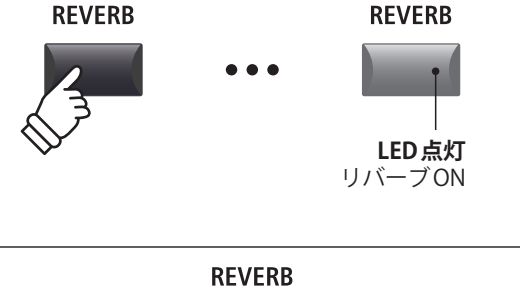

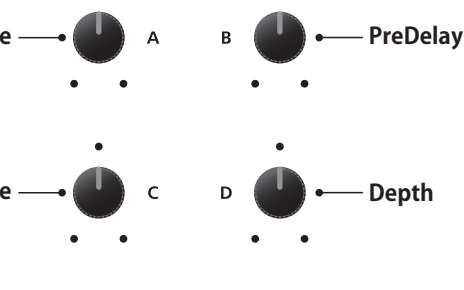

## エフェクト

# $2_{EFX}(\mathtt{T}\mathtt{T}\mathtt{T}\mathtt{T}\mathtt{F}\mathtt{N})$

リバーブ以外にもそれぞれのZONEに割り当てた音色にエフェクトを加えることができます。 MP7SEは129種類の高品位なエフェクトを用意しており、ユーザーの好みのエフェクトを割り当てることもで きます。

内蔵音色にはあらかじめ推奨のエフェクトが割り当てられており、ボタンにより ON/OFF の切り替えができます。

エフェクトはZONEごとに系統が用意されていますので、各ZONEに異なるエフェクトを加えることができます。 MAIN ZONEとSUB1/SUB2/SUB3 ZONEは同じ操作ですが、これらのZONE間にはいくつかの違いがあります。 MAIN ZONEには129種類(2系統)のエフェクトを加えることができます。 SUB1/SUB2/SUB3 ZONEには22種類(1系統)のエフェクトを加えることができます。

## ■ EFX (エフェクト)の仕様: MAIN と SUB1/SUB2/SUB3

|               | MAIN ZONE       | SUB1/SUB2/SUB3 ZONE |
|---------------|-----------------|---------------------|
| エフェクトの系統数     | 2系統(直列、個別に調整可能) | 1系統ずつ(個別に調整可能)      |
| 使用可能なエフェクトの種類 | 129種類           | 22種類                |
| アンプシミュレータ     | 有り              | 無し                  |

## ■使用可能なエフェクトの種類: MAIN ZONEとSUB1/SUB2/SUB3 ZONE

| カラ | テゴリ     | М | S | カラ | テゴリ        | Μ | S | カラ | テゴリ     | М | S | カラ  | テゴリ        | М   | S  |
|----|---------|---|---|----|------------|---|---|----|---------|---|---|-----|------------|-----|----|
| 1  | Chorus  | 8 | 2 | 7  | Delay/Rev  | 8 | 2 | 13 | Groove  | 4 | 1 | 19  | Enhancer+  | 8   | -  |
| 2  | Flanger | 5 | 2 | 8  | PitchShift | 3 | 1 | 14 | Misc.   | 2 | - | 20  | P.Shift+   | 6   | -  |
| 3  | Phaser  | 6 | 1 | 9  | Compressor | 2 | 1 | 15 | Chorus+ | 6 | - | 21  | Comp+      | 8   | -  |
| 4  | Wah     | 6 | 3 | 10 | OverDrive  | 3 | 2 | 16 | Phaser+ | 6 | - | 22  | OverDrive+ | 8   | -  |
| 5  | Tremolo | 6 | 3 | 11 | EQ/Filter  | 5 | 2 | 17 | Wah+    | 6 | - | 23  | Parallel   | 6   | -  |
| 6  | AutoPan | 4 | 1 | 12 | Rotary     | 5 | 1 | 18 | EQ+     | 8 | - | TOT | AL         | 129 | 22 |

\* 15~23はコンビネーションエフェクトです

\* カテゴリ、タイプ、パラメータについての詳細はP.127をご確認ください。

## ■エフェクトをON/OFFする

ON/OFF したいZONEのEFXボタン(MAIN ZONEは[EFX1] [EFX2]ボタン)を押すと、そのZONEのエフェクトがON/ OFF します。

[EFX]ボタンのLEDがON/OFF して、エフェクトの現在の状態を示します。

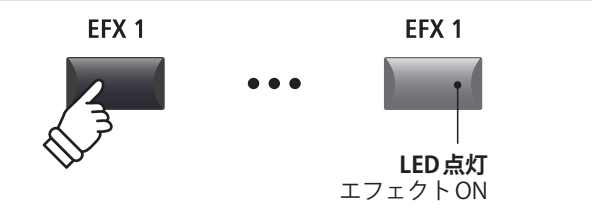

## ■エフェクトのカテゴリ、タイプ、パラメータを変更する

エフェクトを変更したいZONEの[EFX]ボタンを長押ししま す。

エディットメニュー、EFX 調整ページの最初のページがディ スプレイに表示されます。

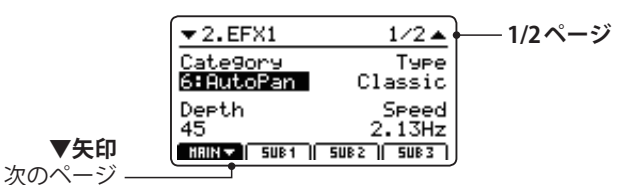

ノブ[A][B][C][D]を操作し、エフェクトカテゴリ、タイプ、 パラメータを変更します。

\* エフェクトのパラメータ名やパラメータ数はタイプによって異なり ます。

詳細はP.127をご確認ください。

\* 現在選択中のZONEに対応した[F1] ~ [F4]ボタンを押すことで、次のパラメータのページに移動します。

再び[EFX]ボタンを長押しすると、エフェクトのエディット画面の最初のページに戻り、さらにもう一度長押しすると通常演奏画面に戻ります。

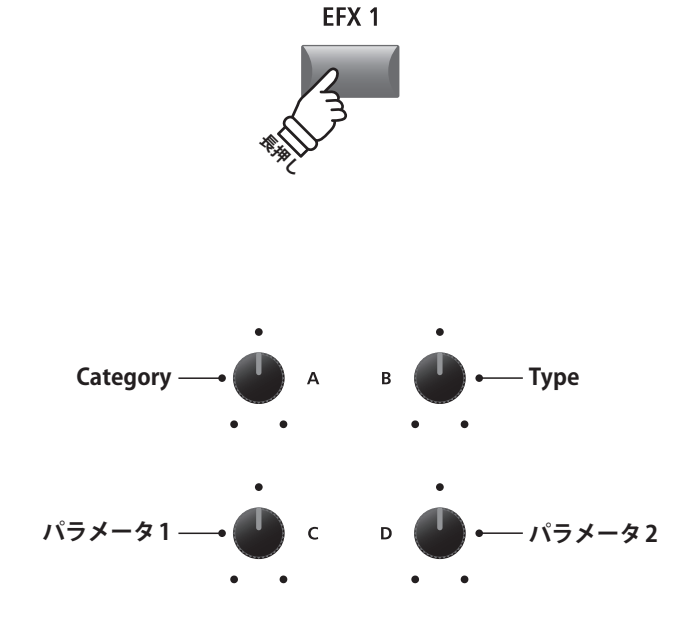

\*上記のノブの機能はエフェクトのページによって変わります。

## ■気に入ったエフェクト設定を他の音色で利用する

システムメニューのEff.SWモードパラメーターを使用してエフェクト設定を他の音色へコピーすることができます。詳細 は P. 105 を参照してください。

## ■SUB1/SUB2/SUB3 ZONEの代替エフェクトについて

エフェクトタイプはMAIN ZONEには129種類、SUB ZONEには22種類選択可能です。

MAIN ZONEでしか使うことのできないエフェクトを音色に割り当てた状態で、その音色をSUB ZONEに割り当てると、 SUB ZONEで使用可能なエフェクトに自動的に置き換わります。 KPFX アイコンは現在代替エフェクトが割り当てられてい ることを示します。

下の例ではMAIN ZONEでのみ使用可能なAuto Pan (Classic)をMAIN ZONEの音色に割り当て、その後その音色をSUB ZONEに割り当てると、SUB ZONEで使用可能なAuto Pan (Standard)に自動的に置き換えられる例を示しています。

\* EFX1のみが置き換えられます。EFX2に割り当てられているエフェクトはSUB ZONEでは無視されます。

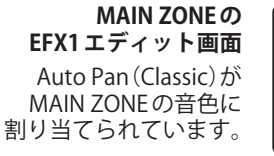

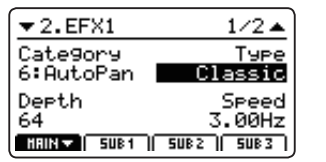

### 代替エフェクトアイコン —

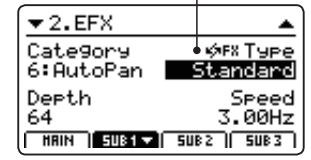

#### SUB1 ZONEの EFX エディット画面 SUB1に同じ音色が割り 当てられたとき、 Auto Pan (Standard)が 自動的に割り当てられ ます。

## エフェクト

## 3アンプシミュレータ(MAIN ZONEのみ)

アンプのスピーカやキャビネットの音色のキャラクターはビンテージエレピやオルガンなどの音色にとって、 重要な要素です。

MP7SEのアンプシミュレータは5つのアンプタイプと様々なパラメータを調整することができます。

#### ■アンプの種類

| Amp type | 説明                                  |
|----------|-------------------------------------|
| S. Case  | スーツケースタイプのアンプで主にビンテージエレピに使用されます。    |
| M. Stack | ポピュラーなスタックタイプの真空管アンプをシミュレートしています。   |
| J. Combo | 代表的なトランジスタアンプをシミュレートしています。          |
| F. Bass  | 真空管ベース・アンプをシミュレートしています。             |
| L. Cabi  | ドローバーオルガン等に好んで使用されるアンプをシミュレートしています。 |

## ■アンプシミュレータのON/OFF

MAIN ZONEの[AMP]ボタンを押して、アンプシミュレー タをON/OFFします。 [AMP]ボタンが点灯/消灯して、アンプシミュレータの現 在の状態を示します。

## ■アンプの種類の変更とドライブ、レベルの調整

MAIN ZONEの[AMP]ボタンを長押しします。

エディットメニューのアンプのページがディスプレイに表 示されます。

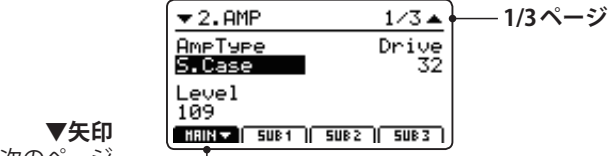

次のページ

ノブ[A] [B] [C]を操作し、アンプの種類、ドライブ、レベ ルを調整します。

\* アンプシミュレータのパラメータの詳細はP.39をご確認ください。

\* [F1] ボタンを押すと別のパラメータのページに移動します。

[AMP]ボタンを長押しするとアンプのエディット画面の最初のページに戻り、さらにもう一度長押しすると通常演奏 画面に戻ります。

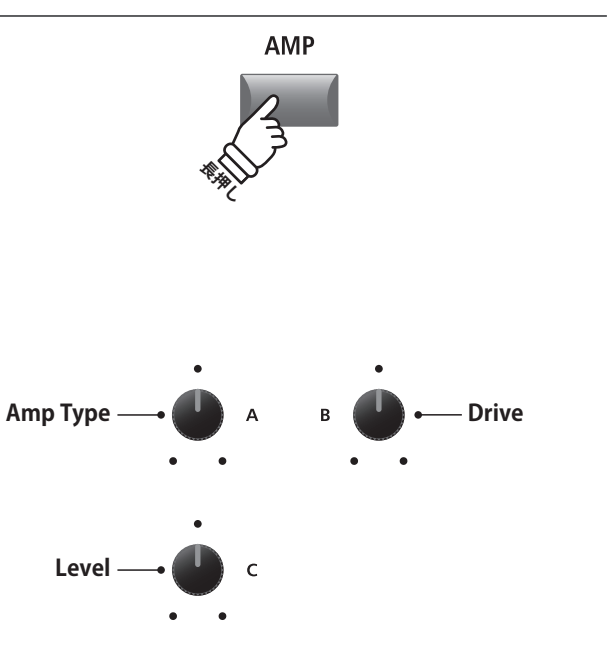

\* 上記のノブに割り当てられるパラメータはアンプのページによって 変わります。

## ■アンプシミュレータのパラメータ

| ページ | ノブ | パラメータ         | 説明                             | 值                                    |
|-----|----|---------------|--------------------------------|--------------------------------------|
|     | А  | Amp Type      | アンプタイプを変更します。                  | P. 28参照                              |
| 1   | В  | Drive         | アンプのドライブレベルを調整します。             | 0 ~ 127                              |
|     | С  | Level         | アンプのボリュームを調整します。               | 0~127                                |
| 2   | А  | Amp EQ Lo     | アンプの低音域のゲインを調整します。             | $-10 \text{ dB} \sim +10 \text{ dB}$ |
|     | В  | Amp EQ Mid    | アンプの中音域のゲインを調整します。             | $-10  dB \sim +10  dB$               |
|     | С  | Amp EQ Hi     | アンプの高音域のゲインを調整します。             | $-10 \text{ dB} \sim +10 \text{ dB}$ |
|     | D  | Mid Frequency | アンプの中音域の中心周波数を調節します。           | 200 Hz $\sim$ 3150 Hz                |
|     | А  | Mic Type      | アンプの音を集音するマイクの種類を選択します。        | Condenser, Dynamic                   |
| 3   | В  | Mic Position  | マイクの配置を調整します。                  | OnAxis, OffAxis                      |
|     | С  | Ambience      | 遠くに配置されたステレオマイクのミキシング割合を調整します。 | 0~127                                |

## ■アンプシミュレータのパラメータ調整

MAIN ZONEの[AMP]ボタンを長押しし、さらに[F1]ボタン(MAIN)を押すと、アンプの調整ページの2ページ目のパラメータがディスプレイに表示されます。

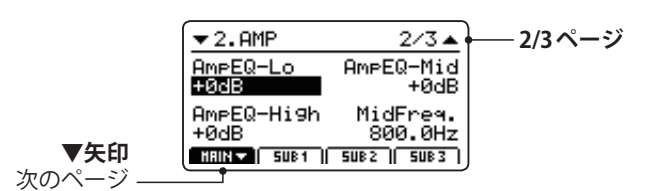

ノブ[A] [B] [C] [D]を回すと表示されている EQ Lo、Mid、 Highのゲインと Midの周波数を調整することができます。

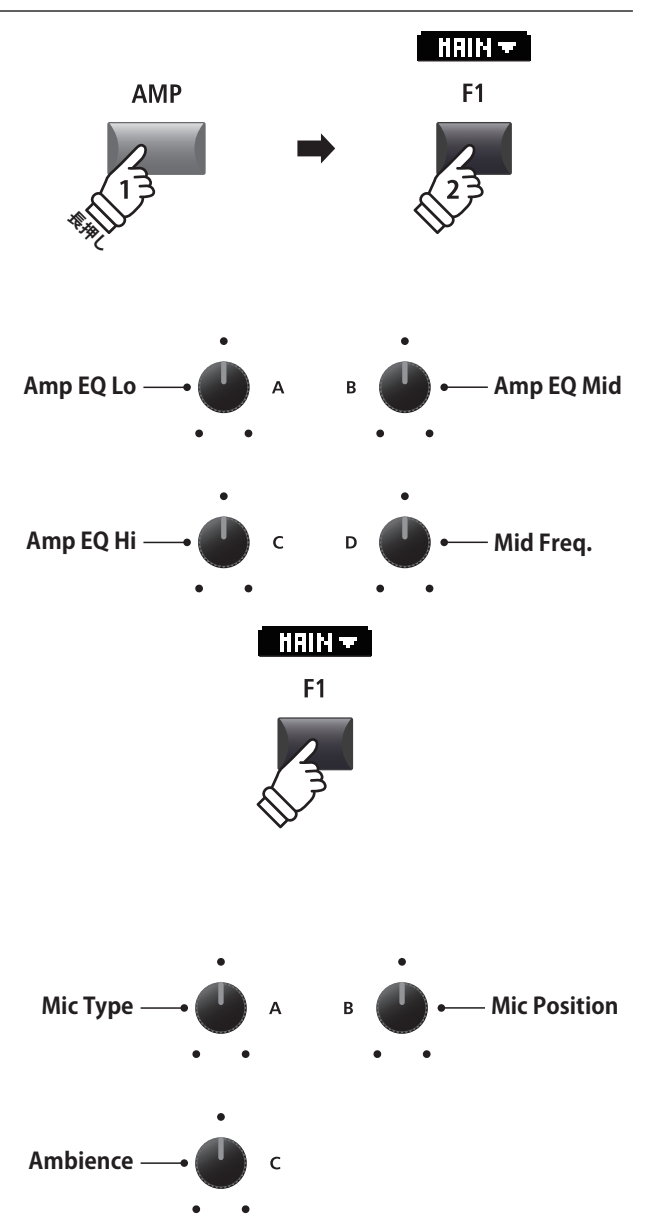

[F1]ボタンを再度押します。

エディットメニュー、アンプ調整ページの3ページ目のパ ラメータがディスプレイに表示されます。

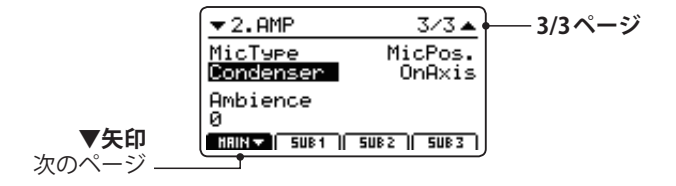

ノブ[A] [B] [C]を回すと、マイクタイプ、ポジション、及びアンビエンスのパラメータを調整することができます。

# トーンホイールオルガンモード

MP7SEはトーンホイールオルガンをモデリングした音色を持っています。 トーンホイール音色は16',5 ½',8', 4', 2 ⅔', 2', 1 ⅔', 1 ⅓', 1'の合計9本のドローバーの引き出し具合、またパーカッションのセッティング でその音色を決定します。

トーンホイール音色は MAIN ZONE でのみ使用可能で、 [DRAWBAR] 音色カテゴリのサブカテゴリ [1] [2] [3] が トーンホイール音色です (バリエーション [A] ~ [D])。

トーンホイールオルガンモードでドローバー、パーカッション、ロータリースピーカーのコントロールなどの 調整を行います。ディスプレイにトーンホイール音色エディット画面が表示されているときは、ZONEフェー ダーとノブ、[+/YES] [-/NO]ボタンをドローバーのコントローラーとして使用し、ZONE ON/OFF スイッチ ([MAIN] [SUB1] [SUB2] [SUB3])をパーカッションのコントローラーとして使用します。

## 1. トーンホイール音色を選択する

MAIN ZONEを選択した状態で:

音色カテゴリから[DRAWBAR]を選択し、サブカテゴリの [1][2][3]のいずれかを選択します。

選択したボタンが点灯し、選択されたドローバー音色が ディスプレイに表示されます。

| 選択した    | T.Wheel 1-A                   |
|---------|-------------------------------|
| トーンホイール | Rev.Depth Slow/Fast           |
| 首色      | EFX Type Rot:VibCho           |
|         | +Vib/Cho C-3                  |
|         | HRIN 🕶   SUB1    SUB2    SUB3 |

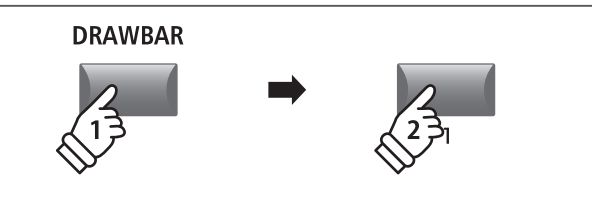

\* トーンホイール音色は MAIN ZONE でのみ使用可能です。

**SW 1** 

\*初期設定では[SW2]ボタンに"TW Control"が割り当てられておりま

\* [SW1] [SW2] ボタンへ割り当てられる機能の詳細については P.47

すが、設定を変更した場合はトーンホイール音色エディット画面は表

**SW 2** 

## 2. トーンホイール音色エディット画面を表示する

[SW2]ボタンを押します。

[SW2]ボタンが点灯し、トーンホイール音色のエディット 画面がディスプレイに表示されます。

\* トーンホイール音色エディット画面は、トーンホイール音色を選択し た状態でエディットメニューの"3.SOUND"のページに入ることでも 表示されます。

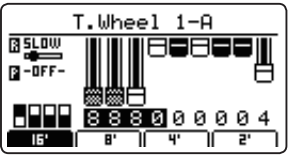

## ■トーンホイール音色エディット画面

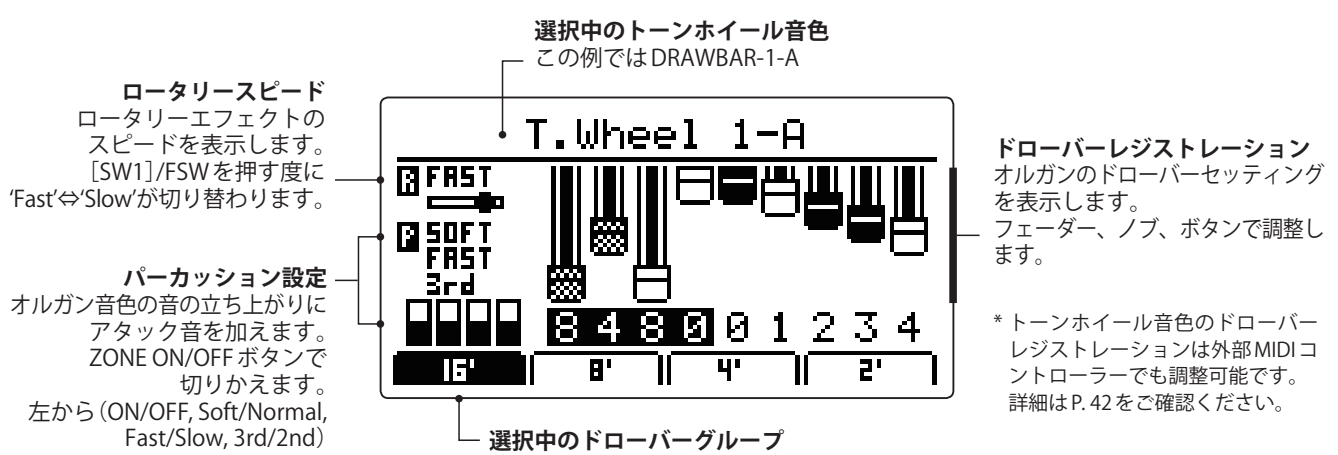

示されません。

をご確認ください。

現在どのドローバーがフェーダー/ノブ/ボタンに割り当てられているかを表示します。

## ■ドローバーレジストレーションの調整

トーンホイール音色エディット画面で16'グループが選択 された状態で:

ZONEフェーダー (MIXERフェーダー)を操作すると、16'から最初の4本を操作できます。

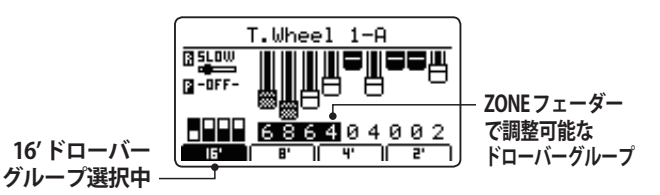

[A] [B] [C] [D] ノブを回すと次の4本のドローバーを操作できます。

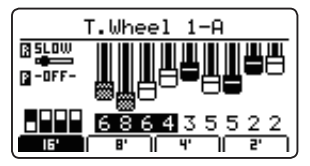

最後に[+/YES] [-/NO]ボタンを押すことで最後のドロー バーを操作できます。

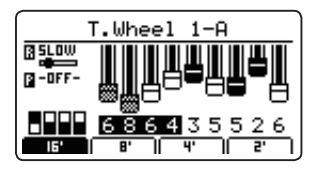

■ドローバーグループを変更する

[F1] ~ [F4] ボタンを押すことで、どのドローバーを ZONEフェーダーで操作するか(ドローバーグループ)を選 択します。

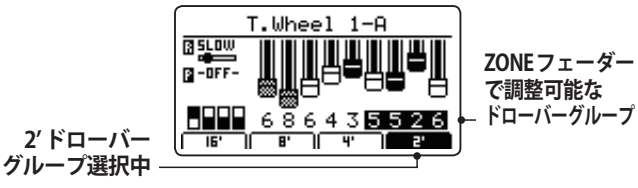

MIXER SUB1 SUB2 SUB3 MAIN ドローバー 16' 5 1/3' 4′ 8' ノブA ノブΒ 2 2/3' ドローバー 2'ドローバー ノブC ノブD С D 13/5'ドローバー 11/3'ドローバー - / NO + / YES

> -/NO または +/YES · 1'ドローバー

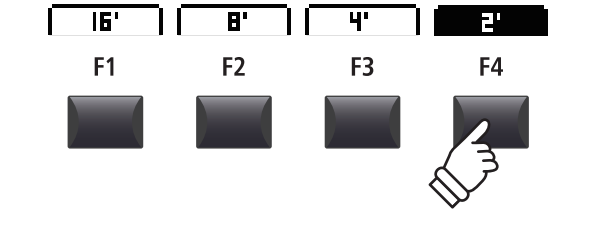

\* ノブと[+/YES] [-/NO]ボタンへのドローバー割り当ては選択されているドローバーグループによって変わります。

### 『パーカッションセッティングとロータリーエフェクトのスピード

トーンホイール音色エディット画面で:

[MAIN]ボタンを押すとパーカッションがON/OFFできま す。[SUB1] [SUB2] [SUB3]ボタンでパーカッションの音色 を調整できます。

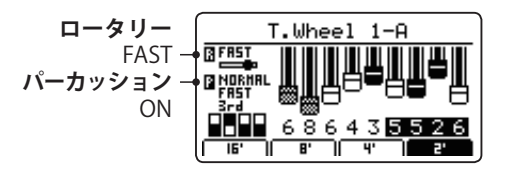

[SW1]ボタンを押す(またはFSWをONする)と、ロータリー スピードが変化します。(SLOW⇔FAST)

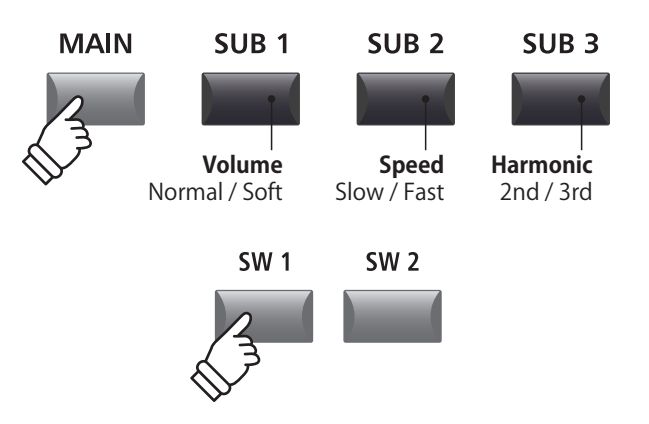

\* [SW1] [SW2]ボタンへ割り当てられる機能の詳細については P. 47 をご確認ください。

# GLOBALセクション

# <u>1 eq</u>

EQは4バンドのグラフィックイコライザで、MID1とMID2の周波数と帯域は調整可能です。 内部音色全体に効きます。

イコライザのセッティングは全ZONEで共通です。

\* コモンパラメータの詳細については P.36をご確認ください。

## ■EQをON/OFFする

[EQ]ボタンを押すとEQがON/OFFします。

[EQ]ボタンのLEDがON/OFFの状態を示しています。

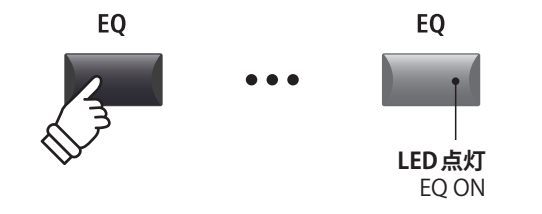

## ■EQのパラメータ

| ページ | ノブ | パラメータ      | 説明                             | 値                                    |
|-----|----|------------|--------------------------------|--------------------------------------|
|     | А  | Low Gain   | 低音域(20~100Hz)のゲインを調整します。       | $-10 \text{ dB} \sim +10 \text{ dB}$ |
| 1   | В  | High Gain  | 高音域(5k ~ 20kHz)のゲインを調整します。     | $-10 \text{ dB} \sim +10 \text{ dB}$ |
|     | С  | Mid1 Gain  | 中音域1(200~3150Hz・可変)のゲインを調整します。 | $-10 \text{ dB} \sim +10 \text{ dB}$ |
|     | D  | Mid2 Gain  | 中音域2(200~3150Hz・可変)のゲインを調整します。 | $-10 \text{ dB} \sim +10 \text{ dB}$ |
| 2   | А  | Mid1 Q     | 中音域1のQ値(帯域幅)を設定します。            | $0.5 \sim 4.0$                       |
|     | В  | Mid2 Q     | 中音域2のQ値(帯域幅)を設定します。            | 0.5 ~ 4.0                            |
|     | С  | Mid1 Freq. | 中音域1の中心周波数を調整します。              | 200 Hz $\sim$ 3150 Hz                |
|     | D  | Mid2 Freq. | 中音域2の中心周波数を調整します。              | 200 Hz $\sim$ 3150 Hz                |

## ■EQのパラメータの調整

[EQ]ボタンを長押しします。

周波数特性を表すページがディスプレイに表示されます。 (ゲイン調整のページ)

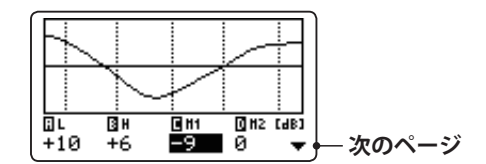

カーソルの左右ボタンを押して調整したいEQパラメータ を選択し、[+/YES]ボタンまたは[-/NO]ボタンを押して値を 調整します。

また、ノブ[A] [B] [C] [D]を回すことでも画面上で対応する値を調整することができます。

\* [F1] ~ [F4]ボタンはパラメータ選択にも使用できます。また、選 択されているパラメータに対応する[F1] ~ [F4]ボタンを再度押すと、 帯域・周波数設定ページに移動します。

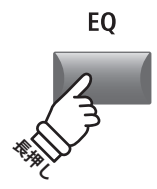

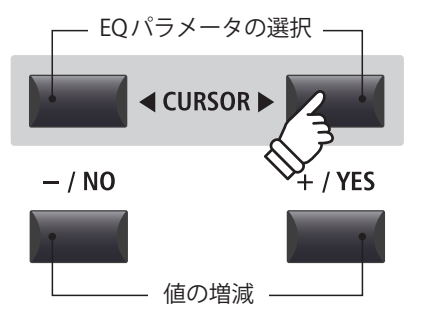

### ■EQのパラメータの調整(続き)

EQのゲイン調整ページが表示されている状態でカーソルボ タンの[▼]ボタンを押します。

帯域・周波数設定ページがディスプレイに表示されます。

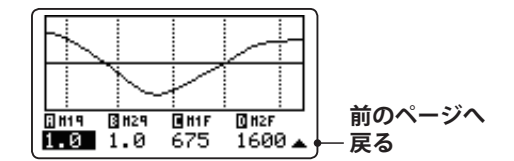

カーソルの左右ボタンを押して調整したいEQパラメータ を選択し、[+/YES]ボタンまたは[-/NO]ボタンを押して値を 調整します。

また、ノブ[A][B][C][D]を回すことでも画面上で対応する 値を調整することができます。

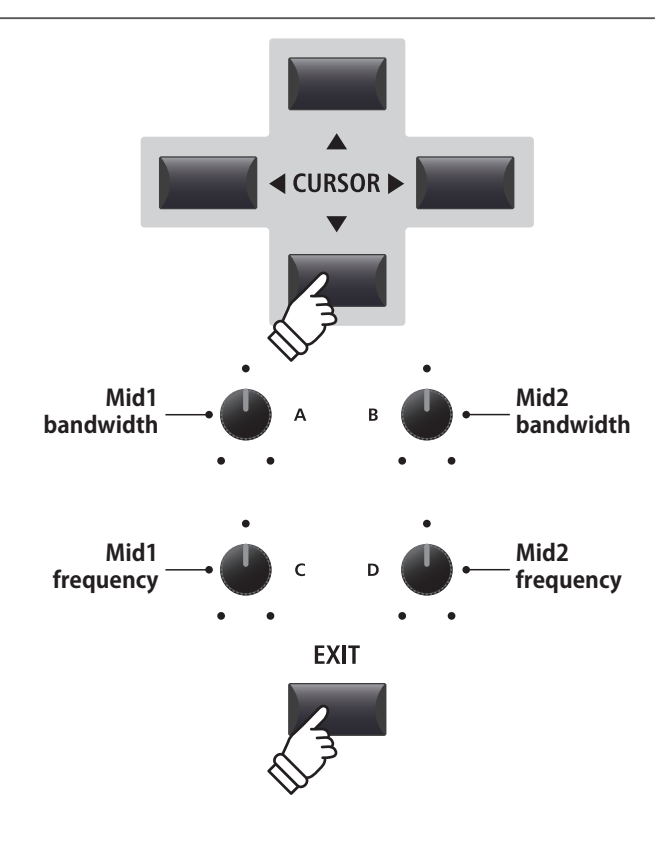

[EXIT]ボタンを押すと、メイン画面に戻ります。

### ■ EQ Offset へのショートカット

EQ Offset はシステムメニューのパラメータで、EQ で設定された値を補正(オフセット)する機能です。設定されたEQを変更することなく、システム全体のEQを補正することで、演奏環境に合わせてEQ設定を調整する ことができます。このショートカット機能により、EQオフセット機能の調整ページに移動することができます。 EQ OffsetのON/OFF はシステムメニュー内にあります。

ショートカットの方法:

[EQ]ボタンを長押ししたまま[F1] ~ [F4]ボタンを押しま す。

EQOffsetの画面がディスプレイに表示されます。

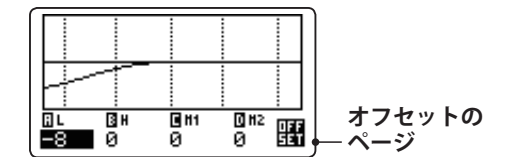

EQ Offset パラメータは EQ パラメータの調整方法と同じです。

\* EQ Offset で調整された値は Global セクションの EQ で設定された値に 加算されます。(-10dB ~ +10dB を最大とする)

[EXIT]ボタンを押すとEQ画面に戻ります。 再度[EXIT]ボタンを押すと、メイン画面に戻ります。

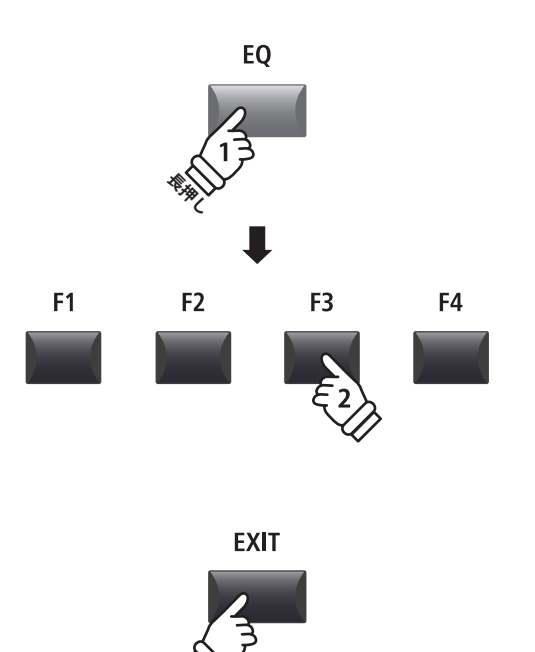

# **2** Transpose

トランスポーズ(移調)機能を使って、本機全体の音程を半音単位で変更することができます。

キー (調)の異なる楽器とのアンサンブル演奏や歌の伴奏をするときにとても便利です。弾く鍵盤を変えずに 簡単に移調できます。

## ■トランスポーズ値の設定:方法1

[TRANSPOSE]ボタンを押さえたまま、[-/NO] [+/YES]ボタ ンを押して、半音単位でトランスポーズ値を増減します。

\* トランスポーズ値は、-24 ~ +24(4オクターブ)の範囲で設定できま す。

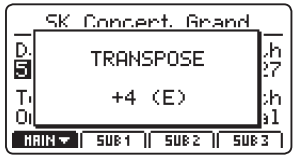

[TRANSPOSE]ボタンが点灯/消灯して、トランスポーズの 現在の状態を示します。

- \* トランスポーズ設定画面で[-/NO] [+/YES]ボタンを同時押しすると、 トランスポーズ値は0へ戻ります。このとき、[TRANSPOSE]ボタンは 自動的に消灯します。
- \*トランスポーズの値はシステムに自動的に保存されますが、ON/OFF の状態は保存されません。

## ■トランスポーズ値の設定:方法2

[TRANSPOSE]ボタンを押さえたまま、中央のC(ド)の左右 の鍵盤を押さえます。

押さえた鍵が、新たなトランスポーズ値となります。

\* トランスポーズ値は、-24 ~ +24(4オクターブ)の範囲で設定できま す。

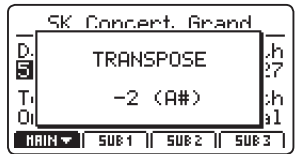

[TRANSPOSE]ボタンが点灯/消灯して、トランスポーズの 現在の状態を示します。

- \* トランスポーズ設定画面で[-/NO] [+/YES]ボタンを同時押しすると、 トランスポーズ値は0へ戻ります。このとき、[TRANSPOSE]ボタンは 自動的に消灯します。
- \* トランスポーズの値はシステムに自動的に保存されますが、ON/OFF の状態は保存されません。

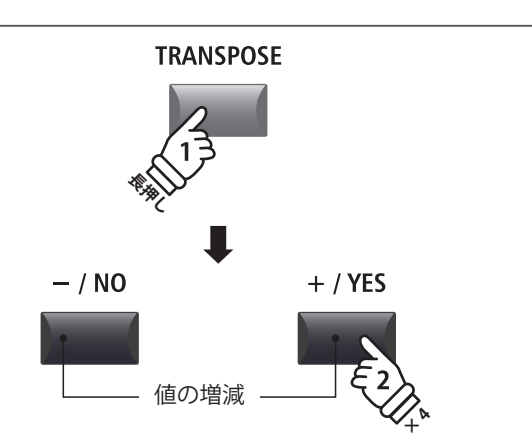

例) 4半音分、移調(上げる)したい場合
 [TRANSPOSE]ボタンを長押しし、押したまま
 [+/YES]ボタンを4回押し、[TRANSPOSE]ボタンを離します。

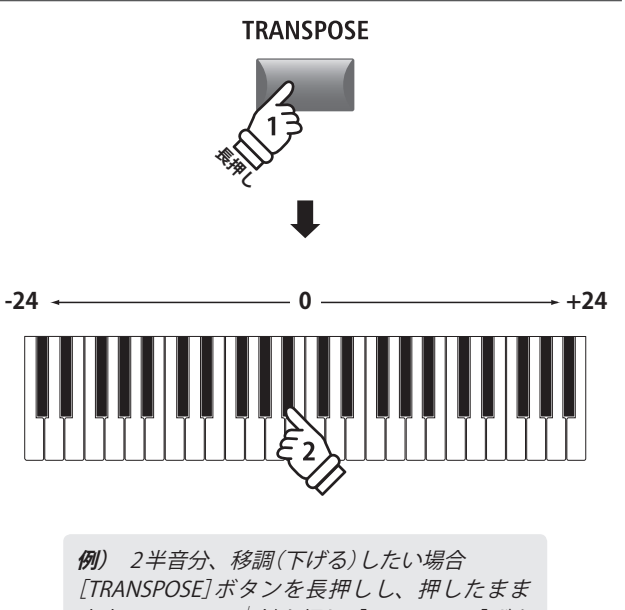

[TRANSPOSE]ボタンを長押しし、押したまま 中央のCの下のB<sup>♭</sup>鍵を押し、[TRANSPOSE]ボタ ンを離します。

## ■トランスポーズのON/OFF

[TRANSPOSE]ボタンを押して、トランスポーズをON/OFF します。

[TRANSPOSE]ボタンが点灯/消灯して、トランスポーズの 現在の状態を示します。

\* トランスポーズがOFFされた後もトランスポーズ値を覚えていますの で、[TRANSPOSE]ボタンのON/OFFで簡単に設定した調に切り換える ことができます。

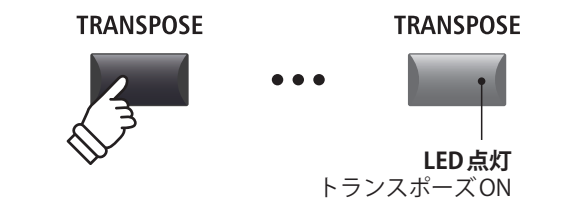

## ■トランスポーズの値を表示させる

[TRANSPOSE]ボタンを長押します。

現在のトランスポーズの値がディスプレイに表示されま す。

\* 値が0(初期値)のときは、トランスポーズはかかりません。

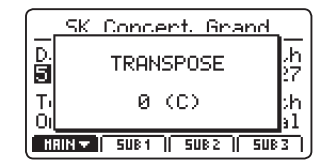

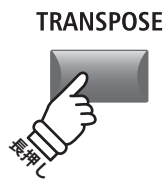

# 3 LOCAL OFF(n-hhtz)

ローカルオフボタンでMP7SEの鍵盤と内部音源の接続をコントロールします。 内部音色のON/OFF設定を変えずに、外部のMIDI機器をコントロールするときなどに便利です。

### ■LOCAL OFF 機能

| [LOCAL OFF]ボタンの LED | 説明                            |
|---------------------|-------------------------------|
| OFF (初期状態)          | 外部機器と内部音源の両方に鍵盤演奏情報を送ります。     |
| ON                  | 外部機器にのみ鍵盤演奏情報を送り、内部音源は発音しません。 |

## ■ローカルオフ機能のON/OFF

[LOCAL OFF]ボタンを押します。

LEDがローカルオフの状態を表示します。

LOCAL OFFの状態がLCDに表示されます。

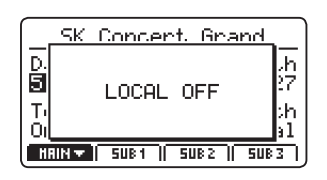

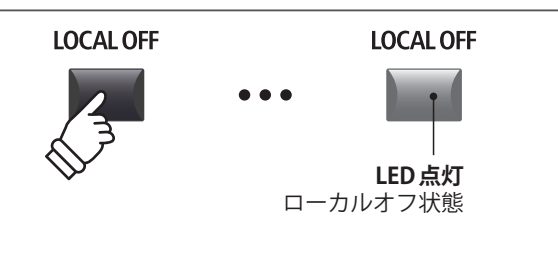

# **エディットメニューの概要**(INTモード)

エディットメニューには、MP7SEのMAIN/SUB ZONEのINTモード時の設定を変更することができる様々なパ ラメータがあります。パラメータはカテゴリごとにまとめられており、容易に目的のパラメータにアクセスで きます。

\* エディットメニューは EXT モードの ZONE でも使用することが可能です。(P. 52 をご確認ください)

このパラメータ群は、他の調整可能な設定とともにセットアップメモリに保存できます(P.63の「ストアセットアップ」参照)。MP7SEは、8×8×4=256個のセットアップメモリを用意しています。

## ■コモンパラメータ(■アイコン)について

基本的に MAIN、SUB1、SUB2、SUB3 ZONEのパラメータ設定はそれぞれの ZONEに独立して設定可能ですが、 「アイコン で印のつけられたパラメータは全 ZONE 共通のパラメータです。 例えば、 Reverb Type を MAIN ZONE で変更すると、 自動的に SUB1、SUB2、SUB3 ZONEの Reverb Type パラメータも変更されます。

## ■ INT モードの ZONE パラメータ

| No. | カテゴリ                  | パラメータ                                                                                                    |
|-----|-----------------------|----------------------------------------------------------------------------------------------------|
| 1   | REVERB                | Type, Pre Delay, Time, Depth                                                                                                    |
| C   | EFX                   | Category, Type, Parameters (prm1~prm10, depending on EFX type)                                                                                                    |
| Z   | AMP                   | Amp Type, Drive, Level, Amp EQ Lo, Amp EQ Mid, Amp EQ Hi, Mid Freq., Mic Type, Mic Position, Ambience                                                                                                    |
| 3   | Sound                 | Master Volume, Panpot, Filter Cut-off, Filter Resonance, DCA Attack Time, DCA Decay Time, DCA Sustain Level, DCA Release Time, DCF Attack Time, DCF Attack Level, DCF Decay Time, DCF Sustain Level, DCF Release Time, DCF Touch Depth, DCA Touch Depth, Vibrate Depth, Vibrate Rate, Vibrate Delay, Octave Layer Switch, Octave Layer Level, Octave Layer Range, Octave Layer Detune, Portamento, Porta. Time, Porta. Mode <b>tonewheel:</b> Drawbar Position, Percussion, Perc. Level, Perc. Decay, Perc. Harmonic, Master State Control |
| 4   | Tuning                | Fine Tune, Stretch Tuning, Temperament, Key of Temperament                                                                                                    |
| 5   | Key Setup             | Touch Curve, Dynamics, Trigger Mode, Minimum Touch, Octave Shift, Zone Transpose,<br>Key Scaling Damping, Key Scaling Key, Key Range Zone Lo, Key Range Zone Hi, Velocity Switch,<br>Velocity Switch Value, Solo, Solo Mode, Key Volume                                                                                                    |
| 6   | Controllers           | Damper Pedal, Damper Pedal Assign, Damper Pedal Mode, Pitch Bend, P. Bend Range,<br>Soft Pedal Depth, Modulation Wheel, Modulation Wheel Assign, Modulation Depth Range,<br>SW1 Button, SW1 Button Assign, SW2 Button, SW2 Button Assign, Footswitch Pedal,<br>Footswitch Pedal Assign, Expression Pedal, Expression Pedal Assign, Right Pedal,<br>Right Pedal Assign, Center Pedal, Center Pedal Assign, Left Pedal, Left Pedal Assign                                                                                                    |
| 7   | Knob Assign           | Knob A Assign, Knob B Assign, Knob C Assign, Knob D Assign,<br>Knob2 A Assign, Knob2 B Assign, Knob2 C Assign, Knob2 D Assign                                                                                                    |
| 8   | Virtual<br>Technician | <b>piano:</b> Voicing, String Resonance, Undamped Resonance, Damper Resonance, Key-off Effect,<br>Damper Noise, Hammer Delay, Fall-back Noise, Topboard, Stereo Width<br><b>e.piano/harpsi/bass:</b> Key-off Noise, Key-off Delay<br><b>drawbar:</b> Key Click Level, Wheel Noise Level                                                                                                    |

## **■**エディットメニューに入る

選択中のZONEがINTモードの状態で: **EDIT** EDIT [EDIT]ボタンを押します。 [EDIT] ボタンのLED が点灯し、選ばれている ZONE のエ ディットメニューがディスプレイに表示されます。 LED点灯 エディットモードON Edit Menu 1.REVERB 5.KeySetup 6.Control 2.EFX/AMP 3.Sound 7.KnobAs9n MAIN ZONEが 4. Tuning 8.VirtTech 選ばれた状態 -HEIN SUB1 | SUB2 | SUB3 |
#### ■パラメータのカテゴリを選択する

エディットメニュー画面を表示した状態で:

+字カーソルボタンを押して設定したいカテゴリに移動 し、[+/YES]ボタンを押してそのカテゴリを選択します。

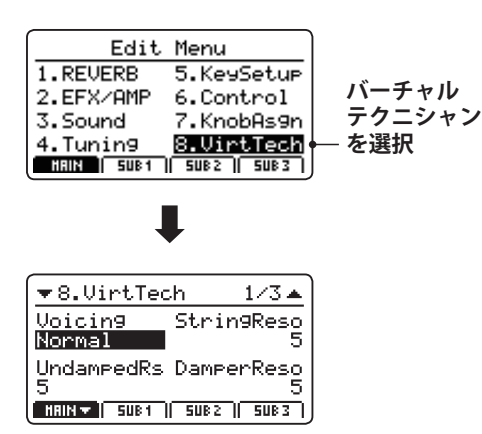

#### ■パラメータの調整

パラメータのカテゴリを選択した状態で:

各ノブ[A] [B] [C] [D]を回すことで、それぞれに設定され たパラメータを調整することができます。

また、パラメータは十字カーソルと[+/YES] [-/NO]ボタン でも調整することが可能です。

[EXIT] ボタンを押すとカテゴリ選択画面に戻り、もう一度 押すとメイン画面に戻ります。

> 他の音色を選ぶと、パラメータの設定内容は失われてしまいますのでご注意ください。 \*設定した内容は、[STORE]ボタンを使って本体のメモリに保存します。(P.62の「STOREボタン」参照)

#### **■クイックコンペア**

選択中のバリエーションボタンを押すと、"クイックコンペア"機能により、エディット中の音色と保存されている元の音 色と、即座に比較することができます。

С

エディットモード中に:

現在調整している音色ボタンを押します。

バリエーションボタンのLEDが点滅し、調整前の音色で発 音します。

| <b>T</b> | PLEEX1 1/3                   |          |
|----------|------------------------------|----------|
| C.<br>1  | Comparin9 with<br>the preset | ×e<br>SQ |
| G.       | <u>SK StudioGrand</u>        |          |
| HH       | N 🕶   SUB1    SUB2    SUB    | 3)       |

再度バリエーションボタンを押すと点滅が点灯に戻り、調 整中の音色で発音します。

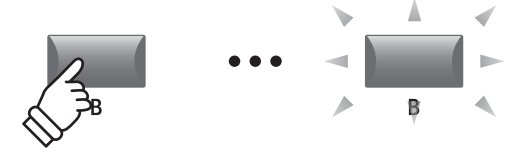

CURSOR

例) バーチャルテクニシャンカテゴリを選択する

には、カーソル[▼]ボタンを3回押し、その後カー

EXIT

- / NO

ソル(▶)を一度押し、[+/YES]ボタンを押します。

例えば、SK Studio Grand (PIANO-1カテゴリ、バリエー ションB)の調整中に比較する場合は、バリエーショ ン[B]ボタンを押します。[B]ボタンが点滅し、鍵盤を 弾くと、保存されている調整前の音色が発音します。 再度、[B]ボタンを押すと、点滅が点灯に戻り、調整中 の音色に戻ります。

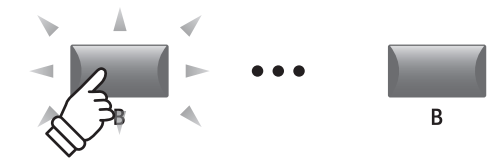

+ / YES

EDIT

+ / YES

CURSOR ►

## エディットメニューのパラメータ(INTモード)

### **1** Reverb (リバーブ)

#### 1. **Type**(タイプ)

6タイプ

リバーブタイプを選びます。

\* 詳細は P. 25 をご確認ください。

- \* このパラメータは4つのZONE全てに共通です。
- \* このパラメータは SOUNDには保存されません。(SETUP には保存可能 です)

#### 3. Time(タイム)

VALUE : 300ms  $\sim$  10.0s

リバーブの残響時間を調整します。

- \* 詳細は P. 25 をご確認ください。
- \* このパラメータは4つのZONE全てに共通です。
- \* このパラメータはセットアップ(SETUP)にのみ保存され、各音色のプ リセット(SOUND)には保存されません。

### <u>2.1 EFX(エフェクト)</u>

#### 1. Category(カテゴリ)

MAIN ZONE: 23カテゴリ SUB ZONE: 13カテゴリ

- エフェクトのカテゴリを選びます。
- \* 詳細は P. 26をご確認ください。
- \* MAIN ZONEは[EFX1]と[EFX2]の2ページがあります。

#### **3.** Parameters(パラメータ)

N/A

これらのパラメータは、選択されたエフェクト・タイプに よって異なります。 エフェクトのかかり具合(Dry/Wet)や、デプス(Depth)、

スピード(Speed)、フィードバック(Feedback)などを調整 します。

\* 詳細は P. 26をご確認ください。

### 2. Pre Delay(プリディレイ)

VALUE :  $0 \sim 200 \text{ms}$ 

リバーブの残響効果が開始するまでの遅延時間を調整します。

- \* 詳細は P. 25 をご確認ください。
- \* このパラメータは4つのZONE全てに共通です。
- \* このパラメータはセットアップ(SETUP)にのみ保存され、各音色のプ リセット(SOUND)には保存されません。

#### **4. Depth**(デプス)

VALUE :  $0 \sim 127$ 

リバーブの残響効果の深さを調整します。

\* 詳細は P.25をご確認ください。

MAIN ZONE:129タイプ SUB ZONE:22タイプ

エフェクト・タイプを選びます。

\* 詳細は P.26をご確認ください。

2. Type(タイプ)

\* MAIN ZONEは[EFX1]と[EFX2]の2ページがあります。

### **2.2 AMP**(アンプシミュレータ) (MAIN ZONE)

#### **1. Amp Type**(アンプ・タイプ)

5タイプ **2.** 

アンプシミュレータのタイプを選択します。 \* 詳細はP.28をご確認ください。 **2. Drive**(ドライブ)

VALUE:  $0 \sim 127$ 

アンプシミュレータの歪みの量を調整します。 \* 詳細は P. 28をご確認ください。

#### 3. Level (レベル)

VALUE:  $0 \sim 127$ 

アンプシミュレータの音量を調整します。

\* 詳細は P. 28をご確認ください。

#### 4. Amp EQ LO(アンプEQ低音域) VALUE : -10 dB ~ +10 dB

アンプシミュレータの低音域の周波数帯域をブースト/カッ トします。

\* アンプEQはGLOABL EQとは独立して機能します。

\* 詳細は P.28をご確認ください。

#### 6. Amp EQ Hi(アンプEQ高音域) VALUE : -10 dB ~ +10 dB

アンプシミュレータの高音域の周波数帯域をブースト/カッ トします。

\* アンプEQはGLOABL EQとは独立して機能します。

\* 詳細は P. 28をご確認ください。

#### 8. Mic Type(マイクの種類)

Condenser/Dynamic

アンプの音を集音するマイクの種類を選択します。

| Mic Type  | 説明                                                |
|-----------|---------------------------------------------------|
| Condenser | 周波数レンジが広く、繊細なサウンドが特長で、<br>スタジオレコーディングなどによく使用されます。 |
| Dynamic   | 中音域の強調されたパワフルなサウンドが特長<br>で、ライブなどでよく使用されます。        |

\* 詳細は P. 28をご確認ください。

#### 10. Ambience

VALUE : 0  $\sim$  127

少し離れた場所に置かれたステレオマイクの音をミックス します。音の拡がりや空気感が再現されます。

\* 詳細は P.28をご確認ください。

#### 5. Amp EQ Mid (アンプEQ中音域) VALUE: -10 dB~+10 dB

アンプシミュレータの中音域の周波数帯域をブースト/カットします。

\*アンプEQはGLOABL EQとは独立して機能します。

\* 詳細は P. 28 をご確認ください。

#### 7. Mid Frequency(中音域の周波数) VALUE: 200Hz~3150Hz

AMP EQ Mid パラメータの中心周波数を設定します。

\*アンプEQはGLOBALEQとは独立して機能します。

\* 詳細は P. 28 をご確認ください。

#### 9.Mic Position(マイクの配置)

OnAxis/OffAxis

マイクの配置の違いをシミュレートします。

| Mic Position | 説明                                       |
|--------------|------------------------------------------|
| On Axis      | スピーカの中心軸を狙った配置です。中高域が強<br>く出るのが特徴です。     |
| Off Axis     | スピーカの中心軸からずらした配置です。滑らか<br>で拡がりがあるのが特徴です。 |

\* 詳細は P. 28 をご確認ください。

## <u>3</u> Sound

| 1. Master Volume(マスターボリューム) VALUE: 0~1                                         | 27 <b>2. Panpot</b> (パンポット) VALUE : L64 ~ R63              |
|--------------------------------------------------------------------------------|------------------------------------------------------------|
| <br>セットアップ全体の音量を設定します。STORE(P. 63)<br>たセットアップを呼び出す際の各セットアップ間の音量。<br>ランスを調節します。 | ー ーーーーーーーーーーーーーーーーーーーーーーーーーーーーーーーーーーー                      |
| * このパラメータは4つのZONE全てに共通です。                                                      |                                                            |
| * このパラメータは SOUND には保存されません。 (SETUP には保存可<br>です)                                |                                                            |
| 3. Filter Cut-off(カットオフ) VALUE : -64~+                                         | 4. Filter Resonance ( $ν " + ν = 3$ ) VALUE : -64 ~ +63    |
| カットオフ周波数を調整します。値を大きくすると、サ<br>ンドが明るくなり、値を小さくすると、こもったサウン<br>になります。               | ウ カットオフ周波数周辺の倍音の量を調整します。<br>ド                              |
| 5. DCA Attack Time VALUE : -64 ~ +                                             | 63 <b>6. DCA Decay Time</b> VALUE : -64 ~ +63              |
| ー<br>音の立ち上がりの時間を調整します。値を大きくすると<br>ち上がりの時間が長くなり、音色のアタックが遅くなり<br>す。              | ー ー<br>立 アタック後のサステインのレベルまで音量が下がる時間を<br>ま 調整します。            |
| 7. DCA Sustain Level VALUE : -64 ~ +                                           | <b>8. DCARelease Time</b> VALUE : $-64 \sim +63$           |
| 鍵盤を押さえている間に到達する音量レベルを調整します                                                     | 。 鍵盤を離してから音が消えるまでの時間を調整します。                                |
| 9. DCF Attack Time VALUE : -64 ~ +                                             | 63         10. DCF Attack Level         VALUE : -64 ~ +63  |
| フィルタの立ち上がりの時間を調整します。値を大きく<br>るとフィルタの立ち上がりの時間が長くなります。                           | す フィルタの立ち上がりの目標レベルを調整します。                                  |
| <b>11. DCF Decay Time</b> VALUE : -64 ~ +                                      | 63         12. DCF Sustain Level         VALUE : -64 ~ +63 |
| <br>アタックレベルからサステインレベルまでフィルタが到<br>する時間を調整します。                                   | <br>達 鍵盤を押さえている間に到達するフィルタのレベルを調整<br>します。                   |
| <b>13. DCF Release Time</b> VALUE : -64 ~ +                                    | <sup>63</sup> <b>14. DCF Touch Depth</b> VALUE : -64 ~ +63 |
| <br>鍵盤を離してからカットオフ周波数までの到達時間を調調<br>します。                                         |                                                            |

VALUE :  $-64 \sim +63$ 

タッチによる音量変化の効きを調整します。

15. DCA Touch Depth

\*トーンホイール音色のエディットメニューではボリューム以外の 3.SOUNDのパラメータはありません。

#### ■ DCA パラメータについて

DCA (Digitally Controlled Amplifier) パラメータはエンベ ロープのボリューム調整に使用します。 下の図は MP7SEの DCA パラメータを示しています。

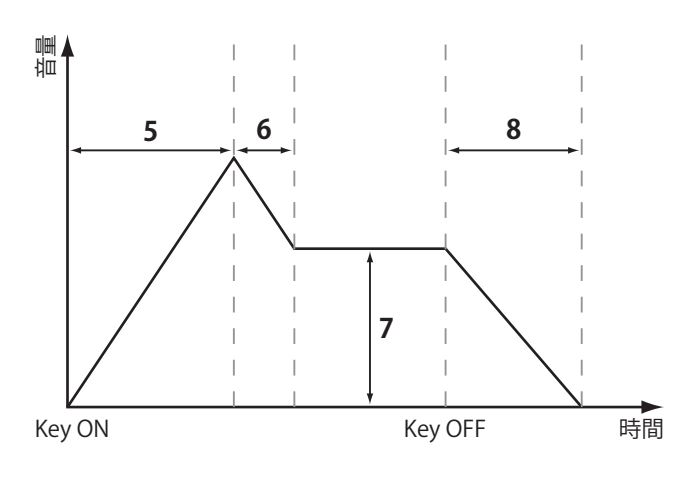

#### ■ DCF パラメータについて

DCF (Digitally Controlled Filter) パラメータは音色に付加されるローパスフィルタの調整に使用します。 下の図は MP7SEの DCF パラメータを示しています。

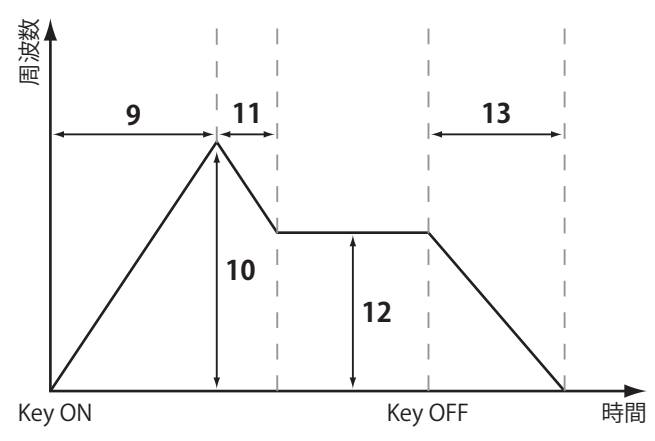

| 16. | Vibrate Dept | VALUE : −64 ~ +63 |
|-----|--------------|-------------------|
|-----|--------------|-------------------|

ビブラートの深さを調整します。

18. Vibrate Delay

VALUE :  $-64 \sim +63$ 

OFF, ON

OFF, ON

ビブラートが始まるまでの時間を調整します。

#### 19. Octave Layer Switch

SUB セクションの音色に追加するオクターブ音をON/OFF します。

### **21. Octave Layer Range** VALUE : -2 ~ +2

オクターブレイヤーに使用するオクターブ音のシフト量を 設定します。

#### 23. Portamento

ポルタメント機能をON/OFF します。

ポルタメント:ある音からある音まで滑らかにピッチを変 更します。

| 20. Octav | ve Layer | Level | VALUE : 0 ~ 127 |
|-----------|----------|-------|-----------------|
|-----------|----------|-------|-----------------|

追加されるオクターブ音の音量を調整します。

17. Vibrate Rate

ビブラートのスピードを調整します。

#### **22. Octave Layer Detune** VALUE : -64 ~ +63

オクターブレイヤーのチューニングを調整します。

#### 24. Portamento Time

VALUE:  $0 \sim 127$ 

Rate, Equal

VALUE :  $-64 \sim +63$ 

ポルタメントの時間を設定します。 (ある音からある音へピッチが変わっていく時間を設定し ます。)

#### 25. Portamento Mode

ポルタメントモードを変更します。

| Portamento Mode | 説明                                            |
|-----------------|-----------------------------------------------|
| Rate            | Portament Timeの設定によって音から音へピッチが移動するスピードが変化します。 |
| Equal           | Portament Timeの設定にかかわらず、一定のスピードで変化します。        |

## $3 \, \text{Sound} \, (\text{main zone}, \, \, \text{F} - \nu \pi - \mu \pi - \text{F})$

#### 1. **Sternal Control**

OFF, MIDI CC# MIDI ch

トーンホイールオルガンのドローバー設定を外部 MIDI コントロールするかどうかを指定します。"MIDI CC#"または "MIDI CH" に設定したときは、追加のパラメータページが現 れ、それぞれのドローバーに CC# または MIDI CHを割り当 てることができます。

\* このパラメータはシステムパラメータですので、本体に自動的に保存 されます。

システムパラメータについての詳細はP.105をご確認ください。

### ■ MIDI CC# Drawbar Assign VALUE : CC#0 ~ CC#119

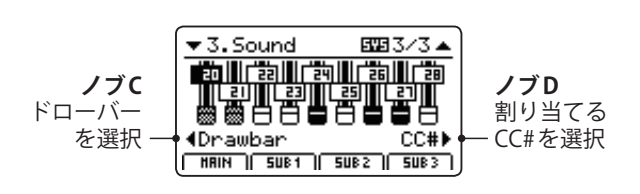

ノブCを調整してドローバーを選択し、ノブDを調整して そのドローバーに割り当てるCC#を指定します。 2. MIDI CC#

VALUE : CC#0 ~ CC#119

トーンホイールオルガンのドローバーの設定をCC#を使っ てコントロールします。

\* このパラメータはシステムパラメータですので、本体に自動的に保存されます。

システムパラメータについての詳細は P. 105をご確認ください。

#### MIDI Ch Drawbar Assign

VALUE : 01ch  $\sim$  16ch

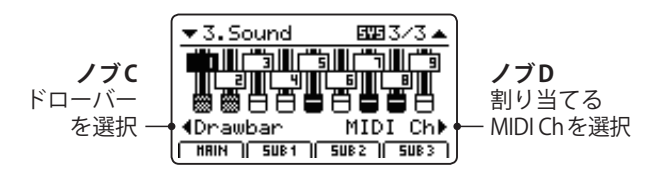

ノブCを調整してドローバーを選択し、ノブDを調整して そのドローバーに割り当てる MIDI Chを指定します。

# **4** Tuning(チューニング)

| 1. Fine Tune                          | VALUE : −64 ~ +63 | <b>2. Stretch Tuning</b> (ストレッチチューニング)                                                                                                    |
|---------------------------------------|-------------------|----------------------------------------------------------------------------------------------------|
| ーーーーーーーーーーーーーーーーーーーーーーーーーーーーーーーーーーーー  |                   | 9タイプ+5 USER                                                                                                    |
| す。                                    |                   | ストレッチチューニングに関する設定を行います。OFF,<br>Narrow1/2, Normal, Wide1/2/3/4/5の9種類から、選択<br>できます。<br>また、USERを選ぶことで鍵盤ごとの調整が可能になります。                                 |
|                                       |                   | ピアノは、より自然な響きを得る為、通常、基本となる音<br>律に対して低音をより低く、高音はより高く調律されます。<br>このような調律方法をストレッチチューニングといいま<br>す。<br>"Normal"は標準的なチューニング、"Wide"はピアノの独奏<br>に適したチューニングです。 |
|                                       |                   | * ユーザーストレッチチューニングを設定する方法についてはP. 114<br>をご確認ください。                                                                                                   |
| 3. Temperament(音律)                    | 7タイプ + 2 USER     | 4. Key of Temperament(音律の主音) RANGE: C~B                                                                                                    |
| 音律を選択します。                             |                   | 平均律以外の音律は調号に合わせた音律ですので、音律の                                                                                                    |
| * USER音律を設定する方法については P. 112 をご確認ください。 |                   | 主音を設定します。<br>演奏する曲の調号に合わせます。                                                                                                    |
|                                       |                   |                                                                                                    |

\* Fine Tuneを除いて、トーンホイール音色を選択しているときはこれ らのTuningパラメータは無効です。

#### ■音律の種類

| 種類                                                                                    | 内容                                                                                                    |
|---------------------------------------------------------------------------------------|----------------------------------------------------------------------------------------------------|
| Equal Temperament<br>(Equal)                                                          | 平均律。オクターブを等分割した現在では標準的な調律法です。どの調でも同じ響きが<br>得られるという特徴があります。                                                                                                    |
| Pure Temperament<br>(Pure Maj./Pure Min.)                                             | 純正律(長調)。3度と5度のうなりをなくした調律法で、合唱音楽では、現在でも随所に<br>この音律に基づいた演奏が行われています。<br>純正律(短調)。純正律は長調と短調で異なります。長調と同様の効果を短調でも得られ<br>ます。                                                                |
| Pythagorean Temperament<br>(Pythagorean)                                              | Pytagorean(ピタゴラス音律)。5度のうなりをなくした調律法で、和音よりもメロディー<br>を演奏すると非常に美しいのが特徴です。                                                                                                    |
| Meantone Temperament<br>(Meantone)                                                    | Meantone(中全音律)。3度のうなりをなくした調律法で純正律の特徴の5度が著しく不協和であることを改良したので、平均律よりも和音が美しく響きます。                                                                                                    |
| Werkmeister III Temperament<br>(Werkmeis)<br>Kirnberger III Temperament<br>(Kirnberg) | Werkmeister(ヴェルクマイスター第III法)。ピタゴラスと中全音律を組み合わせた音律で、<br>純正3度は存在せず、平均律的な平坦な調律法です。<br>Kirnberger(キルンベルガー第III法)。ピタゴラスと中全音律を組み合わせた音律で、3度<br>が純正に響く調と5度が純正に響く調を併せ持つことで調性の性格を反映できる調律法<br>です。 |
| User Temperament<br>(Sys.User1/2)                                                     | 音律を自由に設定することができます。                                                                                                    |

\* User1/2を調整するには P.112をご確認ください。

### **5** Key Setup(キーボードセットアップ)

#### 1. Touch Curve

#### 6タイプ+5USER **2. Dynamics**

VALUE : OFF,  $1 \sim 10$ 

選択したZONEのタッチカーブを選択します。

\* タッチカーブについての詳細はP.44をご確認ください。

\* ユーザータッチカーブの作成についてはP.111をご確認ください。

\* このパラメータはトーンホイールオルガン音色を選択しているとき は無効です。 バリューが 10 (初期値) のとき、タッチレスポンスは通常の タッチカーブのままです。 値を減少させていくと、徐々にベロシティの変化幅が小さ くなります。 値を Offにすると、タッチカーブは完全にフラットになり、 ベロシティは固定されます。

\* 詳細は P. 44 をご確認ください。

タッチレスポンスを調整します。

#### ■タッチカーブの種類

| タッチカーブ                | No | 説明                            |
|-----------------------|----|-------------------------------|
| Light +               | 1  | 弱いタッチで弾いても大きな音がでます。           |
| Light                 | 2  | オルガンプレーヤー向きのタッチカーブです。         |
| Normal                | 3  | アコースティックピアノと同程度のタッチで音量が変化します。 |
| Heavy                 | 4  | 強いタッチでの演奏に向いています。             |
| Heavy +               | 5  | 指の力の強い人向きのタッチカーブです。           |
| Off (constant)        | 6  | タッチの強弱に関わらず一定の音量で発音します。       |
| User* (User 1~User 5) | -  | ユーザーが入力したタッチによりタッチカーブが作成されます。 |

\* ユーザータッチカーブの作成方法は P. 111 をご確認ください。

#### **■**タッチカーブのグラフ

このグラフは異なるタッチカーブの違いによる鍵盤を弾く 強さと発音する音量の関係を示したものです。

#### ■ダイナミクスのグラフ

このグラフはダイナミクスの違いによる鍵盤を弾く強さと 発音する音量の関係を示したものです。

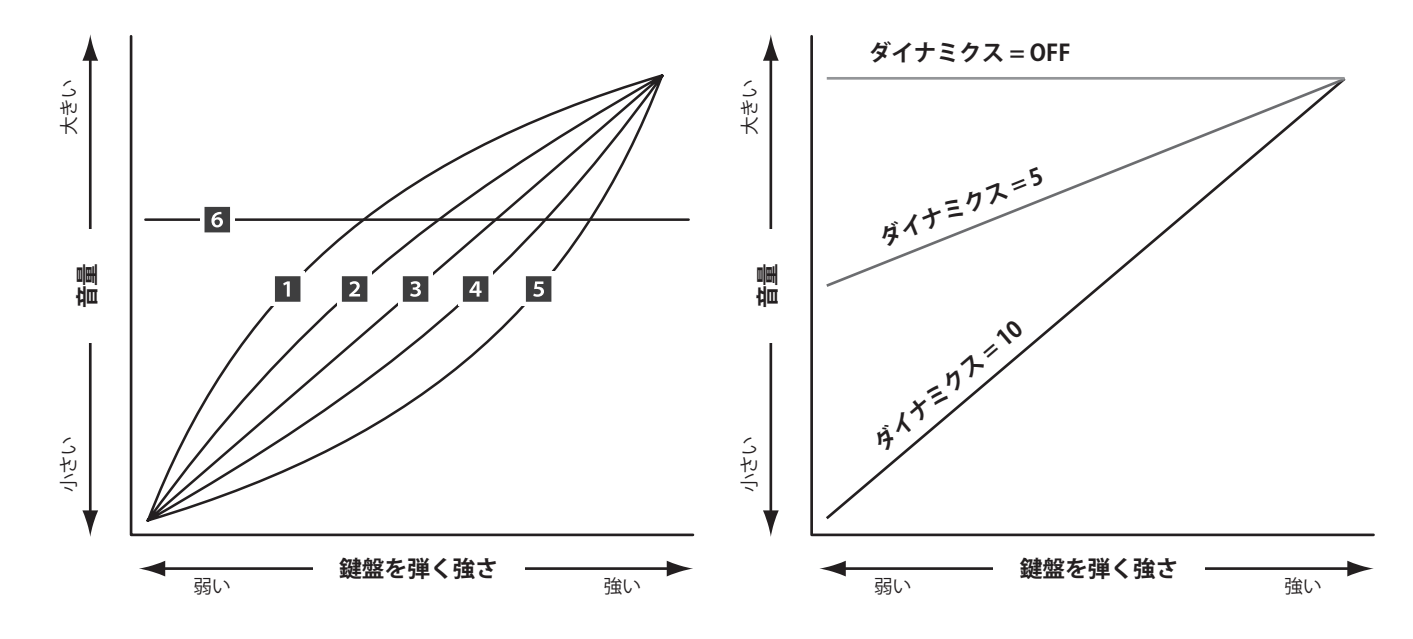

#### 3. Trigger Mode

Normal, Fast

シンセやオルガンなどはFAST設定が向いています。

| Trigger Mode | 説明                      |
|--------------|-------------------------|
| Normal       | 通常のポイントで発音します。          |
| Fast         | NORMAL設定より早い時点で発音開始します。 |

\* Fastを選択しているときはタッチレスポンス(ベロシティ)が一定に なります。タッチレスポンスに関するパラメーター TouchCurve、 Dynamics、Min.Touch、VeloSW、VeloSW Val は、アスタリスク(\*) が表示され無効となります。

\* このパラメータは MAIN ゾーンのみ設定可能です。MAIN ゾーンの設 定が、全ゾーン共通に効きます。

#### 4. Minimum Touch

一番小さい音が出るタッチの強さを設定することができま す。

#### 5. Octave Shift

VALUE:-3~+3オクターブ

選択したZONEのオクターブシフト量を設定します。

\* このパラメータは SOUND には保存されません。(SETUP には保存可能 です)

#### 6. Zone Transpose

8. Key Scaling Key

次第に減少します。

VALUE : −12 ~ +12

RANGE : A0  $\sim$  C8

選択したZONEの移調量を設定します。

\* このパラメータは SOUND には保存されません。(SETUP には保存可能 です)

この鍵盤より上の音域に行くにしたがって、ベロシティが

#### 7. Key Scaling Damping

キースケーリング機能をOn/Offします。

キースケーリングとは:

高音域に行くにしたがって、ベロシティを次第に減少させ ます。ピアノとストリングスを重ねて演奏する際、高音域 でストリングスのレベルを下げたい場合等に便利です。

#### 9. Key Range Zone Lo

RANGE : A0  $\sim$  C8

ON, OFF

ZONE(鍵域)の低音側の鍵盤を指定します。

- \* Key Range についての詳細は P. 22 をご確認ください。
- \* このパラメータは SOUND には保存されません。(SETUP には保存可能 です)

10. Key Range Zone Hi

RANGE : A0  $\sim$  C8

ZONE(鍵域)の高音側の鍵盤を指定します。

\* Key Range についての詳細は P. 22 をご確認ください。

キースケーリングを開始する鍵盤を指定します。

\* このパラメータは SOUND には保存されません。(SETUP には保存可能 です)

### 5 Key Setup(キーボードセットアップ) (続き)

#### 11/12. Velocity Switch / Velocity Switch Value

MODE : Off, Soft, Loud / VALUE : 0  $\sim$  127

ベロシティスイッチのON/OFFとタイプを選択します。

ベロシティスイッチは複数のZONEで音色を重ねるときに有効で、ベロシティ(鍵盤を弾く強さ)による発音域を設定します。 \* このパラメータは SOUNDには保存されません。(SETUPには保存可能です)

| モード  | 説明                              |
|------|---------------------------------|
| Off  | 通常(ベロシティスイッチ無し)                 |
| Soft | Vel SW Valで設定した値より強く弾いたとき発音します。 |
| Loud | Vel SW Valで設定した値より弱く弾いたとき発音します。 |

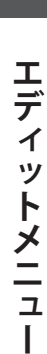

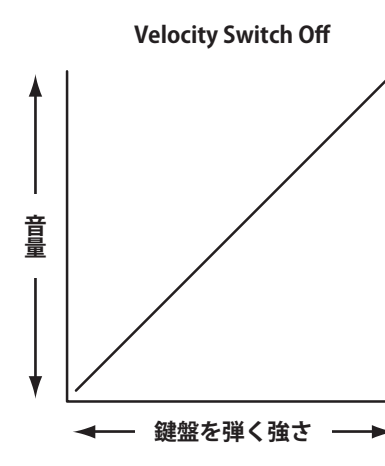

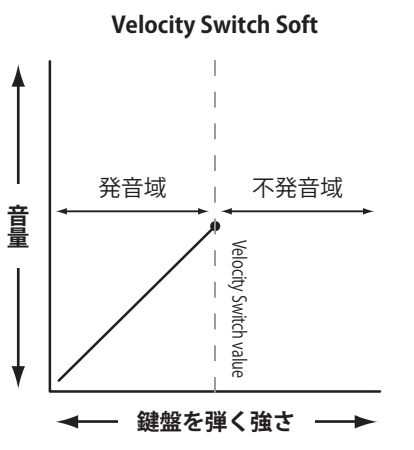

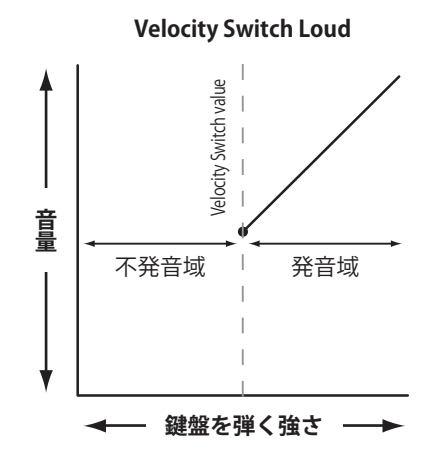

#### **13. Solo**

ON, OFF

Last, High, Low

ソロ(単音発音)モードのON/OFFの設定をします。

ソロモードはモノシンセ音色の演奏を行うときなどに効果 的です。

#### 14. Solo Mode

ソロ(単音発音)の優先順位のモードを指定します。

| モード  | 説明                          |
|------|-----------------------------|
| Last | 押さえた鍵の中で、最後に押さえた鍵の音程を発音します。 |
| High | 押さえた鍵の中で、一番高い音程を発音します。      |
| Low  | 押さえた鍵の中で、一番低い音程を発音します。      |

#### 15. Key Volume

5タイプ+5USER

鍵盤ごとの音量を調整します。オフと4種類のプリセットから選択できます。 また、USERを選ぶことで鍵盤ごとの調整が可能になります。

| 名称               | 説明                               |
|------------------|----------------------------------|
| Off              | 通常の状態です。                         |
| High Damping     | 上の音域に行くにしたがって、音量が次第に減少します。       |
| Low Damping      | 下の音域に行くにしたがって、音量が次第に減少します。       |
| High&Low Damping | 上と下の音域に行くにしたがって、音量が次第に減少します。     |
| Center Damping   | 中央の鍵盤の音量が次第に減少します。               |
| User             | 88鍵それぞれの音量(88鍵ボリューム)をお好みに調整できます。 |

\* ユーザー 88 鍵ボリュームを設定する方法については P. 113 をご確認ください。

## **6** Controllers $(\neg \gamma \land \neg \neg \neg \neg)$

#### 1. Damper Pedal

ON, OFF

選択しているZONEの音色に対して、F-10Hペダルの動作の有効/無効を設定するパラメータです。

\* 接続するペダルについては P.16をご確認ください。

#### 3. Damper Pedal Mode Normal, Hold

ダンパーペダルの効果を選択します。"HOLD"に設定すると、 ストリングス等の持続音は減衰せずに発音を保持し続ける ことができます。

#### 4. Pitch Bend

ON, OFF

選択しているZONEの音色に対して、ピッチベンドホイー ル動作の有効/無効を設定するパラメータです。

#### 5. Pitch Bend Range

2. Damper Pedal Assign

\* このパラメータは全ZONE共通です。

F-10Hペダルに割り当てる機能を選択します。

VALUE : 0  $\sim$  7

28 functions (MAIN)

18 functions (SUB)

ベンダーを動かしたときの音程の変化範囲を半音単位で指 定します。

\* 変化範囲の最大値は、INTモード(0~7)とEXTモード(0~12)で異なります。

#### 6. Soft Pedal Depth

VALUE:  $1 \sim 10$ 

ON, REVERSE, OFF

ソフトペダルの効果のかかる強さを調整します。

#### 7. Modulation Wheel

選択しているZONEの音色に対して、モジュレーションホ イール動作の有効/無効を設定するパラメータです。

「REVERSE」を選択すると動作が反転し、ホイールを上げる にしたがって小さな値が出力されます。

#### 9. Modulation Depth Range VALUE : 0 ~ 127

ピッチモジュレーション効果のピッチ変化幅を設定しま す。 600/127centステップで変化幅を設定します。

#### 10. SW1 Button

ON, OFF

アサイナブルスイッチの[SW1]の動作を許可/禁止の設定 をします。

#### 12. SW2 Button

ON, OFF

アサイナブルスイッチの[SW2]の動作を許可/禁止の設定 をします。

#### 8. Modulation Wheel Assign

28 functions (MAIN) 18 functions (SUB)

モジュレーションホイールに割り当てる機能を選択しま す。

#### 11. SW1 Button Assign

10 functions

[SW1]ボタンに割り当てる機能を設定します。

\* このパラメータは全ZONEで共通です。

#### 13. SW2 Button Assign

10 functions

[SW2]ボタンに割り当てる機能を設定します。

\* このパラメータは全ZONEで共通です。

47

## 6 Controllers (コントローラー) (続き)

#### 14. Footswitch Pedal

選択しているZONEの音色に対して、フットスイッチの動作の有効/無効を設定するパラメータです。

\* 接続するペダルについては P. 16をご確認ください。

#### 16. Expression Pedal ON, REVERSE, OFF

選択しているZONEの音色に対して、エクスプレッション ペダル動作の有効/無効を設定するパラメータです。

「REVERSE」を選択すると動作が反転し、ペダルを踏み込む にしたがって出力される値が小さくなります。

\* 接続するペダルについては P. 16をご確認ください。

### **18. Right Pedal** ON, OFF 選択している ZONEの音色に対して、GFP-3ペダルの右ペ

ダルの動作の有効/無効を設定するパラメータです。

\*接続するペダルについてはP.16をご確認ください。

### 20. Center Pedal

ON, OFF

ON, OFF

選択しているZONEの音色に対して、GFP-3の中ペダルの 動作の有効/無効を設定するパラメータです。

\*接続するペダルについてはP.16をご確認ください。

#### 22. Left Pedal

選択しているZONEの音色に対して、GFP-3の左ペダルの 動作の有効/無効を設定するパラメータです。

\* 接続するペダルについては P. 16をご確認ください。

### ■ペダル・ホイールに割り当て可能な機能

| 機能                                                                                               |
|--------------------------------------------------------------------------------------------------|
| Modulation                                                                                       |
| Panpot                                                                                           |
| Expression                                                                                       |
| Damper                                                                                           |
| Sostenuto                                                                                        |
| Soft                                                                                             |
| Resonance                                                                                        |
| Cut-off                                                                                          |
| EFX1 Parameter 1 $\sim$ 10, EFX2 Parameter 1 $\sim$ 10 (main)<br>EFX Parameter 1 $\sim$ 10 (sub) |

#### 15. Footswitch Pedal Assign <sup>28 functions (MAIN)</sup> 18 functions (SUB)

フットスイッチペダルに割り当てる機能を選択します。 \* このパラメータは全ZONE共通です。

17. Expression Pedal Assign <sup>28 functions (MAIN)</sup> <sup>18 functions (SUB)</sup>

エクスプレッションペダルに割り当てる機能を選択しま す。

\* このパラメータは全ZONE共通です。

#### 19. Right Pedal Assign

28 functions (MAIN) 18 functions (SUB)

GFP-3の右ペダルに割り当てる機能を選択します。 \* このパラメータは全てのZONE共通です。

### 21. Center Pedal Assign

28 functions (MAIN) 18 functions (SUB)

28 functions (MAIN) 18 functions (SUB)

GFP-3の中ペダルに割り当てる機能を選択します。 \* このパラメータは全ZONE共通です。

### 23. Left Pedal Assign

GFP-3の左ペダルに割り当てる機能を選択します。

\* このパラメータは全ZONE共通です。

### ■[SW1][SW2]ボタンに割り当て可能な機能

| 機能                    |
|-----------------------|
| Octave Layer          |
| Rotary Slow/Fast      |
| Solo                  |
| Portamento            |
| Pitch Bend Lock       |
| Modulation Wheel Lock |
| Center Pedal Lock     |
| Left Pedal Lock       |
| Expression Pedal Lock |
| Tonewheel Control     |

## 7 Knob Assign (ノブアサイン)

通常の演奏モードでの[A] [B] [C] [D]の4つのコントロールノブに、エディットメニューのパラメータを割り 当てることができ、必要なパラメータを演奏中リアルタイムにコントロールすることができます。ノブアサイ ンは、各ZONEごとに2つのパラメータグループを持っており、演奏中4×2=8パラメータまでのコントロー ルを可能にします。

#### ■それぞれのノブにパラメータを割り当てる

目的のZONEのノブアサイン画面を表示します。

4つのコントロールノブを回して、演奏モードでコントロー ルしたいエディットモードのパラメータを割り当てます。 (P. 36の「INTモードのZONEパラメータ」参照)

パラメータは十字カーソルボタンと[+/YES] [-/NO]ボタン で変更することもできます。

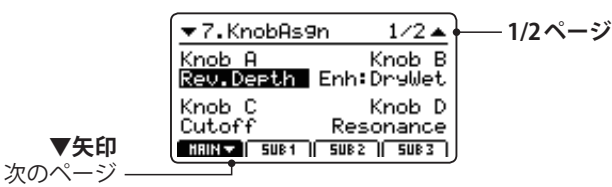

[F1] ([F2] [F3] [F4])ボタンまたは[CURSOR▲] [CURSOR
 ▼]ボタンを押して、第1、第2のノブグループを切り替えるができます。

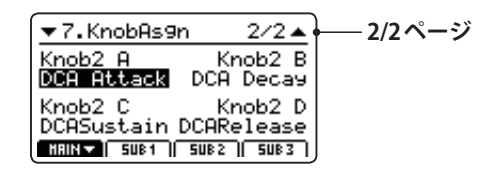

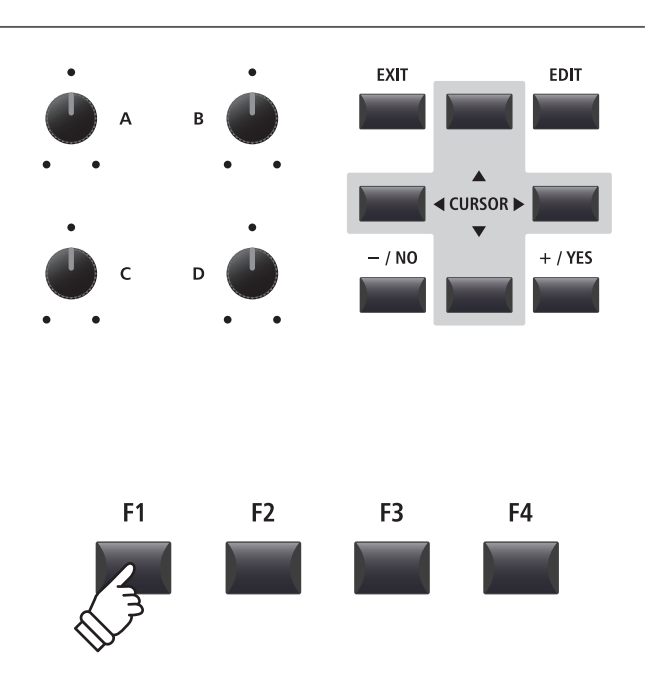

\*割り当て可能な機能はZONEによって若干異なります。詳細はP. 149 をご確認ください。

\* 演奏モードでのパラメータ調整方法についてはP.24をご確認ください。

#### **■EFX**(エフェクト)パラメータ名の代用語

調整可能なパラメータ名や数はエフェクトごとに異なります。 EFXパラメータを4つのノブに割り当てるとき、選択しているエフェクトに有効なパラメータ名が表示されます。 (下の例ではWah:LowEQが割り当てられています)

この設定の状態で異なるエフェクトに変更した場合、(下の例ではPhaserを選択)ノブに割り当てられたパラメータ番号がない場合があります。(調整可能なパラメータが少なくなった場合) その場合、代替名がディスプレイに表示され、そのノブを使用しても何も起こりません。

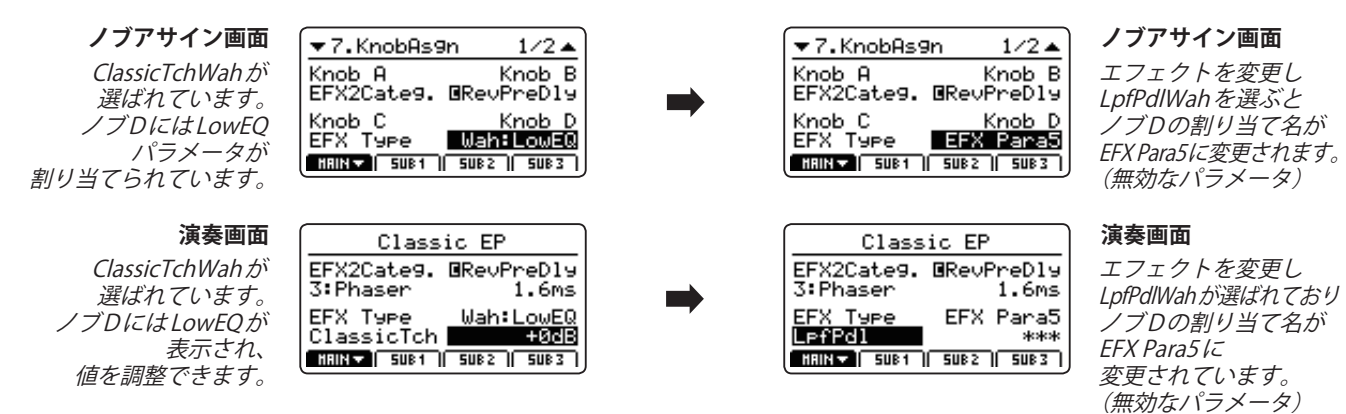

### 8 Virtual Technician (PIANO音色)

#### 1. Voicing

6タイプ + 5 USER

アコースティックピアノのハンマーフェルト調整をシミュレートした効果で、次の6種類の中より選べます。 また、USERを選ぶことで鍵盤ごとの調整が可能になります。

#### Voicing types

| Voicing Type | 説明                                       |
|--------------|------------------------------------------|
| Normal       | 通常の設定です。                                 |
| Mellow 1     | やわらかめのハンマーをシミュレートしたソフトな音色になります。          |
| Mellow 2     | Mellow 1よりやわらかなハンマーをシミュレートした音色になります。     |
| Dynamic      | タッチの強弱に応じてソフトな音色からブライトな音色までダイナミックに変化します。 |
| Bright 1     | 硬めのハンマーをシミュレートしたブライトな音色になります。            |
| Bright 2     | Bright 1より硬めのハンマーをシミュレートした音色になります。       |
| User         | 任意の鍵盤に対してハンマーフェルト調整が可能になります。             |

\* ユーザー VOICINGを設定する方法については P. 115をご確認ください。

#### 2. String Resonance

VALUE : OFF, 1  $\sim$  10

ストリングレゾナンスの音量を調整します。

ピアノは各鍵盤ごとに弦が張られていますが、ある鍵盤を 押さえた状態で他の鍵盤を弾くと、2つの鍵盤の音程の関 係によって弦の共鳴が発生し、ピアノ特有の響きが生まれ ます。これを「ストリングレゾナンス」と呼んでいます。

#### 4. Damper Resonance VALUE : OFF, 1 ~ 10

ダンパーレゾナンスの音量を調整します。

ダンパーペダルを踏んだとき、全てのダンパーが持ち上げ られて全ての弦が自由に振動できるようになります。ダン パーペダルを踏んだ状態で演奏すると、弾いた音だけでな く、他の弦全体の共鳴が発生します。これを「ダンパーレゾ ナンス」と呼んでいます。

#### 6. Damper Noise

VALUE : OFF, 1  $\sim$  10

ダンパーノイズの音量を調整します。

ダンパーペダルを踏んだときと、離したとき、ダンパーヘッ ドが弦に触れたり、離れたりする際のノイズ音が発生しま す。このノイズの音量を調整します。

#### 8. Fall-back Noise

VALUE : OFF, 1  $\sim$  10

VALUE :  $0 \sim 127$ 

鍵盤を離した後、鍵盤アクションが戻ったときに発生する ノイズ音の音量を調整します。

#### 10. Stereo Width

ステレオ音の拡がり具合を調整します。

#### 3. Undamped Resonance

VALUE : OFF,  $1 \sim 10$ 

開放弦レゾナンスの音量を調節します。

グランドピアノの高音部はダンパーが付いておらず、その 高音部の弦はダンパーペダルを踏む/踏まないにかかわら ず常に開放されている状態となっています。開放弦レゾナ ンスは、その常に開放されている高音部の弦共鳴をシミュ レートします。

#### 5. Key-off Effect

VALUE : OFF, 1  $\sim$  10

キーオフエフェクトの音量を調整します。

特に鍵盤の低音域で、鍵盤を強く弾いて急に離したときに、 弦の振動が止まる直前にダンパーが弦に触れる音が発生し ます。このキーオフ時の効果音の音量を調整できます。

#### 7. Hammer Delay

VALUE : OFF, 1  $\sim$  10

ピアニシモで弾いたときは、ハンマーが弦を叩くタイミン グがわずかに遅くなります。 このハンマーの遅れを演奏しやすいタイミングに調整しま す。

#### 9. Topboard

Close, Open1, Open2, Open3

グランドピアノの大屋根の開き具合による音の違いをシ ミュレートします。

0にするとモノラルになります。

### Virtual Technician (E.PIANO, HARPSICHORD, BASS 音色)

#### 1. Key-off Noise

VALUE : OFF, 1 ~ 127

2. Key-off Delay

VALUE :  $0 \sim 127$ 

エレクトリックピアノ音色選択時、離鍵時にハンマーが戻 るときのシミュレート音の大きさを調整します。

ハープシコード、ベース音選択時、リリース時の音をシミュ レートしています。 離鍵時のKey-off Noiseが聞こえるまでの遅延時間を調整します。

### Virtual Technician (DRAWBAR音色)

1. Key Click Level

VALUE : OFF, 1  $\sim$  127

DRAWBAR 音色を演奏時に付与するキークリック音の音量を調整します。

#### 2. Wheel Noise Level

VALUE :  $0 \sim 127$ 

DRAWBAR音色を演奏時に付与するトーンホイールのノイ ズの音量を調整します。

実際のトーンホイールオルガンで発生するノイズをシミュ レートしたもので、ノイズを加えることでオルガン音色に ビンテージの雰囲気がでます。

0に設定することで、ノイズを無くすこともできます。

### **エディットメニューの概要**(EXTモード)

エディットメニューはEXTモードのZONEでも使用することができます。INTモードと同様に、パラメータは グループごとに分類されており、外部MIDI機器を直接コントロールできるように設計されています。

INTモードと同様に、このパラメータ群は、他の調整可能な設定とともにセットアップメモリに保存できます。 (P.63の「ストアセットアップ」参照)MP7SEは256個のセットアップメモリを用意しています。

#### **■**コモンパラメータについて(**■**アイコン)

基本的に MAIN、SUB1、SUB2、SUB3 ZONEのパラメータ設定はそれぞれの ZONEに独立して設定可能ですが、 Iアイコン で印のつけられたパラメータは全 ZONE 共通のパラメータです。 例えば、 I Right Pedal Assign パラメータを MAIN ZONE で変更すると、自動的に SUB1、SUB2、SUB3 ZONEの I Right Pedal Assign パラメータも変更されます。

#### 

**SVE**アイコンマークのあるEXTモードのZONEのパラメータはシステムパラメータで、変更すると自動的に保存されます。 ([STORE]ボタンを使う必要がありません)

#### ■ EXT モードの ZONE のパラメータ

| No. | カテゴリ                | パラメータ                                                                                                    |
|-----|---------------------|----------------------------------------------------------------------------------------------------|
| 1   | Channel/Program     | MIDI Transmitting Channel, Program, Bank MSB, Bank LSB                                                                                                    |
| 2   | SETUP               | Send Program, Send Bank, Send Volume, Send Knobs                                                                                                    |
| 3   | Transmit <b>5%5</b> | Transmit System Exclusive, Transmit Recorder, Fader Assign                                                                                                    |
| 4   | MMC 5#5             | Transmit MMC, MMC Device ID, MMC Commands                                                                                                    |
| 5   | Key Setup           | Touch Curve, Dynamics, Trigger Mode, Octave Shift, Zone Transpose, Key Scaling Damping,<br>Key Scaling Key, Key Range Zone Lo, Key Range Zone Hi, Velocity Switch, Velocity Switch Value,<br>Solo, Solo Mode, Transmit Keyboard                                                                                                    |
| 6   | Controllers         | Damper Pedal,  Damper Pedal Assign, Half Pedal Values, Pitch Bend, Pitch Bend Range,<br>Modulation Wheel, Modulation Wheel Assign, Modulation Depth Range, Footswitch Pedal,<br>Footswitch Pedal Assign, Expression Pedal, Expression Pedal Assign, Right Pedal,<br>Right Pedal Assign, Center Pedal, Center Pedal Assign, Left Pedal, Left Pedal Assign |
| 7   | Knob Assign         | Knob A Assign, Knob B Assign, Knob C Assign, Knob D Assign,<br>Knob2 A Assign, Knob2 B Assign, Knob2 C Assign, Knob2 D Assign                                                                                                    |

#### ■エディットメニューに入る

ZONEをEXTモードに設定した状態で:

[EDIT]ボタンを押します。

モードに入ると[EDIT]ボタンのLEDが点灯し、選択された ZONEのエディットメニューがディスプレイに表示されま す。

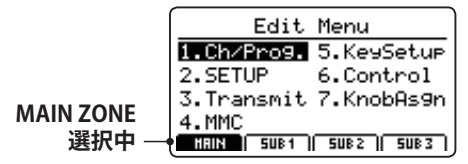

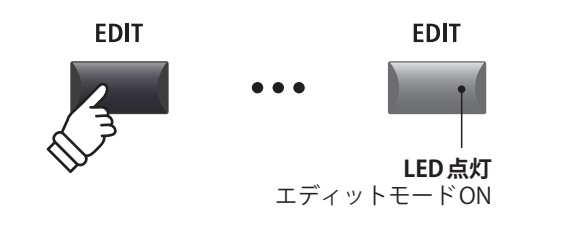

\* ZONEを変更するには[F1] ~ [F4]ボタンを押してください。

#### ■パラメータのカテゴリを選択する

エディットメニューが表示された状態で:

カーソルボタンで所望のカテゴリを選択し[+/YES]ボタンを押してカテゴリを選択します。

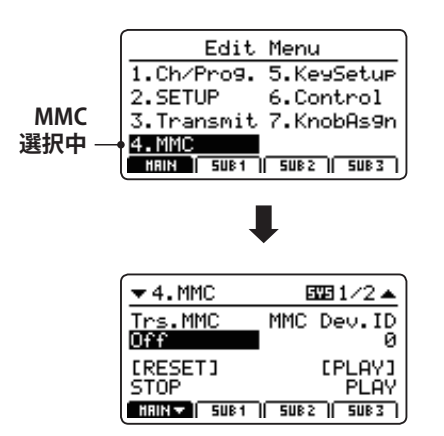

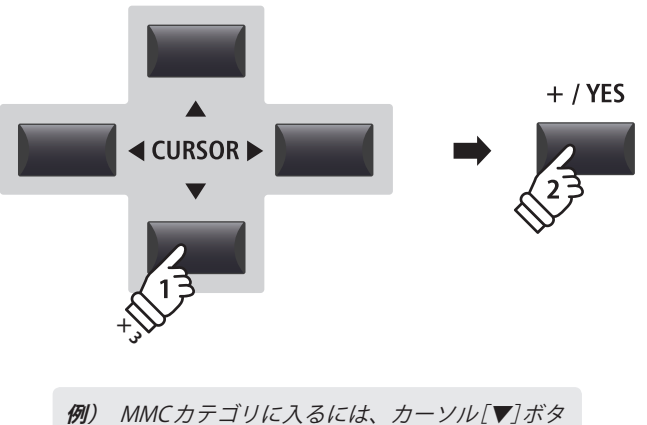

[例] MMCカテゴリに入るには、カーソル[▼]ホ: ンを3度押し、その後[+/YES]ボタンを押します。

#### ■パラメータの調整

パラメータが表示された状態で:

各ノブ[A] [B] [C] [D]を回すことで、それぞれに設定され たパラメータを調整することができます。

また、パラメータは十字カーソルと[+/YES] [-/NO]ボタン でも調整することが可能です。

[EXIT] ボタンを押すとカテゴリ選択画面に戻り、もう一度 押すと通常演奏画面に戻ります。

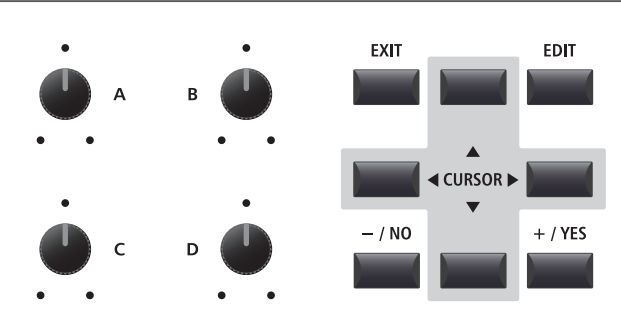

EXIT

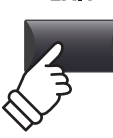

## エディットメニューのパラメータ(EXTモード)

VALUE :  $0 \sim 127$ 

### 1 Channel/Program

3/4. Bank MSB/Bank LSB

#### 1. MIDI Transmitting Channel VALUE : 01Ch ~ 16Ch

選択されているゾーンのMIDI送信チャンネルを指定しま す。

- \* 初期設定ではSUB2がCh01、SUB3はCh02に設定されています。 MAINはCh03、SUB1はCh04に設定されています。
- \* 指定されている MIDI チャンネルと接続されている MIDI 機器の受信 チャンネルを合わせてください。

MIDI規格は128のプログラム番号を用意していますが、バンク番号により、そのスペースを拡張することができます。

\*バンク、プログラム番号の詳細については、接続された MIDI機器の取扱説明書を参照してください。

#### 2. Program

VALUE : 1 ~ 128

セットアップが呼び出されたとき、送信されるプログラム ナンバー値を設定します。外部 MIDI 機器で選択したい音色 に対応したプログラム番号を選択してください。

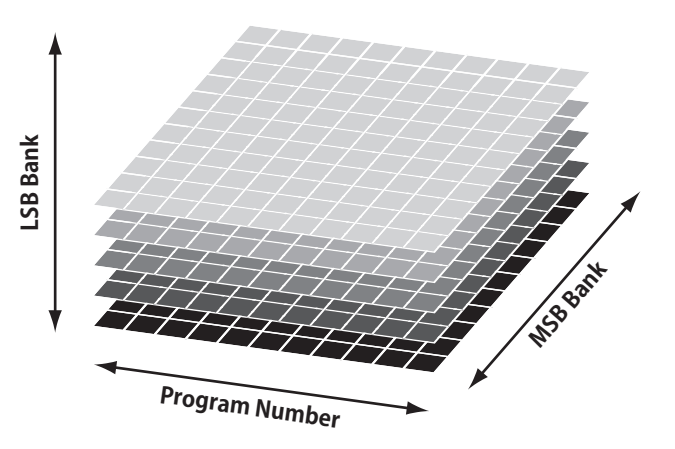

### 2 SETUP

#### 1. Send Program

ON, OFF

セットアップを選択したとき、プログラム・チェンジを送 信するか(On)、送信しないか(Off)を設定します。

セットアップを選択して外部 MIDI 機器の音色を変更したい 場合は、このパラメータを On にしてください。

#### 3. Send Volume

ON, OFF

セットアップを選択したとき、ボリューム・メッセージを 送信するか(On)、送信しないか(Off)を設定します。 セットアップを選択して外部 MIDI機器のボリュームを変更 したい場合は、このパラメータを On にしてください。

\* このパラメータをOffに設定していても、MIDIセクションのボリュー ム・フェーダーを動かしたときはボリュームメッセージが送信されま す。

#### 2. Send Bank

ON, OFF

ON, OFF

セットアップを選択したとき、バンク番号(MSB, LSB)を 送信するか(On)、送信しないか(Off)を設定します。

プログラム・チェンジ送信する際、外部 MIDI 機器のバンク を変更したい場合は、このパラメータをOnにしてください。

#### 4. Send Knobs

\_\_\_\_\_\_ セットアップを選択したとき、コントロールノブの設定を

\* このパラメータをOffに設定していても、MIDIセクションのコントロー ルノブを動かしたときは各メッセージが送信されます。

送信するか(On)、送信しないか(Off)を設定します。

### **■システムメニュー内のセットアップパラメータについて**

上記の送信パラメータはシステムメニュー内 MIDI カテゴリ の SETUP PROGRAM, BANK, Volume, Knob パラメータが ON になっていないと効きません。

システムメニュー内のSETUPパラメータがOFFにセットされるとき、関係しているパラメータの横にアスタリスク(\*) が表示され、無効となります。

| アスタリスク                | ▼2.SETUP         |         | •          |
|-----------------------|------------------|---------|------------|
| システムメニューで             | Send Pro9.<br>On | Send    | Bank<br>On |
| OFFになっているため<br>無効です 一 | Send Vol.        | Send    | Knob       |
|                       | HRIN T SUB1      | 5UB 2 ) | 508 3      |

## 3 Transmit ETE

Transmitカテゴリのパラメータはすべてシステムパラメータです。これらのパラメータは自動的にシステムに 保存さるため、それぞれのSETUPにSTORE(保存)する必要はありません。

#### 1. Transmit System Exclusive

タを送信するかどうかを設定します。

ON, OFF **2. Transmit Recorder** 

ON, OFF

内部に録音された曲を外部 MIDI 機器に送信するかどうかを 設定します。

\* System Exclusive データについての詳細は P. 140をご確認ください。

外部のMIDI機器にシステムエクスクルーシブ(SYSEX)デー

#### 3. Fader Assign

CC#0  $\sim$  CC#119, AfterTouch

EXTモードZONEの4つのフェーダーに、お好みのコントロールチェンジ番号やAfterTouchメッセージを割り当てることができます。

\* 工場出荷時の初期値はCC#7(ボリューム)に設定されています。

\* FaderAssignはシステムパラメーターですので、SETUPごとに切り替えることはできません。

## 

MMCカテゴリのパラメータはすべてシステムパラメータです。これらのパラメータは自動的にシステムに保存さるため、それぞれのSETUPにSTORE(保存)する必要はありません。

#### 1. Transmit MMC

3. MMC Commands

ON, OFF

2. MMC Dev. ID

VALUE:  $0 \sim 127$ 

外部のMIDI機器にMP7SEのレコーダーコントロールボタンでMMC(MIDI Machine Control)を送信するかどうかを設定します。

13 MMC COMMANDS, 3 REALTIME COMMANDS

#### MMCやリアルタイムコマンドを6つのレコーダーコントロールボタンに割り当てます。

\*初期値では、主要なMMCコマンドはレコーダーセクションのボタンに割り当てられています。

### ■割り当て可能なレコーダー制御コマンド

|    |               | MMC Commands |                     |  |  |  |
|----|---------------|--------------|---------------------|--|--|--|
| 01 | STOP          | 08           | RECORD PAUSE        |  |  |  |
| 02 | PLAY          | 09           | PAUSE               |  |  |  |
| 03 | DEFERRED PLAY | 0A           | EJECT               |  |  |  |
| 04 | FAST FORWARD  | 0B           | CHASE               |  |  |  |
| 05 | REWIND        | 0C           | COMMAND ERROR RESET |  |  |  |
| 06 | RECORD STROBE | 0D           | MMC RESET           |  |  |  |
| 07 | RECORD EXIT   |              |                     |  |  |  |

| Real | time Commands     |
|------|-------------------|
| FA   | Realtime START    |
| FB   | Realtime CONTINUE |
| FC   | Realtime STOP     |
|      |                   |

#### ■レコーダ制御ボタン

下の絵は6つのレコーダー制御ボタン名を示しています。:

MMC(MIDIMachineControl)のデバイスIDを決定します。

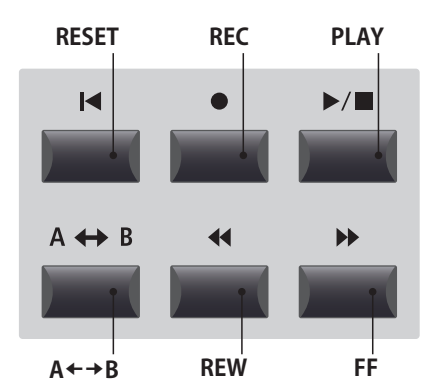

### **5** Key Setup(キーボードセットアップ)

#### 1. Touch Curve

#### 6タイプ+5USER

選択したZONEのタッチカーブを選択します。

\* タッチカーブについての詳細は P.44をご確認ください。

- \* ユーザータッチカーブの作成については P. 111 をご確認ください。
- \* このパラメータはトーンホイールオルガン音色を選択しているとき は無効です。

#### 2. Dynamics

VALUE : OFF,  $1 \sim 10$ 

タッチレスポンスを調整します。

バリューが10(初期値)のとき、タッチレスポンスは通常の タッチカーブのままです。 値を減少させていくと、徐々にベロシティの変化幅が小さ くなります。 値をOffにすると、タッチカーブは完全にフラットになり、 ベロシティは固定されます。

\* 詳細は P.44 をご確認ください。

#### 3. Trigger Mode

Normal, Fast

鍵盤のどの位置で発音開始するかを設定します。

シンセやオルガンなどはFAST設定が向いています。

| Trigger Mode | 説明                      |
|--------------|-------------------------|
| Normal       | 通常のポイントで発音します。          |
| Fast         | NORMAL設定より早い時点で発音開始します。 |

\* Fastを選択しているときはタッチレスポンス(ベロシティ)が一定に なります。タッチレスポンスに関するパラメーター TouchCurve、 Dynamics、VeloSW、VeloSW Valは、アスタリスク(\*)が表示され無 効となります。

\* このパラメータは MAIN ゾーンのみ設定可能です。MAIN ゾーンの設 定が、全ゾーン共通に効きます。

#### 6. Key Scaling Damping

キースケーリング機能をOn/Offします。

キースケーリングとは: 高音域に行くにしたがって、ベロシティを次第に減少させ

ます。ピアノとストリングスを重ねて演奏する際、高音域 でストリングスのレベルを下げたい場合等に便利です。

#### 8. Key Range Zone Lo

RANGE : A0  $\sim$  C8

ON, OFF

ZONE(鍵域)の低音側の鍵盤を指定します。

\* Key Range についての詳細は P.22 をご確認ください。

#### 4. Octave Shift

VALUE:-3~+3オクターブ

選択したZONEのオクターブシフト量を設定します。

#### 5. Zone Transpose

VALUE :  $-12 \sim +12$ 

選択したZONEの移調量を設定します。

#### 7. Key Scaling Key

RANGE : A0  $\sim$  C8

キースケーリングを開始する鍵盤を指定します。 この鍵盤より上の音域に行くにしたがって、ベロシティが 次第に減少します。

#### 9. Key Range Zone Hi

RANGE : A0  $\sim$  C8

ZONE(鍵域)の高音側の鍵盤を指定します。

\* Key Range についての詳細は P.22 をご確認ください。

#### 10/11. Velocity Switch / Velocity Switch Value

ベロシティスイッチのON/OFFとタイプを選択します。

ベロシティスイッチは複数のZONEで音色を重ねるときに有効で、ベロシティ(鍵盤を弾く強さ)による発音域を設定します。

| モード  | 説明                              |
|------|---------------------------------|
| Off  | 通常(ベロシティスイッチ無し)                 |
| Soft | Vel SW Valで設定した値より強く弾いたとき発音します。 |
| Loud | Vel SW Valで設定した値より弱く弾いたとき発音します。 |

\* Velocity Switch についての詳細は P.46をご確認ください。

#### 12. Solo

ON, OFF

ソロ(単音発音)モードのON/OFFの設定をします。

*ソロモードはモノシンセ音色の演奏を行うときなどに効果 的です。* 

| 1 | 3. | So | 0 | Μ | 0 | de |  |
|---|----|----|---|---|---|----|--|
|   |    |    |   |   |   |    |  |

Last, High, Low

ソロ(単音発音)の優先順位のモードを指定します。

| モード  | 説明                          |
|------|-----------------------------|
| Last | 押さえた鍵の中で、最後に押さえた鍵の音程を発音します。 |
| High | 押さえた鍵の中で、一番高い音程を発音します。      |
| Low  | 押さえた鍵の中で、一番低い音程を発音します。      |

#### 14. Transmit Keyboard

ON, OFF

鍵盤のON/OFFイベントをMIDI送信するかどうかを設定します。

## **6** Controllers $(\neg \neg \neg \neg \neg)$

#### 1. Damper Pedal

ON, OFF

選択しているZONEの音色に対して、F-10Hペダルの動作の有効/無効を設定するパラメータです。

\* 接続するペダルについては P.16をご確認ください。

#### 3. Half Pedal Values

Normal, High, Low, Mid High, Mid Low

CC#0 ~ CC#119, Aftertouch

選択している ZONE でのハーフペダルを送信するレンジを決定します。

外部音源を制御する際、ダンパーペダルの効きはじめのポイントが機器によって異なる場合に便利です。

| タイプ          | 値                | 説明                                                                          |
|--------------|------------------|-----------------------------------------------------------------------------|
| Normal(初期状態) | 0~127            | ダンパーペダル効果が効き始めるポイントから踏み込むにしたがって0~127の値を出力します。                               |
| High         | 0, 64 ~ 127      | ダンパーペダル効果が効き始めるポイントまでは0、踏み込むにしたがって64~127までの値<br>を出力します。                     |
| Low          | 0~63, 127        | ダンパーペダル効果が効き始めるポイントから踏み込むにしたがって0~63までの値を出力し、<br>いっぱいに踏み込むと127を出力します。        |
| Mid High     | 0, 50 ~ 100, 127 | ダンパーペダル効果が効き始めるポイントまでは0、踏み込むにしたがって50~100までの値を出力し、いっぱいに踏み込むと127を出力します。       |
| Mid Low      | 0, 25 ~ 75, 127  | ダンパーペダル効果が効き始めるポイントまでは0、踏み込むにしたがって25 ~ 75 までの値を<br>出力し、いっぱいに踏み込むと127を出力します。 |

#### 4. Pitch Bend

ON, OFF

選択しているZONEの音色に対して、ピッチベンドホイー ル動作の有効/無効を設定するパラメータです。 5. Pitch Bend Range

2. Damper Pedal Assign

\* このパラメータは全ZONE共通です。

F-10Hペダルに割り当てる機能を選択します。

 $\rm VALUE: 0 \sim 12$ 

ベンダーを動かしたときの音程の変化範囲を半音単位で指 定します。

\* 変化範囲の最大値は、INTモード(0~7)とEXTモード(0~12)で異 なります。

#### 6. Modulation Wheel

ON, REVERSE, OFF

選択しているZONEに対して、モジュレーションホイール 動作の有効/無効を設定するパラメータです。

「REVERSE」を選択すると動作が反転し、ホイールを上げる にしたがって小さな値が出力されます。

#### 8. Modulation Depth Range VALUE : 0 ~ 127

ピッチモジュレーション効果のピッチ変化幅を設定します。 600/127cent ステップで変化幅を設定します。

#### 7. Modulation Wheel Assign CC#0 ~ CC#119, Aftertouch

モジュレーションホイールに割り当てる機能を選択しま す。

#### 9. Footswitch Pedal

ON, OFF

ON, REVERSE, OFF

選択しているZONEの音色に対して、フットスイッチの動作の有効/無効を設定するパラメータです。

\* 接続するペダルについては P.16をご確認ください。

#### **11. Expression Pedal**

選択しているZONEの音色に対して、エクスプレッション ペダル動作の有効/無効を設定するパラメータです。

「REVERSE」を選択すると動作が反転し、ペダルを踏み込む にしたがって出力される値が小さくなります。

\* 接続するペダルについてはP.16をご確認ください。

#### 13. Right Pedal

ON, OFF

ON, OFF

ON, OFF

選択しているZONEの音色に対して、GFP-3ペダルの右ペ ダルの動作の有効/無効を設定するパラメータです。

\* 接続するペダルについてはP.16をご確認ください。

#### 15. Center Pedal

選択しているZONEの音色に対して、GFP-3の中ペダルの 動作の有効/無効を設定するパラメータです。

\* 接続するペダルについては P.16をご確認ください。

#### 17. Left Pedal

選択しているZONEの音色に対して、GFP-3の左ペダルの 動作の有効/無効を設定するパラメータです。

\* 接続するペダルについてはP.16をご確認ください。

#### 10. Footswitch Pedal Assign

CC#0  $\sim$  CC#119, Aftertouch

フットスイッチペダルに割り当てる機能を選択します。

\* このパラメータは全ZONE共通です。

#### 12. Expression Pedal Assign

CC#0  $\sim$  CC#119, Aftertouch

エクスプレッションペダルに割り当てる機能を選択しま す。

\* このパラメータは全ZONE共通です。

#### 14. Right Pedal Assign CC#0 ~ CC#119, Aftertouch

GFP-3の右ペダルに割り当てる機能を選択します。 \* このパラメータは全てのZONE共通です。

#### 16. Center Pedal Assign CC#0 ~ CC#119, Aftertouch

GFP-3の中ペダルに割り当てる機能を選択します。

\* このパラメータは全ZONE共通です。

#### 18. Left Pedal Assign

CC#0 ~ CC#119, Aftertouch

GFP-3の左ペダルに割り当てる機能を選択します。 \* このパラメータは全ZONE共通です。

### <u>7 Knob Assign(ノブアサイン)</u>

通常の演奏モードでの[A] [B] [C] [D]の4つのコントロールノブに、お好みのコントロールチェンジ番号や AfterTouchメッセージを割り当てることができ、必要なパラメータを演奏中リアルタイムにコントロールする ことができます。

ノブアサインは、各ZONEごとに2つのパラメータグループを持っており、演奏中4×2(ページ)=8パラメー タのコントロールが可能です。

#### ■ノブにパラメータを割り当てる

目的のZONEのKnob Assigng 画面で:

4つのコントロールノブを操作して、希望するCC#をそれ ぞれのノブに割り当てます。

割り当てるMIDI CC メッセージはカーソルボタンと[+/YES] [-/NO]ボタンでも変更できます。

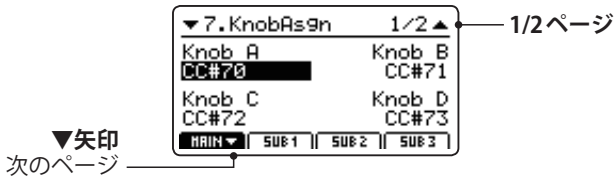

[F1] ~ [F4] ボタンを押すと該当する ZONE が選択され、 もう一度押すとページが切り替わります。

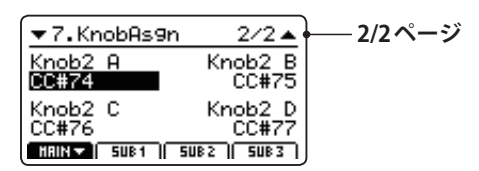

\*詳細はP.24をご確認ください。

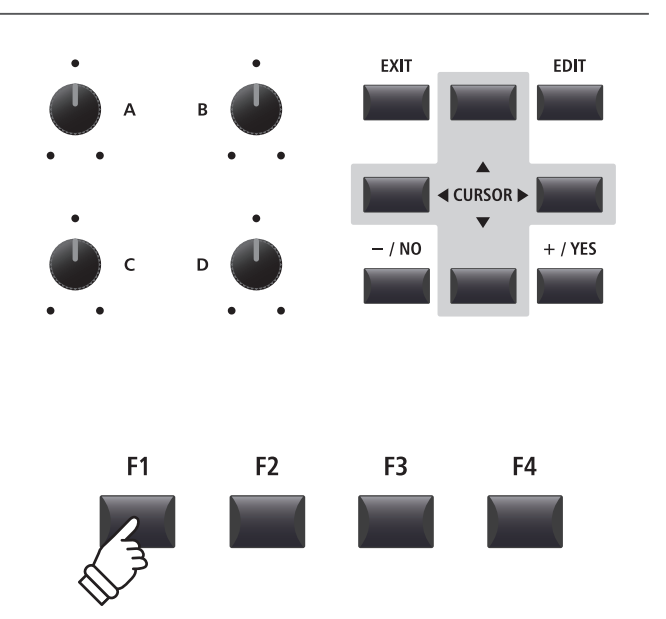

## エディットメニューの概要(вотне-к)

ZONEがBOTHモードに設定されているとき、エディットメニューはINTモードとEXTモードのパラメータが混在した状態で表示されます。

最初の8個のカテゴリはINTモードのパラメータ、後ろの4個のカテゴリはEXTモードのパラメータです。

\* INTモードとEXTモードのパラメータの詳細については P.36と P.52をご確認ください。

INT/EXT モードで設定した方法と同様に、セットアップメモリに保存できます。(P. 63の「ストアセットアップ」 参照) MP7SEは 256 個のセットアップメモリを用意しています。

#### **■**コモンパラメータについて(**■**アイコン)

基本的にMAIN、SUB1、SUB2、SUB3 ZONEのパラメータ設定はそれぞれのZONEに独立して設定可能ですが、「アイコンで印のつけられたパラメータは全ZONE共通のパラメータです。例えば、「Right Pedal Assignパラメータを MAIN ZONE で変更すると、自動的にSUB1、SUB2、SUB3 ZONEの「Right Pedal Assignパラメータも変更されます。

#### ■システムパラメータについて(**FTE**アイコン)

TTTアイコンマークのあるEXTモードのZONEのパラメータはシステムパラメータで、変更すると自動的に保存されます。 ([STORE]ボタンを使う必要がありません)

#### ■ BOTH モードの ZONE のパラメータ

|           | No. | カテゴリ                  | パラメータ                                                                                                    |
|-----------|-----|-----------------------|----------------------------------------------------------------------------------------------------|
|           | 1   | REVERB                | Type, Pre Delay, Time, Depth                                                                                                    |
|           | 2   | EFX                   | Category, Type, Parameters (prm1~prm10, depending on EFX type)                                                                                                    |
|           | 2   | AMP                   | Amp Type, Drive, Level, Amp EQ Lo, Amp EQ Mid, Amp EQ Hi, Mid Freq., Mic Type, Mic Position, Ambience                                                                                                    |
|           | 3   | Sound                 | Volume, Panpot, Filter Cut-off, Filter Resonance, DCA Attack Time, DCA Decay Time, DCA Sustain Level,<br>DCA Release Time, DCF Attack Time, DCF Attack Level, DCF Decay Time, DCF Sustain Level, DCF Release Time,<br>DCF Touch Depth, DCA Touch Depth, Vibrate Depth, Vibrate Rate, Vibrate Delay, Octave Layer Switch,<br>Octave Layer Level, Octave Layer Range, Octave Layer Detune, Portamento, Porta. Time, Porta. Mode<br><b>tonewheel:</b> Drawbar Position, Percussion, Perc. Level, Perc. Decay, Perc. Harmonic, Volume, External Control |
|           | 4   | Tuning                | Fine Tune, Stretch Tuning, Temperament, Key of Temperament                                                                                                    |
| INT E — K | 5   | Key Setup             | Touch Curve, Dynamics, Trigger Mode, Minimum Touch, Octave Shift, Zone Transpose, Key Scaling Damping,<br>Key Scaling Key, Key Range Zone Lo, Key Range Zone Hi, Velocity Switch, Velocity Switch Value, Solo, Solo Mode,<br>Key Volume                                                                                                    |
|           | 6   | Controllers           | Damper Pedal, Damper Pedal Assign, Damper Pedal Mode, Pitch Bend, P. Bend Range, Soft Pedal Depth,<br>Modulation Wheel, Modulation Wheel Assign, Modulation Depth Range, SW1 Button, SW1 Button Assign,<br>SW2 Button, SW2 Button Assign, Footswitch Pedal, Footswitch Pedal Assign, Expression Pedal,<br>Expression Pedal Assign, Right Pedal, Right Pedal Assign, Center Pedal, Center Pedal Assign, Left Pedal,<br>Left Pedal Assign                                                                                                    |
|           | 7   | Knob Assign           | Knob A Assign, Knob B Assign, Knob C Assign, Knob D Assign,<br>Knob2 A Assign, Knob2 B Assign, Knob2 C Assign, Knob2 D Assign                                                                                                    |
|           | 8   | Virtual<br>Technician | <ul> <li>piano: Voicing, String Resonance, Undamped Resonance, Damper Resonance, Key-off Effect, Damper Noise, Hammer Delay, Fall-back Noise, Topboard, Stereo Width</li> <li>e.piano/harpsi/bass: Key-off Noise, Key-off Delay</li> <li>drawbar*: Key Click Level, Wheel Noise Level</li> </ul>                                                                                                    |
| <u>~</u>  | 9   | Ch/Program            | MIDI Transmitting Channel, Program*, Bank MSB*, Bank LSB*                                                                                                    |
|           | 10  | SETUP                 | Send Program, Send Bank, Send Volume, Send Knobs                                                                                                    |
| ΨLX_      | 11  | Transmit <b>545</b>   | Transmit System Exclusive, Transmit Recorder                                                                                                    |
| Ω         | 12  | MMC 5¥5               | Transmit MMC, MMC Device ID, MMC Commands                                                                                                    |

\* ZONEがBOTHモードに設定されている状態ではProgram、Bank MSB、Bank LSBパラメータは調整できません。

\* Send Program, Send Bank(P.54)をOnに設定すると、内部音色を選択したときにProgram, BankメッセージをMIDI送信します。

## STOREボタンの概要

エディットメニューとコントロールノブを使って調整した音色の設定は、[STORE(ストア)]ボタンで内部メモリに保存できます。

他の音色を選択したり、電源OFFを行うと、調整した音色の設定は失われてしまいますので、必要な設定は [STORE]ボタンを使って保存してください。

[STORE] ボタンには、各音色ごとの設定(SOUND)、パネル全体の設定(SETUP)、電源オン時のパネルの設定 (POWERON)のそれぞれを保存する3つの機能があります。

#### ■STOREボタンの機能

| 機能      | 説明                                                                            |
|---------|-------------------------------------------------------------------------------|
| SOUND   | 各セクションのバリエーションボタンへ、選択している音色のエディットメニューの設定*を保存します。                              |
| SETUP   | 選択したセットアップメモリへ、システムパラメータを除く全てのエディットメニューの設定と、音色<br>セクションのボタン・ノブ状態、EQの設定を保存します。 |
| POWERON | 電源オン時の設定として、システムパラメータを除く全てのエディットメニューの設定と、音色セクションのボタン・ノブ状態、EQの設定を保存します。        |

\*コモンパラメータは除きます。コモンパラメータについての詳細はP.36をご確認ください。

### STORE SOUND(ストアサウンド)

各セクションのバリエーションボタンへ、選択している音色の(コモンパラメータを除く)エディットメニュー の設定を保存します。

#### 1. STORE (ストア) 画面へ入る

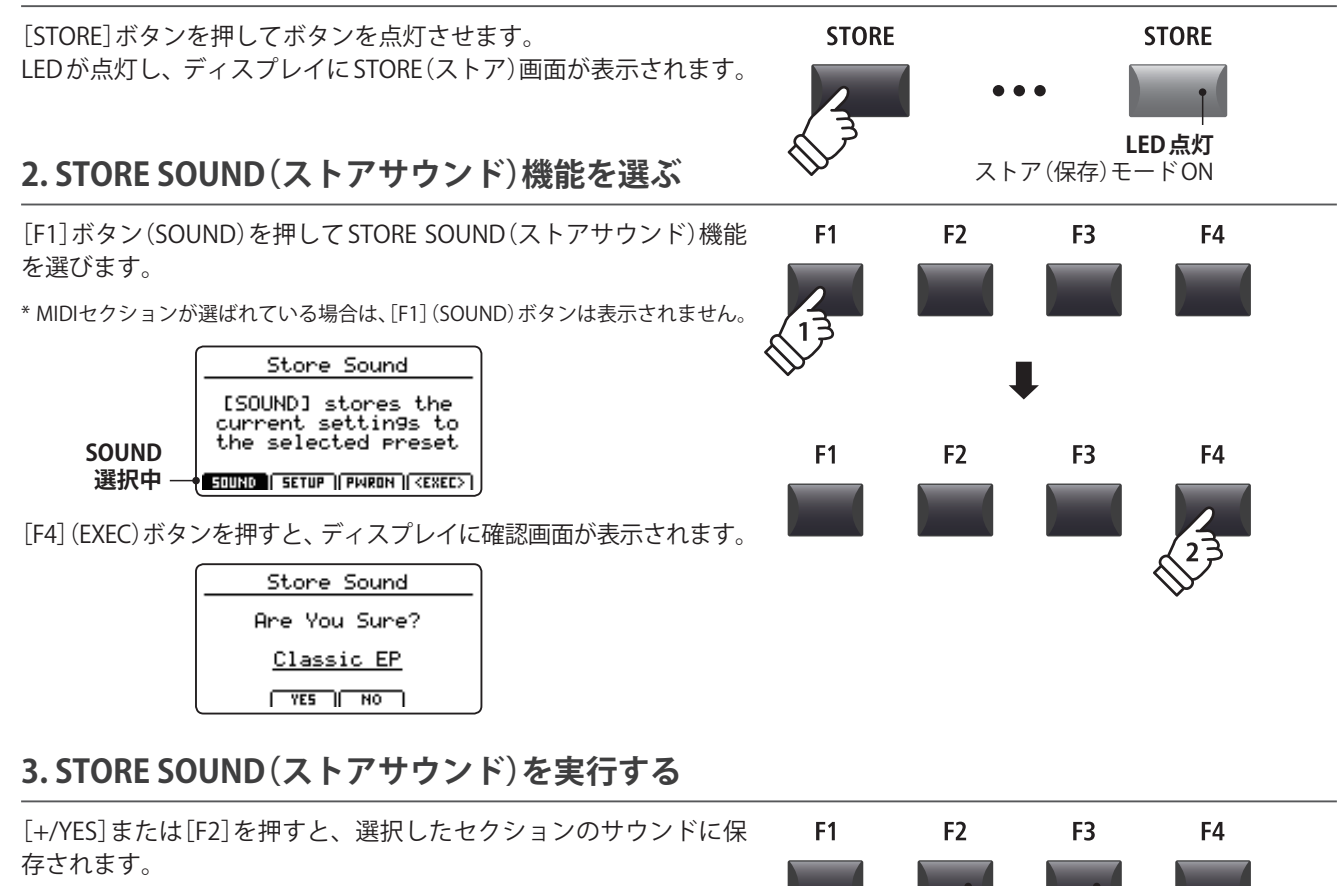

[-/NO]ボタンまたは[F3]ボタンを押すと、STORE(ストア)画面に戻ります。

\*保存を実行すると、それまでの音色の設定は上書きされますのでご注意ください。

\* 内部メモリへの書き込み時は絶対に電源を切らないでください。保存したデー

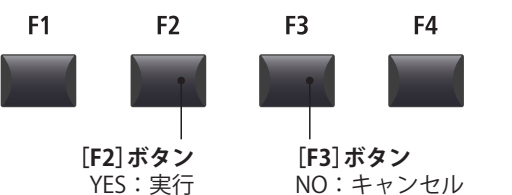

タが消えてしまいます。

## 2 STORE SETUP(z h r v h r v r)

ストアセットアップはそれぞれのZONEのエディットメニューのパラメータ設定、各ZONEのボタン、ノブの 状態、EQの設定を256個のセットアップメモリに保存します。

#### 1. STORE (ストア) 画面へ入る

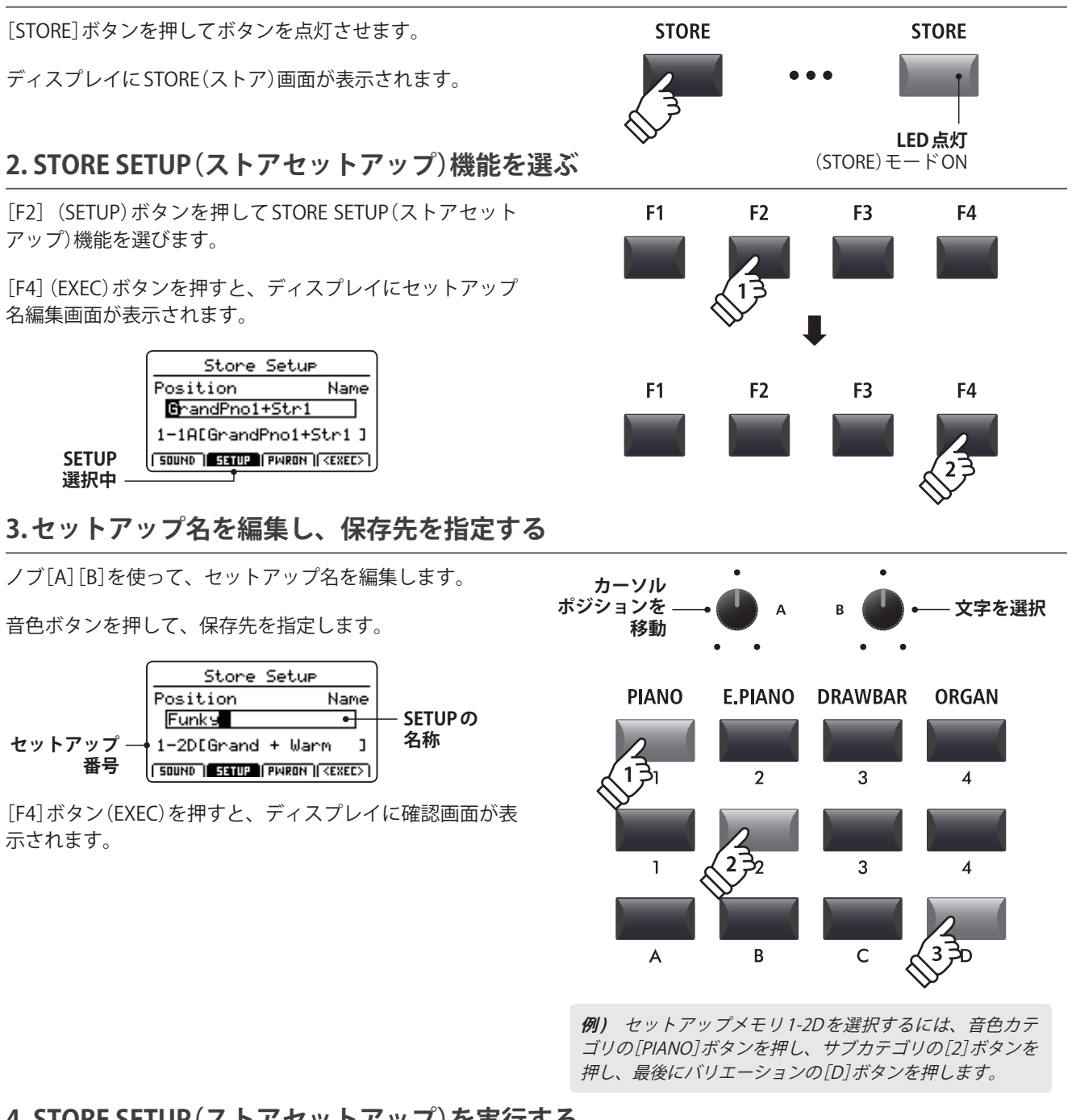

### 4. STORE SETUP (ストアセットアップ)を実行する

[+/YES]または[F2]ボタンを押すと、保存が実行されます。

[-/NO]ボタンまたは[F3]ボタンを押すと、STORE(ストア) 画面に戻ります。

- \*保存を実行すると、それまでのセットアップの設定は上書きされます のでご注意ください。
- \* 内部メモリへの書き込み時は絶対に電源を切らないでください。保存 したデータが消えてしまいます。注意ください。

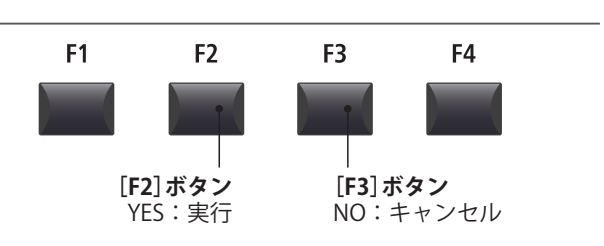

### **3** STORE POWER ON(ストアパワーオン)

電源オン時の設定として、4つのゾーンのボタンの状態、EQの設定を保存します。

\* 電源オン時の設定として保存される音色の設定は、"SK Concert Grand"などの SOUNDの種類のみです。String Resonance などの各 SOUNDの EDIT メニューの内容は保存されませんのでご注意ください。

#### 1. STORE (ストア) 画面へ入る

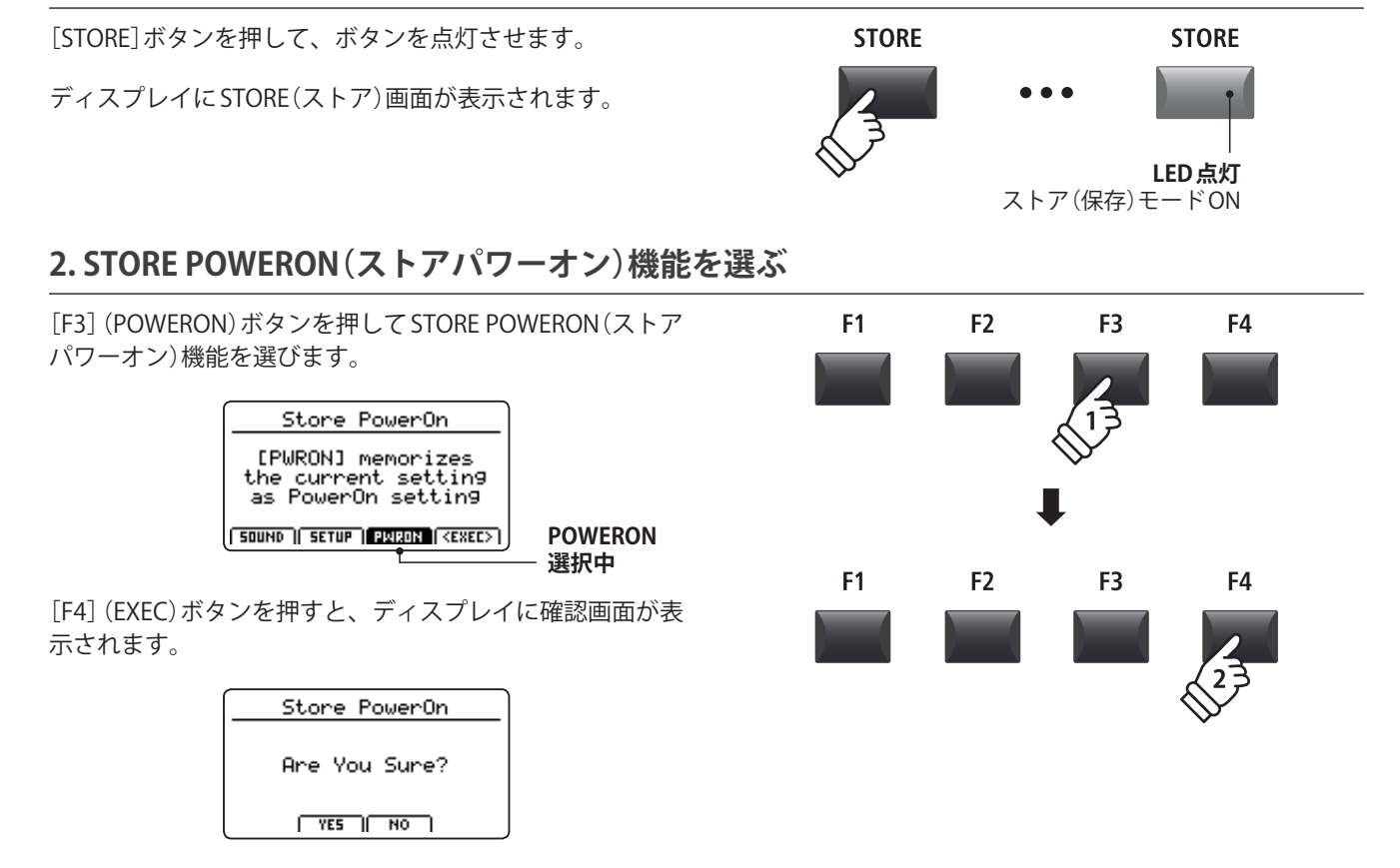

### 3. STORE POWERON (ストアパワーオン)を実行する

[+/YES]または[F2]ボタンを押すと、保存が実行されます。

[-/NO]ボタンまたは[F3]ボタンを押すと、STORE(ストア) 画面に戻ります。

- \*保存を実行すると、それまでのパワーオン設定は上書きされますので ご注意ください。
- \* 内部メモリへの書き込み時は絶対に電源を切らないでください。保存 したデータが消えてしまいます。注意ください。
- \* 電源オン時の設定として保存される音色の設定は、"SK Concert Grand"などのSOUNDの種類のみです。String Resonanceなどの各 SOUNDのEDITメニューの内容は保存されませんのでご注意ください。 全ての設定を保存したい場合は、選択されているSOUNDをそれぞれ 保存してください。(P.62参照)

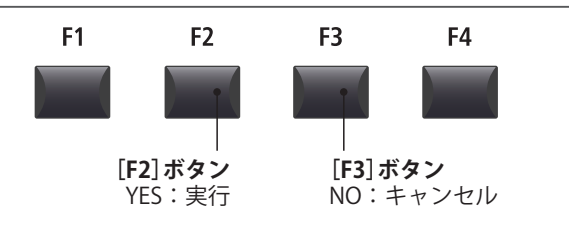

## セットアップメモリ

MP7SEではZONEに割り当てた音色やその設定、各種パラメータの設定やEQ設定等をセットアップに保存しておき、いつでもすぐに呼び出すことができます。

セットアップは8×8×4の構造に配置され、合計256個のセットアップを保存可能です。

このページではセットアップモードを選択しセットアップメモリを呼び出す方法について説明します。

#### ■ セットアップモードをONにする

[SETUP]ボタンを押します。

LEDが点灯し、選択中のセットアップメモリを示します。 また、ディスプレイにも選択中のセットアップ名が表示さ れます。

| 選択中の —  | 1-1-A GrandPno1+Str1             |  |
|---------|----------------------------------|--|
| セットアップ名 | Rev.Depth Pan:Depth              |  |
|         | 64 64                            |  |
|         | <u>Cut</u> off Resonance         |  |
|         | +0 +0                            |  |
|         | HRIN 🔽   SUB 1    SUB 2    SUB 3 |  |

\* セットアップセクションをONにすると、前回選択したセットアップ メモリが自動的に呼び出されます。

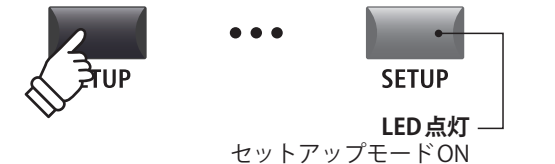

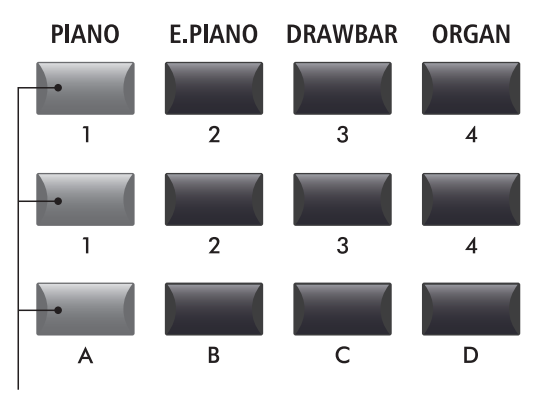

**LED 点灯** 現在選択中のセットアップ

#### ■セットアップを選ぶ

セットアップモードがONの状態で:

セットアップメモリボタンを押して目的のセットアップを 選択します。

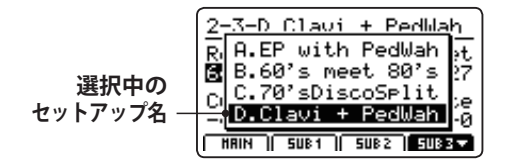

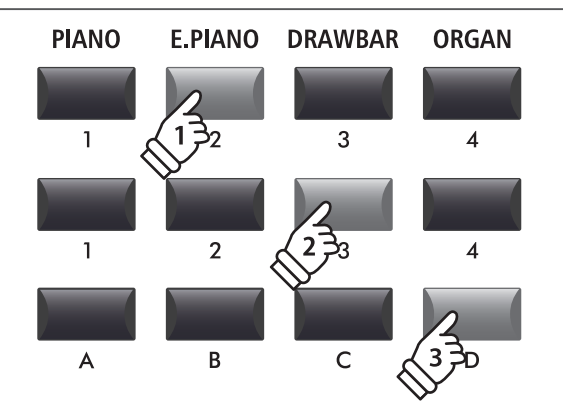

**例)** セットアップメモリ2-3Dを選択するには、音色カテ ゴリの[E.PIANO]ボタンを選択し、次にサブカテゴリの[3] ボタンを選択し、最後にバリエーションの[D]ボタンを押 します。 MP7SEは自分の演奏を本体に録音したり、USBメモリに直接録音(保存)することができます。

#### ■MP7SEレコーダー仕様

|                                      | MIDI レコーダー(内部メモリ)        | オーディオレコーダー(USBメモリ)            |
|--------------------------------------|--------------------------|-------------------------------|
| 保存フォーマット                             | SMF (MIDI)               | MP3/WAV(オーディオ)                |
| 最大曲サイズ                               | 約90,000音                 | (USBメモリの容量による)                |
| 最大曲数                                 | 10ソング                    | (USBメモリの容量による)                |
| 使用例 アイディアスケッチ、パフォーマンスの録音、コンピュータでの編集等 |                          | ンピュータでの編集等                    |
|                                      | -                        | 友人へのe-mail送信、オーディオ CD 作成等     |
| 再生方法                                 | MP7SE本体で再生/外部 MIDI 機器で再生 | MP7SE本体で再生/オーディオプレイヤー等で<br>再生 |
| テンポ調整                                | 有り                       | 無し                            |
| オーバーダビング                             | 無し                       | 有り                            |
| データ変換                                | MP3/WAVに変換録音可            | _                             |

#### ■レコーダー画面へ入る

[RECORDER]ボタンを押して、ボタンを点灯させます。 レコーダー機能がONになり、ディスプレイにレコーダー 画面が表示されます。

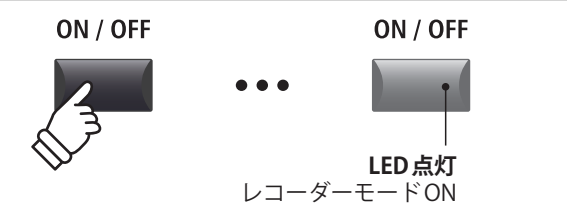

HIDI

RUDIO

#### ■レコーダーモードを選ぶ

[F1] ボタンを押して、MIDI レコーダーと、オーディオレコー ダーを切り替えます。

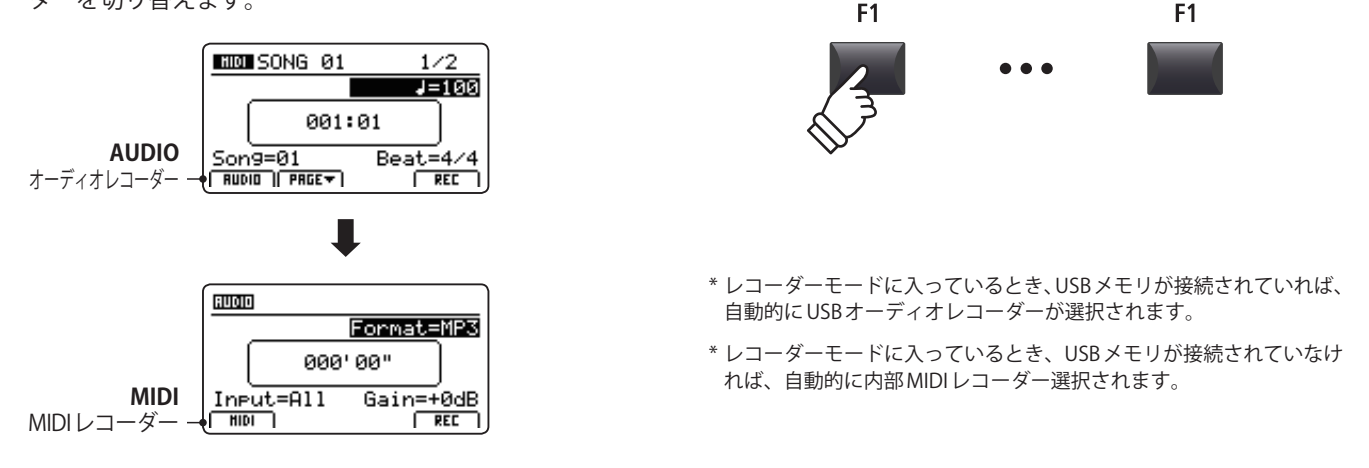

#### ■USB機能

USBメモリに保存されたファイルの消去(Delete)やファイル名変更(Rename)は、USBメニューで行うことができます。(P. 97「USBメニューについて」参照)

### MIDIレコーダー (内部メモリ)

MP7SEのMIDIレコーダーは内部メモリに10曲まで録音することができます。録音した曲はSMF(Standard MIDI File)として、またはMP3/WAV形式に変換してUSBメモリに保存することができます。

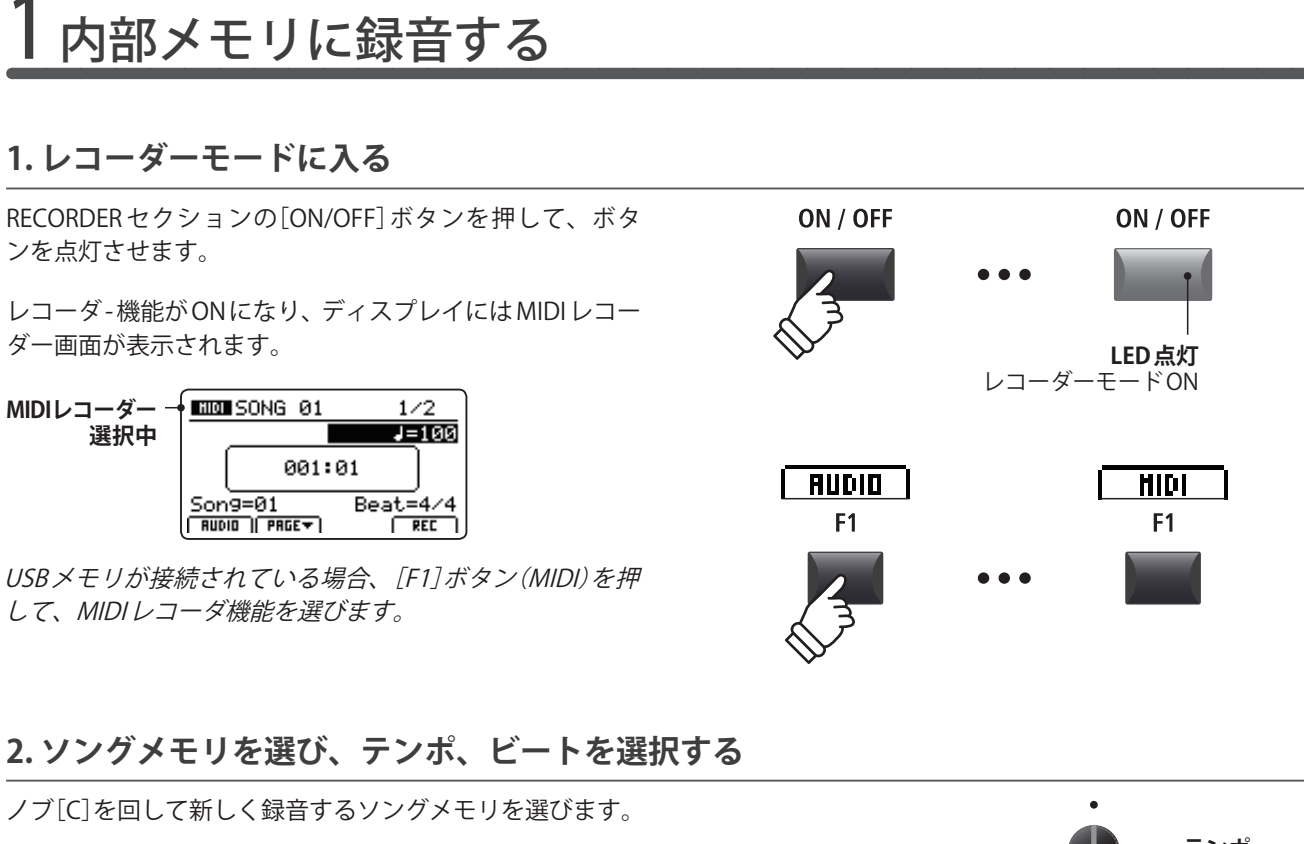

- \*10曲の内部メモリが用意されています。
- \* すでに選択したソングメモリに何か録音されていた場合は自動的に 消去され、新たなデータが録音されます。
- \* リズムパターン/メトロノームを使っての録音に関してはP.95をご 確認ください。

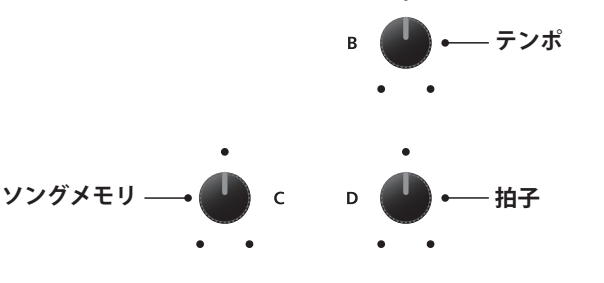

#### 3. 録音の準備

[●]ボタン(REC)を押します。

[●]ボタン(REC)が点滅し、録音スタンバイ状態を示します。

\* レコーダー画面で[F4] ボタンを押すことでも録音スタンバイ状態に入れます。

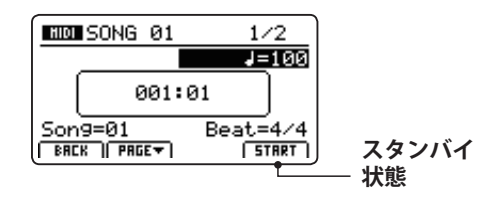

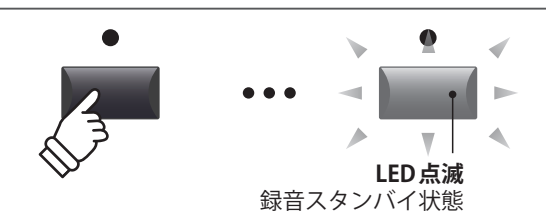

### ]内部メモリに録音する(続き)

#### 4.録音を開始する

演奏を始めると自動的に録音がスタートします。このとき [●](REC)ボタンと[▶/■]ボタン(PLAY/STOP)が点灯しま す。

録音が始まると録音時間の表示が進みます。

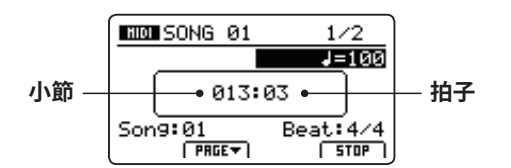

- \* 録音待機状態から、[▶/■]ボタン(PLAY/STOP)を押すことでも、録 音が開始できます。
- \* [METRONOME] ボタンを点灯させている場合、1 小節分のカウントイン後に録音が開始されます。 詳細は P. 95 をご確認ください。

#### 5.録音を停止する

[▶/■]ボタン(PLAY/STOP)を押します。

[●] ボタン(REC) と[▶/■] ボタン(PLAY/STOP) が消灯し録 音が終了します。

\* [F4] ボタンを押すことでも録音をとめることができます。

録音を停止するとMIDI再生画面が表示されます。

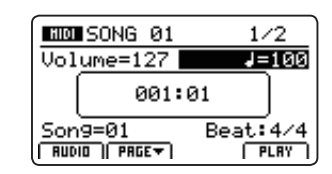

録音されたデータの再生に関してはP.69をご確認ください。

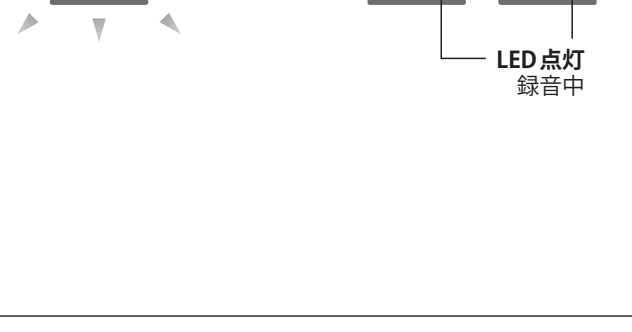

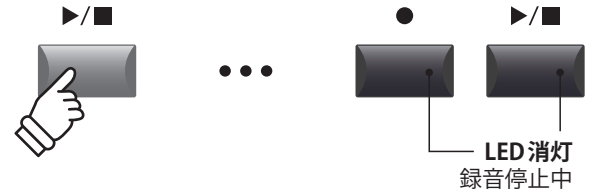

\* 最大録音容量は約90000音です。

4

- \* 録音中に記憶容量がいっぱいになったときは[●] ボタン(REC) と [▶/■]ボタン(PLAY/STOP)が消灯し、録音が中止されます。中止さ れる直前までの演奏は録音されます。
- \* 内部メモリへの書き込み中は、絶対に電源を切らないでください。保存したデータが消えてしまいます。
- \* レコーダーに録音した内容は本体の電源を切っても消えません。

## 2 MIDIソングを再生する

内部メモリに保存されたMIDIソングを再生します。録音直後に再生する場合はステップ3から始めてください。

#### 1. MIDI レコーダ画面に入る

RECORDER セクションの[ON/OFF] ボタンを押して、ボタ ON / OFF ON / OFF ンを点灯させます。 レコーダー機能がONになり、ディスプレイにレコーダー 画面が表示されます。 LED点灯 レコーダーモードON MIDIレコーダー NIC SONG 01 1/2画面 Volume=127 J=100 001:01 AUDIO HIDI Son9=01 Beat: 4/ **F1** F1 RUDIO || PRGET | PLRY USBメモリが接続されている場合、[F1]ボタン(MIDI)を押 して、MIDIレコーダ機能を選びます。 2.再生するソング(曲)を選択する ノブ[C]を回し、再生するソングメモリを選ぶ。 ソングメモリ — С \* 再生中はソングの選択はできません。 3.曲を再生する [▶/■]ボタン(PLAY/STOP)を押すと、[▶/■]ボタンが点 ▶/■ ▶/ 灯し、再生がスタートします。 \* [F4]ボタンを押すことでも再生を開始できます。 NUM SONG 01 1/2LED点灯 Volume=127 J=100 再生中 小節 -• 003:03 • 拍子 Beat: 4/4 Son9:01 PRGET STOP ) ■再生音量とテンポの調整 ノブ[A]及び[B]を回して再生の音量と曲のテンポを変更で きます。 – テンポ 再生音量 А \* 音量とテンポは再生中にも変更可能です。 ■再生箇所の移動 [◀] [▶] ボタンで、早送り、早戻しができます。 • -\* 再生箇所は再生中にも移動可能です。 [◀◀]ボタン [▶]ボタン 前の小節へ 後の小節へ

## 2 MIDIソングを再生する(続き)

#### 4. 曲を停止する

曲を再生している状態で:

- [▶/■]ボタン(PLAY/STOP)を押します。
- LEDが消灯し、再生が停止します。

再び[▶/■]ボタン(PLAY/STOP)を押すと、停止した位置 から再生を開始します。[|◀]ボタンを押すと曲の先頭に戻 ります。

\* [F4] ボタンを押して再生を停止、曲の先頭に戻ることができます。

#### ■A-Bリピート

A-Bリピート機能を使うと、曲の一部を繰り返しループ再 生することができます。

ソング再生中に[**A**↔**B**]ボタンを押すと、ループ開始ポイントが指定され、[**A**↔**B**]ボタンが点滅します。

再度[**A↔B**]ボタンを押すと、ループ終了ポイントが指定され、[**A↔B**]ボタンが点灯して指定された区間が繰り返し再 生されます。

A-Bリピートで繰り返し再生されているとき、再度、[A↔B] ボタンを押すと、[A↔B]ボタンが消灯して繰り返し再生が 解除されます。

#### ■連続再生(チェインプレイ)モード

レコーダーに保存された曲を連続して順番に再生するモードです。

[▶/■]ボタン(PLAY/STOP)を長押しします。

チェインプレイアイコンがディスプレイに表示され、曲が 連続して順番に再生されます。

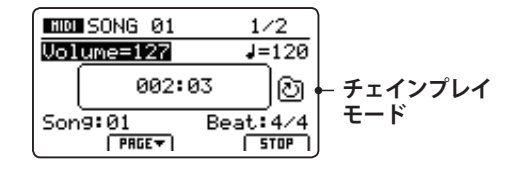

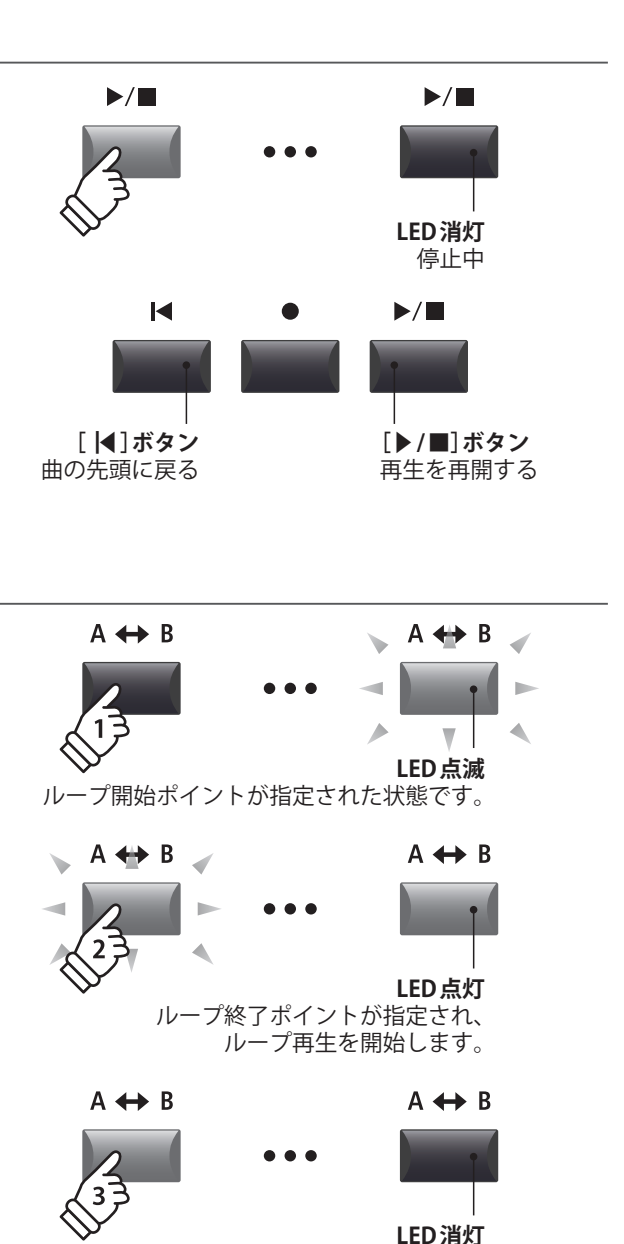

ループ再生を終了します。

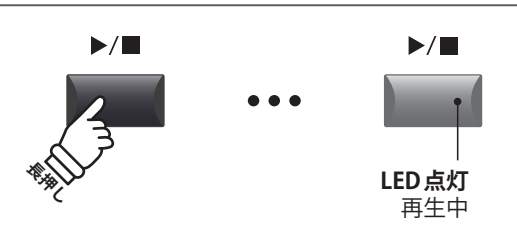

レコーダー

## 3 SMF形式で保存する

録音した MIDI ソングを、SMF (Standard MIDI File)形式で USB メモリに保存します。

#### 1.曲を選択する

レコーダーモードをONにして、曲を録音した後:

ノブ[C]を回してUSBメモリに保存したいソングを選びま す。

#### 2. USBメモリを接続する

USBポートにUSBメモリを接続してください。

\* USBメモリは、FATまたは、FAT32でフォーマットされているものを 使用してください。

メモリが認識されると、[F3]ボタン(SAVE)がディスプレイ に表示されます。

\* このSAVEボタンは、すでに曲がメモリに録音されているときのみ表示されます。

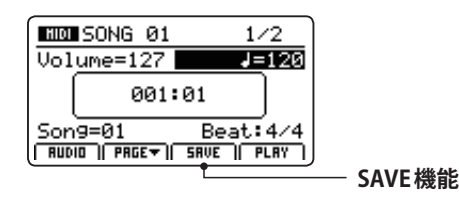

#### 3.保存する

[F3]ボタン(SAVE)を押します。

ディスプレイに Save SMF 画面が表示されます。

| Save SMF     |      |
|--------------|------|
| Position     | Name |
| MIDIfile-000 |      |
| Son9=1       |      |
| SONG 01      | EXEC |

\*使用できる文字一覧はP.99を参照してください。

#### 4.ファイル名を入力する

ノブ[A][B]を回してファイル名を入力する。

- \*ファイル名は18文字が最大です。
- \* ファイルはUSBメモリのルートフォルダに保存されます。異なるフォ ルダへは保存できません。

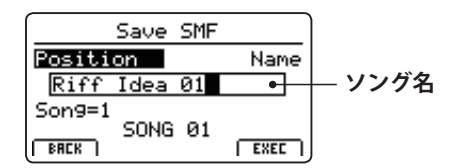

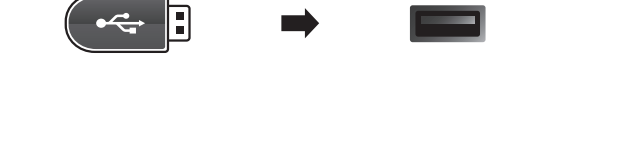

С

 $\bullet \xrightarrow{\bullet}$ 

ソングメモリ-

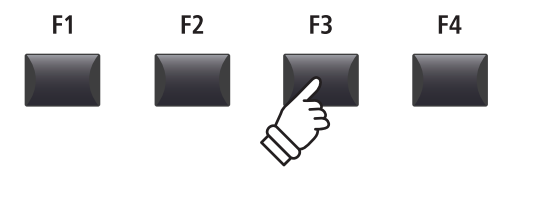

### **3** SMF形式で保存する(続き)

#### 5.保存を実行する

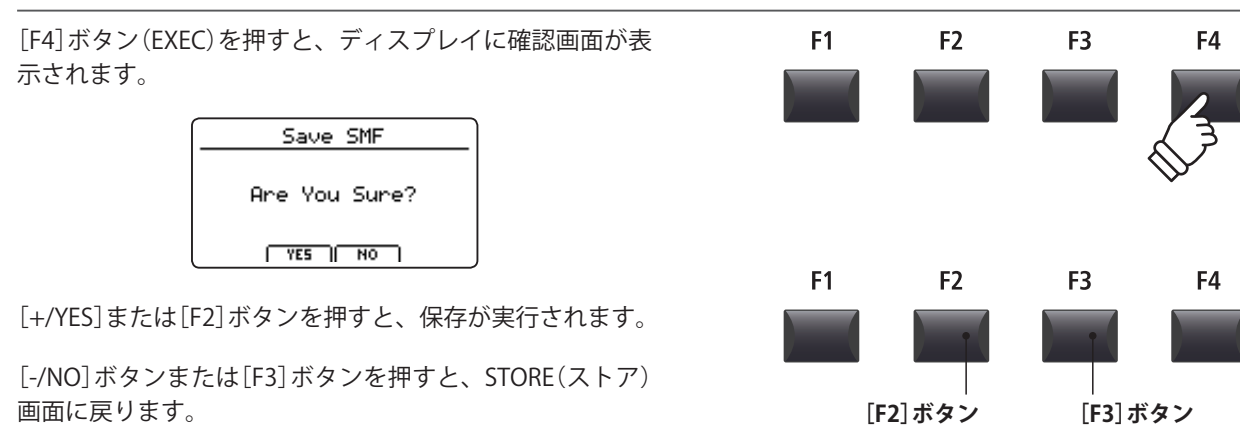

\* 内部メモリへの書き込み中は、絶対に電源を切らないでください。保存したデータが消えてしまいます。

## 4 SMFを内部メモリへLOAD(ロード)する

USBメモリのSMFを内部メモリへLOAD(ロード)します。

#### ■USBメモリの準備

まず、用意したSMFをUSBメモリへコピーします。

### 1. 空いている内部メモリを選択する

レコーダーモードをONにした状態で:

ノブ[C]を回して空きソングを選択します。

\* すでに録音済みのソングを選択し、上書きすることも可能です。

#### 2.USBメモリを接続します

USBポートにUSBメモリを接続します。

\* USBメモリは、FATまたは、FAT32でフォーマットされているものを 使用してください。

USBメモリを認識し、LOADボタンがディスプレイに表示 されます。

\* LOAD ボタンは選択されている内部ソングが空のときのみ表示されま す。内部ソングを消去したい場合はP.75をご確認ください。

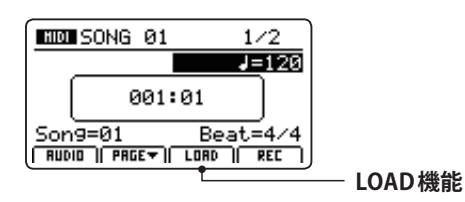

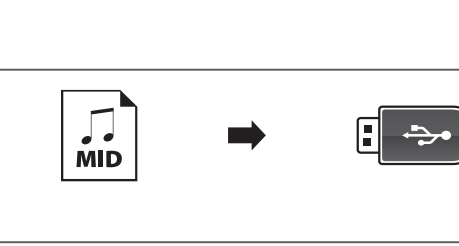

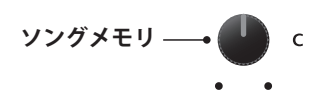

YES:実行

NO:キャンセル

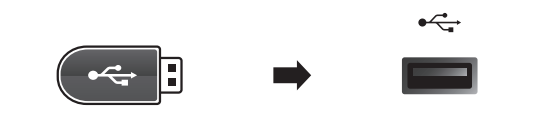
#### 3.LOAD(ロード)SMF機能を選ぶ

[F3] ボタンを押します。(LOAD)

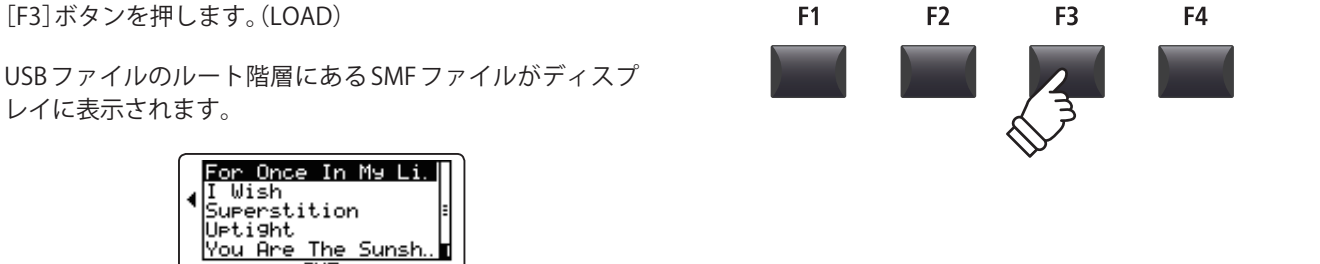

#### ■USBのファイル/フォルダリスト画面について

MP7SEのファイルリスト画面はルート階層の関係するファ イルとフォルダを表示します。

SMF BACK | DIRECT PLAY | EXEC |

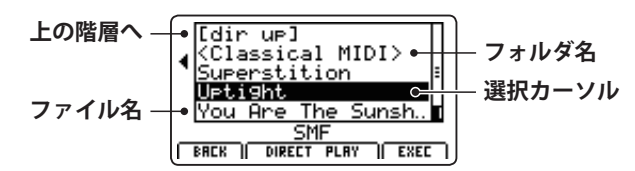

カーソル上下ボタンで選択カーソルを移動します。

\*ノブ[A]でもカーソルを移動することができます。

ファイル/フォルダを選択した状態で[F4]ボタン(EXEC)ま たは「+/YES] ボタンを押してファイルを選択またはフォル ダ内に移動します。

#### 4. SMF ファイルをロードする

カーソル上下ボタンを押して、MIDIファイルを選択します。

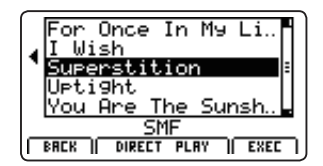

[F4] ボタンまたは[+/YES] ボタンを押します。

LOAD SMF 画面がディスプレイに表示されます。

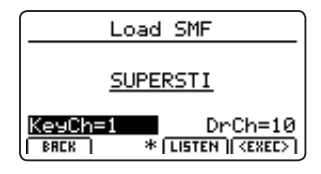

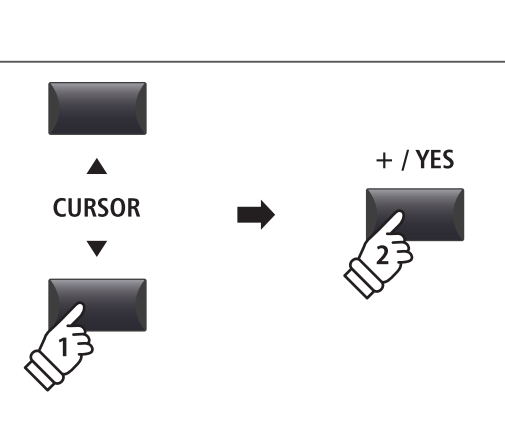

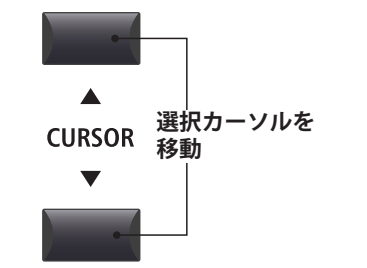

F4 + / YES または - ファイル/フォルダを 🚽 選択

## 4 SMFを内部メモリへLOAD(ロード)する(続き)

#### 5. 鍵盤チャンネルとドラムチャンネルを選択する

MP7SEのMIDIレコーダーの鍵盤チャンネルとドラムチャン ネルに、SMFのどのチャンネルを使用するかをノブ[C][D] を使って指定します。

- \* MP7SEは、SMFファイルの内容に基づいて自動的に適切なキーボー ドとドラムトラックを検出します。
- \* MP7SEで作られた SMF ファイルでは、ドラムトラックは OFF になり ます。

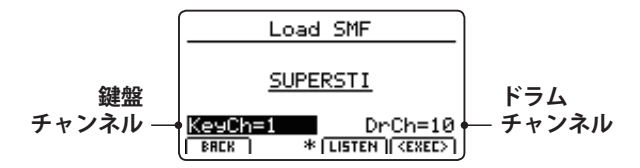

[F3] ボタン(LISTEN)を押すと、現在のチャンネル設定を試 聴することができます。

[F4] ボタン(EXEC)を押すと、選択したSMFファイルを内 部メモリにロードします。

LOAD SMF確認画面がLCDに表示されます。

#### 6.SMFをLOAD(ロ - F)する

[F2] ボタンまたは[+/YES] ボタンを押すとSMF が内部メモ リヘロードされます。

[F3] ボタンまたは[-/NO] ボタンを押すと前の画面に戻ります。

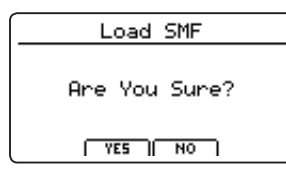

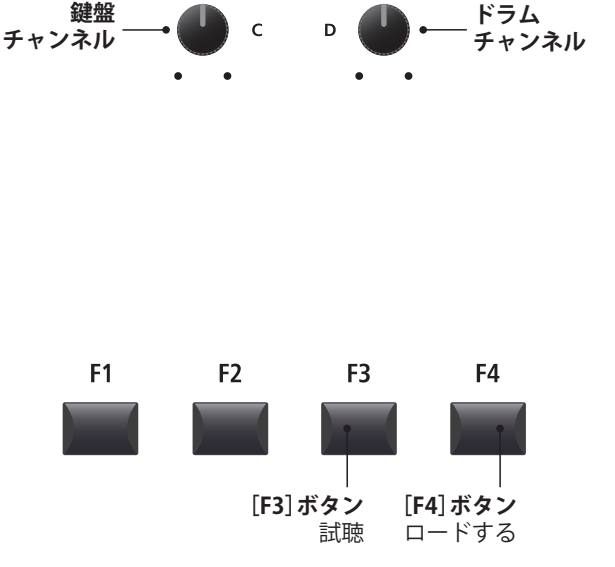

•

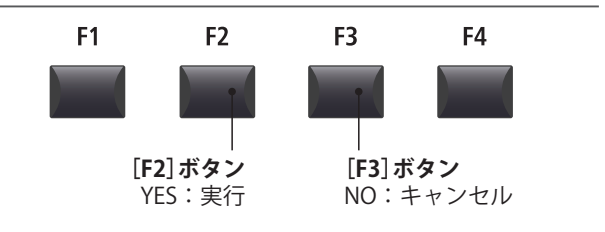

#### 7. LOAD (ロード) した SMF ファイルを再生する

SMFファイルをLOAD(ロード) すると、レコーダー画面がディスプレイに表示されます。

| HIDI | SUPERSTI                    | 1/2     |
|------|-----------------------------|---------|
| Vol  | ume=127                     | J=101   |
|      | 001:01                      |         |
| Son  | 9=01 B(<br>10 ) PRGE+) LORO | eat:4/4 |

再生方法についてはP.69をご確認ください。

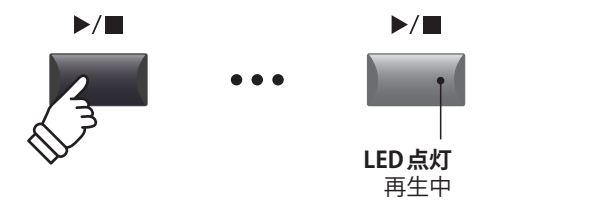

## 5内部メモリを消去する

不要なソング(曲)を消去して、メモリを空き状態にします。

#### 1. 消去するソングメモリを選ぶ

MIDIレコーダー画面に入った状態で:

ノブ[C]を回して消去したい内部ソングメモリを選択します。

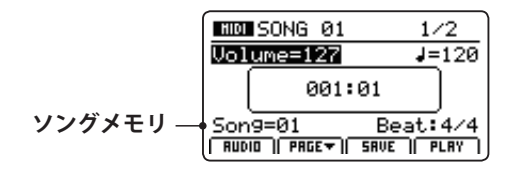

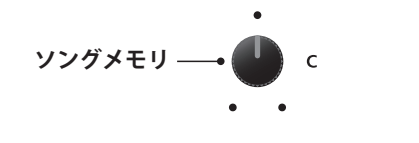

\* 全ての曲を一度に消去したい場合は、システムメニューのリセットレ コーダー機能を使用してください。(P. 116をご確認ください)

#### 2. レコーダー機能の2ページ目を表示する

[F2]ボタンを押します。

レコーダー機能の2ページ目が表示されます。

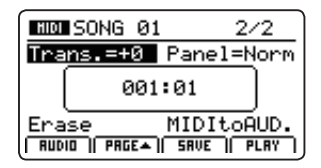

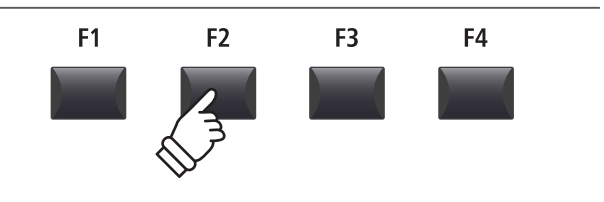

\* カーソル上下ボタンでもページを行き来できます。

#### 3. Erase(消去)を選択する

ノブ[C]を回して、カーソルを「Erase」に合わせます。(ハイ ライト表示)

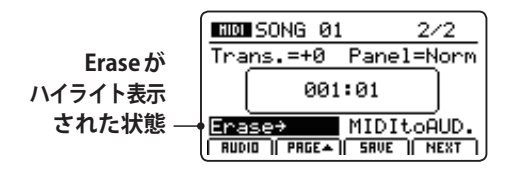

\* 十字カーソルボタンでもカーソル移動可能です。

[+/YES]ボタンを押して、Eraseを選択します。

確認画面がディスプレイに表示されます。

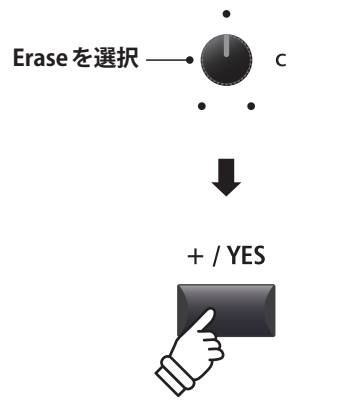

\* [●] ボタン(REC) と[[▶/■] ボタン(PLAY/STOP) ボタンを同時に押す ことでもソングを消去することができます。

#### 4. 削除する

[F2]ボタンまたは[+/YES]ボタンを押して、削除します。

[F3] ボタンまたは[-/NO] ボタンを押すと前の画面に戻ります。

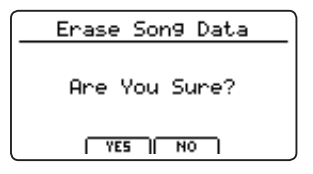

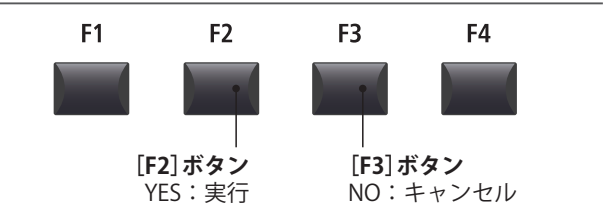

## MIDIレコーダー (内部メモリ)

## 6曲のトランスポーズ(移調)

MP7SEではLOAD(ロード)したSMFファイルを移調(半音単位)して再生することができます。

#### ■ソング(曲)のトランスポーズ量を変更する

[F2]ボタンを押して、レコーダー機能の2ページ目を表示します。

ノブ[A]を回してトランスポーズ(移調)量を調整します。

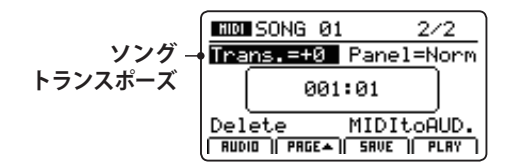

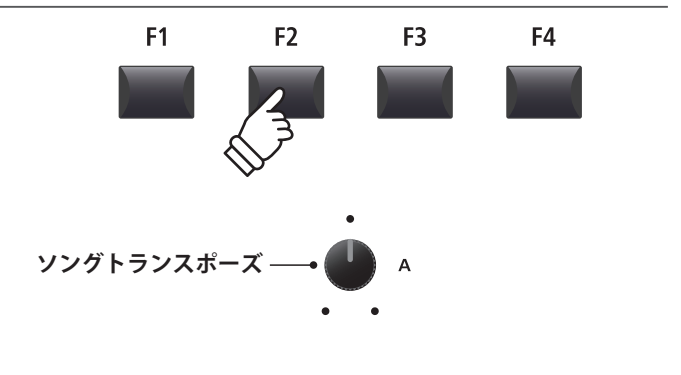

\*トランスポーズの範囲は-12~+12(半音)です。

## 7パネルモード

内部に録音されたデータを再生する際に、パネルセッティングも再現(現在のパネルセッティングに展開)する かどうかを選択します。

#### ■パネルモードの種類

| パネルモード       | 説明                                                                         |                                      |
|--------------|----------------------------------------------------------------------------|--------------------------------------|
| Normal(初期状態) | 内部レコーダー再生時、パネルセッティングを再現しない。                                                |                                      |
| Play         | 内部レコーダー再生時、パネルセッティングを再現(展開)する。(パネルスイッチが切り替わる)                              |                                      |
|              |                                                                            |                                      |
|              | Normalパネルモード                                                               | Playパネルモード                           |
| メリット         | 再生しても現在のパネルセッティングに影響なし。                                                    | 全ての機能は完全に再現される。                      |
| デメリット        | データとパネルが独立しているため、エフェクト<br>などは現在のパネルセッティングで再生される。<br>エフェクト等は録音状態とは異なる場合がある。 | 録音データの再生によって、現在のパネルセッ<br>ティングが変更される。 |

#### ■パネルモードを変更する

[F2]ボタン(PAGE▼)を押してレコーダー機能の2ページ目 を表示します。

ノブ[B]を回してパネルモードタイプを選びます。

| SONG 01                            | 2/2            | )        |
|------------------------------------|----------------|----------|
| Trans.=+0 Pan                      | <u>el=Norm</u> | ー パネルモード |
| 001:01                             |                |          |
| Delete MID<br>RUDIO   PRGEA   SRVE | ItoAUD.        | J        |

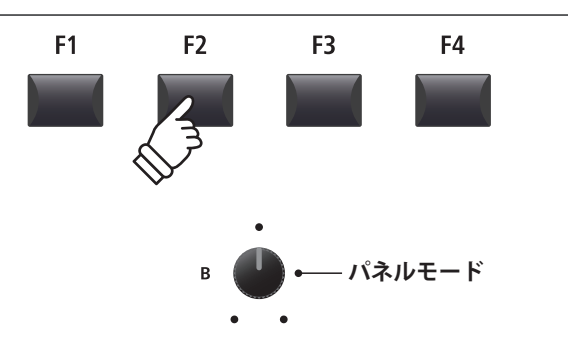

## 8 MIDI to Audio

MIDIをオーディオに変換する機能です。詳細はP.88をご確認ください。

## $9_{SMF}$ y $4 \sqrt{2}$

この機能はUSBメモリから直接16トラックのSMFファイルを再生することができます。

#### 1.LOAD(ロード)SMF機能を選ぶ

[F3]ボタンを押します。(LOAD)

USBメモリのルート階層にあるSMFファイルがディスプレ イに表示されます。

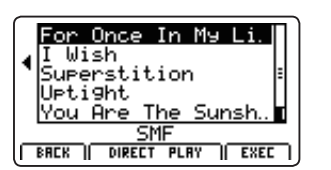

#### 2. 再生する SMF ファイルを選択する

カーソル上下ボタンでファイルを選択します。

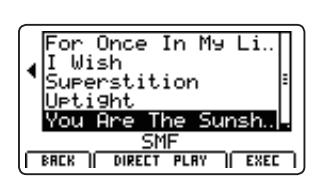

[F2] または[F3] ボタン (DIRECT PLAY)を押します。

#### 3. 選択した SMF ファイルを再生する

DIRECT PLAY機能を選択すると、ディスプレイに再生画面 が表示されます。

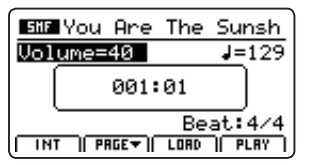

MIDIファイルの再生とチェインプレイ機能の詳細について \* はP.69をご確認ください。

#### ■ソング(曲)のトランスポーズ量を変更する

[F2]ボタン(ページ▼)を押してレコーダー機能の2ページ 目を表示します。

ノブ[A]を操作してトランスポーズ(移調)量を調整します。

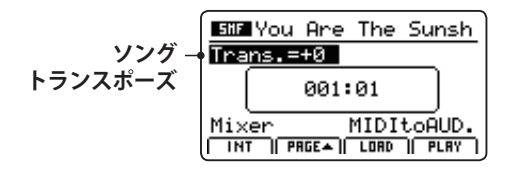

F3

F4

F2

**F1** 

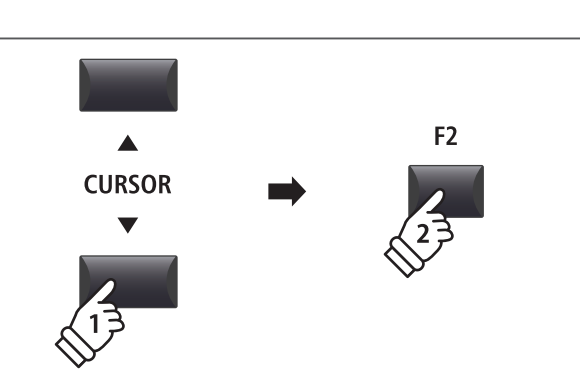

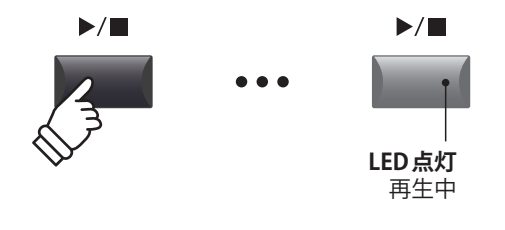

グプレイヤー画面に戻ります。

\* [F1]ボタン(INT)を押すと、SMF DIRECT PLAY機能を抜け、内部ソン

F1 F2 F3 F4

#### SMFミキサー

SMFミキサー画面を使って16トラックのSMFファイルのボリューム及びミュートON/OFFを調整します。

#### 1. SMF ミキサーを選択する

SMFファイルをロードした状態で:

[F2]ボタン(ページ▼)を押して、再生画面の2ページ目を 表示させます。

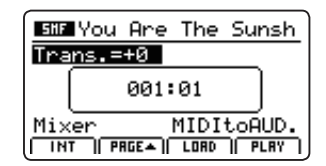

ノブ[C]を操作してミキサー機能を選択(ハイライト表示) します。

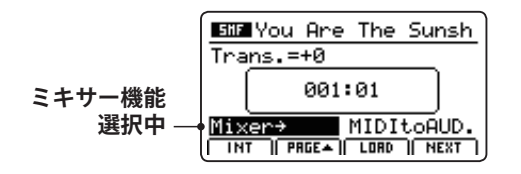

\* カーソルボタンでも選択可能です。

[+/YES]ボタン(NEXT)を押して、ミキサー機能を選択する とディスプレイにSMFミキサー画面が表示されます。

#### ■SMFミキサー画面について

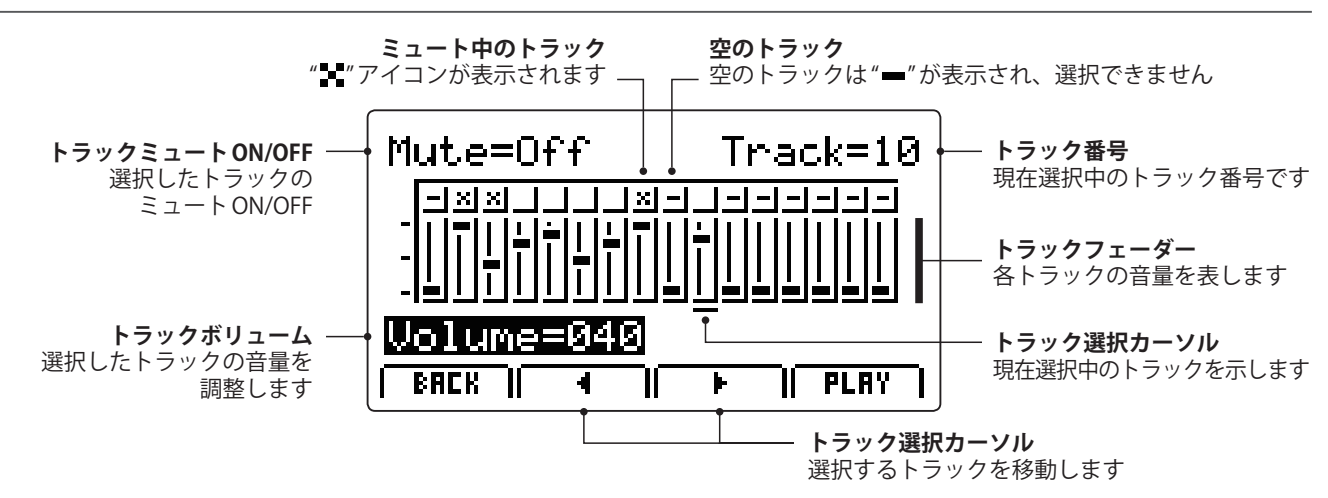

#### 2.トラックを選択し、ミュート・音量を調整する

ミキサー画面を表示した状態で:

ノブ[B]を操作して調整するトラックを選択し、ノブ[C]を で音量を調整します。

ノブ[A]を調整することでトラックのミュートON/OFFを設 定できます。

\* [F2] [F3] ボタン(<と▶) でトラックを選択することもできます。

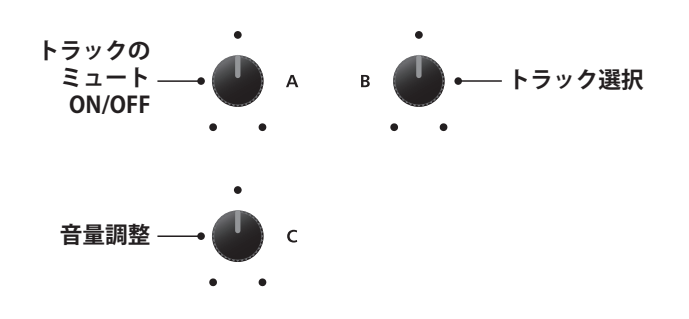

レコーダー

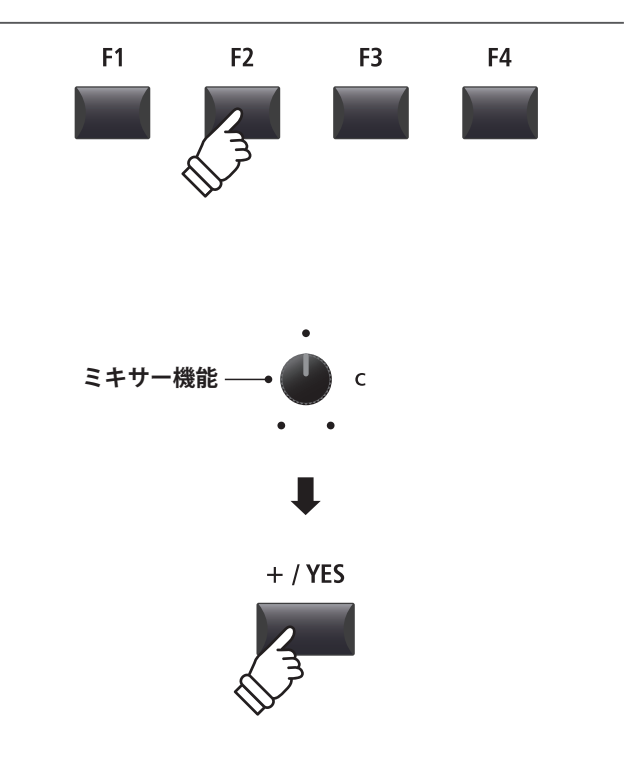

## <u>1 オーディオファイルに録音する</u>

MP7SEはラインインも含めたパフォーマンスをMP3やWAV形式で、USBメモリにデジタルオーディオデータ として録音することができます。他の録音機器を用意することなく楽器上でダイレクトに高品質のオーディオ 録音ができ、バンドメンバーにメールで送ったり、オーディオプレイヤーで再生したり、ワークステーションで、 リミックスしたりと、様々な使い方ができます。

#### ■オーディオ録音フォーマット仕様

| ファイル形式 | 仕様                       | ビットレート                      |
|--------|--------------------------|-----------------------------|
| MP3    | 44.1 kHz, 16 bit, Stereo | 192 kbit/s(fixed)           |
| WAV    | 44.1 kHz, 16 bit, Stereo | 1,411 kbit/s (uncompressed) |

\* MPEG Layer-3 audio coding technology licensed from Fraunhofer IIS and Thomson. MP3 codec is Copyright (c) 1995-2007, SPIRIT

#### 1.USBメモリを接続する

USBデバイスポートにUSBメモリを接続します。

\* USBメモリは、FATまたは、FAT32でフォーマットされているものを 使用してください。

USBメモリが認識されます。

#### 2. レコーダーモードに入る

RECORDER セクションの[ON/OFF] ボタンを押してレコー ダーモードに入ります。

RECORDER セクションの[ON/OFF] ボタンが点灯し、オー ディオレコーダー画面がディスプレイに表示されます。

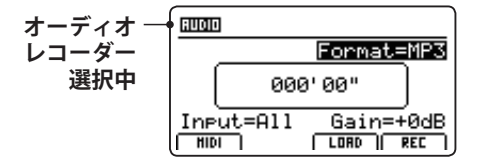

#### ■ファイル形式を選択する

ノブ[B]を回して、目的のオーディオ形式を選択します。

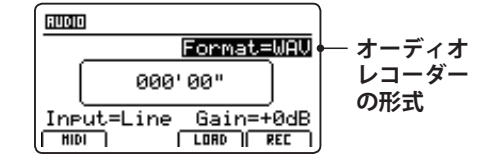

\* MP3形式は、WAV形式に比べ、メモリの容量を必要としません。

\* 1Gバイトのメモリの場合、MP3形式で12時間を越える録音ができま す。

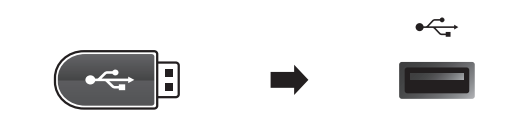

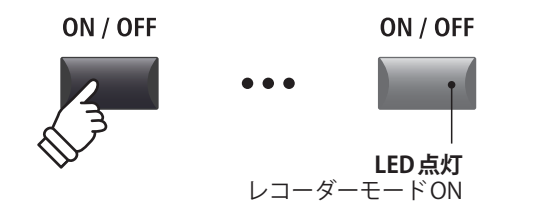

\* MIDI レコーダー画面が表示されている場合は、[F1] ボタン(AUDIO)を 押して、オーディオレコーダーを選択してください。

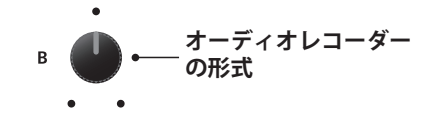

## 1オーディオファイルに録音する(続き)

#### ■入力ソースの選択とゲインの設定

ノブ[C]を回して入力ソースを選択します。

ノブ[D]を回して録音ゲインを設定します。

*静かな曲の録音のときはゲインをあげて録音してください。* 

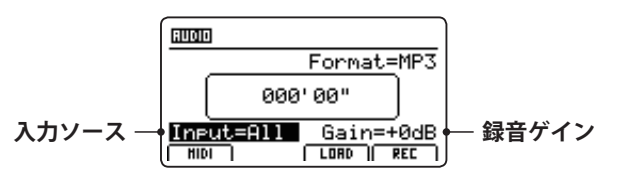

\* ゲインレベルは-18dB~+18dBの間で設定可能です。

#### 3. 録音待機状態に入る

RECORDER セクションの[●] (REC) ボタンを押します。

このとき[●](REC)ボタンが点滅し、録音待機状態を示します。

- \* レコーダーモードから、[F4]ボタンを押すことでも、録音待機状態に 移行します。
- \* USBメモリを挿すと認識に時間がかかることがあります。

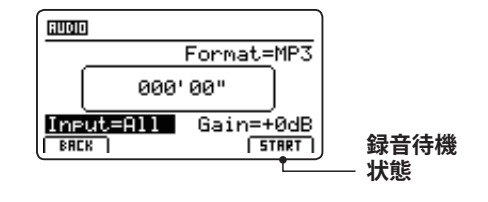

| 入力   | 説明                  |
|------|---------------------|
| All  | MP7SEの音とラインインの音の両方。 |
| Line | ラインインの音のみを録音。       |

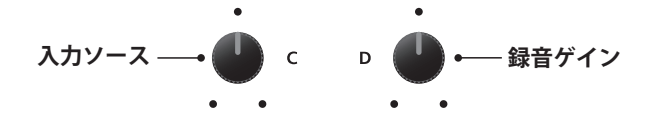

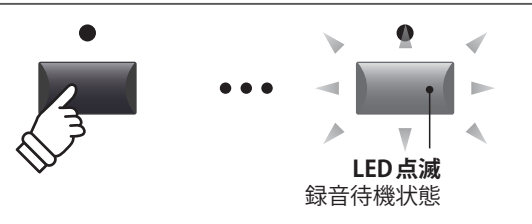

#### 4.録音をスタートする

演奏を始めると自動的に録音がスタートします。

このとき[●] (REC)ボタンと[▶/■] (PLAY/STOP)ボタンが 点灯します。

ディスプレイ中央に時間が表示され、録音が始まります。

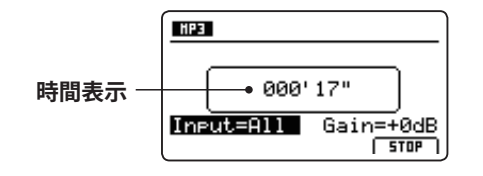

- \* 録音待機状態から、[PLAY/STOP ▶ / ■]ボタンを押すことでも、録音 が開始できます。
- \* [METRONOME]ボタンを点灯させると、1小節分のカウントイン後に 録音が開始されます。

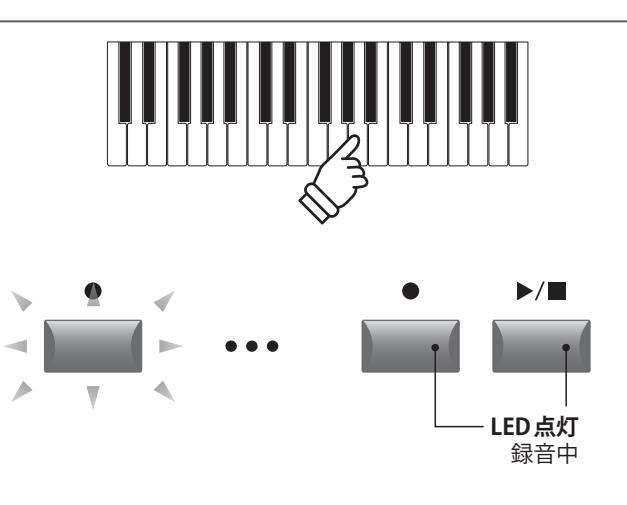

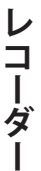

#### 5.録音をストップし、録音結果を試聴する

[▶/■] (PLAY/STOP) ボタンを押します。

[●] (REC)ボタンと[▶/■] (PLAY/STOP)ボタンが消灯し録 音が終了します。

\* [F4] ボタンでも録音を停止することができます。

録音を停止するとオーディオプレイヤー画面がディスプレ イに表示されます。

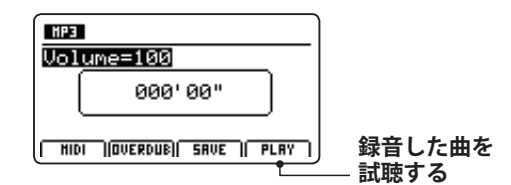

[F4] ボタン(PLAY) または[▶/■] ボタン(PLAY/STOP)を押 すと録音データを保存する前に視聴することができます。

#### 6.ファイル名をつける

[F3]ボタンを押します。(SAVE)

ディスプレイにオーディオファイルのSAVE(セーブ)画面が 表示されます。

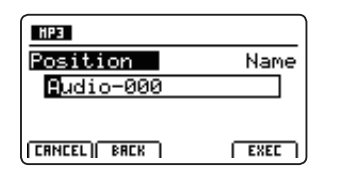

ノブ[A][B]を使って、ファイル名を編集します。

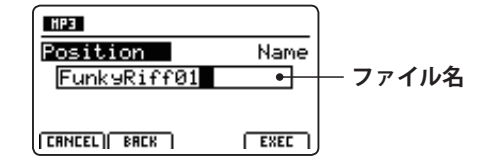

#### 7. オーディオファイルを保存する

[F4] ボタンを押します。(EXEC)

確認画面がディスプレイに表示されます。

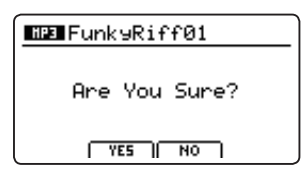

[F2]ボタンまたは[+/YES]ボタンを押すと保存されます。

[F3] ボタンまたは[-/NO] ボタンを押すと前の画面に戻ります。

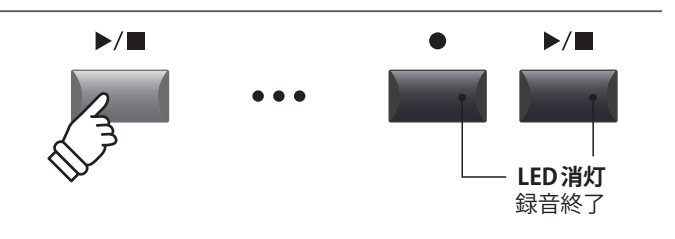

\* [●] ボタン(REC) と [▶/■] ボタン(PLAY/STOP) を同時に押すと、録 音されたファイルが消去されます。

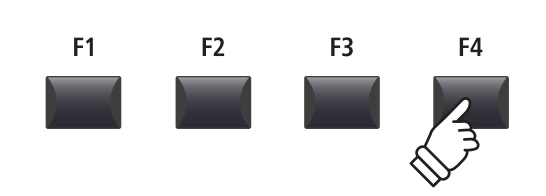

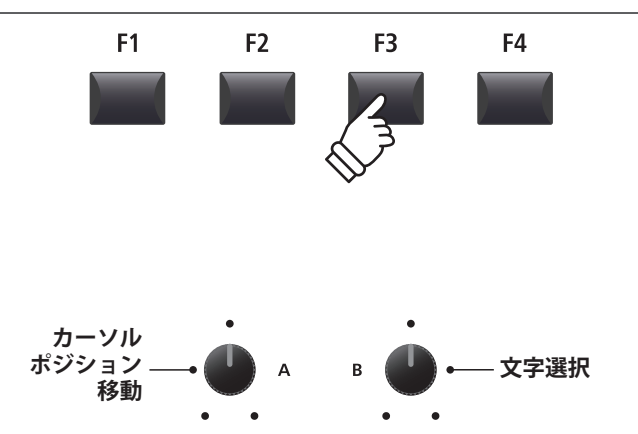

\*ファイル名は最大18文字です。

\* ファイルはUSBメモリのルートフォルダに保存されます。異なるフォ ルダへは保存できません。

\* 使用できる文字一覧はP.99を参照してください。

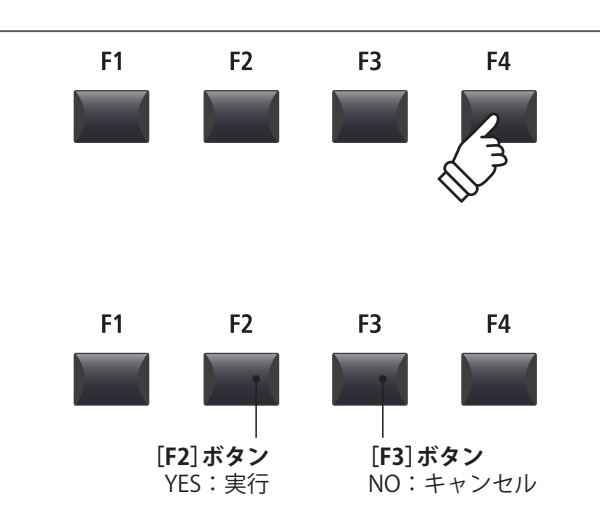

<sup>\*</sup> 書き込み中は、絶対に電源を切らないでください。保存したデータが 消えてしまいます。

## <u>2</u>オーディオファイルを再生する

MP7SEはUSBメモリに保存されたMP3やWAV形式のオーディオファイルを再生できます。本格的なバッキン グトラックを鳴らしながら1人でパフォーマンスしたり、曲を聞いてコードやメロディを聞き取る作業を行う ときなどに便利です。

#### ■オーディオ再生ファイルフォーマット仕様

| ファイル形式 | 仕様                                                | ビットレート                                 |
|--------|---------------------------------------------------|----------------------------------------|
| MP3    | 32 kHz/44.1 kHz/48 kHz, Mono/Stereo               | $8 \sim 320$ kbit/s (fixed & variable) |
| WAV    | 32 kHz/44.1 kHz/48 kHz, Mono/Stereo, 8 bit/16 bit | -                                      |

\* MPEG Layer-3 audio coding technology licensed from Fraunhofer IIS and Thomson. MP3 codec is Copyright (c) 1995-2007, SPIRIT

#### ■USBメモリの準備

まず、用意したMP3またはWAVファイルをUSBメモリへ コピーします。

\* USBメモリは、FATまたは、FAT32でフォーマットされているものを 使用してください。

#### 1. USBメモリを接続する

USBデバイスポートにUSBメモリを接続します。

USBメモリが認識されます。

#### 2. レコーダーモードに入る

RECORDER セクションの[ON/OFF] ボタンを押してレコー ダーモードに入ります。

RECORDER セクションの[ON/OFF] ボタンが点灯し、オー ディオレコーダー画面がディスプレイに表示されます。

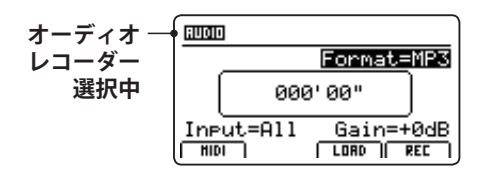

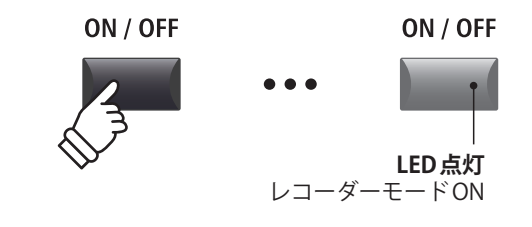

•

E

MP3

\* MIDI レコーダー画面が表示されている場合は、[F1] ボタン (AUDIO) を 押して、オーディオレコーダーを選択してください。

#### 3. LOAD(ロード)するファイルを選択する

[F3]ボタンを押します。(LOAD)

USBメモリのルート階層にあるフォルダとMP3のファイル リストがディスプレイに表示されます。

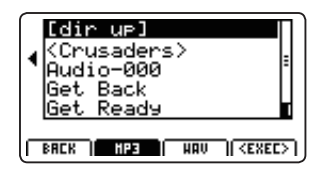

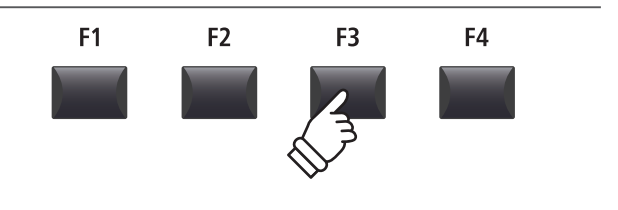

#### ■USBメモリのファイル/フォルダリストの画面

MP7SEのファイル/フォルダリスト画面はUSBメモリに保存されているファイルとフォルダをリスト表示します。

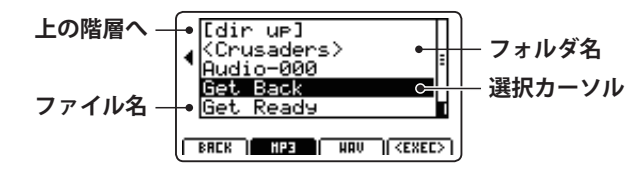

[CURSOR▲] [CURSOR▼]ボタンを使ってカーソルを動か して、ファイルを選択します。

\*ノブ[A]を回してもファイルを選択できます。

[F2] [F3]ボタンで、MP3とWAVフォーマットを切り換えることができます。

\*初期値ではMP3が選択されています。

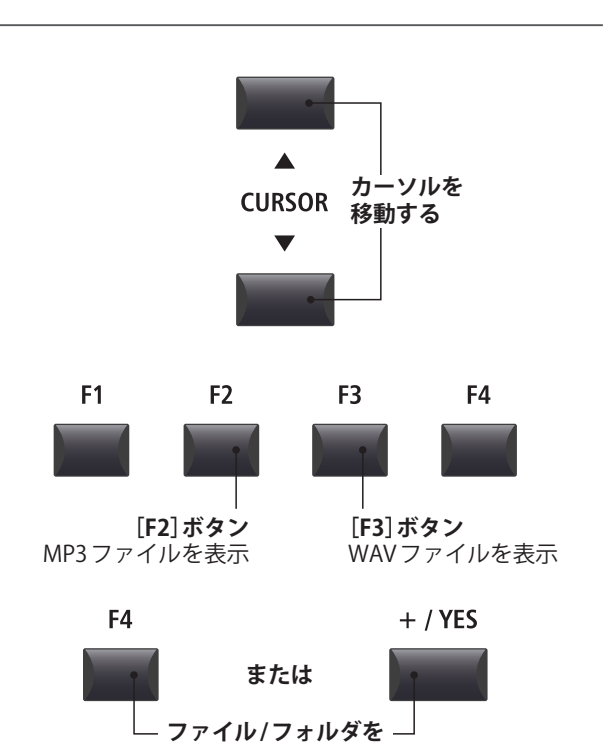

選択する

**CURSOR** 

+ / YES

[F4] ボタンまたは[+/YES] ボタンを押して、ファイルまた はフォルダを選択します。

#### 4. LOAD (ロード) するオーディオファイルを選ぶ

[CURSOR▲] [CURSOR▼]ボタンで目的のファイルを選び ます。

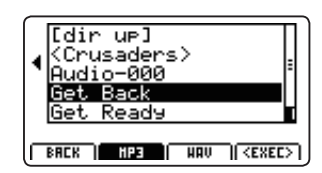

[F4]ボタンまたは[+/YES]ボタンを押します。

オーディオプレイヤー画面がディスプレイに表示されます。

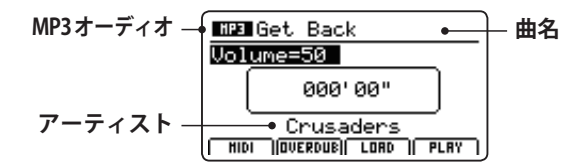

\* ID3 タグなどのメタデータを持っている場合は、その曲名/アーティ スト名が表示されます。

#### 5.再生する

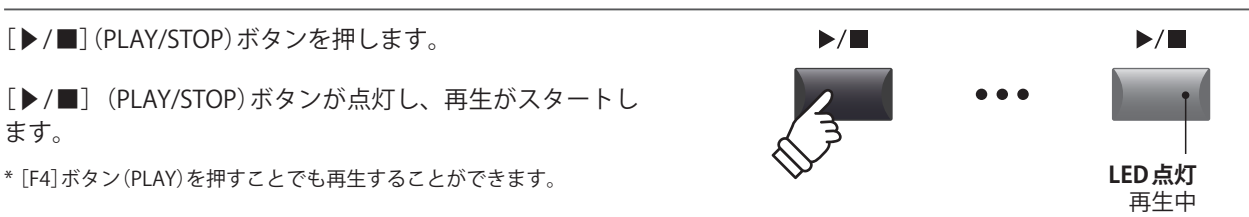

#### オーディオレコーダー (USBメモリ)

#### ■再生箇所の移動

[◀] [▶] ボタンで、早送り、早戻しができます。 ◀ ► [44]ボタン [▶]ボタン 早戻し 早送り 6. 曲を停止する 曲を再生している状態で: ▶/■ [▶/■]ボタン(PLAY/STOP)を押します。 LEDが消灯し、再生が停止します。 LED消灯 再生停止中 再び[▶/■]ボタン(PLAY/STOP)を押すと、停止した位置 から再生を開始します。また[ ] ◀] ボタンでデータの先頭に K 戻ります。 \* [F4] ボタンを押して再生を停止、曲の先頭に戻ることができます。 [ | ◀ ] ボタン [▶/■]ボタン 曲の先頭に戻る 再生を再開する ■A-Bリピート A-Bリピート機能を使うと、曲の一部を繰り返しループ再 A \leftrightarrow B A 🛟 B 生することができます。 1 W. LED点滅 ソング再生中に[A↔B]ボタンを押すと、ループ開始ポイン ループ開始ポイントが指定された状態です。 トが指定され、[A↔B]ボタンが点滅します。 A 🛟 B  $A \leftrightarrow B$ 再度[A↔B]ボタンを押すと、ループ終了ポイントが指定さ 2 れ、[A↔B]ボタンが点灯して指定された区間が繰り返し再 LED点灯 生されます。 ループ終了ポイントが指定され、 ループ再生を開始します。 A \leftrightarrow B A \leftrightarrow B A-Bリピートで繰り返し再生されているとき、再度、[A↔B] ボタンを押すと、[A↔B]ボタンが消灯して繰り返し再生が 解除されます。 LED消灯 ループ再生を終了します。 ■連続再生(チェインプレイ)モード

フォルダ内に保存されたオーディオファイルを連続して順番に再生するモードです。

[▶/■]ボタン(PLAY/STOP)を長押しします。

チェインプレイアイコンがディスプレイに表示され、曲が 連続して順番に再生されます。

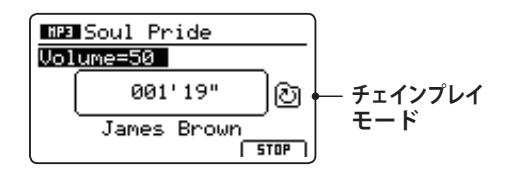

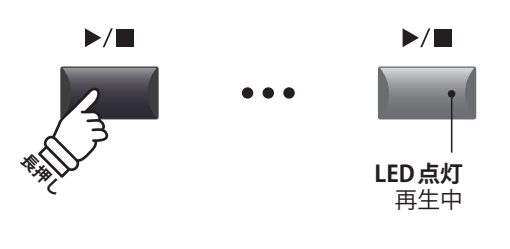

4

## 3オーバーダビングする

MP7SE上で直接既存のオーディオのファイルに追加録音し、簡単なマルチトラック録音を行うことができます。 またオーバーダビング録音では、毎回一時的にファイルが作成されますので、一度保存したファイル、既存の オーディオファイルが修正されることはありません。

\* 最終的に保存作業を行っていないと、そのときの録音結果は次のオーバーダビング録音で失われますのでご注意ください。

#### 1. USBメモリを接続する

USBデバイスポートにUSBメモリを接続します。

USBメモリが認識されます。

#### 2. レコーダーモードに入る

RECORDER セクションの[ON/OFF] ボタンを押してレコー ダーモードに入ります。

RECORDER セクションの[ON/OFF] ボタンが点灯し、オー ディオレコーダー画面がディスプレイに表示されます。

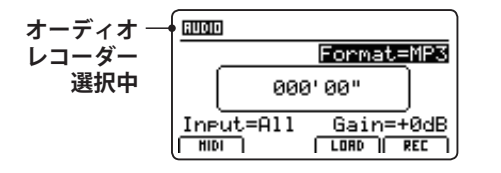

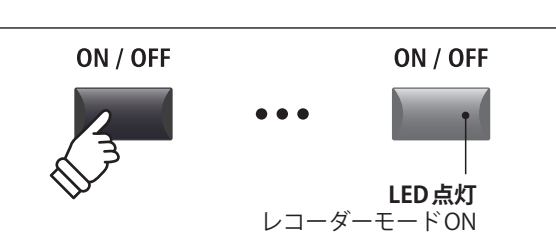

•

\* MIDI レコーダー画面が表示されている場合は、[F1] ボタン (AUDIO) を 押して、オーディオレコーダーを選択してください。

#### 3. オーバーダビングしたいファイルを選択する

[F3]ボタンを押します。(LOAD)

USBメモリのルート階層にあるフォルダとMP3のファイル リストがディスプレイに表示されます。

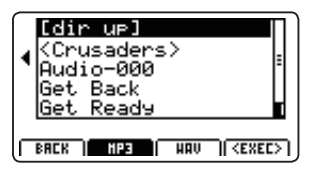

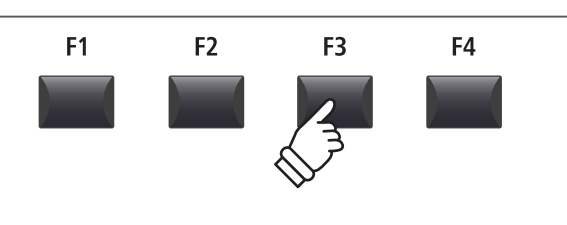

#### 4. LOAD(ロード)するオーディオファイルを選ぶ

[CURSOR▲] [CURSOR▼]ボタンで目的のファイルを選び ます。

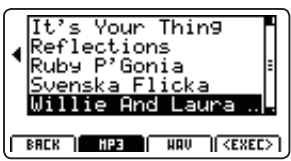

[F4]ボタンまたは[+/YES]ボタンを押します。

オーディオプレイヤー画面がディスプレイに表示されます。

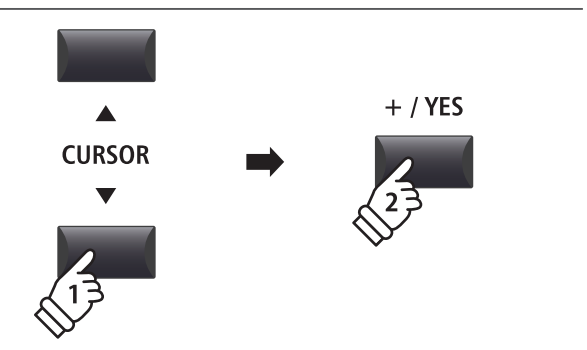

## 3オーバーダビングする(続き)

#### 5. オーバーダビングモードへ入る

[F2] (OVERDUB) ボタンを押します。

オーバーダビング画面が表示されますので、ノブ[B]を使って、目的のオーディオファイル形式を選びます。

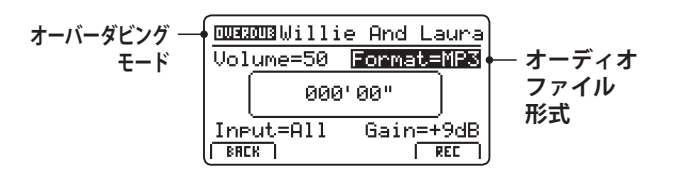

\* MP3形式は、WAV形式に比べ、メモリの容量を必要としません。

\*1Gバイトのメモリの場合、MP3形式で12時間を越える録音ができます。

#### ■入力ソースの選択とゲインの設定

ノブ[C]を回して入力ソースを選択します。

ノブ[D]を回して録音ゲインを設定します。

*静かな曲の録音のときはゲインをあげて録音してください。* 

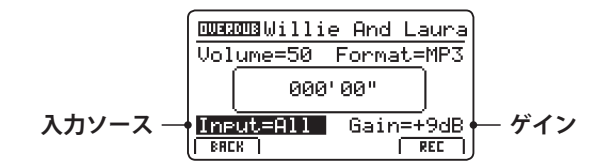

\* ゲインレベルは-18dB~+18dBの間で設定可能です。

#### 6. オーバーダビングの待機状態に入る

RECORDER セクションの[●] ボタン(REC)を押します。

このとき[●]ボタン(REC)が点滅し、録音待機状態を示します。

\* レコーダーモードから、[F4]ボタンを押すことでも、録音待機状態に 移行します。

\* USBメモリを挿すと認識に時間がかかることがあります。

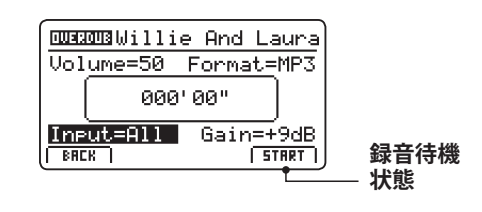

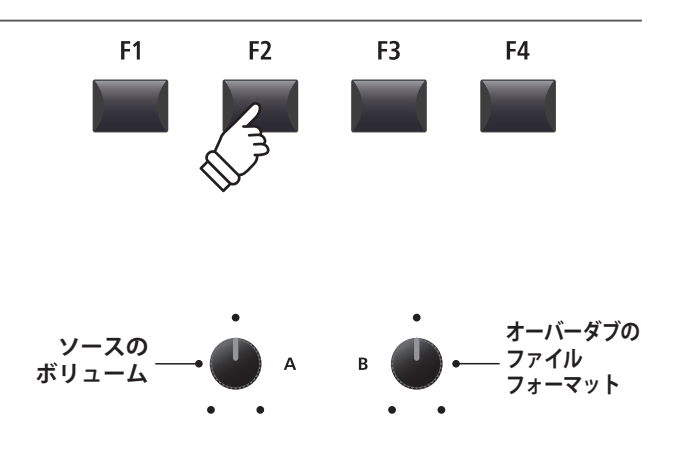

| 入力   | 説明                  |
|------|---------------------|
| All  | MP7SEの音とラインインの音の両方。 |
| Line | ラインインの音のみを録音。       |

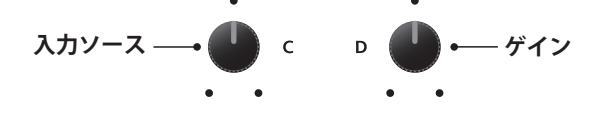

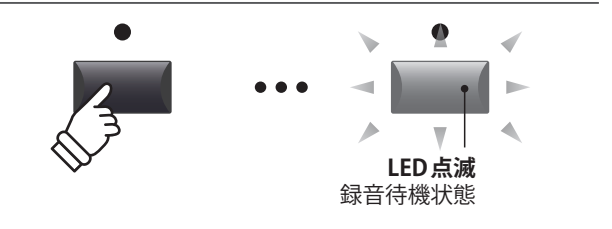

#### 7. オーバーダビング録音をスタートする

演奏を始めると自動的に録音がスタートします。

このとき[●] (REC) ボタンと[▶/■] (PLAY/STOP) ボタンが 点灯します。 ディスプレイ中央に時間が表示され、録音が始まります。

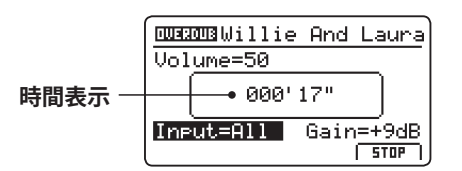

- \*録音待機状態から、[▶/■](PLAY/STOP)ボタンを押すことでも、録音が開始できます。
- \* [METRONOME] ボタンを点灯させると、1小節分のカウントイン後に 録音が開始されます。

#### 8. オーバーダビング録音を停止する

[▶/■]ボタン(PLAY/STOP)を押します。

[●] ボタン(REC) と[▶/■] ボタン(PLAY/STOP) が消灯し録 音が終了します。

\* [F4] ボタンでも録音を停止することができます。

録音を停止するとオーディオプレイヤー画面がディスプレ イに表示されます。

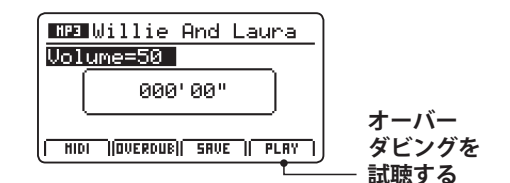

[F4] ボタンを押すと保存する前に録音を試聴することができます。

#### 9.ファイル名をつける

[F3]ボタン(SAVE)を押します。

ディスプレイにオーディオファイルのSAVE(セーブ)画面が 表示されます。

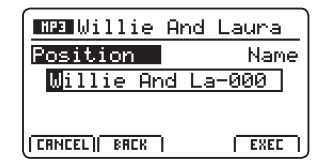

ノブ[A][B]を使って、ファイル名を編集します。

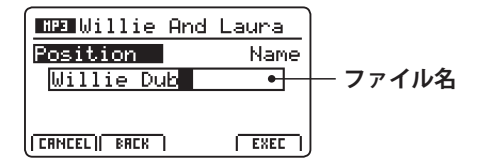

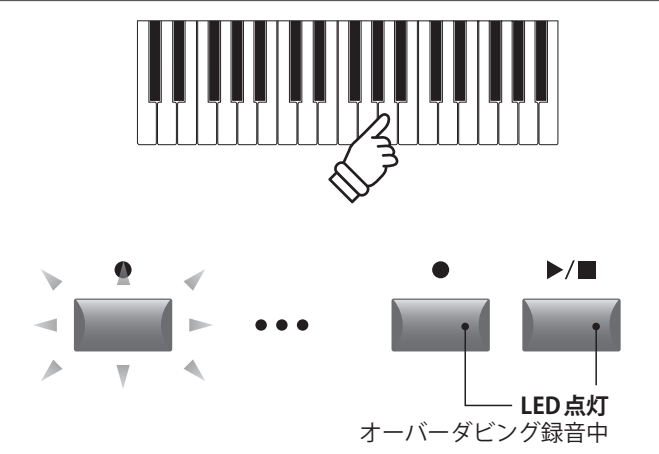

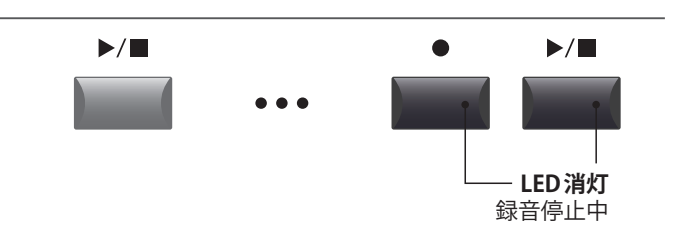

\* [●] ボタン(REC) と[▶/■] ボタン(PLAY/STOP) を同時に押すと、録 音されたファイルが消去されます。

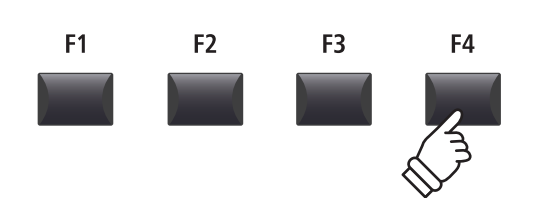

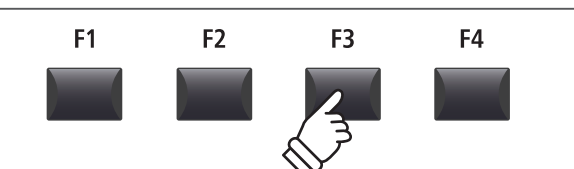

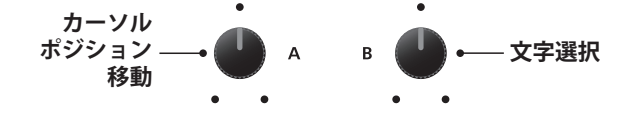

\*ファイル名は最大18文字です。

\* ファイルはUSBメモリのルートフォルダに保存されます。異なるフォ ルダへは保存できません。

## 3オーバーダビングする(続き)

#### 10. オーディオファイルを保存する

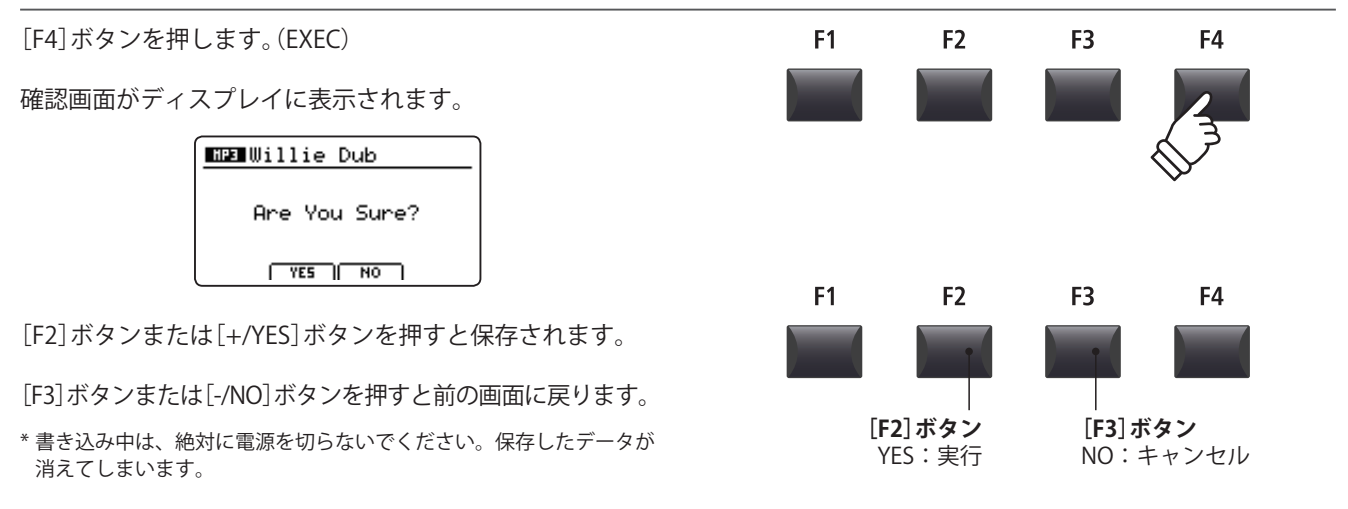

## 4 MIDI to AUDIO

内部メモリに録音された MIDI ソングを MP3/WAV 形式に変換しながら、USB メモリへ録音することができます。

#### 1. USBメモリを接続する

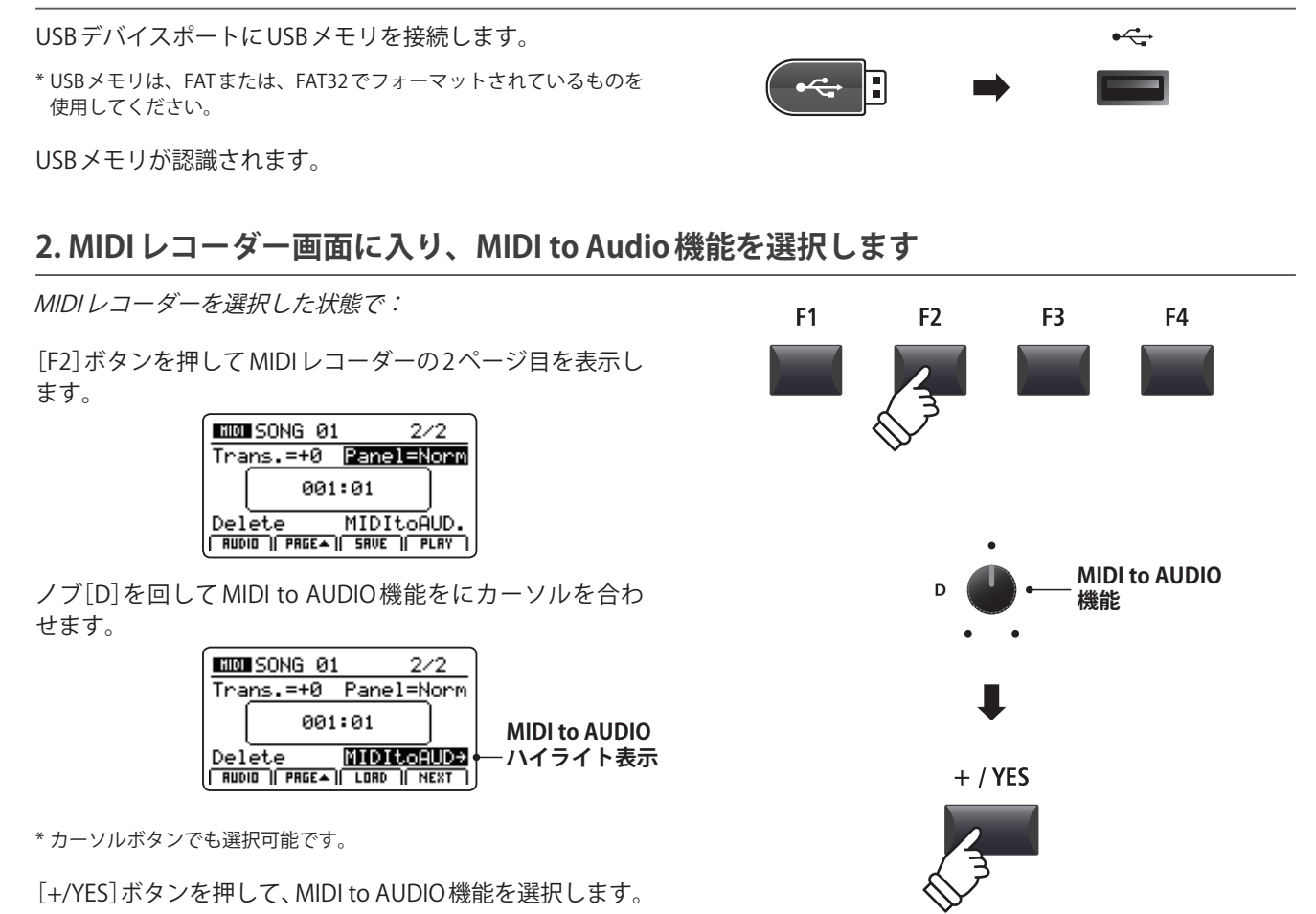

MIDI to AUDIO機能がディスプレイに表示されます。

レコーダー

#### 3. オーディオフォーマットを選ぶ

ノブ[B]を使って目的のオーディオフォーマットを選び、 ノブ[A]で再生音量を調整します。

| MIDI to AUDIO —<br>選択中 | Volume=127 | 01<br>Format=<br>'00" | MP3 | ー MIDI to AUDIO<br>ファイル形式 |
|------------------------|------------|-----------------------|-----|---------------------------|
|                        | Input=All  | Gain=+                | ØdB |                           |

\* MP3形式は、WAV形式に比べ、メモリの容量を必要としません。

\* 1Gバイトのメモリの場合、MP3形式で12時間を越える録音ができます。

#### ■入力ソースの選択とゲインの設定

ノブ[C]を回して入力ソースを選択します。

ノブ[D]を回して録音ゲインを設定します。

*静かな曲の録音のときはゲインをあげて録音してください。* 

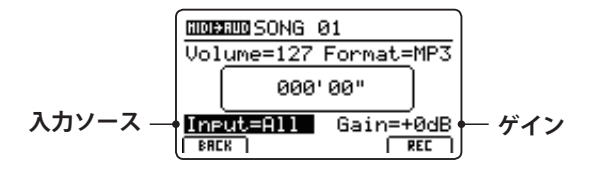

\* ゲインレベルは-18dB~+18dBの間で設定可能です。

#### 4. 変換の待機状態に入る

RECORDER セクションの[●] (REC) ボタンを押します。

このとき[●](REC)ボタンが点滅し、録音待機状態を示します。

\* レコーダーモードから、[F4]ボタンを押すことでも、録音待機状態に 移行します。

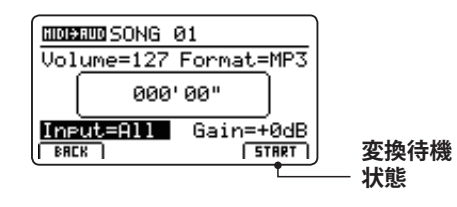

| / // 5 |                     |
|--------|---------------------|
| All    | MP7SEの音とラインインの音の両方。 |
| Line   | ラインインの音のみを録音。       |
|        |                     |

.

Α

再生音量

え カ 🛛 🛱 🖽

.

В

**MIDI to AUDIO** 

ファイル形式

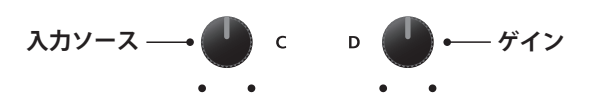

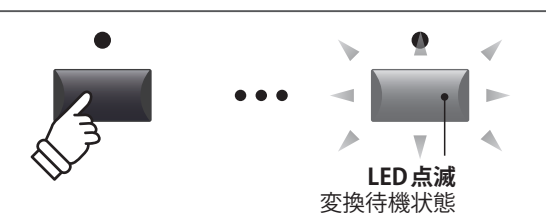

#### 5.変換を開始する(録音)

[▶/■] (PLAY/STOP) ボタンを押します。

このとき[●] (REC)ボタンと[▶/■] (PLAY/STOP)ボタンが 点灯します。

ディスプレイ中央に時間が表示され、録音が始まります。

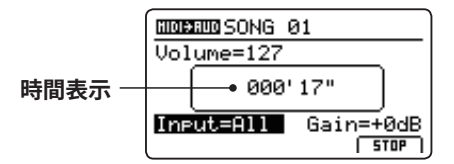

録音された曲の最後まで再生されると、変換は自動的に終 了します。

\* [▶/■] (PLAY/STOP)ボタンまたは[F4]ボタンを変換中に押すと、変 換は途中で終了します。

[●] (REC)ボタンと[▶/■] (PLAY/STOP)ボタンが消灯し、
 変換が終了します。

#### 6.変換を保存し、ファイル名をつける

[F3] ボタンを押します。(保存)

ディスプレイにオーディオファイルのSAVE(セーブ)画面が 表示されます。

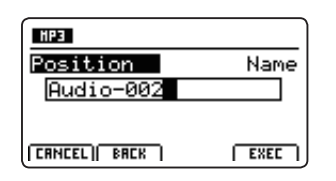

ノブ[A][B]を使って、ファイル名を編集します。

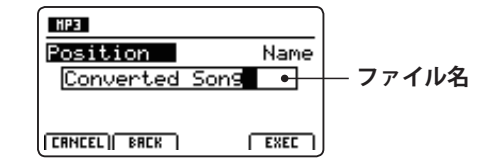

#### 7.変換したオーディオファイルを保存する

[F4]ボタンを押します。(EXEC)

確認画面がディスプレイに表示されます。

| MB Converted Son9 |
|-------------------|
| Are You Sure?     |
| [ YES ][ NO ]     |

[F2]ボタンまたは[+/YES]ボタンを押すと保存されます。

[F3]ボタンまたは[-/NO]ボタンを押すと前の画面に戻ります。

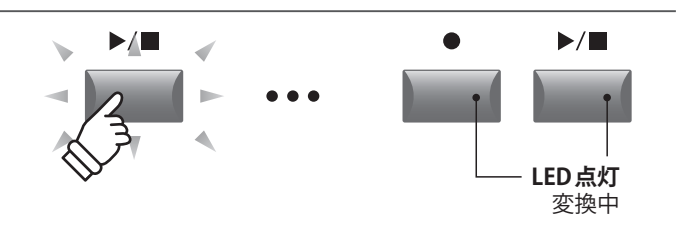

\* 変換は[F4] ボタンを押すことでも開始されます。

\* このとき鍵盤を弾くと、鍵盤の演奏音も同時にオーディオ録音されま す。

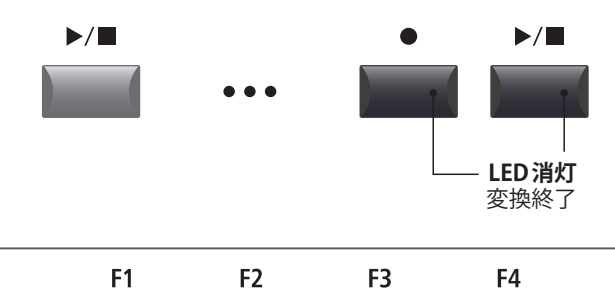

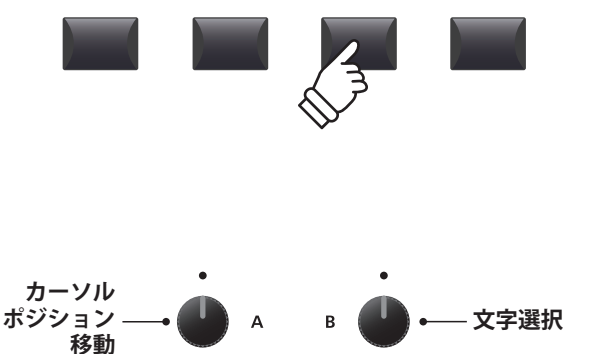

\*ファイル名は最大18文字です。

\* ファイルはUSBメモリのルートフォルダに保存されます。異なるフォ ルダへは保存できません。

\*使用できる文字一覧はP.99を参照してください。

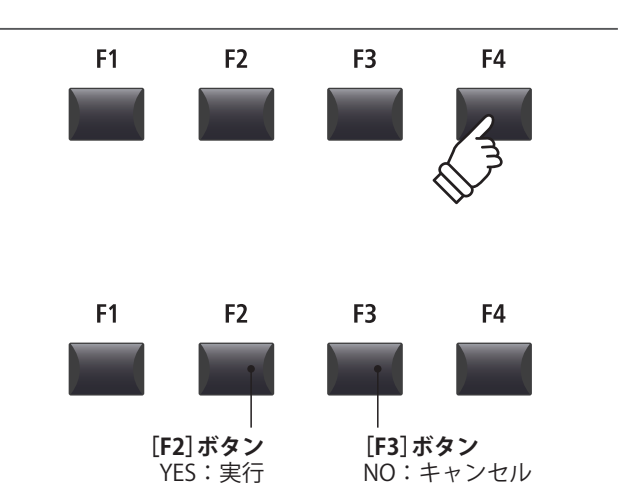

<sup>\*</sup> 書き込み中は、絶対に電源を切らないでください。保存したデータが 消えてしまいます。

## メトロノーム

メトロノームを鳴らしてテンポを確認したり、リズムパターンを加えて演奏することができます。

通常のメトロノーム音による拍子の他、ドラム音色によるポップス/ロック/バラード/ジャズなど多彩なリズ ムを内蔵しています。

## <u>1 クリックモード</u>

クリックモードでは、数種類の異なる拍子で単純なクリック音のメトロノームを鳴らすことができます。

#### ■メトロノーム機能を使う

[METRONOME]ボタンを押します。

[METRONOME] ボタンが点灯し、ディスプレイにメトロ ノーム機能が表示されます。

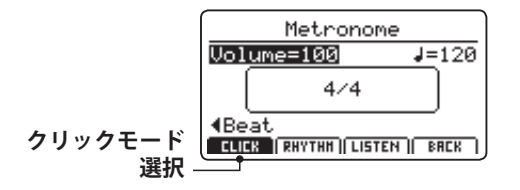

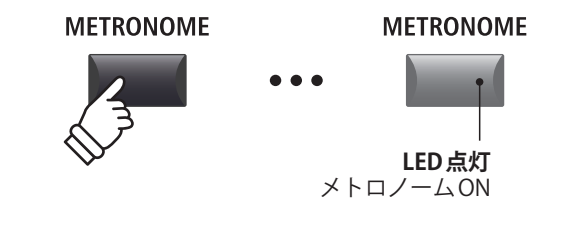

\* メトロノームはまだ発音しません。

**F1** 

\* メトロノームは初期値は Click mode に設定されています。

F2

#### ■メトロノームの発音開始、停止

[F3]ボタン(LISTEN)を押します。

画面下の[LISTEN]アイコンが反転し、メトロノームが発音 します。

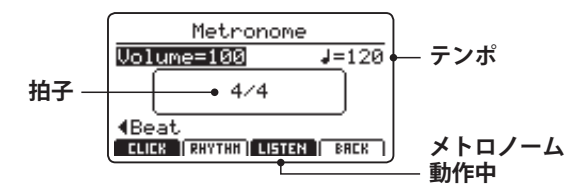

再び[F3] ボタン(LISTEN)を押すと、メトロノームのカウン トが止まり、[LISTEN] アイコンの反転が戻ります。

#### ■メトロノームの音量、テンポ、拍子の設定

ノブ[A] [B] [C]を回してメトロノームの音量、テンポ、拍 子を調整します。

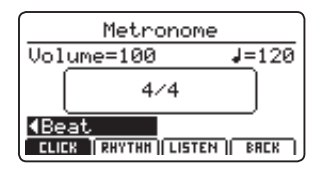

- \* メトロノームのテンポは、30~300(8分の拍子のときは、60~600)の範囲で設定できます。
- \* 拍子は 1/4, 2/4, 3/4, 4/4, 5/4, 3/8, 6/8, 7/8, 9/8, 12/8より選 択できます。

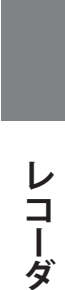

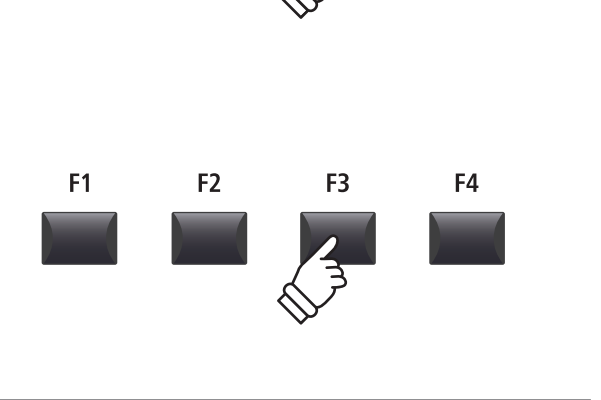

F3

F4

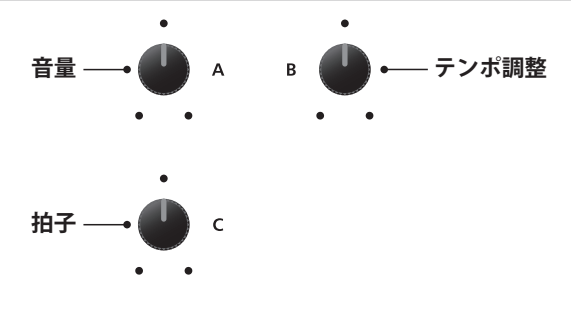

\* 好みのメトロノームのセッティングは SETUP または POWERON メモ リに保存すればすぐに呼び出すことができます。

#### メトロノーム

】 クリックモード<sub>(続き)</sub>

#### ■通常演奏画面に戻る

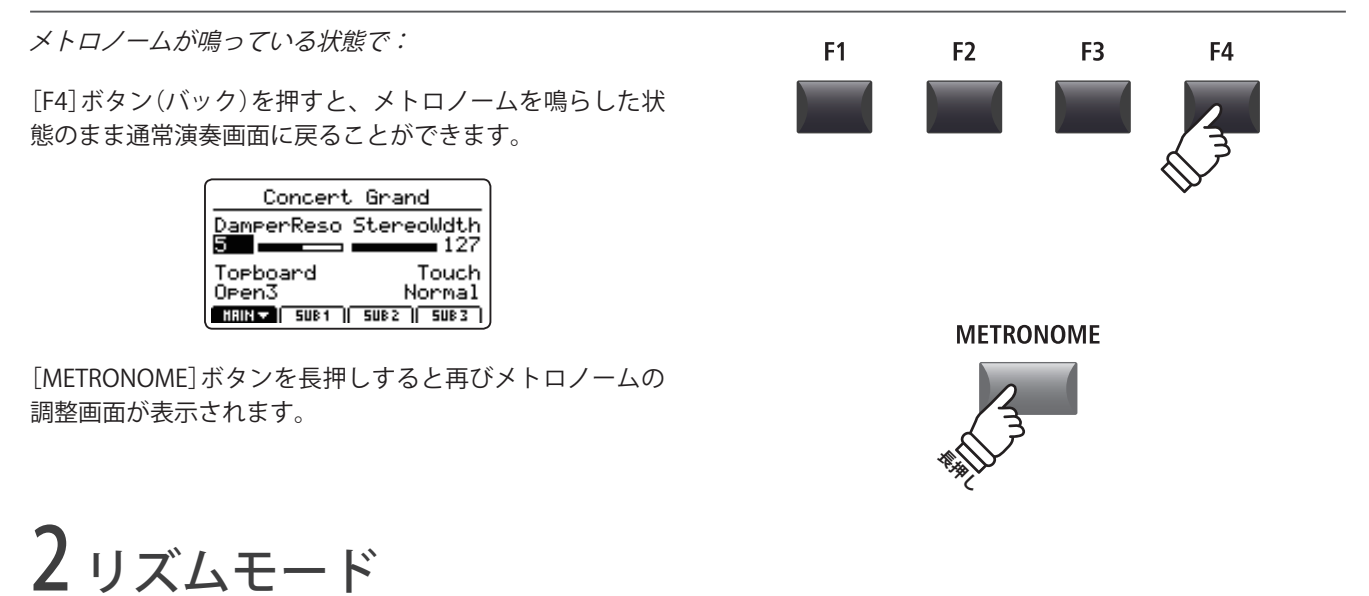

リズムモードではメトロノーム機能としてリズムパターンを鳴らすことができます。13のカテゴリに分かれた 100種類の異なるドラムパターンがあります。

\* ドラムパターンのリストはP.94をご確認ください。

#### ■メトロノーム機能を使う

[METRONOME]ボタンを押します。

[METRONOME] ボタンが点灯し、ディスプレイにメトロ ノーム機能が表示されます。

|                                      | Metronome |               |
|--------------------------------------|-----------|---------------|
| Vol                                  | ume=100   | <b>J</b> =120 |
|                                      | 4/4       |               |
| (Beat<br>CLICK RHYTHH) LISTEN   BRCK |           |               |

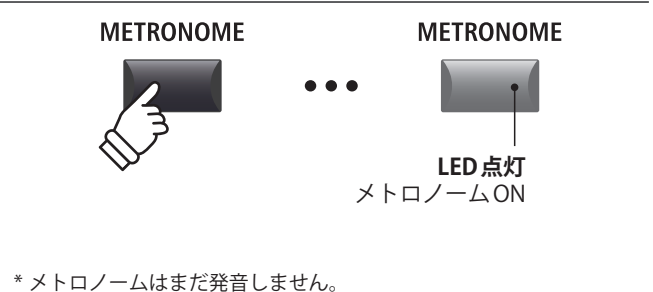

\* メトロノームは初期値は Click mode に設定されています。

#### ■リズムモードを選択する

[F2]ボタン(RHYTHM)を押します。

画面下の[RHYTHM]アイコンが反転し、リズムモードが選 択されます。 現在のリズムパターンのカテゴリとバリエーションがディ スプレイに表示されます。

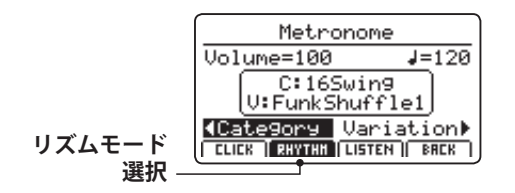

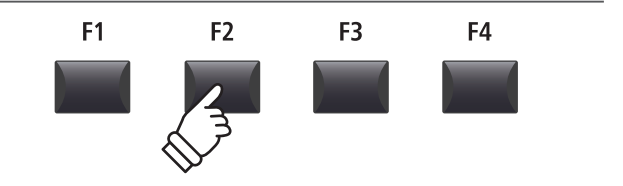

#### ■ドラムパターンの発音開始、停止

[F3]ボタン(LISTEN)を押します。

画面下の[LISTEN]アイコンが反転し、選択したリズムカテ ゴリ・バリエーションのドラムパターンが発音開始します

Metronome Volume=100 J=120 ● C:16Swing U:FunkShuffle1 ● バリエーション 【Category Variation】 「CLICK | RHYTHN | USTEN | BRCK | ● リズム再生中

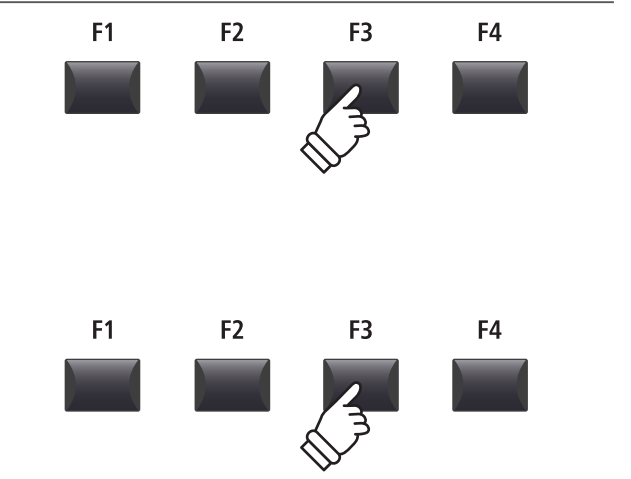

ドラムパターンを停止するには[F3]ボタン(LISTEN)をもう 一度押してください。

#### ■ドラムパターンの音量、テンポ、カテゴリ、バリエーションの選択

ノブ[A] [B]を回してドラムパターンの音量とテンポを調整 します。

ノブ[C] [D]を回してドラムパターンのカテゴリとバリエー ションを選択します。

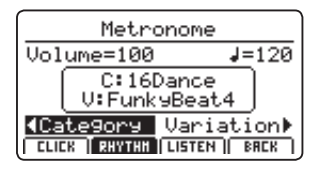

\* メトロノームのテンポは、30 ~ 300の範囲で設定できます。

\* ドラムパターンのリストはP.94をご確認ください。

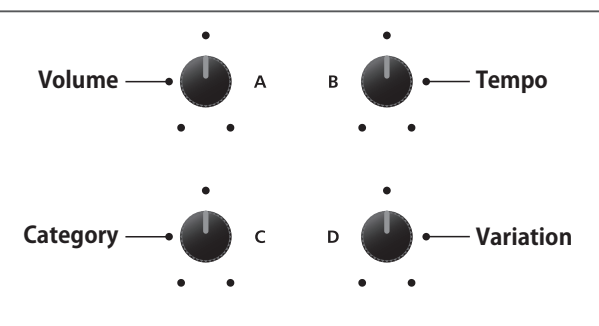

\* 好みのメトロノームのセッティングは SETUP または POWERON メモ リに保存すればすぐに呼び出すことができます。

#### ■通常演奏画面に戻る

ドラムパターンが鳴っている状態で:

[F4] ボタン(バック)を押すと、ドラムパターンを鳴らした 状態のまま通常演奏画面に戻ることができます。

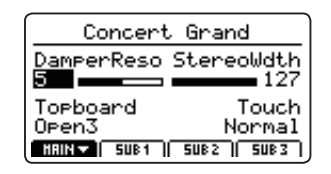

[METRONOME]ボタンを長押しすると再びメトロノームの 調整画面が表示されます。

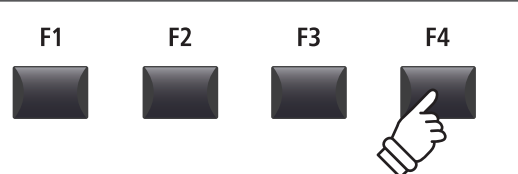

METRONOME

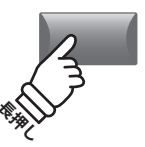

## メトロノーム

## 2リズムモード(続き)

#### ■ドラムパターン一覧

| 16 Swing |                |  |
|----------|----------------|--|
| 1        | Funk Shuffle 1 |  |
| 2        | Funk Shuffle 2 |  |
| 3        | Нір Нор 1      |  |
| 4        | Нір Нор 2      |  |
| 5        | Нір Нор 3      |  |
| 6        | Нір Нор 4      |  |
| 7        | 16 Shuffle 1   |  |
| 8        | 16 Shuffle 2   |  |
| 9        | 16 Shuffle 3   |  |

## 16 Funk10Funky Beat 1

- 11 Funky Beat 2
- 12 Funky Beat 3

#### 13 Funk 1

- 14 Funk 2
- 15 Funk 3

| 16 S | 16 Straight  |  |  |  |  |  |
|------|--------------|--|--|--|--|--|
| 16   | Jazz Funk    |  |  |  |  |  |
| 17   | 16 Beat 1    |  |  |  |  |  |
| 18   | 16 Beat 2    |  |  |  |  |  |
| 19   | 16 Beat 3    |  |  |  |  |  |
| 20   | 16 Beat 4    |  |  |  |  |  |
| 21   | Ride Beat 4  |  |  |  |  |  |
| 22   | Rim Beat     |  |  |  |  |  |
| 23   | Roll Beat    |  |  |  |  |  |
| 24   | Light Ride 1 |  |  |  |  |  |

#### 24 Light Ride 125 Dixie Rock

| 16 L | 16 Latin     |  |  |  |  |  |  |
|------|--------------|--|--|--|--|--|--|
| 26   | Surdo Samba  |  |  |  |  |  |  |
| 27   | Latin Groove |  |  |  |  |  |  |
| 28   | Light Samba  |  |  |  |  |  |  |
| 29   | Songo        |  |  |  |  |  |  |
| 30   | Samba        |  |  |  |  |  |  |
| 31   | Merenge      |  |  |  |  |  |  |

# 16 Dance 32 Funky Beat 4 33 16 Beat 5 34 Disco 1

- 35 Disco 2
- 36 Techno 1
- 37 Techno 2
- 38 Techno 339 Heavy Techno

#### 16 Ballad 40 Ballad 1

- 41 Ballad 2
  42 Ballad 3
  43 Ballad 4
- 44 Ballad 5
- 45 Light Ride 2
- 46 Electro Pop 1
- 47 Electro Pop 2
- 48 16 Shuffle 4

#### 8 Ballad

- 49 Slow Jam
- 50 50's Triplet
- 51 R&B Triplet

#### 8 Straight

- 52 8 Beat 1
   53 8 Beat 2
   54 Smooth Beat
   55 Pop 1
- 56 Pop 2
- 57 Ride Beat 1
- 58 Ride Beat 259 Ride Beat 3
- 59 Ride Beat60 Slip Beat

#### 8 Rock

- 61 Jazz Rock62 8 Beat 3
- 63 Rock Beat 1
- 64 Rock Beat 2
- 65 Rock Beat 3 66 Rock Beat 4
- 67 Blues/Rock
- 68 Heavy Beat
- 69 Hard Rock
- 70 Surf Rock
- 70 SUIT ROCK
- 71 R&B

#### 8 Swing

- 72 Motown 1
- 73 Fast Shuffle
- 74 Motown 2
- 75 Country 2 Beat

#### Triplet

- 76 Triplet Rock 1
- 77 Triplet Rock 2
- 78 Bembe
- 79 Rock Shuffle 1
- 80 Rock Shuffle 281 Boogie
- 82 Triplet 1
- 83 Triplet 2
- 84 Reggae
- 85 Gospel Ballad
- 86 Waltz

#### Jazz

| 87 | H.H. Swing   |
|----|--------------|
| 88 | Ride Swing   |
| 89 | Fast 4 Beat  |
| 90 | Afro Cuban   |
| 91 | Jazz Waltz 1 |
| 92 | Jazz Waltz 2 |
| 93 | 5/4 Swing    |

# 8 Latin94H.H. Bossa95Ride Bossa96Beguine97Mambo98Cha Cha99Tango

100 Habanera

94

## 3メトロノームを使って録音する

メトロノームを鳴らしながら録音することは、録音される曲のテンポを一定に保つのに有効です。

以下の説明は例として内部レコーダーへ録音する手段を記載します。

USBファイルへのMP3/WAV録音も可能です。

#### 1. レコーダーモードに入る

RECORDER セクションの[ON/OFF] ボタンを押してレコー ダーモードに入ります。

RECORDER セクションの[ON/OFF] ボタンが点灯し、オー ディオレコーダー画面がディスプレイに表示されます。

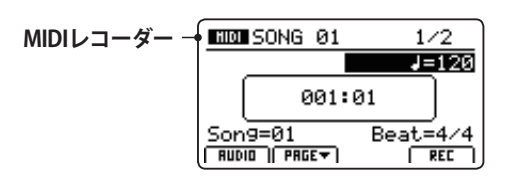

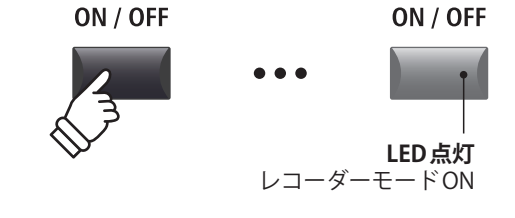

#### 2. メトロノーム機能をONにする

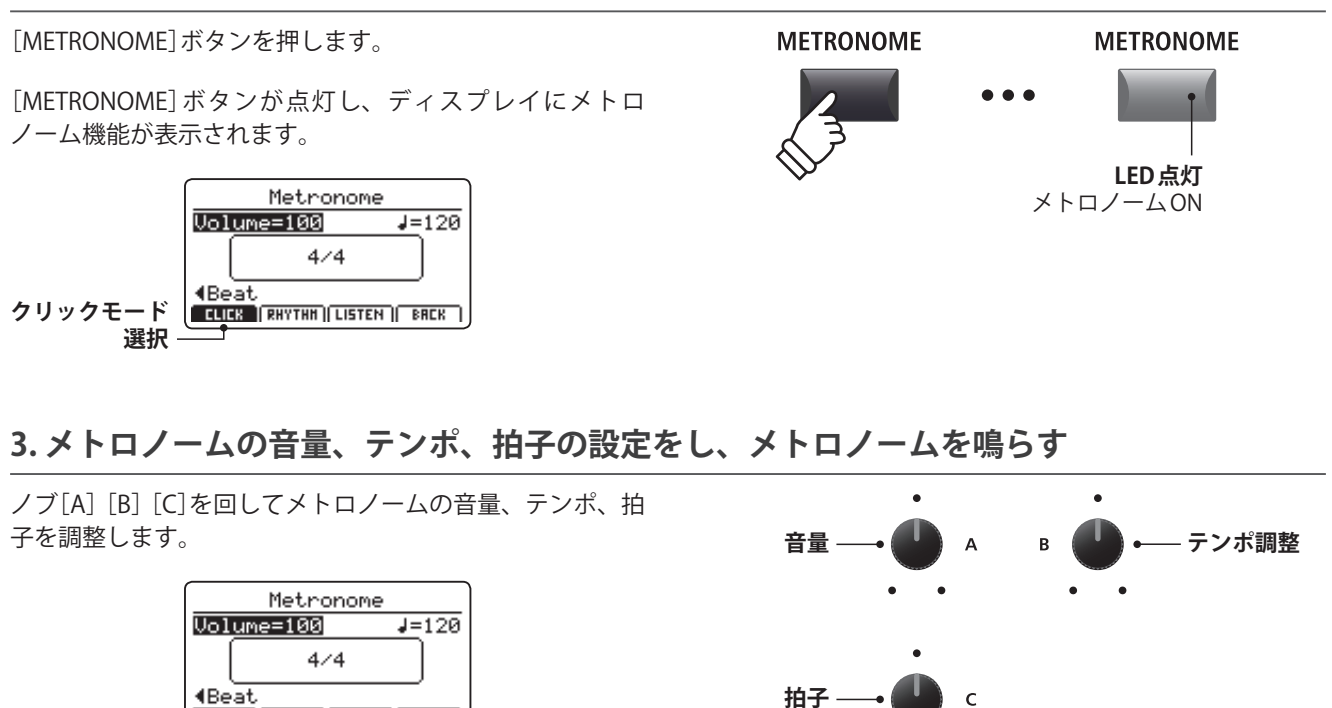

**F1** 

F2

[F3] ボタン(LISTEN)を押すと、現在のメトロノームセッ ティングで発音します。

CLICK RHYTHH LISTEN BRCK

- \* メトロノームのテンポは、30~300(8分の拍子のときは、60~600)の範囲で設定できます。
- \* 拍子は 1/4, 2/4, 3/4, 4/4, 5/4, 3/8, 6/8, 7/8, 9/8, 12/8より選 択できます。
- \* 好みのメトロノームのセッティングはSETUP または POWERON メモ リに保存すればすぐに呼び出すことができます。

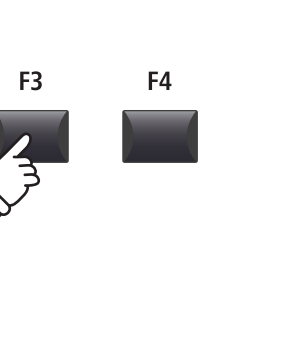

### メトロノーム

## 3メトロノームを使って録音する(続き)

#### 4. レコーダー画面に戻る

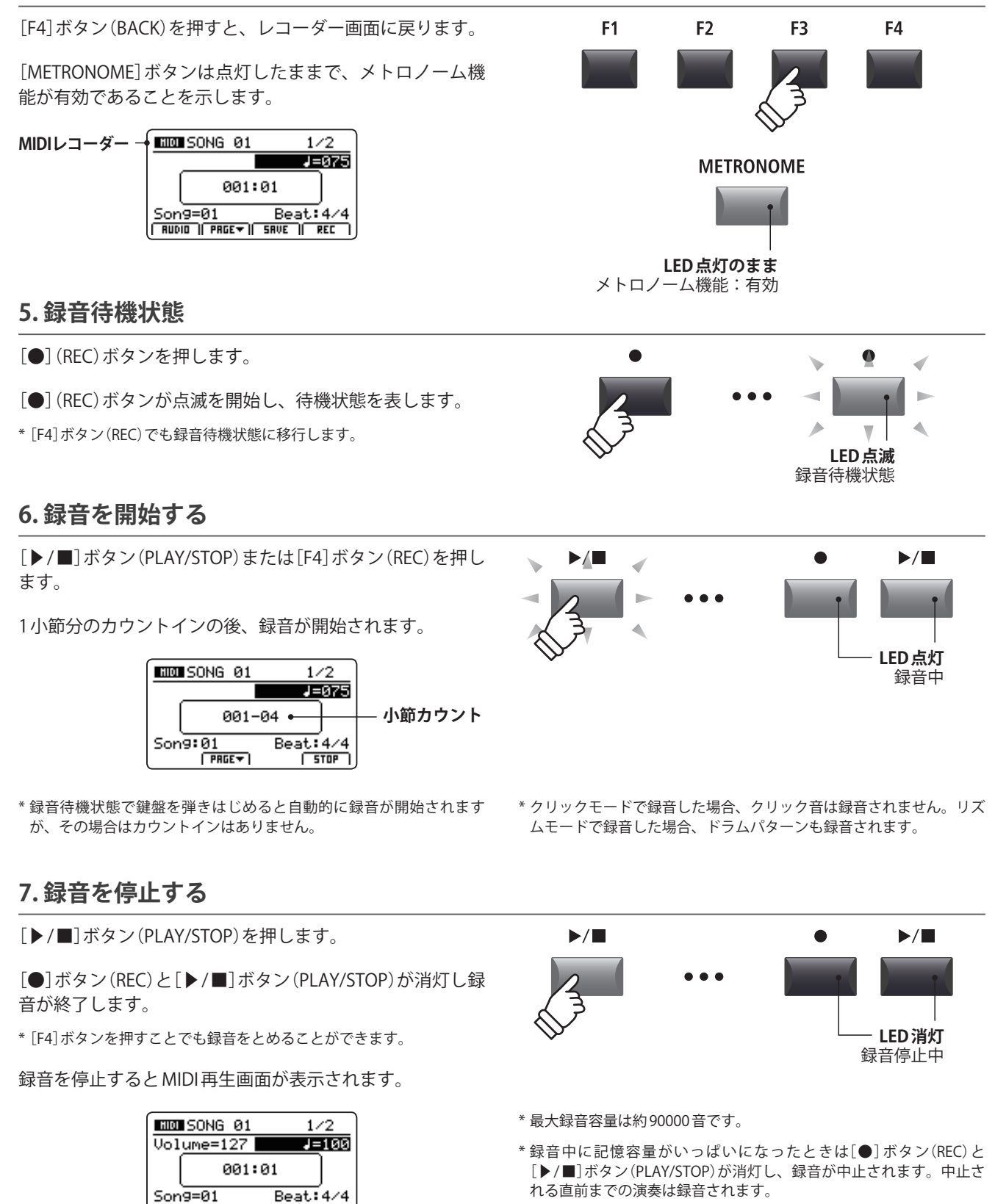

- \* 内部メモリへの書き込み中は、絶対に電源を切らないでください。保 存したデータが消えてしまいます。
- \* レコーダーに録音した内容は本体の電源を切っても消えません。

RUDIO | PRGE -

PLRY )

## USBメニューについて

USBメモリに、音色、セットアップ、システム設定、ソングの読み込み/保存を行うことができます。また、ファ イル名の変更やファイルの削除、USBメモリのフォーマットを行うことができます。

#### ■ファイルの種類

| ファイルの種類    | 説明                                      | 拡張子              |
|------------|-----------------------------------------|------------------|
| SOUND      | サウンド設定のバックアップ。                          | .km5             |
| SETUP      | セットアップ設定のバックアップ。                        | .km6             |
| SMF        | SMF形式のMIDIソングファイル。                      | .mid             |
| Song       | MP3/WAV形式のオーディオソングファイルまたは SMF ソングファイル。  | .mp3, .wav, .mid |
| All Sound  | 全音色のサウンドパラメータのバックアップ。                   | .km2             |
| All Setup  | 全セットアップメモリのバックアップ。                      | .km3             |
| All Backup | 全セットアップメモリ、全音色のサウンドパラメータ、システム設定のバックアップ。 | .km4             |

#### ■USBメニューへ入る

USBメモリを接続してください。

\* USBメモリは、FATまたは、FAT32でフォーマットされているものを 使用してください。

[USB]ボタンを押します。

[USB]ボタンが点灯し、ディスプレイにUSBメニューリストが表示されます。

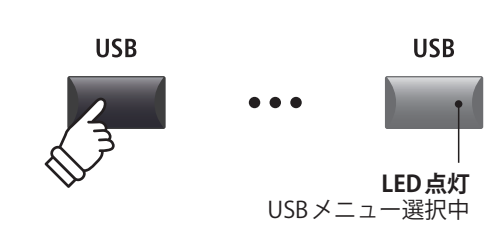

USB

Delete

Rename

Format

NEXT

H

Load

Save

BREK

•

#### ■USBメニュー選択画面

カーソルボタンを押して、目的のファイル操作のカテゴリ を選び、[+/YES]ボタンまたは[F4]ボタン(NEXT)ボタンを 押します。

次にカーソルボタンで目的のファイルの種類を選び、 [+/YES]ボタンまたは[F4]ボタン(NEXT)ボタンを押します。

[-/NO]または[F1] (BACK)ボタンを押すと、前の画面に戻ります。

#### ■ファイル/フォルダリスト画面

MP7SEのファイル/フォルダリスト画面は、USBメモリに保存されているファイルとフォルダをリスト表示します。

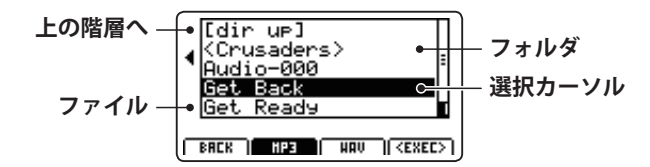

カーソル上下ボタンでカーソルを動かします。

\*ノブ[A]を回すことでもカーソルを移動できます。

[F4] ボタン(EXEC) または[+/YES] ボタンを押すとファイル 選択、または選択したフォルダ内に移動します。

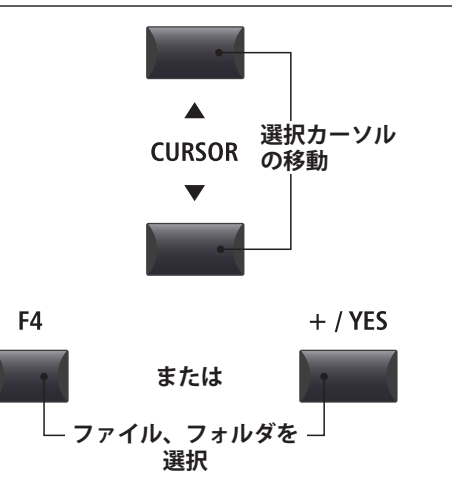

## USBメモリ機能

## <u>1 Load(ロード/読込)</u>

USBメモリに保存された、音色、セットアップ、システム設定、ソングを読み込みます。LoadSMF(ロード SMF)機能を除いて、各操作方法は同じです。

#### ▲ ロード機能は現在保存されているデータを上書きします。 必要なデータを消してしまわないようご注意ください。

#### 1. Load One Sound

USBメモリに保存されたサウンドファイルを読み出して、 内部メモリの音色のプリセット設定を書き換えます。

この機能を選択後、ファイル/フォルダリストから、目的 のサウンドファイルを選択してください。

最後に[F2][F3]ボタンで確定またはキャンセルを選択します。

\* 読み出し後、サウンドは自動的に選ばれます。その他のセクションは キャンセルされます。セットアップもキャンセルされます。

#### 3. Load SMF

USBメモリに保存されたSMF形式のソングファイルを読み出 して、MIDIレコーダーのソングメモリを書き換えます。 この機能を選択後、ファイル/フォルダリストから、目的 のSMFを選択してください。

選択後、MP7SEのMIDIレコーダーの鍵盤チャンネルとド ラムチャンネルにSMFのどのチャンネルを使用するかをノ ブ[C] [D]を使って指定します。またノブ[A]を使って書き 込み先の内部ソングメモリを選びます。

|          | Load SMF                     |         |
|----------|------------------------------|---------|
| ソングメモリ 🛶 | Load to=01                   |         |
|          | :SUNG 001                    | - · - · |
| 鍵盤       | MIDIfile-000.mid             | ドラム     |
| チャンネル 🛶  | KeyCh=1 DrCh=Off             | ― チャンネル |
|          | BACK LISTEN ( <exec>)</exec> |         |

[F3] (LISTEN)ボタンを押すと、現在のチャンネル設定を試 聴することができます。

[F4] (EXEC)ボタンを押すと、選んだSMFが内部メモリへ Load(ロード)され、MIDIレコーダー画面が表示されます。

[F2]または[F3]ボタンを押して、操作を実行/キャンセル してください。

\* MIDI レコーダーの詳細は、P.67を参照してください。

#### 2. Load One Setup

USBメモリに保存されたセットアップメモリを読み出して、 内部メモリのセットアップ設定を書き換えます。

この機能を選択後、ファイル/フォルダリストから、目的のセットアップファイルを選択してください。

転送先のセットアップメモリを指定するために、[BANK]ボ タンと[SETUP]ボタンを押してください。

最後に[F2] [F3] ボタンで確定またはキャンセルを選択します。

\* 読み出し後、セットアップは自動的に選ばれます。

#### 4. Load All Sound

USBメモリに保存されたオールサウンドファイルを読み出 して、全音色のサウンド設定を書き換えます。

この機能を選択後、ファイル/フォルダリストから、目的のオールサウンドファイルを選択してください。

[F2]または[F3]ボタンを押して、操作を実行/キャンセル してください。

#### 5. Load All Setup

USBメモリに保存されたオールセットアップファイルを読み出して、全てのセットアップメモリを書き換えます。

この機能を選択後、ファイル/フォルダリストから、目的のオールセットアップファイルを選択してください。

[F2]または[F3]ボタンを押して、操作を実行/キャンセル してください。

#### 6. Load All Backup

USBメモリに保存されたオールバックアップファイルを読み出して、全音色のサウンド設定、全てのセットアップメ モリ、システム設定を書き換えます。

この機能を選択後、ファイル/フォルダリストから、目的のオールバックアップファイルを選択してください。

[F2]または[F3]ボタンを押して、操作を実行/キャンセル してください。

## **2** Save(セーブ/保存)

内部メモリに保存された、音色、セットアップ、システム設定、ソングをUSBメモリに書き込みます。 SaveSMF(セーブSMF)機能を除いて、各操作方法は同じです。

#### ■ファイル名に使用できる文字一覧

|   | ! | # | \$ | % | & | ' | ( | ) | + | , | - |   | 0 | 1 | 2 | 3 | 4 | 5 | 6 | 7 | 8 | 9 | ; | = | @ |
|---|---|---|----|---|---|---|---|---|---|---|---|---|---|---|---|---|---|---|---|---|---|---|---|---|---|
| А | В | С | D  | E | F | G | Н | I | J | K | L | М | Ν | 0 | Р | Q | R | S | Т | U | V | W | Х | Y | Ζ |
| [ | ] | ^ | _  | ` | а | b | с | d | e | f | g | h | i | j | k | I | m | n | 0 | р | q | r | S | t | u |
| V | w | х | у  | z | { | } |   |   |   |   |   |   |   |   |   |   |   |   |   |   |   |   |   |   |   |

#### 1. Save One Sound

内部メモリに保存されている音色設定をUSBメモリに保存 します。

(調整中のサウンドは保存されません。STORE SOUNDの詳細についてはP.62をご確認ください。)

\* 選択中のZONEがEXTモードに設定されているときは自動的に現在の MAIN ZONEのサウンド設定が保存されます。

この機能を選択後、保存するサウンドの確認画面が表示されます。

さらにノブ[A] [B]を使ってサウンドファイルに名前をつ け、[F4] (EXEC)ボタンを押します。

[F2]または[F3]ボタンを押して、操作を実行/キャンセル してください。

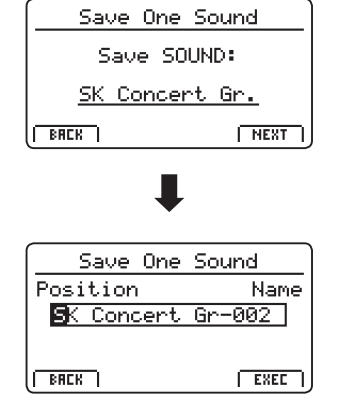

#### 2. Save One Setup

MP7SEのセットアップ設定をUSBメモリに保存します。

この機能を選択後、保存するセットアップの確認画面が表示されます。

保存したいセットアップメモリを指定するために、[BANK] ボタンと[SETUP]ボタンを押してください。

さらにノブ[A] [B]を使ってセットアップファイルに名前を つけ、[F4] (EXEC) ボタンを押します。

[F2]または[F3]ボタンを押して、操作を実行/キャンセル してください。

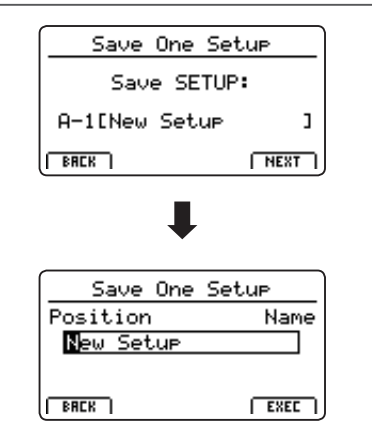

## **2** Save (セーブ/保存) (続き)

#### 3. Save SMF

MIDIレコーダーのソングメモリの内容を、SMF形式でUSB メモリに保存します。

この機能選択後、ノブ[C]を使って、保存したいソングメ モリを選択します。

さらに、ノブ[A] [B]を使ってシステムファイルに名前をつけ、[F4] (EXEC)ボタンを押します。

[F2]または[F3]ボタンを押して、操作を実行/キャンセル してください。

\* MIDI レコーダーの詳細は、P.67を参照してください。

#### 4. Save All Sound

MP7SEの全音色のサウンド設定をUSBメモリに保存します。

この機能を選択後、ノブ[A] [B]を使ってオールサウンド ファイルに名前をつけ、[F4] (EXEC) ボタンを押します

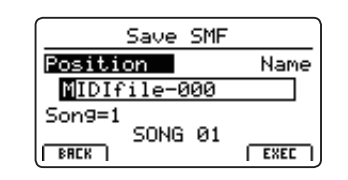

#### 5. Save All Setup

MP7SEの全てのセットアップメモリの内容をUSBメモリに 保存します。

この機能を選択後、ノブ[A] [B]を使ってオールセットアップファイルに名前をつけ、[F4] (EXEC)ボタンを押します。

#### 6. Save All Backup

全音色のサウンド設定、全てのセットアップメモリ、シス テム設定を、USBメモリに保存します。

この機能を選択後、ノブを使ってオールバックアップファ イルに名前をつけ、[F4] (EXEC) ボタンを押します。

## <u>3 Delete(デリート/削除)</u>

USBメモリに格納されているファイルを削除します。

接続されたUSBメモリからデータを消してしまいますので、
 必要なデータを消してしまわないように十分注意してください。

#### 1. 削除したいファイルの種類を選ぶ

[CURSOR]ボタンを押して、削除したいファイルの種類を 選び、[F4] (NEXT)ボタンを押します。

[-/NO]または[F1] (BACK)ボタンを押すと、前の画面に戻ります。

| 2. | 削除 | した | いフ | 7 <b>1</b> | ルを選ぶ | • |
|----|----|----|----|------------|------|---|
|----|----|----|----|------------|------|---|

ノブ[A]または、[CURSOR ▲] [CURSOR ▼]ボタンを使って カーソルを動かして、ファイルを選択します。

[+/YES]または[F4] (EXEC)ボタンを押すと、ディスプレイ に確認画面が表示されます。

[-/NO]または[F1] (BACK)ボタンを押すと、前の画面に戻ります。

#### 3.ファイルを削除する

[+/YES]ボタンを押すと、ファイルが削除されます。

[-/NO]ボタンを押すと、削除はキャンセルされます。

ファイル削除が終了すると、USBメニュー画面へ戻ります。

| Delete    |            |  |  |  |  |  |  |  |  |  |
|-----------|------------|--|--|--|--|--|--|--|--|--|
| One Sound | All Sound  |  |  |  |  |  |  |  |  |  |
| One Setur | All Setup  |  |  |  |  |  |  |  |  |  |
| Son9      | All Backup |  |  |  |  |  |  |  |  |  |
| BACK      | NEXT       |  |  |  |  |  |  |  |  |  |

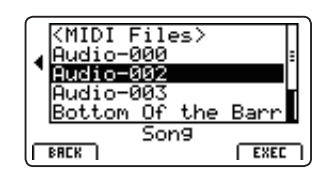

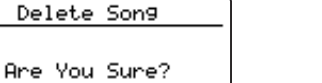

YES NO

## 4 Rename(リネーム/ファイル名変更)

USBメモリに格納されているファイル名を変更します。

#### 1.変更したいファイルの種類を選ぶ

[CURSOR]ボタンを押して、削除したいファイルの種類を 選び、[F4] (NEXT) ボタンを押します。

[-/NO]または[F1] (BACK)ボタンを押すと、前の画面に戻 ります。

| Rename    |            |  |  |  |  |  |  |  |  |  |  |
|-----------|------------|--|--|--|--|--|--|--|--|--|--|
| One Sound | All Sound  |  |  |  |  |  |  |  |  |  |  |
| One Setur | All Setup  |  |  |  |  |  |  |  |  |  |  |
| Son9      | All Backup |  |  |  |  |  |  |  |  |  |  |
| BRCK      | NEXT       |  |  |  |  |  |  |  |  |  |  |

Grand-000

NEXT

Concert Grand-00 Reed EP 1 Crispy <u>itudio Grand-000</u> Son9

<Work> C.Piano1+Strn9

BACK

#### 2.変更したいファイルを選ぶ

ノブ[A]または、[CURSOR ▲][CURSOR ▼]ボタンを使って カーソルを動かして、ファイルを選択します。

[+/YES]または[F4] (EXEC) ボタンを押します。

[-/NO]または[F1] (BACK)ボタンを押すと、前の画面に戻 ります。

#### 3.ファイル名を編集する

ノブ[A][B]を使って、ファイル名を編集します。

[F4] (EXEC)ボタンを押すと、ディスプレイに確認画面が表 示されます。

[F1] (BACK) ボタンを押すと、前の画面に戻ります。

\*使用できる文字一覧はP.99を参照してください。

#### 4.ファイル名変更を実行する

[+/YES]ボタンを押すと、ファイル名変更が実行されます。

[-/NO]ボタンを押すと、ファイル名変更はキャンセルされ ます。

ファイル名変更が終了すると、USBメニュー画面へ戻りま す。

| Rename S  | ion9            |
|-----------|-----------------|
| Position  | Name            |
| Reed EP 1 | Crispy <b>2</b> |
|           |                 |
| BACK      | EXEC            |

Rename Song

Are You Sure?

YES NO

## **5** Format(フォーマット/初期化)

USBメモリを初期化して、格納されているデータをすべて消去します。

接続されたUSBメモリに格納されている全てのデータを消してしまいますので、 /!\ 必要なデータを消してしまわないように十分注意してください。

#### 1.フォーマット機能を選択する

[CURSOR]ボタンを押して、フォーマット機能を選択し、 [F4] (NEXT)ボタンを押します。

[-/NO]または[F1] (BACK)ボタンを押すと、前の画面に戻ります。

| (    | JSB    |
|------|--------|
| Load | Delete |
| Save | Rename |
|      | Format |
| BREK | NEXT ] |
|      |        |

#### 2. メッセージを確認する

最初の確認画面がディスプレイに表示されます。

メッセージを確認し、[+/YES]または[F4] (EXEC)ボタンを すと、次の確認画面に進みます。

[-/NO]または[F1] (BACK)ボタンを押すと、前の画面に戻ります。

#### 3.フォーマットを実行する

最終確認の画面がディスプレイに表示されます。

[+/YES]ボタンを押すと、フォーマットが実行されます。

[-/NO]ボタンを押すと、フォーマットはキャンセルされます。

フォーマットが終了すると、USBメニュー画面へ戻ります。

| Format                                     |                    |
|--------------------------------------------|--------------------|
| Formatting u<br>erase any d<br>on the medi | vill<br>ata<br>la. |
| BRCK )                                     | EXEC               |

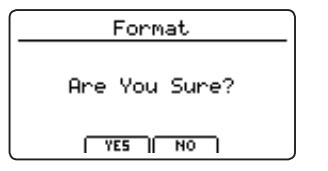

## システムメニューについて

[SYSTEM]ボタンでは、MP7SEの全体にかかわる基本設定を行います。

パラメータは6つのカテゴリ(Utility, Pedal, MIDI, Offset, User Edit, Reset)に分類されております。 変更した値は自動的に内部に保存されますので、電源を入れる度に設定する必要はありません。

#### ■システムメニュー・パラメータ

| カテゴリ                 | パラメータ                                                                                                    |
|----------------------|----------------------------------------------------------------------------------------------------|
| Utility <b>545</b>   | System Tuning, Eff. SW Mode, Knob Action, Volume Fader Action, LCD Contrast, LCD Reverse,<br>Input Level, Audio Output Mode, Lock SW Mode, Auto Power Off, SW1 Mode, SW2 Mode                      |
| Pedal/Mod. 🖽         | Damper Pedal Mode, Half Pedal Adjust, FSW Pedal Mode, FSW Pedal Polarity,<br>Modulation Wheel Curve, EXP Pedal Curve, EXP Pedal Calibrate, Right Pedal Mode,<br>Center Pedal Mode, Left Pedal Mode |
| MIDI <b>545</b>      | System Channel, Key to MIDI, Key to USB, MIDI to MIDI, MIDI to USB, USB to MIDI, SETUP Program, SETUP Bank, SETUP Volume, SETUP Knobs, Receive Mode, Receive Channel, Program Mode,                |
| Offset 545           | EQ Offset On/Off, Reverb Offset, EQ Offset Low, EQ Offset High, EQ Offset Mid1, EQ Offset Mid2                                                                                                    |
| User Edit <b>5¥5</b> | User Touch Curve, User Temperament, User Key Volume, User Stretch, User Voicing                                                                                                    |
| Reset                | One Sound, All Sound, One Setup, All Setup, System, Power On, Recorder, Factory                                                                                                    |

#### ■システムメニューに入る

[SYSTEM]ボタンを押します。

[SYSTEM]ボタンが点灯し、システム設定画面が表示されます。

| SYSTEM  |          |
|---------|----------|
| Utility | Offset   |
| Pedal   | UserEdit |
| MIDI    | Reset    |
| BACK    | NEXT     |

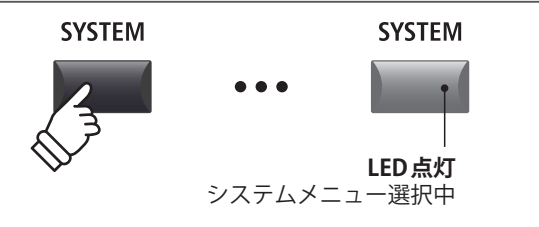

#### ■システムパラメータのカテゴリを選ぶ

カーソルボタンでカテゴリを選択し、[F4]ボタン(NEXT)ま たは[+/YES]ボタンをを押して目的のカテゴリのパラメー タ調整画面に入ります。

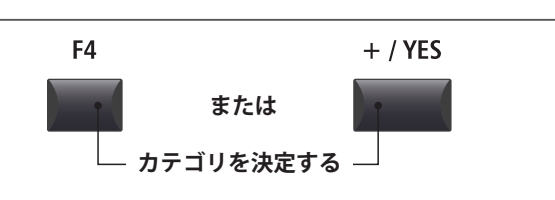

#### ■パラメータを調整する

ノブ[A] [B] [C] [D]を回して表示されたパラメータを調整 します。

パラメータはカーソルボタンで移動、[-/NO] [+/YES]ボタン で値を調整することもできます。

[F2] [F3]ボタンでシステムメニューのページを移動するこ とができます。

- \* カーソル上下でもページ移動が可能です。
- \* 調整したシステムパラメータは、演奏モードの画面に戻るとき、自動 的に保存されます。

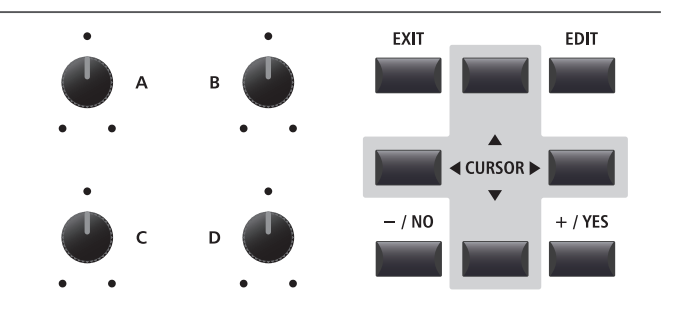

システムメニュ

## システムパラメータと機能について

## **1** Utility( $\mathbf{1} - \mathbf{r} + \mathbf{r} + \mathbf{r}$ )

#### **1. System Tuning**(システムチューニング)

VALUE: 427.0 ~ 453.0 Hz

内部音源の全体のチューニングを0.5Hz単位で調整します。

\* 初期値はA=440Hzです。

#### 2. Eff. SW Mode

Preset, Temp., Fixed

1

音色を切り替えたとき、[EFX] [REVERB] [AMP]ボタンの ON/OFF 状態を変更するかどうかを設定します。

気に入ったエフェクト設定を、他のSOUNDで利用したい 場合に、EDITの際一時的にFixedモードを選ぶと便利です。 (P. 27参照)

| モード    | 説明                                 |
|--------|------------------------------------|
| Preset | 音色を切り換えたときON/OFF状態を変更します。          |
| Temp.  | 音色を切り替えたときON/OFF状態を切り換えません。        |
| Fixed  | 音色を切り替えたとき、エフェクトの設定は一切変更<br>されません。 |

\* 初期値は Preset です。

**E.PIANO** 

#### ■気に入ったエフェクト設定を他の音色で利用する

以下の手順で、エフェクト設定を他の音色ヘコピーすることができます。

1. 音色ボタンを押して、気に入った設定の音色を選びます。

| Classic FP                  | _   |
|-----------------------------|-----|
| P.A.Classic EP              | ed. |
| 👪 B.Classic EP 2            | łΖ  |
| <sub>R</sub> C.Classic EP 3 | bh. |
| 2 D.Classic EP 4            | 11  |
| HRIN - SUB1   SUB2   SU     | 83) |

 [SYSTEM] ボタンを押し、Utilityメニューで、Eff.SW ModeをFixedに変更します。

| (▼Utility            | EVE 1/3 🔺            |
|----------------------|----------------------|
| Sys Tune<br>440.0Hz  | EffSW Mode<br>Fixed  |
| KnobAction<br>Normal | Vol.Action<br>Normal |
| BREK   PRGE -        | PRGE 🔺 🛛             |

3. 音色ボタンを押して、気に入った設定をコピーしたい音 色を選びます。

| ▼IIt.i1it.u         | ■1/3▲   |
|---------------------|---------|
| 5 A.60's EP         | ie      |
| C.Electric          | Grand   |
| N. D.Electric       | GP 2 31 |
| BRCK    PRGE -    P | RGE     |

**4.** [STORE]ボタンを押し、ストアサウンド機能で、選んだ 音色を保存します。

| Store Sound                             |
|-----------------------------------------|
| [SOUND] stores the                      |
| the selected preset                     |
| SOUND   SETUP   PWRON   <exec>  </exec> |

**5.** 再度[SYSTEM] ボタンを押し、Utility メニューで、Eff. SwModeをPreset (初期値)へ戻します。

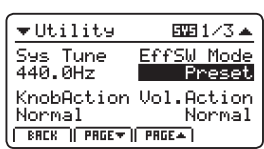

\* EFX/EFX2、AMP、リバーブデプスの設定がコピーされます。その他のパラメーターはコピーされません。

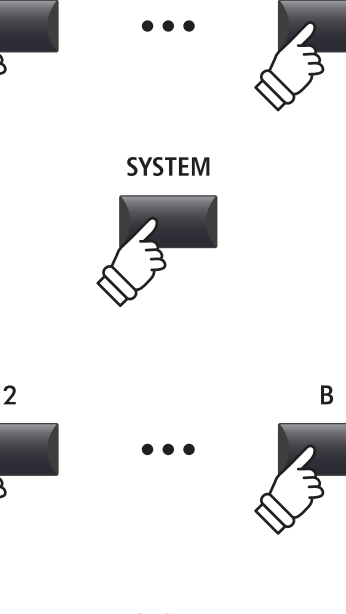

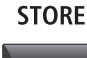

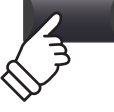

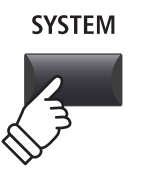

#### **3. Knob Action**(ノブアクション)

Normal, Catch

VALUE :  $1 \sim 10$ 

ノブ[A][B][C][D]がどのように動作するかを設定します。

| モード    | 説明                                                                                  |
|--------|-------------------------------------------------------------------------------------|
| Normal | ノブを動かすと、すぐに値が変わります。                                                                 |
| Catch  | 保存されたボリューム値とノブの位置が一致するまで<br>値が変わりません。"Catch(キャッチ)"を選ぶと、予<br>期しない値の不連続な変化を防ぐことができます。 |

\* 初期値は Normal です。

#### 5. LCD Contrast(コントラスト)

ディスプレイのコントラストを調整します。 値を大きくすると、表示の明暗がはっきりします。

\* 初期値は5です。

7. Input Level (インプットレベル) VALUE:-18 dB~+18 dB

[LINE IN] 端子の入力レベルを調整します。

外部機器の出力レベルが高すぎる場合は、このパラメータ を下げます。また低すぎる場合は、このパラメータを上げ ます。

\* 初期値は+0dBです。

#### 9. Lock SW Mode

6タイプ

☆ボタン(LOCK)を押したとき、どの操作をロックするかを設定します。

|  | モード    | 説明                                      |
|--|--------|-----------------------------------------|
|  | Panel  | 鍵盤、ホイール、ペダルと 🖬 ボタン(LOCK) 以外を<br>ロックします。 |
|  | Bend   | ピッチベンドホイールをロックします。                      |
|  | Mod.   | モジュレーションホイールをロックします。                    |
|  | Center | GFP-3の中ペダルをロックします。                      |
|  | Left   | GFP-3の左ペダルをロックします。                      |
|  | EXP    | エクスプレッションペダルをロックします。                    |
|  |        |                                         |

\* 初期値は Panel です。

#### 11/12. SW1/SW2 Mode

3 functions

アサイナブルスイッチ[SW1]/[SW2]で、セットアップの切り替えを行うことができます。

#### 4. Volume Fader Action

(ボリュームフェーダーアクション)

Normal, Catch

PIANO/E.PIANO/SUBセクションのフェーダがどのように動 作するかを設定します。

| モード    | 説明                                                                                         |
|--------|--------------------------------------------------------------------------------------------|
| Normal | フェーダーを動かすと、すぐに値が変わります。                                                                     |
| Catch  | 保存されたボリューム値とフェーダーの位置が一致するま<br>でボリュームが変わりません。"Catch(キャッチ)"を選ぶ<br>と、予期しない値の不連続な変化を防ぐことができます。 |

\* 初期値は Normal です。

#### 6. LCD Reverse(LCD リバース)

ON, OFF

ディスプレイ表示を白黒反転させます。状況に応じてディ スプレイの見え方を変えることができます。

\* 初期値はOFFです。

#### 8. Audio Out Mode

Stereo, 2xMono

MP7SEのL、R端子のラインアウト出力をステレオ出力にするか、2系統のモノラル出力にするかを設定できます。

モニターとミキサーに同時に接続する場合などに便利です。

| モード    | 説明              |
|--------|-----------------|
| Stereo | 通常のステレオ出力       |
| 2xMono | 両方のジャックからモノラル出力 |

\* 初期値は Stereo です。

\* 2xMonoを選択している場合、Auto Pan などのステレオエフェクト は効きません。

#### 10. Auto Power Off

Off, 15 mins., 60 mins., 120 mins.

非操作状態が続いた場合に自動で電源OFF するまでの時間 を設定します。

| 値         | 説明                |
|-----------|-------------------|
| Off       | 自動電源 OFF しません。    |
| 15 mins.  | 15分で自動的に電源が切れます。  |
| 60 mins.  | 60分で自動的に電源が切れます。  |
| 120 mins. | 120分で自動的に電源が切れます。 |

\* 初期値はOffです。

#### SW Mode について

| モード    | 説明                      |
|--------|-------------------------|
| Normal | エディットメニューで割り当てた機能になります。 |
| Setup+ | 次の番号のセットアップへ切り替えます。     |
| Setup- | 前の番号のセットアップへ切り替えます。     |

## **2** Pedal/Mod.(ペダル/モジュレーション)

#### 1. Damper Pedal Mode

5 functions

このパラメータはF-10Hの動作を設定します。

\* 初期値は Normal です。

\* 初期値は Normal です。

#### 3. FSW Pedal Mode

5 functions

Normal, Slow, Fast

出力の大きさ

市販のフットスイッチの動作モードを設定します。 \* 初期値はNormalです。

#### 2. Half Pedal Adjust(ハーフペダル調整) VALUE: 1~10

ダンパーペダル効果がかかり始める位置を調整します。

\* 初期値は5です。

#### 4. FSW Pedal Polarity

(フットスイッチの極性)

Normal, Reverse

市販のフットスイッチの極性を変えられます。 MP7SEのフットスイッチ端子は、極性がノーマルクローズ のスイッチに対応しています。 ノーマルオープン仕様のフットスイッチを使用する場合 は、動作が逆になりますのでReverseを選択してください。 \* 初期値はNormalです。

#### **6. EXP Pedal Curve** (エクスプレッションペダルカーブ)

Normal, Slow, Fast

エクスプレッションペダルのペダルカーブを選択します。

出力の大きさ

\* 初期値は Normal です。

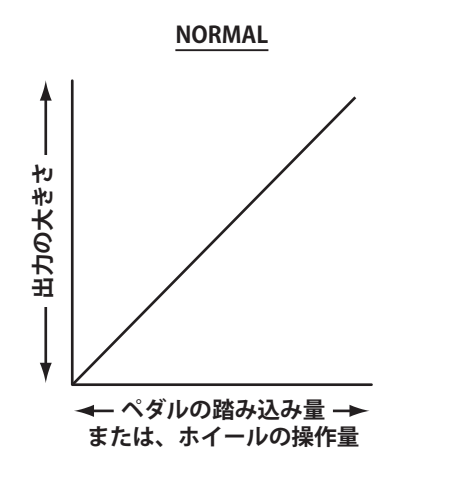

5. Modulation Wheel Curve

(モジュレーションホイールカーブ)

モジュレーションホイールの動作カーブを選択します。

- ペダルの踏み込み量 🗕

または、ホイールの操作量

SLOW

FAST

← ペダルの踏み込み量 → または、ホイールの操作量

5 functions

#### 7. Right Pedal Mode

別売のGFP-3ペダルの右ペダルの動作モードを設定します。 \* 初期値はNormalです。

#### 9. Left Pedal Mode

5 functions

5 functions

別売のGFP-3ペダルの左ペダルの動作モードを設定します。 \* 初期値はNormalです。

#### 8. Center Pedal Mode

\_\_\_\_\_\_ 別売のGFP-3ペダルの中ペダルの動作モードを設定します。 \* 初期値はNormalです。

#### ■ Pedal Mode について

| モード      | 説明                    |  |
|----------|-----------------------|--|
| Normal   | エディットメニューで指定した動作をします。 |  |
| Setup+   | 次のセットアップメモリに切り替えます。   |  |
| Setup-   | 前のセットアップメモリに戻ります。     |  |
| Playback | 曲の再生・停止に使用します。        |  |
| Metro.   | メトロノームを再生・停止します。      |  |

## エクスプレッションペダルの調整について

接続するエクスプレッションペダルはメーカーやモデルによって調整範囲に差があります。

このキャリブレーション(再調整)機能は、実際に使用されるエクスプレッションペダルに合わせて動作を調整 します。

#### ■EXPペダルを再調整する

システムメニューのPedalの3ページ目を表示します。

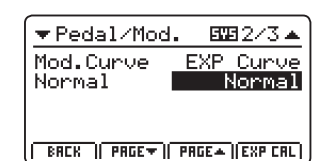

[F4] ボタン(EXP CAL)を押して、再調整画面をディスプレ イに表示します。

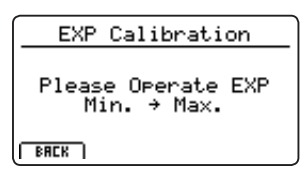

エクスプレッションペダルを最小位置に移動し、その後最 大位置に踏み込みます。

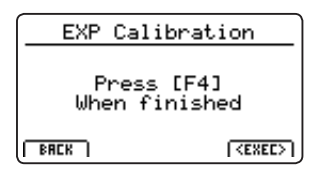

[F4]ボタン(EXEC)を押して、再調整を実行します。

自動的に計算され、調整を終了します。

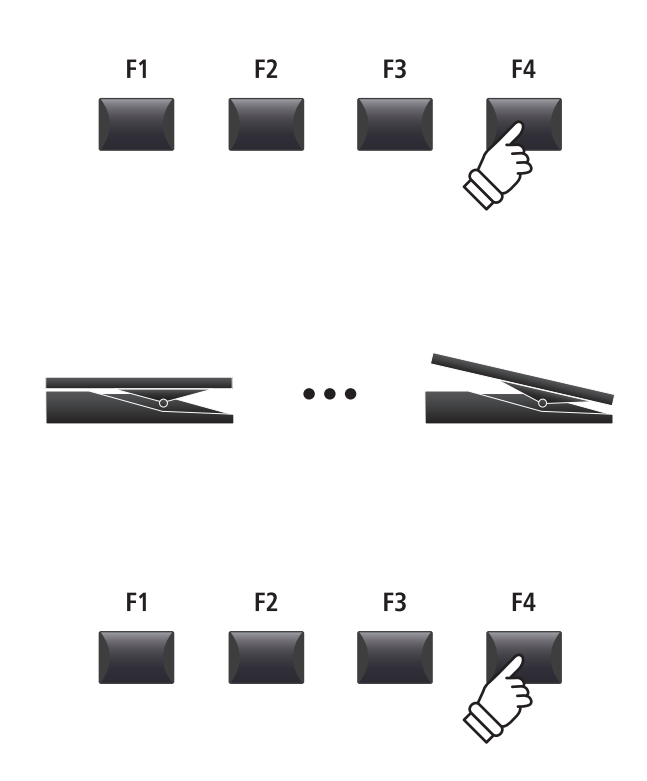
## <u>3 midi</u>

#### 1. System Channel

VALUE : 01Ch  $\sim$  16Ch

受信モードがPANELに設定されているときに使用する、 MIDI受信チャンネルを設定します。

\* 初期値は01Chです。

#### 3. Key to USB

ON, OFF

操作をUSB端子から MIDI 出力するかどうかを設定します。

\* 初期値はONです。

#### 5. MIDI to USB

MIDI INからの情報をUSB-MIDI に出力するかどうかを設定 します。

\* 初期値は OFF です。

#### 7. SETUP Program

ON, OFF

ON, OFF

セットアップ変更時にプログラムチェンジを MIDI 送信する かどうかの設定をします。

\* 詳細は P. 54をご確認ください。

\* 初期値は OFF です。

#### 9. SETUP Volume

ON, OFF

セットアップ変更時にボリュームの値を送信するかどうか を設定します。

\* 詳細は P. 54をご確認ください。

\* 初期値は OFF です。

#### 11. Receive Mode

Panel, Multi, Omni ON

受信したMIDIデータをどのように扱うかを設定します。

| モード     | 説明                                                                                               |
|---------|--------------------------------------------------------------------------------------------------|
| Panel   | MIDI情報はシステムチャンネルで設定されたMIDI<br>チャンネルで受信し、パネル全体を制御します。                                             |
| Multi   | MIDI情報は、MIDI受信チャンネルでOff以外に設定された全てのMIDIチャンネル(1~16)で受信され、それぞれのMIDIチャンネルまたは、それぞれのZONEにMIDI情報が送られます。 |
| Omni On | MIDIチャンネルにかかわらず、パネル全体を制御し<br>ます。                                                                 |

\* 初期値は Panel です。

#### 13. Receive Channel ON, OFF, Main, Sub1, Sub2, Sub3

Receive Modeが"Multi"を設定されている場合の、MIDI受信チャンネルのON/OFF/各ZONEへ転送の設定をします。

\* Zone Mode (INT/EXT/BOTH) 設定 (P. 21) に関わらず、MAIN, SUB1, SUB2, SUB3を選んだチャンネルは内部音色を演奏します。

#### 2. Key to MIDI

ON, OFF

ON, OFF

ON, OFF

操作を MIDI OUT 端子から MIDI 出力するかどうかを設定します。

\* 初期値はONです。

#### 4. MIDI to MIDI

MIDI INからの情報をMIDI OUTに出力するかどうかを設定します。

\* 初期値は OFF です。

#### 6. USB to MIDI

USB-MIDIからの情報をMIDI OUTに出力するかどうかを設 定します。

\* 初期値はOFFです。

#### 8. SETUP Bank

ON, OFF

ON, OFF

Panel, GM

セットアップ変更時にバンクチェンジを MIDI 送信するかど うかの設定をします。

\* 詳細は P. 54 をご確認ください。

\* 初期値はOFFです。

#### 10. SETUP Knobs

セットアップ変更時にノブに割り当てられているパラメー タを MIDI送信するかどうかの設定をします。

\* 詳細は P. 54 をご確認ください。

\* 初期値は OFF です。

#### 12. Program Change Mode

プログラムチェンジモードを切り替えます。

| モード   | 説明                                                                     |
|-------|------------------------------------------------------------------------|
| Panel | パネルのボタン配列でバンク/プログラムチェンジ番<br>号が送受信されます。                                 |
| GM    | GM規格を基本にした配列でバンク/プログラムチェ<br>ンジ番号が送受信されます。<br>*GM機器と接続している場合はこちらを選択します。 |

\* 初期値は Panel です。

\*本機はGM対応ではありませんので、GMに設定した場合でも、対応 しないプログラムチェンジ番号があります。対応していない番号を受 信すると、その番号の音色と近似の音色が選択されます。

## **4** Offset(オフセット)

| 1. EQ Offset ON/OFF                                                                     | ON, OFF                                | 2. Reverb Offset                                       | VALUE : 0% $\sim$ 100%                        |
|-----------------------------------------------------------------------------------------|----------------------------------------|--------------------------------------------------------|-----------------------------------------------|
|                                                                                         |                                        | システム全体のリバーブの補正値                                        | を設定します。                                       |
| EQオフセットは設定したEQセッティングを変更すること<br>なく、使用する環境の違い(例えば自宅とライブハウス等)<br>に対応するため、EQにオフセットをかける機能です。 |                                        | リバーブオフセットは設定した!<br>更することなく、使用する環境の<br>ハウス等)の残響の違いに対応す。 | リバーブセッティングを変<br>D違い(例えば自宅とライブ<br>るため、オフセットをかけ |
| * 初期値は OFF です。                                                                          |                                        | る機能です。                                                 |                                               |
| * EQオフセットはそれぞれのSETUPに保存されたEQに加算<br>加算後のEQは±10dBに制限されます。                                 | 算されます。                                 | * 初期値は100%です。                                          |                                               |
| 3. EQ Offset Low VALUE : -10                                                            | $\mathrm{dB}$ $\sim$ +10 $\mathrm{dB}$ | 4. EQ Offset High                                      | VALUE : $-10 \text{ dB} \sim +10 \text{ dB}$  |
| <br>低音域(Lo)の補正値を設定します。                                                                  |                                        | 高音域の補正値を設定します。                                         |                                               |
| * 初期値は0dBです。                                                                            |                                        | * 初期値は0dBです。                                           |                                               |
| 5. EQ Offset Mid1 VALUE : -10                                                           | $\mathrm{dB}$ $\sim$ +10 $\mathrm{dB}$ | 6. EQ Offset Mid2                                      | VALUE : $-10 \text{ dB} \sim +10 \text{ dB}$  |
| <br>中音域(Mid1)の補正値を設定します。                                                                |                                        | ーーーーーーーーーーーーーーーーーーーーーーーーーーーーーーーーーーーー                   | ます。                                           |
| * 初期値は0dBです。                                                                            |                                        | * 初期値は0dBです。                                           |                                               |

## 5 User Edit (ユーザー)

ユーザータッチカーブやユーザー音律を作成します。

#### ■ユーザータッチカーブや、ユーザー音律を選択する

ユーザータッチカーブ/ユーザー音律を作成するシステム メニューのUser Editを選択した状態で:

ノブ[A]を回して設定したいタッチカーブを選択します。

ノブ[B]を回して設定したい音律を選択します。

ユーザータッチカーブと音律はカーソルボタンまたは [+/YES][-/NO]ボタンで選択することもできます。

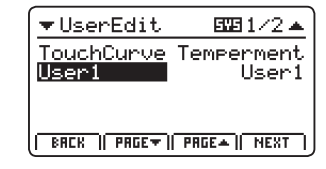

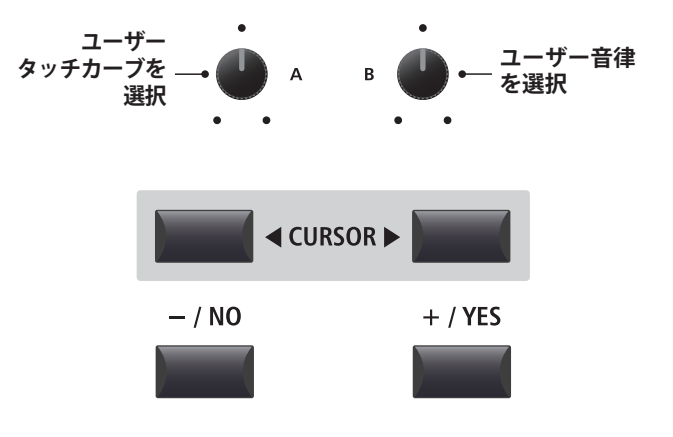

## <u>ユーザータッチカーブを作成する</u>

#### 1. タッチカーブの解析の準備をする

ユーザータッチカーブを選んだ状態で:

[F4] ボタン(NEXT)を押し、タッチカーブの解析画面を表示 します。

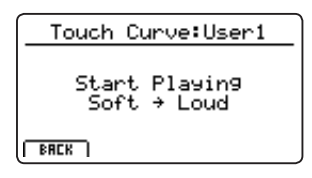

#### 2. 鍵盤を弾いてカーブを作成する

適当な鍵盤を最弱打から最強打まで弾いてください。 鍵盤を弾いた指の力に合わせて、タッチカーブが作成され ます。

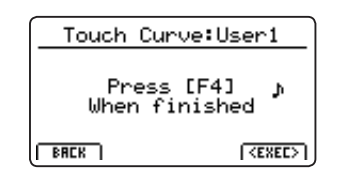

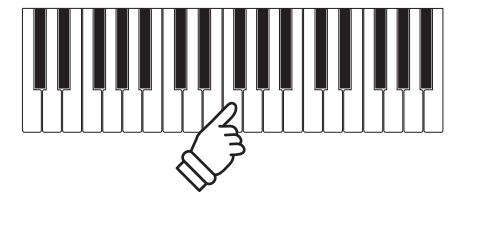

F1

F2

F3

F4

#### 3. 解析を終了する

[F4] ボタン(EXEC)を押すと、解析が終了します。

確認画面がディスプレイに表示されます。

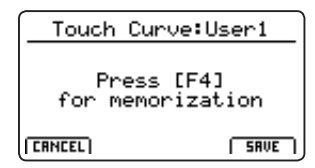

この状態で演奏し、新しいカーブを確認してください。 保存したい場合は[F4]ボタン(SAVE)を、破棄したい場合は [F1]ボタン(CANCEL)を押してください。

#### 4. ユーザータッチカーブを保存する

[F2]ボタン(YES)を押すと、保存されます。 [F3]ボタン(NO)を押すと、前の画面に戻ります。

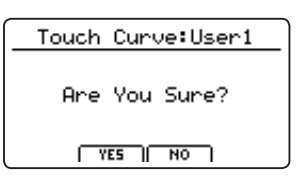

\* [+/YES] [-/NO] ボタンでも保存/キャンセルできます。

新しく作成されたユーザータッチカーブは現在選択中のセ クションに一時的にに使用されます。

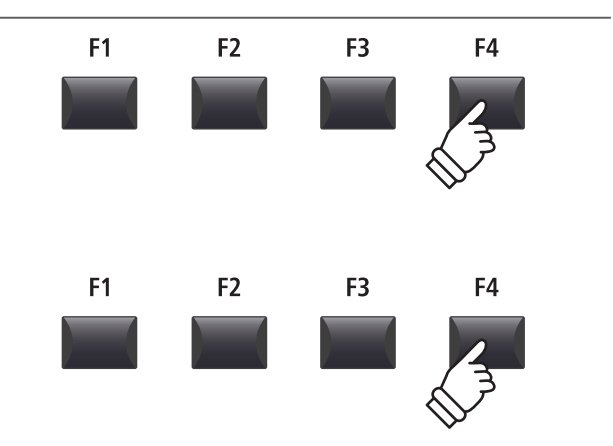

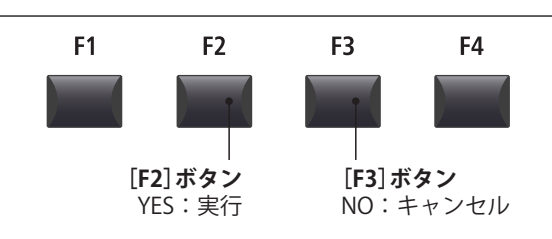

\* 必要に応じて STORE SOUNDを実行してください。

## ユーザー音律を設定する

#### 1. ユーザー音律エディタ画面を表示する

ユーザー音律を選んだ状態で:

[F4] ボタン(NEXT)を押し、ユーザー音律エディタの画面を 表示します。

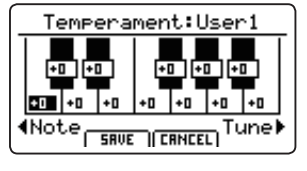

#### 2.ユーザー音律を調整する

ノブ[C]を回して調整したい音を選択します。 ノブ[D]を回して選択した音のピッチを調整します。

\* それぞれの鍵盤のピッチは-50 ~ +50centの範囲で調整できます。(半音=100cent)

\* 鍵盤を押して調整したい音を指定することもできます。

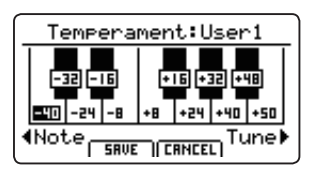

#### 3. ユーザー音律を保存する

ピッチを調整した後で:

保存したい場合は[F2]ボタン(SAVE)を、破棄したい場合は [F3]ボタン(CANCEL)を押してください。

保存する場合は確認画面が表示されます。

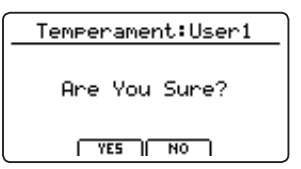

#### 4.保存の確認画面

[F2]ボタン(YES)を押すと保存されます。 [F3]ボタン(NO)を押すと、前の画面に戻ります。

\* [+/YES][-/NO]ボタンでも保存/キャンセルできます。

新しく設定されたユーザー音律は現在選択中のセクション に一時的にに使用されます。

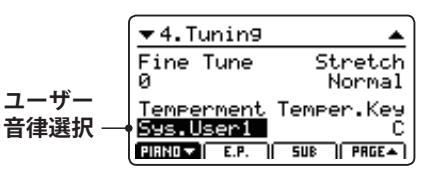

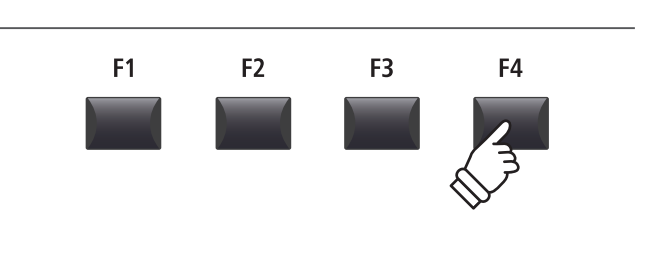

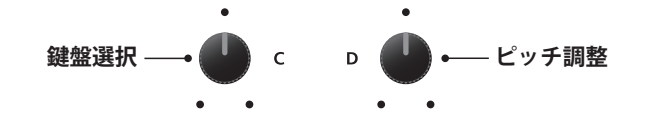

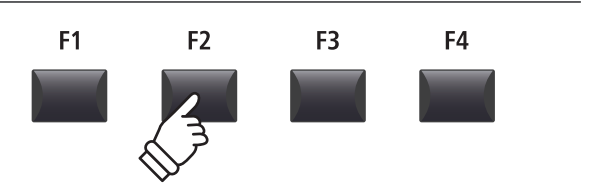

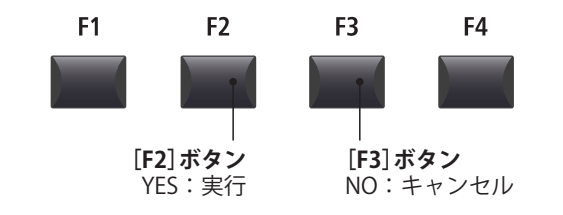

\* 必要に応じて STORE SOUND を実行してください。

## ユーザー 88 鍵ボリュームを設定する

#### 1. ユーザー 88 鍵ボリュームエディタ画面を表示する

ユーザー 88*鍵ボリュームを選んだ状態で:* 

[F4] ボタン(NEXT)を押し、ユーザー 88鍵ボリュームエディ タの画面を表示します。

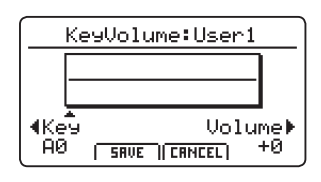

#### 2. ユーザー 88 鍵ボリュームを調整する

ノブ[C]を回して調整したい鍵を選択します。

- ノブ[D]を回して選択した音の音量を調整します。
- \* それぞれの鍵盤の音量は-50 ~ +50(±1=±6/50dB)の範囲で調整で きます。
- \* 鍵盤を押して調整したい鍵を指定することもできます。

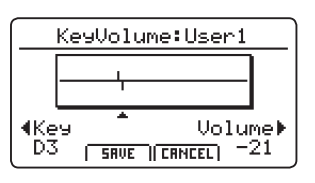

#### 3. ユーザー 88 鍵ボリュームを保存する

音量を調整した後で:

保存したい場合は[F2]ボタン(SAVE)を、破棄したい場合は [F3]ボタン(CANCEL)を押してください。

保存する場合は確認画面が表示されます。

| KeyVolume:User1 |
|-----------------|
| Are You Sure?   |
| YES NO          |

#### 4.保存の確認画面

[F2]ボタン(YES)を押すと保存されます。 [F3]ボタン(NO)を押すと、前の画面に戻ります。

\* [+/YES][-/NO]ボタンでも保存/キャンセルできます。

新しく設定されたユーザー 88鍵ボリュームは現在選択中の セクションに一時的にに使用されます。

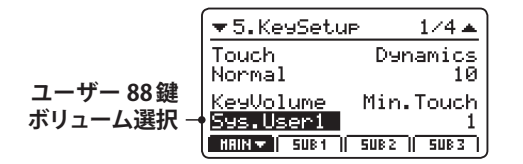

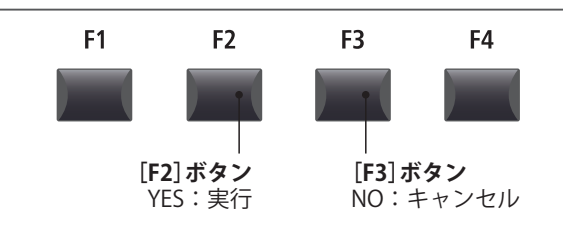

#### \* 必要に応じて STORE SOUND を実行してください。

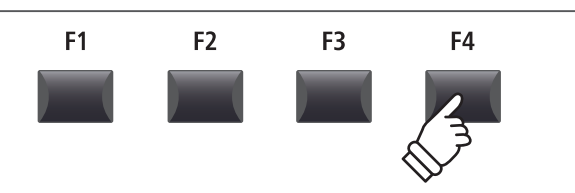

鍵盤選択 → ● c D ● ---- 音量調整

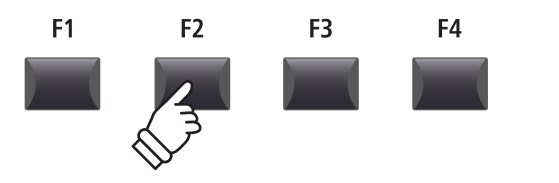

## システムパラメータと機能について

## <u>ユーザーストレッチチューニングを設定する</u>

#### 1. ユーザーストレッチチューニングエディタ画面を表示する

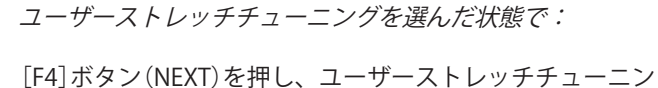

グエディタの画面を表示します。

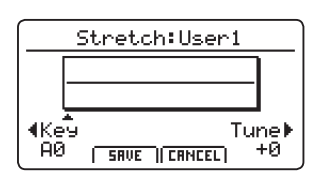

#### 2. ユーザーストレッチチューニングを調整する

- ノブ[C]を回して調整したい鍵を選択します。
- ノブ[D]を回して選択した音のピッチを調整します。
- \* それぞれの鍵盤のピッチは-50 ~ +50centの範囲で調整できます。(半音=100cent)
- \* 鍵盤を押して調整したい鍵を指定することもできます。

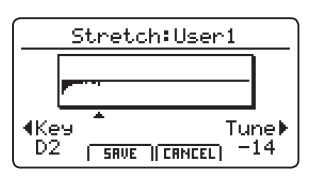

#### 3. ユーザーストレッチチューニングを保存する

ピッチを調整した後で:

保存したい場合は[F2]ボタン(SAVE)を、破棄したい場合は [F3]ボタン(CANCEL)を押してください。

保存する場合は確認画面が表示されます。

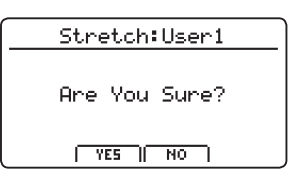

#### 4.保存の確認画面

[F2]ボタン(YES)を押すと保存されます。 [F3]ボタン(NO)を押すと、前の画面に戻ります。

\* [+/YES][-/NO]ボタンでも保存/キャンセルできます。

新しく設定されたユーザーストレッチチューニングは現在 選択中のセクションに一時的にに使用されます。

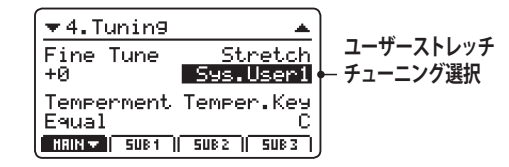

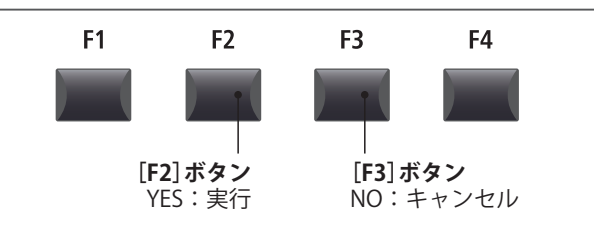

\* 必要に応じて STORE SOUNDを実行してください。

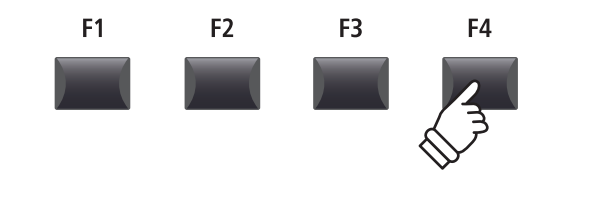

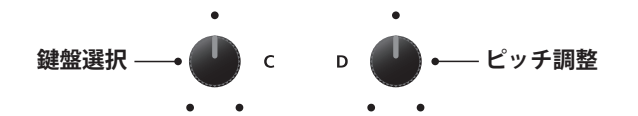

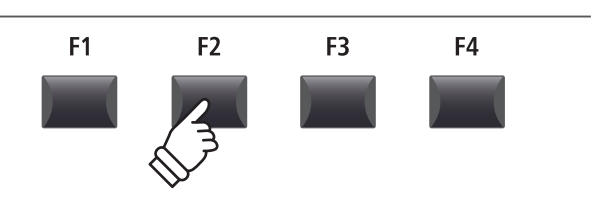

システムメニュ

## <u>ユーザー VOICINGを設定する</u>

#### 1. ユーザー VOICING エディタ画面を表示する

#### ユーザー VOICINGを選んだ状態で:

[F4]ボタン(NEXT)を押し、ユーザー VOICINGエディタの 画面を表示します。

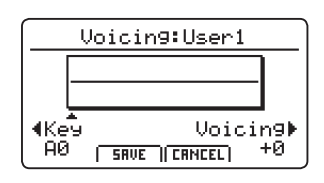

#### 2. ユーザー VOICINGを調整する

ノブ[C]を回して調整したい鍵を選択します。 ノブ[D]を回して選択した音のVOICING調整を行います。

- \* それぞれの鍵盤は-5~+5の範囲で調整できます。「-5」がもっともメロウ、「+5」がもっともブライトな VOICING 調整になります。
- \* 鍵盤を押して調整したい鍵を指定することもできます。

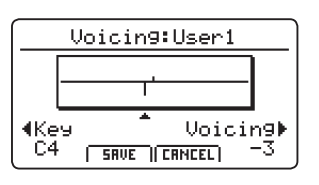

#### 3. ユーザー VOICINGを保存する

VOICING調整を行った後で:

保存したい場合は[F2]ボタン(SAVE)を、破棄したい場合は [F3]ボタン(CANCEL)を押してください。

保存する場合は確認画面が表示されます。

| Voicin9:User1 |
|---------------|
| Are You Sure? |
| YES   NO      |

#### 4.保存の確認画面

[F2]ボタン(YES)を押すと保存されます。 [F3]ボタン(NO)を押すと、前の画面に戻ります。

\* [+/YES][-/NO]ボタンでも保存/キャンセルできます。

新しく設定されたユーザー VOICINGは現在選択中のセクションに一時的にに使用されます。

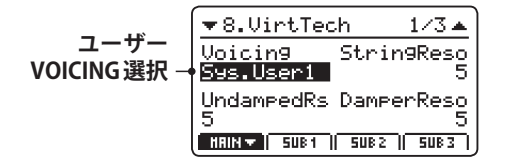

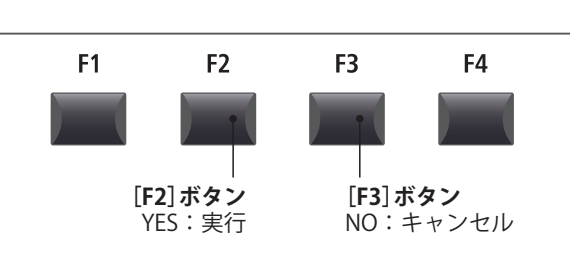

#### \* 必要に応じて STORE SOUND を実行してください。

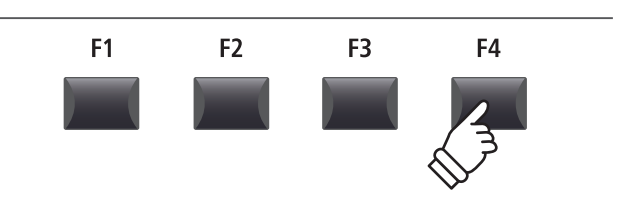

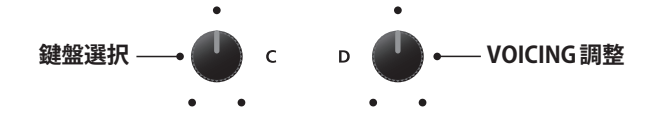

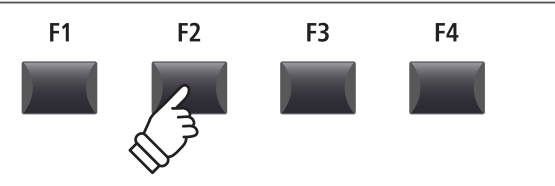

## システムパラメータと機能について

## $6 \operatorname{RESET}(U \neq V \land V)$

各音色、セットアップなどの設定を工場出荷時の設定へ戻します。[CURSOR]ボタンを使って目的の機能を選び、 [+/YES]ボタンで実行してください。

> ・ リセット操作を行うと、データを元に戻すことはできません。 リセット機能を使用するときは大切なデータを失くさないようご注意願います。

| 1. Reset One Sound                                                                                | 2. Reset One Setup                                                                                      |
|---------------------------------------------------------------------------------------------------|----------------------------------------------------------------------------------------------------|
| 現在選択中の音色の設定を工場出荷時の状態に戻します。                                                                        | 1つのセットアップメモリを工場出荷時の状態に戻します。                                                                             |
| この機能を実行するためにシステムメニューに入る前に、<br>目的の音色を選択しておいてください。                                                  | 現在選択中のセットアップが画面に表示されます。<br>* SETUP(セットアップ)セクションの[BANK]ボタンと[1] ~ [8]ボタ<br>ンを使ってリセットするセットアップメモリを選択してください。 |
| 3. Reset All Sound                                                                                | 4. Reset All Setup                                                                                      |
| 全ての音色の設定を工場出荷時の状態に戻します。                                                                           | 全てのセットアップメモリを工場出荷時の状態に戻しま<br>す。                                                                         |
| 5. Reset System                                                                                   | 6. Reset PowerOn                                                                                        |
| Utility, Pedal, Offset, MIDI (MIDI のエディットメニュー<br>のシステムパラメータ含む) などの全てのシステムパラ<br>メータを工場出荷時の状態に戻します。 | 電源ON時の設定を工場出荷時の状態に戻します。                                                                                 |
| 7. Reset Recorder                                                                                 | 8. Factory Reset                                                                                        |
| <br>MIDIレコーダーの内部ソングメモリを全て消去します。                                                                   | 全ての音色、セットアップ、システム、MIDIレコーダーの<br>内部メモリを工場出荷時の状態に戻します。                                                    |

#### PANIC ボタン

[PANIC]ボタンを1秒以上長押しすると、内部音色セクションを全て電源オン状態へ戻し、オールノートオフ とリセットオール・コントローラーのMIDIメッセージを、接続された機器へ送信し、外部機器の発音を止めます。 外部MIDI機器の鳴りっ放しや、本体の設定を電源オン状態へ戻したい場合など、緊急事態の際に使用します。

#### ■ PANIC ボタン機能を使用する

[PANIC]ボタンを長押しします。

1秒後、電源ON状態に戻ります。

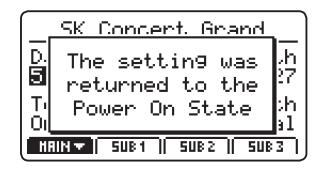

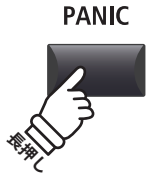

## ロック(合)ボタン

ロックボタン(m)は演奏中の誤操作を防止する為に、様々な操作子の機能を一時的にロックすることができます。

#### ■ロック機能を使用する

■ボタン(LOCK)ボタンを押します。

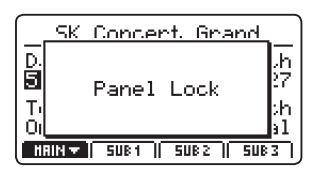

初期値ではパネルボタンとノブがロックされ、誤操作を防止します。

\*マスターボリューム、ラインインボリュームはロックされません。

再び **□** ボタン(LOCK)を押すと、ロックが解除されます。

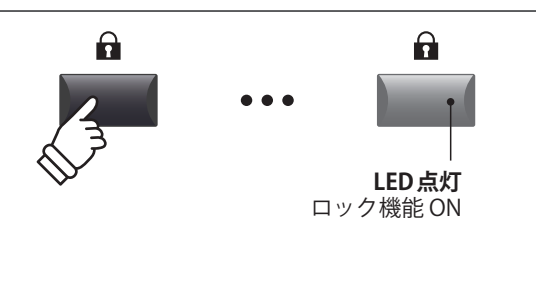

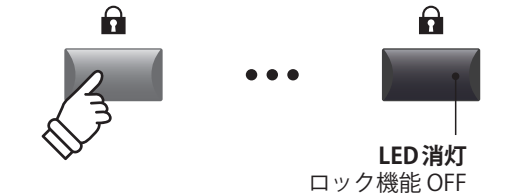

#### ■ロックする対象を変更する

▲ボタンを長押ししたまま[+/YES] [-/NO]ボタンを押し、 機能を選択します。

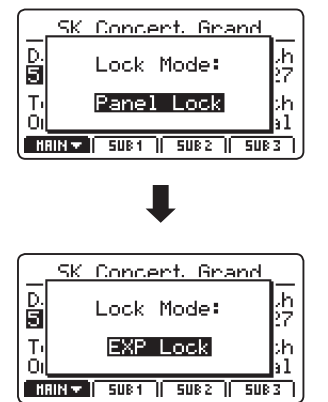

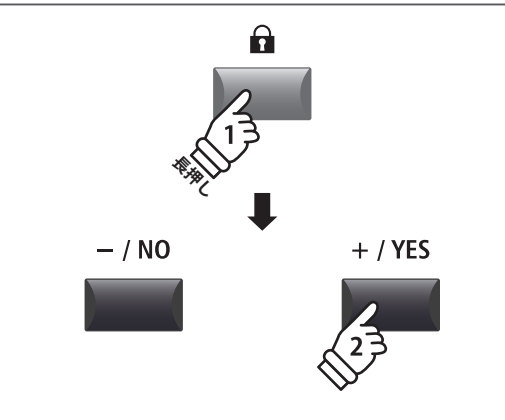

\* ロックモードはシステムメニュー内でも変更できます。P. 105をご 確認ください。

#### **■**ロックモード

| ロックモード      | 説明                                                            |
|-------------|---------------------------------------------------------------|
| Panel Lock  | 鍵盤、ホイール、ペダル、マスターボリューム、ラインインボリュームと 🖬 ボタン (LOCK) 以外をロッ<br>クします。 |
| Bend Lock   | ピッチベンドホイールをロックします。                                            |
| Mod. Lock   | モジュレーションホイールをロックします。                                          |
| Center Lock | GFP-3の中ペダルをロックします。                                            |
| Left Lock   | GFP-3の左ペダルをロックします。                                            |
| EXP Lock    | エクスプレッションペダルをロックします。                                          |

## 困ったときは?

| 電源                    |                                                                                                    | 参照               |
|-----------------------|----------------------------------------------------------------------------------------------------|------------------|
| 電源が入らない。              | 電源ケーブルが本体に正しく接続されていますか?(コンセント側と本体<br>側をご確認ください)                                                                                                    | P. 14            |
| 電源が突然切れた。             | SYSTEM メニューで「AutoPowerOff」機能が設定されていませんか?                                                                                                    | P. 106           |
|                       |                                                                                                    |                  |
| 発音                    |                                                                                                    | 参照               |
| 電源が入っているのに、音が出な<br>い。 | MP7SEはスピーカーを内蔵しておりません。アンプやPA、ヘッドホン等の出力機器は正しく接続されていますか?また、接続しているアンプやPAは正しく設定されていますか?                                                                                                    | P. 16            |
|                       | マスターボリュームフェーダーが下がっていませんか?                                                                                                    | P. 10            |
|                       | 全てのゾーンの[ON/OFF]ボタンが消灯していませんか?                                                                                                    | P. 20            |
|                       | 全てのゾーンがEXTモードになっていませんか?([INT EXT]表示の赤色<br>LEDが全て消灯していませんか?)                                                                                                    | P. 21            |
|                       | 全てのゾーンのボリュームフェーダーが下がっていませんか?                                                                                                    | P. 20            |
|                       | ローカルオフボタンが点灯していませんか?                                                                                                    | P. 35            |
|                       | エクスプレッションペダルが、最小位置(かかと側)へ踏み込まれていませんか?                                                                                                    | P. 15            |
|                       | EDITメニューで IMasterVol パラメーターが0になっていませんか?                                                                                                    | P. 40            |
| 音量が小さい、音の出ないZONE      | そのゾーンの[ON/OFF]ボタンが消灯していませんか?                                                                                                    | P. 20            |
| がある。                  | そのゾーンはEXTモードになっていませんか?([INT EXT]表示の赤色LED<br>が消灯していませんか?)                                                                                                    | P. 21            |
|                       | そのゾーンのボリュームフェーダーが下がっていませんか?                                                                                                    | P. 20            |
|                       | そのゾーンの[ON/OFF]ボタンは緑色に点灯していませんか?緑色の場合、<br>KEY RANGE(鍵域)パラメーターが設定されていますので設定内容を確認し<br>てださい。                                                                                                    | P. 22<br>P. 45   |
|                       | EDITメニューでAMPのレベルが0になっていませんか?                                                                                                    | P. 39            |
|                       | モジュレーションホイールに、「Expression」機能が割り当てられていませんか?                                                                                                    | P. 47            |
|                       | そのゾーンのエクスプレッション(EXP Pedal)設定が「Reverse」になってい<br>ませんか?                                                                                                    | P. 48            |
|                       | MIDIの受信モードが「マルチ受信モード」かつ受信チャンネルがMain、<br>Sub1~3のいずれかに設定されていませんか?マルチモードではフェー<br>ダーやエディットメニューに対応したコントロールチェンジも受信します<br>ので、これらのメッセージを受信すると手弾き演奏の音量なども変わりま<br>す。ゾーンごとのMIDI演奏や、コントロールチェンジによるエディットが<br>必要ない場合は、受信モードを「パネル受信モード」に設定してください。 | P. 109<br>P. 157 |
| 特定の演奏、特定の音域で音が歪む。     | 演奏やレイヤー、エフェクトのセッティングによっては、ボリュームを大<br>きくすると音が歪む場合があります。その場合、音量を小さくして使用し<br>てください。                                                                                                    | P. 10            |

| 特定のピアノ音色で異音やノイズ<br>が聴こえる。                           | グランドピアノの音は様々な響きが複雑に混ざり合うことにより、弱い音<br>から強い音まで実に多彩な音色変化を見せます。そして、その複雑な響き<br>の中には、キーンという金属的な音の成分やノイズ系の音も含まれるため、<br>ある一部の倍音等にだけ注目して聴くと、特定の音が大きく感じられたり、<br>音程がずれたように聴こえること、あるいは隣同士の鍵盤で音色が不連続<br>に感じられることもありますが、これらは異常ではなく、総合的にコンサー<br>トグランドピアノの響きを忠実に再現したカワイのこだわりでもありま<br>す。しかし、本機ではお客様がお好みに合わせて、ピアノ音や各種共鳴音<br>を細かく調整することも可能ですので、次の項目をご参照ください。 |                           |
|-----------------------------------------------------|----------------------------------------------------------------------------------------------------|---------------------------|
|                                                     | ・ペダルを踏むとノイズがする ⇒Damper Noise                                                                                                    | P. 50                     |
|                                                     | ・鍵盤を離すときにノイズがする ⇒ Fall-back Noise, Key-off Effect                                                                                                    | P. 50                     |
|                                                     | <ul> <li>・ノイズやキーンという金属的な音がする</li> <li>⇒ Key-off Effect, Undamped Resonance, String Resonance</li> </ul>                                                                                                    | P. 50                     |
|                                                     | ・音がこもった感じ、またはキンキンする ⇒Topboard, Voicing                                                                                                    | P. 50                     |
|                                                     | ・ある音だけ音量が大きい ⇒ユーザー 88鍵ボリューム                                                                                                    | P. 113                    |
|                                                     | <ul> <li>・ある音だけピッチがずれたように聴こえる</li> <li>➡音律、ユーザー音律、ユーザーストレッチチューニング</li> </ul>                                                                                                    | P. 43<br>P. 112<br>P. 114 |
| タッチが効かない。                                           | 「Touch Curve」がオフになっていませんか?                                                                                                    | P. 44                     |
|                                                     | 「Dynamics」がオフになっていませんか? Dynamics がオフの場合はタッチ<br>は効きません。                                                                                                    | P. 44                     |
|                                                     | 「TriggerMode」でFast/Fast2が選ばれていませんか?TriggerModeでFast<br>が選ばれている場合はタッチは効きません。                                                                                                    | P. 45                     |
|                                                     | SynthBassや、SawLead 等タッチが効かない設定になっている音色があり<br>ます。DCA Touch Depth, DCF Touch Depthを調整してください。                                                                                                    | P. 40                     |
| TriggerMode=Fast を 選 ん で ス<br>タッカート演奏すると2度なりす<br>る。 | ハンマーアクション鍵盤の性質によるもので故障ではありません。スタッ<br>カート演奏での二度鳴りが問題になる場合、「TriggerMode」は Normal を選<br>択してください。                                                                                                    |                           |
| 演奏中オルガン音色を切り替える<br>と音切れする。                          | 「DRAWBAR」音色カテゴリのサブカテゴリ[1][2][3]はトーンホイールオル<br>ガンモードです。シミュレーターの停止・再起動が必要になりますので、<br>トーンホイール音色は音色切り替え時に一旦音切れしますが、故障ではあ<br>りません。                                                                                                    | P. 30                     |

| STORE                           |                                                                                                    | 参照             |
|---------------------------------|----------------------------------------------------------------------------------------------------|----------------|
| オクターブシフトが SOUND に保<br>存されない。    | KeySetupのパラメーターの内、鍵域/ベロシティ領域の設定に関わるのもの<br>(OctaveShift, ZoneTransepose, KeyRangeLo/Hi, VelocitySwitch)は、SETUP<br>のみに保存されます。SOUNDには保存されませんので、故障ではありません。 |                |
| 電源オン時の音色が、STOREした<br>ときと違う。     | 「STORE POWER ON」では、4つのZONEで選ばれているそれぞれのSOUND<br>の設定の書き換えは行われません。全てのエディットメニューの設定を書<br>き換えたい場合は、各ZONEで選ばれているSOUNDをそれぞれ保存して<br>ください。                       | P. 62<br>P. 64 |
| SETUPを変更したとき、リズムパ<br>ターンが変わらない。 | クリックやリズムパターンが鳴っているときにSETUPを変更した場合は、<br>メトロノームのクリックモード、リズムモードは変更されません。リズム<br>パターンを変えて演奏したい場合は、お好みのリズムパターン選択をそれ<br>ぞれ使用するSETUPに保存してください。                 | P. 63<br>P. 91 |

## 困ったときは?

| ペダル、コントローラー                                       |                                                                                                    | 参照             |
|---------------------------------------------------|----------------------------------------------------------------------------------------------------|----------------|
| ペダルやホイールが効かない。                                    | ペダルやホイールの動作が無効になっていませんか?                                                                                                    | P. 47<br>P. 58 |
|                                                   | 付属のダンパーペダルF-10Hが[FSW]端子や[EXP]端子に接続されていま<br>せんか?付属のダンパーペダルF-10Hは、専用の[DAMPER(F-10H)]端子<br>に接続してください。                                                             | P. 16          |
| モジュレーションレンジパラメー<br>ターが効かない。                       | 「Modulation」機能以外が割り当てられていませんか? モジュレーション<br>レンジパラメーターは「Modulation」機能が割り当てられていないコント<br>ローラーには効きません。                                                              | P. 47          |
| モジュレーションホイールを動か<br>した際、ノイズがする。                    | 一部の音色には、エディットした状態によってパラメーターを変更したと<br>きに若干のノイズを発生するものがありますが、故障ではありません。                                                                                          |                |
| フットスイッチが効かない、ま<br>たフットスイッチを接続すると<br>MP7SEが誤動作する。  | 市販のフットスイッチが[DAMPER(F-10H)]端子や[EXP]端子に接続されて<br>いませんか?市販のフットスイッチは、[FSW]端子に接続してください。                                                                              | P. 16          |
| フットスイッチが踏んだ状態のま<br>まになっている。                       | ご使用のフットスイッチと極性の設定が合っていない可能性があります。<br>ノーマルオープン仕様のフットスイッチを使用する場合は、動作が逆にな<br>りますので[SYSTEM]でフットスイッチの極性を "Reverse" に設定してくだ<br>さい。                                   | P. 107         |
| エクスプレッションペダルが効か<br>ない、またペダルを接続すると<br>MP7SEが誤動作する。 | ご使用のエクスプレッションペダルとMP7SEの極性が合っていない可能性<br>があります。パネル背面のEXP TYPE スイッチの極性を切り替えてみてくだ<br>さい。                                                                           | P. 15          |
| 高音域でダンパーペダルが効かな<br>い。                             | ピアノには、一番高い領域には"ダンパー"という止音装置が付いておりま<br>せん。MP7SEのピアノ音色はその機構を忠実に再現しているため、最高音<br>域18音についてはダンパーペダルを踏んでも踏まなくても音が伸びます。<br>この音域ではダンパーペダルは効きませんが、故障ではありません。             |                |
| ダンパーペダルを踏みなおして<br>も、踏みなおす前の音が残ってい<br>る。           | ピアノは、音のリリース(余韻)が残っている状態でペダルを踏みなおすと、<br>再度ダンパーが上がった状態になりその時点で鳴っている音はそのまま残<br>ります。MP7SEのピアノ音色はその機構を忠実に再現しているため、すば<br>やくペダルを踏みなおした場合は前の音が切れずに残りますが、故障では<br>ありません。 |                |

| ライン入力                         |                                                    | 参照     |
|-------------------------------|----------------------------------------------------|--------|
| 外部機器の出力レベルが高すぎ<br>る、小さすぎる。    | ラインインフェーダーを調節してください。                               | P. 10  |
| ラインインフェーダーの調整に使<br>える範囲が狭すぎる。 | [SYSTEM]のインプットレベル([LINE IN]端子の入力レベル)を調節してく<br>ださい。 | P. 106 |

| MIDI                      |                                                                                                    | 参照    |
|---------------------------|----------------------------------------------------------------------------------------------------|-------|
| MIDI セクションの演奏が録音で<br>きない。 | 内部レコーダーに録音された曲を外部 MIDI 機器に送信するかどうかを設<br>定する TransmitRecoder パラメーターは、初期設定が Off になっています。<br>「TransmitRecoder = On」に設定を変更して再生してください。 | P. 55 |

| MMCで外部レコーダーが制御で<br>きない。                                 | MMCは、初期設定がOffになっています。「MMC=On」に設定を変更し、6<br>つのレコーダーボタンにご希望の制御コマンドを割り当ててご使用くださ<br>い。                                                                                                    | P. 55           |
|---------------------------------------------------------|----------------------------------------------------------------------------------------------------|-----------------|
|                                                         | デバイスIDは合っていますか?デバイスIDが、目的の機器と合っている<br>かどうかを確認してください。特に指定の必要が無い場合は、Dev.ID=127<br>(初期値、AII)に設定してください。                                                                                                    | P. 55           |
|                                                         | 外部レコーダーはMMCに対応していますか?ご使用の機器の取扱説明書<br>を参照ください。                                                                                                    |                 |
|                                                         | 外部レコーダーの動作クロックが外部に設定されていませんか? MP7SEは<br>MTC (MIDIタイムコード)やMIDIクロックを送信しませんので、外部レコー<br>ダーは自身のクロックで動作するように設定してください。詳細はご使用<br>の機器の取扱説明書を参照ください。                                                                                                    |                 |
| MIDI データ再生で、ダンパーペ<br>ダルがオフされない。                         | MP7SEのピアノ音色は実際のピアノの機構を忠実に再現しているため、ペダルオフとペダルオンの間隔が極端に短いデータを再生した場合は、前の音が切れずに残ります。ピアノ音色を MIDI データ再生で演奏する場合、ダンパーペダルを離して踏むまでの間隔は実際の演奏に近いタイミングになるように MIDI データをエディットしてください。                                                                                         |                 |
| マルチ受信モードでZONEのOn/<br>Offボタンを消灯させても MIDI受<br>信がミュートされない。 | ZONEのオンオフボタンは鍵盤と内部音源を接続/切断するものですので、<br>故障ではありません。これによりZONEごとにMP7SEの鍵盤と外部MIDI鍵<br>盤を選択して演奏することができます。                                                                                                    | P. 20<br>P. 109 |
|                                                         | <ul> <li>(例)外部MIDI鍵盤でベース音色、MP7SEの鍵盤でピアノ演奏</li> <li>1.Main ゾーンにお好みのピアノ音色、Sub1 ゾーンにベース音色を選択します。</li> <li>2.Sub1 ゾーンのOn/Off ボタンを消灯します。</li> <li>3.「Receive Mode=Multi」「Rcv.Ch3=Sub1」に設定します。(その他はデフォルト(On))</li> <li>4.外部MIDI鍵盤の送信チャンネルを3チャンネルに設定します。</li> </ul> |                 |
|                                                         | 受信チャンネルに目的のZONE (Main またはSub1 ~ 3) が割り当てられて<br>いることを確認してください。                                                                                                    | P. 109          |

| USB to HOST                          |                                                                           | 参照     |
|--------------------------------------|---------------------------------------------------------------------------|--------|
| USB ケーブルでコンピューターに<br>接続した後、鍵盤を弾いてもソフ | コンピューターに USB MIDI ドライバがインストールされていることを確認<br>してください。                        | P. 123 |
| トワェアか反応しない。                          | ソフトウェアの入出力デバイスに、「USBオーディオデバイス」または<br>「KAWAI USB MIDI」が選択されていることを確認してください。 | P. 123 |

| USB to DEVICE                |                                                                                                    |       |
|------------------------------|----------------------------------------------------------------------------------------------------|-------|
| USBメモリが認識されない、また<br>は動作しない。  | USBメモリのファイルシステムが、FATまたはFAT32でフォーマットされ<br>ていることを確認してください。また、ライトプロテクト機能のあるUSB<br>メモリをご使用の場合はライトプロテクトが有効になっていないかをご確<br>認ください。 | P. 14 |
|                              | USBメモリを挿しなおしても認識されない場合は、他のUSBメモリをお試<br>しください。                                                                              |       |
|                              | ワイヤレスフラッシュメモリーは使用できません。                                                                                                    |       |
| USBメモリを挿したとき、しばら<br>く時間がかかる。 | 8Gバイト以上等の容量のUSBメモリーを挿したとき、認識に時間がかかる<br>場合がありますが、故障ではありません。                                                                 |       |

| 選択中のSOUNDやSETUPが、正<br>しくUSBメモリーに保存されな<br>い。 | 保存したい SOUND や SETUP は内部メモリーへ保存されていますか? USB<br>メモリーへは、内部メモリーのデータを保存しますので、USB メモリーへ<br>保存する前に必ず内部メモリーに STORE してください。                   | P. 62<br>P. 63<br>P. 99 |
|---------------------------------------------|----------------------------------------------------------------------------------------------------|-------------------------|
| ファイル名が文字化けする。                               | MP7SEのファイル名表示は半角英数字(7bit ASCIIコード)のみ対応してい<br>ます。全角文字などそれ以外のコードは、文字化けして正しく表示されま<br>せんが故障ではありません。コンピューター等でファイル名を半角英数字<br>に変更してご利用ください。 | P. 99                   |
| ファイル名で選べない ASCII文字<br>がある。                  | "*/:<>?\ は、ファイル名に使用することができませんので選べません。また、ファイル名の先頭ではスペース(空欄)と.(ドット)は選ぶことはできません。                                                        | P. 99                   |

| MP3/WAVオーディオ、SMF                                         |                                                                                                    | 参照    |
|----------------------------------------------------------|----------------------------------------------------------------------------------------------------|-------|
| 曲(MP3,WAVE)を再生しても音が                                      | USB AUDIO PLAYERのボリュームが0になっていませんか?                                                                                                    | P. 83 |
| 出ない。                                                     | 再生不可能なデータフォーマットである可能性があります。"オーディオ<br>再生フォーマット仕様"の表をご確認ください。                                                                                   | P. 82 |
| USBメモリに保存されている曲が<br>再生できない。                              | 再生不可能なデータフォーマットである可能性があります。"オーディオ<br>再生フォーマット仕様"の表をご確認ください。                                                                                   | P. 82 |
|                                                          | お使いのUSBメモリーの転送スピードが、オーディオファイル再生には不<br>十分な可能性があります。USB2.0Hi-Speed 規格に対応した他のUSBメモ<br>リーをお試しください。                                                |       |
| SMF (Standard MIDI file)が変な音<br>で再生される、再生されないパー<br>トがある。 | MP7SEは内蔵レコーダーで録音したデータを、SMFフォーマットでセーブ<br>/ロードします。内部メモリは鍵盤演奏1トラック(+ドラムパターン1トラッ<br>ク)までですので、一般のマルチトラックの曲データは全パートをロード<br>することはできません。              | P. 98 |
|                                                          | MP7SEで保存したSMFは、セットアップ情報を特殊なシステムエクスク<br>ルーシブデータで保存しています。PCなどで再生した場合は音色が全てピ<br>アノになりますが故障ではありません。                                               |       |
|                                                          | MP7SEの内蔵レコーダーには、プログラムチェンジメッセージはロードで<br>きません。                                                                                                  |       |
|                                                          | MP7SEのセットアップ情報を持たないSMFは、ロード実行時のパネル設定<br>のセットアップ情報を、その曲の音色情報としてメモリに保存します。ロー<br>ド前に[LISTEN]ボタンで保存する内容を確認することができますので、再<br>生内容を確認の上、ロードを実行してください。 | P. 98 |
|                                                          | 一般のSMFは内部メモリへロードせず、SMFダイレクトプレイヤーを使っ<br>てUSBメモリから直接再生してください。                                                                                   | P. 77 |
|                                                          | MP7SEのSMFダイレクトプレイヤーはGM規格には対応しておりません。<br>一部のSMF(スタンダードMIDIファイル)は、GM機器と異なる音色で再生<br>されることがありますが、故障ではありませんのでご了承ください。                              | P. 77 |
| MP3/WAVで録音したオーディオ<br>ファイルの音量が小さすぎる、ま<br>たは大きすぎる(歪んでいる)。  | オーディオレコーダー画面の録音ゲインの設定を調節してください。                                                                                                    | P. 80 |

## USB-MIDIについて

コンピュータとデジタルピアノをUSB接続してデータをやりとりするためには、デジタルピアノを正しく動作 させるためのソフトウェア(USB-MIDIドライバ)がコンピュータに組み込まれている必要があります。

お使いのコンピュータのOSによって使用するUSB-MIDIドライバが異なりますので、下記の説明をよく読んで お使いください。

#### ■USB MIDI ドライバ

| OS                                                                                                    | USB MIDI Driver Support                                                                                                    |
|----------------------------------------------------------------------------------------------------|----------------------------------------------------------------------------------------------------|
| Windows ME<br>Windows XP (no SP, SP1, SP2, SP3)<br>Windows XP 64-bit<br>Windows Vista (SP1, SP2)<br>Windows Vista 64-bit (SP1, SP2)<br>Windows 7 (no SP, SP1)<br>Windows 7 64-bit<br>Windows 8 / 8.1<br>Windows 8 / 8.1<br>Windows 10<br>Windows 10 64-bit | Windowsに搭載されている標準USB-MIDIドライバを使用しますので、パソコンと接続す<br>ると自動的にこのUSB-MIDIドライバがインストールされます。<br>* アプリケーションソフトで本機とMIDI通信する場合は、MIDIデバイスとしてWindows ME/XPの場合は<br>「USBオーディオデバイス」を、Windows Vista/7/8の場合は「USB-MIDI」を指定してください。                                                                                                    |
| Windows 98 se<br>Windows 2000<br>Windows Vista (no SP)                                                                                                    | <ul> <li>指定の専用USB-MIDIドライバをコンピュータに追加する必要があります。</li> <li>下記のカワイホームページより専用USBドライバをダウンロードしコンピュータにイン<br/>ストールしてください。</li> <li>→ http://www.kawai.jp/download/dc/usb-midi/</li> <li>*パソコンと接続する前に説明書をよく読んで、必ずインストール作業を行ってください。この作業を行わ<br/>ずに接続すると、USB-MIDIドライバが動作しない場合があります。万一動作しなくなった場合は、OSの<br/>「ドライバの更新」機能によって正しいUSB-MIDIドライバをインストールするか、「ドライバの削除」で削除<br/>してからインストール作業をやり直してください。</li> </ul> |
| Windows Vista 64-bit (no SP)                                                                                                    | <b>USB-MIDIをサポートしておりません</b> 。<br>SP1、またはSP2にアップグレードをしてください。                                                                                                    |
| Mac OS X                                                                                                    | Macintosh OS X では自動的に USB-MIDI デバイスとして認識されますので、特別なドライ<br>バは必要ありません。<br>* アプリケーションソフトで本機と MIDI 通信する場合は「USB-MIDI」を指定してください。                                                                                                    |
| Mac OS 9                                                                                                    | <b>OS9以前のMacintoshはサポートしておりません</b> 。<br>市販の MIDI インターフェイスを使用して、MIDI 接続してください。                                                                                                    |

#### ■USB についての注意事項

- USB-MIDIとMIDI IN/OUTは同時に使用することが可能です。MIDIの内部接続に関してはシステムメニューのMIDIの項(P. 109)をご確認ください。
- デジタルピアノとコンピュータをUSBケーブルで接続する場合は、まずUSBケーブルを接続してからデジタルピアノの電源を入れてください。
- デジタルピアノとコンピュータを USB 接続した場合、通信を開始するまでしばらく時間がかかることがあります。
- デジタルピアノとコンピュータをハブ経由で接続し動作 が不安定な場合は、コンピュータのUSBポートに直接接 続してください。
- \* "MIDI"は、社団法人音楽電子事業協会(AMEI)の登録商標です。
- \* Windows は、Microsoft Corporation の登録商標です。

下記の動作中、デジタルピアノの電源オン/オフ、USBケーブルの抜き差しを行うと、コンピュータやデジタルピアノの動作が不安定になる場合があります。

「ドライバのインストール中」 「コンピュータの起動中」 「MIDIアプリケーションが動作中」 「コンピュータと通信中」 「省電力モードで待機中」

- お使いのコンピュータの設定によっては、USBが正常に動作しない場合があります。ご使になるコンピュータの取扱説明書をよくお読みの上、適切な設定を行ってください。
- \* Macintoshは、Apple Inc.の登録商標です。
- \* その他、本取扱説明書に記載されている会社名および商品名は、各社の商標 または登録商標です。

## ソフトウェア アップデート

この項ではプログラムのアップデートがKAWAIから発行された際のMP7SEのソフトウェアのアップデートの 方法を記載しています。

ソフトウェア アップデートのときにはこのページの内容をご確認ください。

また、アップデートを行う前にAllBack機能で、全システム設定をUSBメモリに保存しておくことをお勧めします。(P. 100参照)

#### ■ソフトウェアのバージョンを確認する

[STORE]ボタンを押しながら電源を立ち上げます。

ディスプレイに現在インストールされているプログラムの バージョンが表示されます。

もしバージョンがこれからインストールするバージョンよ りも新しければ、インストールする必要はありません。

\* 電源を切って再び入れると通常モードで立ち上がります。

もしバージョンが古ければ、下記の作業を行ってください。

#### 1.USBメモリを準備する

USB メモリのルートフォルダ(一番上の階層)に "MP7SE\_040.SYS"をコピーしてください。

\* USBメモリは、FATまたは、FAT32でフォーマットされているものを 使用してください。

#### 2. USBメモリを接続する

電源を切った状態で:

USBメモリをUSB端子に挿してください。

#### 3. アップデートを始める

SOUND/SETUP セクションの中段の[6] [7] [8] ボタンを同時 におしながら電源を投入します。

数秒後、アップデートは自動的に始まり、進捗がディスプ レイに表示されます。

\* アップデート中はUSBメモリを抜かないでください。

#### 4. アップデートが終わったら、USBメモリを抜く

アップデートが終わったら、右の図のような画面がディス プレイに表示されます。

USBメモリを抜いて、一度電源を切ります。 再び電源を投入すると、バージョンアップされたMP7SEが 起動します。

\* ソフトウェアのアップデートが失敗した場合、再び手順1からお試し ください。

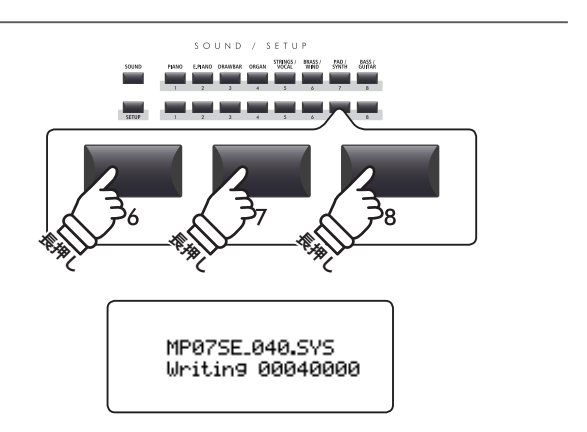

**STORE** 

Program : V1.00

(CD)

ソフトウェアの

バージョン

-->-•

•

MP07SE\_040.SYS Boot End

## 音色リスト

|   |   | PIANO            | E.PIANO        | DRAWBAR        | ORGAN          |
|---|---|------------------|----------------|----------------|----------------|
|   | А | SK Concert Grand | Classic EP     | T.Wheel 1-A    | Church Organ   |
| 1 | В | SK Studio Grand  | Classic EP 2   | T.Wheel 1-B    | Full Pipes     |
| I | С | SK Mellow Grand  | Classic EP 3   | T.Wheel 1-C    | Full Ensemble  |
|   | D | Standard Grand   | Classic EP 4   | T.Wheel 1-D    | Church Organ 2 |
|   | А | EX Concert Grand | Modern EP      | T.Wheel 2-A    | PrincipleChoir |
| 2 | В | EX Studio Grand  | Modern EP 2    | T.Wheel 2-B    | Small Ensemble |
| 2 | C | EX Mellow Grand  | Modern EP 3    | T.Wheel 2-C    | Small Ens. 2   |
|   | D | EX Jazz Grand    | Modern EP 4    | T.Wheel 2-D    | Baroque        |
|   | A | SK-5 Grand       | 60's EP        | T.Wheel 3-A    | Chiffy Tibia   |
| 2 | В | SK-5 StudioGrand | 60's EP 2      | T.Wheel 3-B    | 8'&4'Principle |
| 3 | С | SK-5 MellowGrand | Electric Grand | T.Wheel 3-C    | Stopped Pipe   |
|   | D | Studio Grand     | Electric GP 2  | T.Wheel 3-D    | Principle Pipe |
|   | A | Upright Piano    | Dolce EP       | Blues Organ    | 8' Celeste     |
| 4 | В | Bright Upright   | Legend EP      | Drawbar Organ  | Diapason       |
| 4 | С | Old Upright      | Phase EP       | Drawbar Organ2 | Voice Celeste  |
|   | D | Honky Tonk       | Classic EP 5   | Gospel Organ   | Baroque Mix    |
|   | A | PopPiano         | Crystal EP     | Ballad Organ   | Reeds          |
| r | В | Bright Pop Piano | New Age EP     | Soft Solo      | 8' Reed        |
| 5 | С | Pop Piano 2      | New Age EP2    | Odd Man        | Reed Pipes     |
|   | D | Pop Piano 3      | New Age EP3    | Be Nice        | Posaune        |
|   | A | Modern Piano     | Clavinet       | Jazz Organ     | Theater Organ  |
| G | В | Mono SK-EX Grand | Synth Clavinet | Drawbar Organ3 | Theater Organ2 |
| 0 | С | Mono EX Grand    | Clavi & Marim  | Perc. Organ    | Theater Organ3 |
|   | D | GM Piano         | Clavi Phaser   | Perc. Organ 2  | Theater Tibia  |
|   | А | Rock Piano       | Vibraphone     | Drawbar Organ4 | Elec. Organ    |
| 7 | В | Piano Oct.       | Celesta        | Full Organ     | Elec. Organ 2  |
| / | С | Piano & EP       | Music Box      | Jazzer         | 60's Organ     |
|   | D | New Age Piano    | Toy Piano      | Jazz Organ 2   | Pump Organ     |
|   | А | Harpsichord      | Marimba        | Rock Organ 2   | Fr. Accordion  |
| 8 | В | Harpsichord2     | Xylophone      | Rock Organ     | TangoAccordion |
| 0 | C | Harpsi. Octave   | Steel Drums    | Drawbar Organ5 | Harmonica      |
|   | D | Harpsi & Clavi   | Bells          | Screamin'      | Kenban Harmo.  |

|   |   | STRINGS / VOCAL | BRASS / WIND   | PAD / SYNTH      | BASS / GUITAR  |
|---|---|-----------------|----------------|------------------|----------------|
|   | А | String Pad      | Exp Brass      | Pad 1            | Acc. Bass      |
| 1 | В | Warm Strings    | Exp Saxes      | Pad 2            | Acc. Bass&Ride |
| I | C | Warm Strings 2  | Tp&Bone&Tenor  | Pad 3            | Electric Bass  |
|   | D | Synth Strings   | Flugel & Tenor | Saw Pad          | Electric Bass2 |
|   | A | Beautiful Str.  | Brass Section  | Pad 4            | Finger Bass    |
| 2 | В | String Ens.     | Synth Brass    | Bowed Pad        | FingerSlapBass |
| Z | C | String Ens. 2   | Synth Brass 2  | NoisyPad         | Pick Bass      |
|   | D | Full Orchestra  | Jump Brass     | Sweep Pad        | Fretless Bass  |
|   | A | Small Str. Ens  | Exp Trumpet    | Saw Lead LP24    | Synth Bass     |
| 2 | В | Quartet         | PlungerTrumpet | Saw Lead LP12    | Synth Bass 2   |
| 3 | C | Str. Bass Ens.  | Trumpet Shake  | Saw Lead HP      | Rubber Bass    |
|   | D | Str. Sustain    | Harmon Mute Tp | Saw Lead BP      | Warm SynthBass |
|   | A | Pizzicato       | Exp Trombone   | Square Lead LP24 | Exp. Nylon Gtr |
| 4 | В | TremoloStrings  | Lead Trombone  | Square Lead LP12 | Pick Nylon Gtr |
| 4 | C | Str. Sforzando  | PlungerTrombon | Square Lead HP   | Exp Guitar     |
|   | D | Orchestra Hit   | ClosedMuteBone | Square Lead BP   | Exp Guitar 2   |
|   | A | Passionate VIn  | Exp Alto       | Pulse Lead LP24  | Rhythm Guitar  |
| F | В | Classic Violin  | Lead Alto      | Pulse Lead LP12  | Overdrive      |
| 5 | C | Passionate Vc   | Soft Alto      | Pulse Lead HP    | Distortion     |
|   | D | Classic Cello   | Lead Soprano   | Pulse Lead BP    | Muted Electric |
|   | A | Choir           | Exp Tenor      | Polysynth        | Pedal Steel    |
| G | В | Breathy Choir   | Ballad Tenor   | PolysynthOct     | HawaiianGuitar |
| 0 | C | Pop Aahs        | Growl Tenor    | SqrPoly          | Jazz Guitar    |
|   | D | Slow Choir      | Baritone Sax   | Warm Lead        | Jazz Guitar 2  |
|   | A | Jazz Ensemble   | Exp Flute      | Oct Saw          | Banjo          |
| 7 | В | Female Scat     | Ballad Flute   | Oct Pulse        | Mandolin       |
| / | C | Pop Ensemble    | Flute Overblow | Saw HPF          | Sitar          |
|   | D | Contemp Ens.    | Flute Flutter  | Sqr QTc          | Harp           |
|   | A | Itopia          | Oboe           | Noise UpDown     | Ambience Set   |
| o | В | Halo Pad        | Bassoon        | Noise Open       | Plutinum Set   |
| 0 | C | Halo Pad 2      | Jazz Clarinet  | Resonance Voice  | Room Set       |
|   | D | Synth Vocals    | Pan Flute      | Resonance Rise   | Analog Set     |

## リズムパターンリスト

| 16 Swing |                |  |
|----------|----------------|--|
| 1        | Funk Shuffle 1 |  |
| 2        | Funk Shuffle 2 |  |
| 3        | Нір Нор 1      |  |
| 4        | Нір Нор 2      |  |
| 5        | Нір Нор 3      |  |
| 6        | Hip Hop 4      |  |
| 7        | 16 Shuffle 1   |  |
| 8        | 16 Shuffle 2   |  |
| 9        | 16 Shuffle 3   |  |

## 16 Funky Beat 1 10 Funky Beat 2 11 Funky Beat 3 12 Funky Beat 3 13 Funk 1 14 Funk 2

15 Funk 3

| 16 Straight |              |  |
|-------------|--------------|--|
| 16          | Jazz Funk    |  |
| 17          | 16 Beat 1    |  |
| 18          | 16 Beat 2    |  |
| 19          | 16 Beat 3    |  |
| 20          | 16 Beat 4    |  |
| 21          | Ride Beat 4  |  |
| 22          | Rim Beat     |  |
| 23          | Roll Beat    |  |
| 24          | Light Ride 1 |  |
| 25          | Dixie Rock   |  |

| 16 Latin |              |  |
|----------|--------------|--|
| 26       | Surdo Samba  |  |
| 27       | Latin Groove |  |
| 28       | Light Samba  |  |
| 29       | Songo        |  |
| 30       | Samba        |  |

31 Merenge

# 16 Dance 32 Funky Beat 4 33 16 Beat 5 34 Disco 1 35 Disco 2 36 Techno 1 37 Techno 2 38 Techno 3

39 Heavy Techno

#### 16 Ballad

| 40 | Ballad 1      |
|----|---------------|
| 41 | Ballad 2      |
| 42 | Ballad 3      |
| 43 | Ballad 4      |
| 44 | Ballad 5      |
| 45 | Light Ride 2  |
| 46 | Electro Pop 1 |
| 47 | Electro Pop 2 |
| 48 | 16 Shuffle 4  |
|    |               |

#### 8 Ballad

| 49 | Slow Jam     |
|----|--------------|
| 50 | 50's Triplet |

51 R&B Triplet

#### 8 Straight

| 52 | 8 Beat 1    |
|----|-------------|
| 53 | 8 Beat 2    |
| 54 | Smooth Beat |
| 55 | Pop 1       |
| 56 | Pop 2       |
| 57 | Ride Beat 1 |
| 58 | Ride Beat 2 |
| 59 | Ride Beat 3 |

60 Slip Beat

#### 8 Rock

| 61 | Jazz Rock   |
|----|-------------|
| 62 | 8 Beat 3    |
| 63 | Rock Beat 1 |
| 64 | Rock Beat 2 |
| 65 | Rock Beat 3 |
| 66 | Rock Beat 4 |
| 67 | Blues/Rock  |
| 68 | Heavy Beat  |
| 69 | Hard Rock   |
| 70 | Surf Bock   |

- 70 Surf Rock
- 71 R&B

#### 8 Swing

- 72 Motown 1
- 73 Fast Shuffle
- 74 Motown 2
- 75 Country 2 Beat

#### Triplet 76 Triplet Rock 1

| // | Triplet Rock 2 |
|----|----------------|
| 78 | Bembe          |
| 79 | Rock Shuffle 1 |
| 80 | Rock Shuffle 2 |
| 81 | Boogie         |
| 82 | Triplet 1      |
| 83 | Triplet 2      |
| 84 | Reggae         |
| 85 | Gospel Ballad  |
| 86 | Waltz          |
|    |                |

| Jazz |              |
|------|--------------|
| 87   | H.H. Swing   |
| 88   | Ride Swing   |
| 89   | Fast 4 Beat  |
| 90   | Afro Cuban   |
| 91   | Jazz Waltz 1 |
| 92   | Jazz Waltz 2 |
| 93   | 5/4 Swing    |

| 8 Latin |            |  |  |  |  |  |  |
|---------|------------|--|--|--|--|--|--|
| 94      | H.H. Bossa |  |  |  |  |  |  |
| 95      | Ride Bossa |  |  |  |  |  |  |
| 96      | Beguine    |  |  |  |  |  |  |
| 97      | Mambo      |  |  |  |  |  |  |
| 98      | Cha Cha    |  |  |  |  |  |  |
| 99      | Tango      |  |  |  |  |  |  |
| 100     | Habanera   |  |  |  |  |  |  |

## EFX カテゴリ、タイプ、パラメータリスト

#### 1. Chorus

| Variation | SUB | Parameter 1 | Parameter 2 | Parameter 3 | Parameter 4 | Parameter 5 | Parameter 6 | Parameter 7 | Parameter 8 | Parameter 9 | Parameter 10 |
|-----------|-----|-------------|-------------|-------------|-------------|-------------|-------------|-------------|-------------|-------------|--------------|
| Stereo    |     | DryWet      | Speed       | Depth       | PreDly      | Phase       | LowEQ       | HighEQ      | -           | -           | -            |
| Classic   |     | Spread      | Inten.      | LowEQ       | HighEQ      | -           | -           | -           | -           | -           | -            |
| 2-Band    |     | DryWet      | Balanc      | LwrSpd      | Lower       | UprSpd      | UprDpt      | PreDly      | SplitF      | -           | -            |
| 3-Phase   |     | DryWet      | Speed       | Depth       | PreDly      | -           | -           | -           | -           | -           | -            |
| Wide      |     | DryWet      | Speed       | Depth       | PreDly      | -           | -           | -           | -           | -           | -            |
| Envelope  |     | Depth       | Speed       | Sens.       | PreDly      | Phase       | -           | -           | -           | -           | -            |
| Triangle  | •   | DryWet      | Speed       | Depth       | PreDly      | Phase       | -           | -           | -           | -           | -            |
| Sine      | •   | DryWet      | Speed       | Depth       | PreDly      | -           | -           | -           | -           | -           | -            |

#### 2. Flanger

| Variation | SUB | Parameter 1 | Parameter 2 | Parameter 3 | Parameter 4 | Parameter 5 | Parameter 6 | Parameter 7 | Parameter 8 | Parameter 9 | Parameter 10 |
|-----------|-----|-------------|-------------|-------------|-------------|-------------|-------------|-------------|-------------|-------------|--------------|
| Stereo    |     | DryWet      | Speed       | Depth       | F.Back      | PreDly      | Phase       | LowEQ       | HighEQ      | -           | -            |
| 2-Band    |     | DryWet      | Balanc      | LwrSpd      | Lower       | UprSpd      | UprDpt      | F.Back      | PreDly      | SplitF      | -            |
| Touch     |     | DryWet      | Sens.       | F.Back      | PreDly      | LowEQ       | HighEQ      | -           | -           | -           | -            |
| Sine      | ٠   | DryWet      | Speed       | Depth       | F.Back      | PreDly      | -           | -           | -           | -           | -            |
| Triangle  | ٠   | DryWet      | Speed       | Depth       | F.Back      | PreDly      | Phase       | -           | -           | -           | -            |

#### 3. Phaser

| Variation  | SUB | Parameter 1 | Parameter 2 | Parameter 3 | Parameter 4 | Parameter 5 | Parameter 6 | Parameter 7 | Parameter 8 | Parameter 9 | Parameter 10 |
|------------|-----|-------------|-------------|-------------|-------------|-------------|-------------|-------------|-------------|-------------|--------------|
| Warm       |     | DryWet      | Speed       | Depth       | Reso.       | LowEQ       | HighEQ      | -           | -           | -           | -            |
| Classic    |     | DryWet      | Speed       | Depth       | Reso.       | Manual      | LowEQ       | HighEQ      | -           | -           | -            |
| 8-Stage    |     | DryWet      | Speed       | Depth       | Reso.       | Manual      | -           | -           | -           | -           | -            |
| 2-Band     |     | DryWet      | Balanc      | LwrSpd      | Lower       | LwrMnu      | UprSpd      | UprDpt      | UprMnu      | SplitF      | -            |
| Touch      |     | DryWet      | Sens.       | Reso.       | Manual      | LowEQ       | HighEQ      | -           | -           | -           | -            |
| St.2-Stage | •   | DryWet      | Speed       | Depth       | Manual      | Phase       | -           | -           | -           | -           | -            |

#### 4. Wah

| Variation  | SUB | Parameter 1 | Parameter 2 | Parameter 3 | Parameter 4 | Parameter 5 | Parameter 6 | Parameter 7 | Parameter 8 | Parameter 9 | Parameter 10 |
|------------|-----|-------------|-------------|-------------|-------------|-------------|-------------|-------------|-------------|-------------|--------------|
| ClasicTch  |     | DryWet      | Sens.       | Reso.       | Manual      | LowEQ       | HighEQ      | -           | -           | -           | -            |
| ClassicLfo |     | DryWet      | Speed       | Depth       | Reso.       | Manual      | LowEQ       | HighEQ      | -           | -           | -            |
| ClassicPdl |     | DryWet      | Sens.       | Reso.       | Manual      | LowEQ       | HighEQ      | -           | -           | -           | -            |
| LpfTch     | •   | DryWet      | Sens.       | Manual      | -           | -           | -           | -           | -           | -           | -            |
| LpfLfo     | •   | DryWet      | Speed       | Depth       | Manual      | -           | -           | -           | -           | -           | -            |
| LpfPdl     | •   | DryWet      | Sens.       | Manual      | -           | -           | -           | -           | -           | -           | -            |

#### 5. Tremolo

| Variation  | SUB | Parameter 1 | Parameter 2 | Parameter 3 | Parameter 4 | Parameter 5 | Parameter 6 | Parameter 7 | Parameter 8 | Parameter 9 | Parameter 10 |
|------------|-----|-------------|-------------|-------------|-------------|-------------|-------------|-------------|-------------|-------------|--------------|
| Classic    |     | Depth       | Speed       | LowEQ       | HighEQ      | -           | -           | -           | -           | -           | -            |
| 2-Band     |     | Depth       | Balanc      | LwrSpd      | UprSpd      | SplitF      | -           | -           | -           | -           | -            |
| VibratoTrm |     | Depth       | Speed       | Vib.        | LowEQ       | HighEQ      | -           | -           | -           | -           | -            |
| Sine       | •   | Depth       | Speed       | -           | -           | -           | -           | -           | -           | -           | -            |
| Square     | •   | Depth       | Speed       | -           | -           | -           | -           | -           | -           | -           | -            |
| Saw        | •   | Depth       | Speed       | -           | -           | -           | -           | -           | -           | -           | -            |

## EFX カテゴリ、タイプ、パラメータリスト

#### 6. Auto Pan

| Variation | SUB | Parameter 1 | Parameter 2 | Parameter 3 | Parameter 4 | Parameter 5 | Parameter 6 | Parameter 7 | Parameter 8 | Parameter 9 | Parameter 10 |
|-----------|-----|-------------|-------------|-------------|-------------|-------------|-------------|-------------|-------------|-------------|--------------|
| Classic   |     | Depth       | Speed       | LowEQ       | HighEQ      | -           | -           | -           | -           | -           | -            |
| 2-Band    |     | Depth       | Balanc      | LwrSpd      | UprSpd      | SplitF      | -           | -           | -           | -           | -            |
| Envelope  |     | Depth       | Speed       | Sens.       | -           | -           | -           | -           | -           | -           | -            |
| Standard  | ٠   | Depth       | Speed       | -           | -           | -           | -           | -           | -           | -           | -            |

#### 7. Delay / Reverb

| Variation | SUB | Parameter 1 | Parameter 2 | Parameter 3 | Parameter 4 | Parameter 5 | Parameter 6 | Parameter 7 | Parameter 8 | Parameter 9 | Parameter 10 |
|-----------|-----|-------------|-------------|-------------|-------------|-------------|-------------|-------------|-------------|-------------|--------------|
| Standard  |     | DryWet      | Time        | F.Back      | H.Damp      | -           | -           | -           | -           | -           | -            |
| PingPong  |     | DryWet      | Time        | F.Back      | H.Damp      | -           | -           | -           | -           | -           | -            |
| LCR       |     | DryWet      | Time        | F.Back      | H.Damp      | -           | -           | -           | -           | -           | -            |
| 3-Tap     |     | DryWet      | C.Time      | C.Gain      | F.Back      | H.Damp      | L.Time      | L.Gain      | R.Time      | RightG      | -            |
| Classic   | •   | DryWet      | Time        | F.Back      | -           | -           | -           | -           | -           | -           | -            |
| Short     | •   | DryWet      | Time        | F.Back      | -           | -           | -           | -           | -           | -           | -            |
| Ambience  |     | DryWet      | Size        | H.Damp      | LowEQ       | HighEQ      | -           | -           | -           | -           | -            |
| EarlyRef  |     | DryWet      | Size        | PreDly      | LPF         | LowEQ       | HighEQ      | -           | -           | -           | -            |

#### 8. Pitch Shift

| Variation | SUB | Parameter 1 | Parameter 2 | Parameter 3 | Parameter 4 | Parameter 5 | Parameter 6 | Parameter 7 | Parameter 8 | Parameter 9 | Parameter 10 |
|-----------|-----|-------------|-------------|-------------|-------------|-------------|-------------|-------------|-------------|-------------|--------------|
| Detune    |     | DryWet      | Fine        | -           | -           | -           | -           | -           | -           | -           | -            |
| FeedBack  |     | DryWet      | Fine        | Coarse      | Delay       | F.Back      | H.Damp      | -           | -           | -           | -            |
| Standard  | •   | DryWet      | Fine        | Coarse      | -           | -           | -           | -           | -           | -           | -            |

#### 9. Compressor

| Variation | SUB | Parameter 1 | Parameter 2 | Parameter 3 | Parameter 4 | Parameter 5 | Parameter 6 | Parameter 7 | Parameter 8 | Parameter 9 | Parameter 10 |
|-----------|-----|-------------|-------------|-------------|-------------|-------------|-------------|-------------|-------------|-------------|--------------|
| 2-Band    |     | Gain        | Balanc      | LRatio      | LThrsh      | LwrAtk      | Releas      | URatio      | UThrsh      | UprAtk      | SplitF       |
| Standard  | •   | Gain        | Ratio       | Trshld      | Attack      | Releas      | -           | -           | -           | -           | -            |

#### 10. Overdrive

| Variation  | SUB | Parameter 1 | Parameter 2 | Parameter 3 | Parameter 4 | Parameter 5 | Parameter 6 | Parameter 7 | Parameter 8 | Parameter 9 | Parameter 10 |
|------------|-----|-------------|-------------|-------------|-------------|-------------|-------------|-------------|-------------|-------------|--------------|
| Stereo     |     | DryWet      | Drive       | Gain        | LowEQ       | HighEQ      | -           | -           | -           | -           | -            |
| Classic    | ٠   | DryWet      | Drive       | Gain        | -           | -           | -           | -           | -           | -           | -            |
| Distortion | ٠   | DryWet      | Drive       | Gain        | -           | -           | -           | -           | -           | -           | -            |

#### 11. EQ / Filter

| Variation  | SUB | Parameter 1 | Parameter 2 | Parameter 3 | Parameter 4 | Parameter 5 | Parameter 6 | Parameter 7 | Parameter 8 | Parameter 9 | Parameter 10 |
|------------|-----|-------------|-------------|-------------|-------------|-------------|-------------|-------------|-------------|-------------|--------------|
| 4-BandEQ   |     | Gain        | Low         | Mid1        | Mid1Q       | Mid1F       | High        | Mid2        | Mid2Q       | Mid2F       | -            |
| 7-BandEQ   |     | Gain        | 100Hz       | 200Hz       | 400Hz       | 800Hz       | 1.6kHz      | 3.2kHz      | 6.4kHz      | -           | -            |
| Standard   | •   | Gain        | Low         | Mid         | High        | Mid F       | -           | -           | -           | -           | -            |
| Enhancer   | •   | DryWet      | Depth       | -           | -           | -           | -           | -           | -           | -           | -            |
| 10-PoleFlt |     | DryWet      | Freq.       | Sens.       | Gain        | LpfHpf      | -           | -           | -           | -           | -            |

#### 12. Rotary

| Variation | SUB | Parameter 1 | Parameter 2 | Parameter 3 | Parameter 4 | Parameter 5 | Parameter 6 | Parameter 7 | Parameter 8 | Parameter 9 | Parameter 10 |
|-----------|-----|-------------|-------------|-------------|-------------|-------------|-------------|-------------|-------------|-------------|--------------|
| Classic   |     | Slow/Fast   | LwrFastSpd  | LwrSlowSpd  | LwrAcc.Spd  | Rot:Spread  | UprFastSpd  | UprSlowSpd  | UprAcc.Spd  | -           | -            |
| Warm      |     | Slow/Fast   | LwrFastSpd  | LwrSlowSpd  | LwrAcc.Spd  | Rot:Spread  | UprFastSpd  | UprSlowSpd  | UprAcc.Spd  | -           | -            |
| Dirty     |     | Slow/Fast   | Rot:Depth   | Rot:AccSpd  | Rot:Spread  | FastSpeed   | SlowSpeed   | Rot:LowEQ   | Rot:HighEQ  | Rot:Drive   | Rot:Gain     |
| +Vib/Cho  |     | Slow/Fast   | Rot:Depth   | FastSpeed   | SlowSpeed   | Rot:AccSpd  | Rot:Spread  | Rot:VibCho  | Rot:Mode    | -           | -            |
| Single    | •   | Slow/Fast   | Rot:Depth   | FastSpeed   | SlowSpeed   | Rot:AccSpd  | Rot:Spread  | -           | -           | -           | -            |

#### 13. Groove

| Variation | SUB | Parameter 1 | Parameter 2 | Parameter 3 | Parameter 4 | Parameter 5 | Parameter 6 | Parameter 7 | Parameter 8 | Parameter 9 | Parameter 10 |
|-----------|-----|-------------|-------------|-------------|-------------|-------------|-------------|-------------|-------------|-------------|--------------|
| S/H Flg   |     | Grv:DryWet  | Grv:Speed   | Grv:Depth   | Grv:F.Back  | Grv:Manual  | Grv:Attack  | Grv:PanDpt  | -           | -           | -            |
| S/H Pha   |     | Grv:DryWet  | Grv:Speed   | Grv:Depth   | Grv:F.Back  | Grv:Manual  | Grv:Attack  | Grv:PanDpt  | -           | -           | -            |
| S/H Wah   |     | Grv:DryWet  | Grv:Speed   | Grv:Depth   | Grv:F.Back  | Grv:Manual  | Grv:Attack  | Grv:PanDpt  | -           | -           | -            |
| S/H Pan   | •   | Grv:DryWet  | Grv:Speed   | Grv:Pan     | Grv:Attack  | -           | -           | -           | -           | -           | -            |

#### 14. Misc

| Variation | SUB | Parameter 1 | Parameter 2 | Parameter 3 | Parameter 4 | Parameter 5 | Parameter 6 | Parameter 7 | Parameter 8 | Parameter 9 | Parameter 10 |
|-----------|-----|-------------|-------------|-------------|-------------|-------------|-------------|-------------|-------------|-------------|--------------|
| RingMod   |     | Mod:DryWet  | Mod:Freq.   | Mod:LowEQ   | Mod:HighEQ  | -           | -           | -           | -           | -           | -            |
| Lo-Fi     |     | Mod:DryWet  | Mod:ModSpd  | Mod:ModDpt  | Mod:S.Rate  | Mod:Reso.   | Mod:Filter  | -           | -           | -           | -            |

#### 15. Chorus+

main zone only

| Variation | Parameter 1 | Parameter 2 | Parameter 3 | Parameter 4 | Parameter 5 | Parameter 6 | Parameter 7 | Parameter 8 | Parameter 9 | Parameter 10 |
|-----------|-------------|-------------|-------------|-------------|-------------|-------------|-------------|-------------|-------------|--------------|
| Flanger   | Cho:DryWet  | Cho:Speed   | Cho:Depth   | Cho:PreDly  | Cho:Phase   | Flg:DryWet  | Flg:Speed   | Flg:Depth   | Flg:F.Back  | Flg:PreDly   |
| Phaser    | Cho:DryWet  | Cho:Speed   | Cho:Depth   | Cho:PreDly  | Cho:Phase   | Pha:DryWet  | Pha:Speed   | Pha:Depth   | Pha:Manual  | Pha:Phase    |
| Wah       | Cho:DryWet  | Cho:Speed   | Cho:Depth   | Cho:PreDly  | Cho:Phase   | Wah:DryWet  | Wah:Sens.   | Wah:Manual  | -           | -            |
| Tremolo   | Cho:DryWet  | Cho:Speed   | Cho:Depth   | Cho:PreDly  | Cho:Phase   | Trm:Depth   | Trm:Speed   | -           | -           | -            |
| AutoPan   | Cho:DryWet  | Cho:Speed   | Cho:Depth   | Cho:PreDly  | Cho:Phase   | Pan:Depth   | Pan:Speed   | -           | -           | -            |
| Delay     | Cho:DryWet  | Cho:Speed   | Cho:Depth   | Cho:PreDly  | Cho:Phase   | Dly:DryWet  | Dly:Time    | Dly:F.Back  | -           | -            |

#### 16. Phaser+

main zone only

| Variation | Parameter 1 | Parameter 2 | Parameter 3 | Parameter 4 | Parameter 5 | Parameter 6 | Parameter 7 | Parameter 8 | Parameter 9 | Parameter 10 |
|-----------|-------------|-------------|-------------|-------------|-------------|-------------|-------------|-------------|-------------|--------------|
| Chorus    | Pha:DryWet  | Pha:Speed   | Pha:Depth   | Pha:Manual  | Pha:Phase   | Cho:DryWet  | Cho:Speed   | Cho:Depth   | Cho:PreDly  | Cho:Phase    |
| Flanger   | Pha:DryWet  | Pha:Speed   | Pha:Depth   | Pha:Manual  | Pha:Phase   | Flg:DryWet  | Flg:Speed   | Flg:Depth   | Flg:F.Back  | Flg:PreDly   |
| Wah       | Pha:DryWet  | Pha:Speed   | Pha:Depth   | Pha:Manual  | Pha:Phase   | Wah:DryWet  | Wah:Sens.   | Wah:Manual  | -           | -            |
| Tremolo   | Pha:DryWet  | Pha:Speed   | Pha:Depth   | Pha:Manual  | Pha:Phase   | Trm:Depth   | Trm:Speed   | -           | -           | -            |
| AutoPan   | Pha:DryWet  | Pha:Speed   | Pha:Depth   | Pha:Manual  | Pha:Phase   | Pan:Depth   | Pan:Speed   | -           | -           | -            |
| Delay     | Pha:DryWet  | Pha:Speed   | Pha:Depth   | Pha:Manual  | Pha:Phase   | Dly:DryWet  | Dly:Time    | Dly:F.Back  | -           | -            |

## EFX カテゴリ、タイプ、パラメータリスト

#### 17. Wah+

main zone only

| Variation | Parameter 1 | Parameter 2 | Parameter 3 | Parameter 4 | Parameter 5 | Parameter 6 | Parameter 7 | Parameter 8 | Parameter 9 | Parameter 10 |
|-----------|-------------|-------------|-------------|-------------|-------------|-------------|-------------|-------------|-------------|--------------|
| Chorus    | Wah:DryWet  | Wah:Sens.   | Wah:Manual  | Cho:DryWet  | Cho:Speed   | Cho:Depth   | Cho:PreDly  | Cho:Phase   | -           | -            |
| Flanger   | Wah:DryWet  | Wah:Sens.   | Wah:Manual  | Flg:DryWet  | Flg:Speed   | Flg:Depth   | Flg:F.Back  | Flg:PreDly  | -           | -            |
| Phaser    | Wah:DryWet  | Wah:Sens.   | Wah:Manual  | Pha:DryWet  | Pha:Speed   | Pha:Depth   | Pha:Manual  | Pha:Phase   | -           | -            |
| Tremolo   | Wah:DryWet  | Wah:Sens.   | Wah:Manual  | Trm:Depth   | Trm:Speed   | -           | -           | -           | -           | -            |
| AutoPan   | Wah:DryWet  | Wah:Sens.   | Wah:Manual  | Pan:Depth   | Pan:Speed   | -           | -           | -           | -           | -            |
| Delay     | Wah:DryWet  | Wah:Sens.   | Wah:Manual  | Dly:DryWet  | Dly:Time    | Dly:F.Back  | -           | -           | -           | -            |

#### 18. EQ+

main zone only

| Variation  | Parameter 1 | Parameter 2 | Parameter 3 | Parameter 4 | Parameter 5 | Parameter 6 | Parameter 7 | Parameter 8 | Parameter 9 | Parameter 10 |
|------------|-------------|-------------|-------------|-------------|-------------|-------------|-------------|-------------|-------------|--------------|
| Chorus     | EQ :Gain    | EQ :Low     | EQ :Mid     | EQ :High    | EQ :Mid F   | Cho:DryWet  | Cho:Speed   | Cho:Depth   | Cho:PreDly  | Cho:Phase    |
| Flanger    | EQ :Gain    | EQ :Low     | EQ :Mid     | EQ :High    | EQ :Mid F   | Flg:DryWet  | Flg:Speed   | Flg:Depth   | Flg:F.Back  | Flg:PreDly   |
| Phaser     | EQ :Gain    | EQ :Low     | EQ :Mid     | EQ :High    | EQ :Mid F   | Pha:DryWet  | Pha:Speed   | Pha:Depth   | Pha:Manual  | Pha:Phase    |
| Wah        | EQ :Gain    | EQ :Low     | EQ :Mid     | EQ :High    | EQ :Mid F   | Wah:DryWet  | Wah:Sens.   | Wah:Manual  | -           | -            |
| Tremolo    | EQ :Gain    | EQ :Low     | EQ :Mid     | EQ :High    | EQ :Mid F   | Trm:Depth   | Trm:Speed   | -           | -           | -            |
| AutoPan    | EQ :Gain    | EQ :Low     | EQ :Mid     | EQ :High    | EQ :Mid F   | Pan:Depth   | Pan:Speed   | -           | -           | -            |
| Delay      | EQ :Gain    | EQ :Low     | EQ :Mid     | EQ :High    | EQ :Mid F   | Dly:DryWet  | Dly:Time    | Dly:F.Back  | -           | -            |
| Compressor | EQ :Gain    | EQ :Low     | EQ :Mid     | EQ :High    | EQ :Mid F   | Cmp:Gain    | Cmp:Ratio   | Cmp:Thresh  | Cmp:Attack  | Cmp:Releas   |

#### 19. Enhancer+

main zone only

| Variation  | Parameter 1 | Parameter 2 | Parameter 3 | Parameter 4 | Parameter 5 | Parameter 6 | Parameter 7 | Parameter 8 | Parameter 9 | Parameter 10 |
|------------|-------------|-------------|-------------|-------------|-------------|-------------|-------------|-------------|-------------|--------------|
| Chorus     | Enh:DryWet  | Enh:Depth   | Cho:DryWet  | Cho:Speed   | Cho:Depth   | Cho:PreDly  | Cho:Phase   | -           | -           | -            |
| Flanger    | Enh:DryWet  | Enh:Depth   | Flg:DryWet  | Flg:Speed   | Flg:Depth   | Flg:F.Back  | Flg:PreDly  | -           | -           | -            |
| Phaser     | Enh:DryWet  | Enh:Depth   | Pha:DryWet  | Pha:Speed   | Pha:Depth   | Pha:Manual  | Pha:Phase   | -           | -           | -            |
| Wah        | Enh:DryWet  | Enh:Depth   | Wah:DryWet  | Wah:Sens.   | Wah:Manual  | -           | -           | -           | -           | -            |
| Tremolo    | Enh:DryWet  | Enh:Depth   | Trm:Depth   | Trm:Speed   | -           | -           | -           | -           | -           | -            |
| AutoPan    | Enh:DryWet  | Enh:Depth   | Pan:Depth   | Pan:Speed   | -           | -           | -           | -           | -           | -            |
| Delay      | Enh:DryWet  | Enh:Depth   | Dly:DryWet  | Dly:Time    | Dly:F.Back  | -           | -           | -           | -           | -            |
| Compressor | Enh:DryWet  | Enh:Depth   | Cmp:Gain    | Cmp:Ratio   | Cmp:Thresh  | Cmp:Attack  | Cmp:Releas  | -           | -           | -            |

#### 20. Pitch Shift+

main zone only

| Variation | Parameter 1 | Parameter 2 | Parameter 3 | Parameter 4 | Parameter 5 | Parameter 6 | Parameter 7 | Parameter 8 | Parameter 9 | Parameter 10 |
|-----------|-------------|-------------|-------------|-------------|-------------|-------------|-------------|-------------|-------------|--------------|
| Flanger   | Psh:DryWet  | Psh:Fine    | Psh:Coarse  | Flg:DryWet  | Flg:Speed   | Flg:Depth   | Flg:F.Back  | Flg:PreDly  | -           | -            |
| Phaser    | Psh:DryWet  | Psh:Fine    | Psh:Coarse  | Pha:DryWet  | Pha:Speed   | Pha:Depth   | Pha:Manual  | Pha:Phase   | -           | -            |
| Wah       | Psh:DryWet  | Psh:Fine    | Psh:Coarse  | Wah:DryWet  | Wah:Sens.   | Wah:Manual  | -           | -           | -           | -            |
| Tremolo   | Psh:DryWet  | Psh:Fine    | Psh:Coarse  | Trm:Depth   | Trm:Speed   | -           | -           | -           | -           | -            |
| AutoPan   | Psh:DryWet  | Psh:Fine    | Psh:Coarse  | Pan:Depth   | Pan:Speed   | -           | -           | -           | -           | -            |
| Delay     | Psh:DryWet  | Psh:Fine    | Psh:Coarse  | Dly:DryWet  | Dly:Time    | Dly:F.Back  | -           | -           | -           | -            |

#### 21. Compressor+

main zone only

| Variation | Parameter 1 | Parameter 2 | Parameter 3 | Parameter 4 | Parameter 5 | Parameter 6 | Parameter 7 | Parameter 8 | Parameter 9 | Parameter 10 |
|-----------|-------------|-------------|-------------|-------------|-------------|-------------|-------------|-------------|-------------|--------------|
| Chorus    | Cmp:Gain    | Cmp:Ratio   | Cmp:Thresh  | Cmp:Attack  | Cmp:Releas  | Cho:DryWet  | Cho:Speed   | Cho:Depth   | Cho:PreDly  | Cho:Phase    |
| Flanger   | Cmp:Gain    | Cmp:Ratio   | Cmp:Thresh  | Cmp:Attack  | Cmp:Releas  | Flg:DryWet  | Flg:Speed   | Flg:Depth   | Flg:F.Back  | Flg:PreDly   |
| Phaser    | Cmp:Gain    | Cmp:Ratio   | Cmp:Thresh  | Cmp:Attack  | Cmp:Releas  | Pha:DryWet  | Pha:Speed   | Pha:Depth   | Pha:Manual  | Pha:Phase    |
| Wah       | Cmp:Gain    | Cmp:Ratio   | Cmp:Thresh  | Cmp:Attack  | Cmp:Releas  | Wah:DryWet  | Wah:Sens.   | Wah:Manual  | -           | -            |
| Tremolo   | Cmp:Gain    | Cmp:Ratio   | Cmp:Thresh  | Cmp:Attack  | Cmp:Releas  | Trm:Depth   | Trm:Speed   | -           | -           | -            |
| AutoPan   | Cmp:Gain    | Cmp:Ratio   | Cmp:Thresh  | Cmp:Attack  | Cmp:Releas  | Pan:Depth   | Pan:Speed   | -           | -           | -            |
| Delay     | Cmp:Gain    | Cmp:Ratio   | Cmp:Thresh  | Cmp:Attack  | Cmp:Releas  | Dly:DryWet  | Dly:Time    | Dly:F.Back  | -           | -            |
| OverDrive | Cmp:Gain    | Cmp:Ratio   | Cmp:Thresh  | Cmp:Attack  | Cmp:Releas  | Ovd:DryWet  | Ovd:Drive   | Ovd:Gain    | -           | -            |

#### 22. Overdrive+

main zone only

| Variation | Parameter 1 | Parameter 2 | Parameter 3 | Parameter 4 | Parameter 5 | Parameter 6 | Parameter 7 | Parameter 8 | Parameter 9 | Parameter 10 |
|-----------|-------------|-------------|-------------|-------------|-------------|-------------|-------------|-------------|-------------|--------------|
| Chorus    | Ovd:DryWet  | Ovd:Drive   | Ovd:Gain    | Cho:DryWet  | Cho:Speed   | Cho:Depth   | Cho:PreDly  | Cho:Phase   | -           | -            |
| Flanger   | Ovd:DryWet  | Ovd:Drive   | Ovd:Gain    | Flg:DryWet  | Flg:Speed   | Flg:Depth   | Flg:F.Back  | Flg:PreDly  | -           | -            |
| Phaser    | Ovd:DryWet  | Ovd:Drive   | Ovd:Gain    | Pha:DryWet  | Pha:Speed   | Pha:Depth   | Pha:Manual  | Pha:Phase   | -           | -            |
| Wah       | Ovd:DryWet  | Ovd:Drive   | Ovd:Gain    | Wah:DryWet  | Wah:Sens.   | Wah:Manual  | -           | -           | -           | -            |
| Tremolo   | Ovd:DryWet  | Ovd:Drive   | Ovd:Gain    | Trm:Depth   | Trm:Speed   | -           | -           | -           | -           | -            |
| AutoPan   | Ovd:DryWet  | Ovd:Drive   | Ovd:Gain    | Pan:Depth   | Pan:Speed   | -           | -           | -           | -           | -            |
| Delay     | Ovd:DryWet  | Ovd:Drive   | Ovd:Gain    | Dly:DryWet  | Dly:Time    | Dly:F.Back  | -           | -           | -           | -            |
| EQ        | Ovd:DryWet  | Ovd:Drive   | Ovd:Gain    | EQ :Gain    | EQ :Low     | EQ :Mid     | EQ :High    | EQ :MidFrq  | -           | -            |

#### 23. Parallel

main zone only

| Variation  | Parameter 1 | Parameter 2 | Parameter 3 | Parameter 4 | Parameter 5 | Parameter 6 | Parameter 7 | Parameter 8 | Parameter 9 | Parameter 10 |
|------------|-------------|-------------|-------------|-------------|-------------|-------------|-------------|-------------|-------------|--------------|
| Cho II Flg | Cho:DryWet  | Cho:Speed   | Cho:Depth   | Cho:PreDly  | Cho:Phase   | Flg:DryWet  | Flg:Speed   | Flg:Depth   | Flg:F.Back  | Flg:PreDly   |
| Cho II Pha | Cho:DryWet  | Cho:Speed   | Cho:Depth   | Cho:PreDly  | Cho:Phase   | Pha:DryWet  | Pha:Speed   | Pha:Depth   | Pha:Manual  | Pha:Phase    |
| Cho II Wah | Cho:DryWet  | Cho:Speed   | Cho:Depth   | Cho:PreDly  | Cho:Phase   | Wah:DryWet  | Wah:Sens.   | Wah:Manual  | -           | -            |
| Cho II Trm | Cho:DryWet  | Cho:Speed   | Cho:Depth   | Cho:PreDly  | Cho:Phase   | Trm:Depth   | Trm:Speed   | -           | -           | -            |
| Cho II Pan | Cho:DryWet  | Cho:Speed   | Cho:Depth   | Cho:PreDly  | Cho:Phase   | Pan:Depth   | Pan:Speed   | -           | -           | -            |
| Cho II Dly | Cho:DryWet  | Cho:Speed   | Cho:Depth   | Cho:PreDly  | Cho:Phase   | Dly:DryWet  | Dly:Time    | Dly:F.Back  | -           | -            |

#### Kawai MP7SE Stage Piano

| 鍵盤              | 88 鍵レスポンシブ・                             | 88 鍵レスポンシブ・ハンマー・アクションⅢ アイボリータッチ (象牙調仕上げ) レットオフフィール                                                                 |  |  |  |  |  |
|-----------------|-----------------------------------------|----------------------------------------------------------------------------------------------------|--|--|--|--|--|
| 音源              | HI-XL88鍵ステレオサ                           | ナンプリング                                                                                                    |  |  |  |  |  |
| 音色              | 256音色                                   | PIANO x 32, E.PIANO x 32, DRAWBAR x 32, ORGAN x 32, STRINGS/VOCAL x 32, BRASS/WIND x 32,                           |  |  |  |  |  |
|                 | (8刀テコリ)<br>最大256音                       | PAD/SYNTH X 32, BASS/GUITAK X 32                                                                                   |  |  |  |  |  |
| <u></u>         | タイプ                                     | MAIN, SUB1, SUB2, SUB3                                                                                             |  |  |  |  |  |
|                 | モード                                     | INT. EXT. BOTH                                                                                                    |  |  |  |  |  |
| リバーブ            | タイプ                                     | 6タイプ(Room, Lounge, Small Hall, Concert Hall, Live Hall, Cathedral)                                                 |  |  |  |  |  |
|                 | パラメータ                                   | PreDelay, Reverb Time, Reverb Depth                                                                                |  |  |  |  |  |
| エフェクト           | タイプ                                     | 129タイプ(MAIN ZONE), 23タイプ(SUB ZONE)                                                                                 |  |  |  |  |  |
|                 | パラメータ                                   | エフェクトタイプにより異なる(最大10パラメータ)                                                                                          |  |  |  |  |  |
|                 | モジュール                                   | MAIN ZONE : EFX1, EFX2 SUB ZONE : EFX                                                                              |  |  |  |  |  |
| アンプシミュレータ       | タイプ                                     | 5タイプ(S. Case, M. Stack, J. Combo, F. Bass, L. Cabi)                                                                |  |  |  |  |  |
| MAIN ZONEのみ     | パラメータ                                   | Drive, Level, Amp EQ Lo, Amp EQ Mid, Amp EQ Hi, Mid Frequency,                                                     |  |  |  |  |  |
| Tonewheel Organ | ドローバー                                   | 16', 51/3', 8', 4', 22/3', 2', 13/5', 11/3', 1'                                                                    |  |  |  |  |  |
| MAIN ZONEのみ     |                                         | (パネルフェーダー・ノブ・MIDIによりリアルタイムに調整可能)                                                                                   |  |  |  |  |  |
| ···             | バーカッション                                 | Off/On, Normal/Soft, Slow/Fast, 2nd/3rd                                                                            |  |  |  |  |  |
| ハーナャル<br>テクニシャン | タッチカーブ                                  | 6タイプ(Light+, Light, Normal, Heavy, Heavy+, Off), User1~5                                                           |  |  |  |  |  |
|                 | ~~~~~~~~~~~~~~~~~~~~~~~~~~~~~~~~~~~~~~~ | Damper Noise, Hammer Delay, Fall-back Noise, Topboard, Stereo Width                                                |  |  |  |  |  |
|                 |                                         | e.piano/harpsi/bass: Key-off Noise, Key-off Delay                                                                  |  |  |  |  |  |
|                 |                                         | drawbar: Key Click Level, Wheel Noise Level<br>7種類 (Fould)(平均律) Pure Major/Minor (純正律 長調/短調) Pythagorean (ピタゴラス音律) |  |  |  |  |  |
|                 | チューニング                                  | Meantone (中全音律), Werkmeister (ヴェルクマイスター第Ⅲ法), Kirnberger (キルンベルガー第Ⅲ法)),                                             |  |  |  |  |  |
|                 |                                         | User1 ~ 2                                                                                                    |  |  |  |  |  |
|                 |                                         | Fine Tune, Stretch Tuning, Key of Temperament                                                                      |  |  |  |  |  |
| <u></u>         | 4ハンドEQ(LOW Gal<br>内部                    | n, Mid Gain, Mid Q, Mid Freq., Midz Gain, Midz Q, Midz Freq., Figh Gain)                                           |  |  |  |  |  |
| -4-4            |                                         | 移調、オーディオ変換、SMF読み出し、SMF保存                                                                                           |  |  |  |  |  |
|                 | オーディオ                                   | MP3/WAV再生、MP3/WAV録音、オーバーダビング、録音ゲイン調整                                                                               |  |  |  |  |  |
| メトロノーム          | クリック                                    | 1/4, 2/4, 3/4, 4/4, 5/4, 3/8, 6/8, 7/8, 9/8, 12/8                                                                  |  |  |  |  |  |
|                 | リズム                                     | 100種類                                                                                                    |  |  |  |  |  |
| 内部メモリ           | SOUND                                   | 256種類(8x8x4)                                                                                                    |  |  |  |  |  |
|                 | SETUP                                   | 256種類(8x8x4)                                                                                                    |  |  |  |  |  |
|                 | POWERON                                 | 1種類                                                                                                    |  |  |  |  |  |
| USB機能           | Load/Save                               | One Sound, One Setup, SMF, All Sound, All Setup, All Backup                                                        |  |  |  |  |  |
|                 | その他                                     | Delete, Rename, Format                                                                                             |  |  |  |  |  |
| エディットメニュー       | INTモード                                  | 116パラメータ (Reverb, EFX/AMP, Sound, Tuning, Key Setup, Controllers, Knob Assign, Virtual Tech.)                      |  |  |  |  |  |
|                 | EXT モード                                 | 64パラメータ (Channel/Program, SETUP, Transmit, MMC, Key Setup, Controllers, Knob Assign)                               |  |  |  |  |  |
| システムメニュー        | 52パラメータ (Utility                        | ı, Pedal, MIDI, Offset, User Edit, Reset)                                                                          |  |  |  |  |  |
| ディスプレイ          | 128×64ドットマト                             | リクスLCD                                                                                                    |  |  |  |  |  |
| パネルコントロール       | ボリューム、ライン・                              | インボリューム、ZONEミキサー、アサイナブルノブA ~ D、ピッチベンド、モジュレーション、SW1、SW2                                                             |  |  |  |  |  |
| ンヤツク            | 出力                                      | ラインアウト(L/MONO):標準、ヘッドホン                                                                                            |  |  |  |  |  |
|                 | 入力                                      | ラインイン (L/MONO):標準                                                                                                  |  |  |  |  |  |
|                 | MIDI/USB                                | MIDI IN, MIDI OUT, MIDI THRU, USB to Host, USB to Device                                                           |  |  |  |  |  |
|                 | 1410                                    | ダンハー(F-10円)、ダンハーアンステダードアンファ (GFP-5)、<br>フットスイッチ、エクスプレッション(EXP TYPEスイッチ付き)                                          |  |  |  |  |  |
|                 | 電源                                      | ACIN                                                                                                    |  |  |  |  |  |
| 消費電力            | 20 W                                    |                                                                                                    |  |  |  |  |  |
|                 | 1362 (W) x339 (D) x1                    | 72 (H) mm                                                                                                    |  |  |  |  |  |
| 重量              | 22.5 kg                                 |                                                                                                    |  |  |  |  |  |
| 同梱物             | ダンパーペダル(F-10H)、譜面台、電源コード、取扱説明書、保証書、     |                                                                                                    |  |  |  |  |  |

※ 仕様は告知なしに変更される場合があります。

## **MIDI Implementation**

#### Contents

- 1.1 Channel Voice Message
- 1.2 Channel Mode Message
- 1.3 System Realtime Message

#### 2. Transmitted data

- 2.1 Channel Voice Message
- 2.2 Channel Mode Message
- 2.3 System Realtime Message

#### 3. Exclusive data

- 3.1 MMC Commands
- 3.2 Parameter Send
- 3.3 Setup Parameters: Global Section
- 3.4 Setup Parameters: EDIT Menu
- 3.5 Setup Parameters: SYSTEM Menu
- 3.6 Assignable Knob Parameters

#### 4. SOUND/SETUP Program/Bank

- 4.1 SETUP Program Number Table
- 5. Program Change Number List
- 6. Control Change Number (CC#) Table
- **MIDI Implementation Chart**

Version 1.0 (June 2017)

## 1 Recognised Data

#### 1.1 Channel Voice Message

| No  | ote off            |                 |                                            |                       |
|-----|--------------------|-----------------|--------------------------------------------|-----------------------|
|     | Status             | 2nd Byte        | 3rd Byte                                   |                       |
|     | 8nH                | kkH             | vvH                                        |                       |
|     | 9nH                | kkH             | 00H                                        |                       |
|     | 2                  |                 |                                            |                       |
|     | n=MIDI channel nu  | mher            | $(0H-fH)(ch 1 \sim ch 16)$                 |                       |
|     | kk–Noto Number     | mber            | (00H = 7fH(0 = 127))                       |                       |
|     | KK-NOLE NUMBER     |                 | $.00H = 7H(0 \approx 127)$                 |                       |
|     | vv=velocity        |                 | $:00H - 7H(0 \sim 127)$                    |                       |
|     |                    |                 |                                            |                       |
| No  | ote on             |                 |                                            |                       |
|     | Status             | 2nd Byte        | 3rd Byte                                   |                       |
|     | 9nH                | kkH             | vvH                                        |                       |
|     |                    |                 |                                            |                       |
|     | n=MIDI channel nu  | mber            | :0H-fH(ch.1 ~ ch.16)                       |                       |
|     | kk=Note Number     |                 | :00H - 7fH(0 ~ 127)                        |                       |
|     | vv=Velocity        |                 | $00H - 7fH(0 \sim 127)$                    |                       |
|     | vv velocity        |                 |                                            |                       |
| Co  | ntrol Change Ban   | k Select (MSB)  |                                            |                       |
| ~~~ | Statue             | 2nd Byte        | 3rd Byte                                   |                       |
|     |                    |                 |                                            |                       |
|     | BUH                |                 | mmH                                        |                       |
|     | BnH                | 20H             | IIH                                        |                       |
|     |                    | un la nu        | O(1) f(1/ab 1 ab 1c)                       |                       |
|     | n=MIDI channel nu  | mber            | $OH-IH(Ch.I \sim Ch.16)$                   |                       |
|     | mm = Bank Numbe    | er MISB         | :00H-7fH (0 ~ 127)                         |                       |
|     | II = BankNumber LS | SB              | :00H-7fH (0 ~ 127)                         |                       |
|     |                    |                 |                                            |                       |
| M   | odulation          |                 |                                            |                       |
|     | Status             | 2nd Byte        | 3rd Byte                                   |                       |
|     | BnH                | 01H             | vvH                                        |                       |
|     |                    |                 |                                            |                       |
|     | n=MIDI channel nu  | mber            | :0H-fH(ch.1 ~ ch.16)                       |                       |
|     | vv = Modulation de | pth             | :00H - 7fH(0 ~ 127)                        | Default = 00H         |
|     |                    |                 |                                            |                       |
| Da  | nta Entry          |                 |                                            |                       |
|     | Status             | 2nd Byte        | 3rd Byte                                   |                       |
|     | BnH                | 06H             | mmH                                        |                       |
|     | BnH                | 26H             | ШН                                         |                       |
|     | 5                  | 2011            |                                            |                       |
|     | n=MIDI channel nu  | mber            | :0H-fH(ch.1 ~ ch.16)                       |                       |
|     | mm II–Value indica | ted in RPN/NRPN | $(0.0 \text{ H} - 7\text{fH}(0 \sim 127))$ |                       |
|     | *coo PDN/NE        | 2DN chapter     | .0011 /11(0127)                            |                       |
|     | See IVE IN/INI     | (FIX Chapter    |                                            |                       |
| V-  | lumo               |                 |                                            |                       |
| vC  | nume               | 2 1 5 1         |                                            |                       |
|     | Status             | 2nd Byte        | 3rd Byte                                   |                       |
|     | BnH                | 07H             | vvH                                        |                       |
|     |                    |                 |                                            |                       |
|     | n=MIDI channel nu  | mber            | :0H-fH(ch.1 ~ ch.16)                       |                       |
|     | vv=Volume          |                 | :00H - 7fH(0 ~ 127)                        | Default = 7fH         |
|     |                    |                 |                                            |                       |
| Pa  | npot               |                 |                                            |                       |
|     | Status             | 2nd Byte        | 3rd Byte                                   |                       |
|     | BnH                | 0aH             | vvH                                        |                       |
|     |                    |                 |                                            |                       |
|     | n=MIDI channel nu  | mber            | :0H-fH(ch.1 - ch.16)                       |                       |
|     | vv=Panpot          |                 | :00H - 40H - 7fH(left ~centre~right)       | Default = 40H(centre) |

#### 1.1 Channel Voice Message (cont.)

| Exp | pression               |          |                                      |               |                |
|-----|------------------------|----------|--------------------------------------|---------------|----------------|
|     | Status                 | 2nd Byte | 3rd Byte                             |               |                |
|     | BnH                    | 0bH      | vvH                                  |               |                |
|     | n=MIDI channel nur     | nber     | :0H-fH(ch.1 - ch.16)                 |               |                |
|     | vv=Expression          |          | :00H - 7fH(0 - 127)                  |               | Default = 7fH  |
| _   |                        |          |                                      |               |                |
| Da  | mper Pedal             |          |                                      |               |                |
|     | Status                 | 2nd Byte | 3rd Byte                             |               |                |
|     | BnH                    | 40H      | VVH                                  |               |                |
|     | n=MIDI channel nur     | nber     | :0H-fH(ch.1 ~ ch.16)                 |               |                |
|     | vv=Control Value       |          | :00H - 7fH(0 ~ 127)                  |               | Default = 00H  |
|     | 0 - 63=OFF, 64 - 127   | =ON      |                                      |               |                |
|     |                        |          |                                      |               |                |
| So  | stenuto Pedal          |          |                                      |               |                |
|     | Status                 | 2nd Byte | 3rd Byte                             |               |                |
|     | BnH                    | 42H      | vvH                                  |               |                |
|     | n-MIDI channel nur     | mbor     | $\cdot 0H_{-}fH(ch 1 + ch 16)$       |               |                |
|     |                        | libei    | $00H = 7fH(0 \sim 127)$              |               | Default – 00H  |
|     | 0 - 63 = OFF 64 - 127  | –ON      |                                      |               | Deladit - oon  |
|     | 0 05 -011, 04 12,      | -011     |                                      |               |                |
| So  | ft Pedal               |          |                                      |               |                |
|     | Status                 | 2nd Byte | 3rd Byte                             |               |                |
|     | BnH                    | 43H      | vvH                                  |               |                |
|     | n–MIDI channel nur     | mber     | $\cdot 0H_{\rm f}H(ch 1 \sim ch 16)$ |               |                |
|     | vv–Control Value       | liber    | $:00H = 7fH(0 \sim 127)$             |               | Default – 00H  |
|     | 0 - 63 = OFF. 64 - 127 | /=ON     |                                      |               | Deladit - oon  |
|     | 0 00 01.,01 12.        |          |                                      |               |                |
| So  | und controllers #1     | -9       |                                      |               |                |
|     | Status                 | 2nd Byte | 3rd Byte                             |               |                |
|     | BnH                    | 46H      | vvH                                  | Sustain Level |                |
|     | BnH                    | 47H      | vvH                                  | Resonance     |                |
|     | BnH                    | 48H      | vvH                                  | Release time  |                |
|     | BnH                    | 49H      | vvH                                  | Attack time   |                |
|     | BnH                    | 4aH      | vvH                                  | Cutoff        |                |
|     | BnH                    | 4bH      | vvH                                  | Decay time    |                |
|     | BnH                    | 4cH      | vvH                                  | Vibrato Rate  |                |
|     | BnH                    | 4dH      | vvH                                  | Vibrato Depth |                |
|     | BnH                    | 4eH      | vvH                                  | Vibrato Delay |                |
|     | n-MIDI channel nur     | mbor     | $\cdot 0H_{-}fH(ch 1 + ch 16)$       |               |                |
|     |                        | libel    | :00H - 7fH(-64 - 0 -                 | +63)          | Dofault – 40H  |
|     |                        |          | .0011-7111(-047-07-07-               | +03)          | Delault – 4011 |
| Eff | ect Control            |          |                                      |               |                |
|     | Status                 | 2nd Byte | 3rd Byte                             |               |                |
|     | BnH                    | 5bH      | vvH                                  | Reverb depth  |                |
|     |                        | mhar     | 01 fl(ch 1 ch 1c)                    |               |                |
|     |                        | nper     | $:UH-IH(CH, I \sim CH, 16)$          |               |                |
|     | vv = Control value     |          | .00H - /IH(0 ~ 12/)                  |               |                |

#### 1.1 Channel Voice Message (cont.)

mm,ll=Pitch bend value

#### **RPN MSB/LSB** 2nd Byte 3rd Byte Status BnH 63H mmH BnH 62H IIH n=MIDI channel number :0H-fH(ch.1 ~ ch.16) mm=MSB of the NRPN parameter number II=LSB of the NRPN parameter number NRPN numbers implemented in MP7SE are as follows NRPN # Data MSB LSB MSB Function & Range 01H 08H mmH Vibrato Rate mm: $00H - 7FH(-64 \sim 0 \sim +63)$ Default = 40H 01H 09H mmH Vibrato Depth mm :00H - 7FH(-64 ~ 0 ~ +63) Default = 40H 01H 0aH mmH Vibrato Delay mm :00H - 7FH(-64 ~ 0 ~ +63) Default = 40H 01H 20H mmH Cutoff mm :00H - 7FH(-64 ~ 0 ~ +63) Default = 40H mmH Resonance mm :00H - 7FH(-64 ~ 0 ~ +63) 01H 21H Default = 40H 01H 63H mmH Attack time mm :00H - 7FH(-64 $\sim$ 0 $\sim$ +63) Default = 40H 01H 64H mmH Decay time mm :00H - 7FH(-64 $\sim$ 0 $\sim$ +63) Default = 40H 01H 66H mmH Release time mm :00H - 7FH(-64 $\sim$ 0 $\sim$ +63) Default = 40H \* Ignoring the LSB of data Entry \* It is not affected in case of modifying cutoff if tone does not use the DCF. **RPN MSB/LSB** 2nd Byte 3rd Byte Status BnH 65H mmH 64H BnH IIH n=MIDI channel number :0H-fH(ch.1 ~ ch.16) mm=MSB of the RPN parameter number II=LSB of the RPN parameter number RPN number implemented in MP7SE are the followings RPN # Data MSB LSB MSB LSB Function & Range mmH IIH 00H 00H Pitch bend sensitivity mm :00H-0cH (0~12 [half tone]),ll:00H Default = 02H 00H 01H mmH IIH Master fine tuning mm,ll :20 00H - 40 00H - 60 00H (-8192x50/8192 ~ 0 ~ +8192x50/8192 [cents]) 00H 05H mmH IIH Modulation Depth Range Default = 00H/40H (+/-50 cents) mm,ll :00 00H - 06 00H (0~600[cents]) 7fH 7fH **RPN NULL Program Change** 2nd Byte Status CnH ppH n=MIDI channel number :0H-fH(ch.1 ~ ch.16) pp=Program number :00H - 7fH(0 ~- 127) Default = 00H**Pitch Bend Change** Status 2nd Byte 3rd Byte EnH IIH mmH n=MIDI channel number :0H-fH(ch.1 ~ ch.16)

:00 00-7f 7fH(-8192~0~+8192)

Default = 40 00H

#### 1.2 Channel Mode Message

| All | All Sound OFF         |          |                          |  |  |  |  |  |  |
|-----|-----------------------|----------|--------------------------|--|--|--|--|--|--|
|     | Status                | 2nd Byte | 3rd Byte                 |  |  |  |  |  |  |
|     | BnH                   | 78H      | 00H                      |  |  |  |  |  |  |
|     | n=MIDI channel nun    | nber     | :0H-fH(ch.1 ~ ch.16)     |  |  |  |  |  |  |
| Res | et All Controller     |          |                          |  |  |  |  |  |  |
|     | Status                | 2nd Byte | 3rd Byte                 |  |  |  |  |  |  |
|     | BnH                   | 79H      | 00H                      |  |  |  |  |  |  |
|     |                       |          |                          |  |  |  |  |  |  |
|     | n=MIDI channel nun    | nber     | :0H-fH(ch.1 ~ ch.16)     |  |  |  |  |  |  |
|     |                       |          |                          |  |  |  |  |  |  |
| All | Note Off              |          |                          |  |  |  |  |  |  |
|     | Status                | 2nd Byte | 3rd Byte                 |  |  |  |  |  |  |
|     | BnH                   | 7bH      | 00H                      |  |  |  |  |  |  |
|     | n=MIDI channel nun    | ober     | $0H-fH(ch 1 \sim ch 16)$ |  |  |  |  |  |  |
|     | in miller channel num | libel    | .011111(c11.1 c11.10)    |  |  |  |  |  |  |

#### 1.3 System Realtime Message

Status FEH

Active sensing

付録

## **2** Transmitted Data

#### 2.1 Channel Voice Message

| No   | te off              |                     |                              |                  |
|------|---------------------|---------------------|------------------------------|------------------|
|      | Status              | 2nd Byte            | 3rd Byte                     |                  |
|      | 8nH                 | kkH                 | vvH                          |                  |
|      | n=MIDI channel nur  | nber                | :0H-fH(ch.1 ~ ch.16)         |                  |
|      | kk=Note Number      |                     | :00H - 7fH(0 ~ 127)          |                  |
|      | vv=Velocity         |                     | :00H - 7fH(0 ~ 127)          |                  |
| No   | te on               |                     |                              |                  |
|      | Status              | 2nd Byte            | 3rd Byte                     |                  |
|      | 9nH                 | kkH                 | vvH                          |                  |
|      | n=MIDI channel nur  | nber                | :0H-fH(ch.1 ~ ch.16)         |                  |
|      | kk=Note Number      |                     | :00H - 7fH(0 ~ 127)          |                  |
|      | vv=Velocity         |                     | :00H - 7fH(0 ~ 127)          |                  |
| Co   | ntrol Change        |                     |                              |                  |
|      | Status              | 2nd Byte            | 3rd Byte                     |                  |
|      | BnH                 | ccH                 | vvH                          |                  |
|      | * Sending by Assign | able Control Knobs  |                              |                  |
| Pro  | gram Change         |                     |                              |                  |
|      | Status              | 2nd Byte            |                              |                  |
|      | CnH                 | ррН                 |                              |                  |
|      | n=MIDI channel nur  | nber                | :0H-fH(ch.1 ~ ch.16)         |                  |
|      | pp=Program numbe    | er                  | :00H - 7fH(0 ~- 127)         | Default = 00H    |
| Aft  | er Touch            |                     |                              |                  |
|      | Status              | 2nd Byte            |                              |                  |
|      | DnH                 | ррН                 |                              |                  |
|      | n=MIDI channel nur  | nber                | :0H-fH(ch.1 ~ ch.16)         |                  |
|      | pp=Value            |                     |                              |                  |
|      | *Sending only wher  | Controller or Knob= | AfterTouch                   |                  |
| Pite | ch Bend Change      |                     |                              |                  |
|      | Status              | 2nd Byte            | 3rd Byte                     |                  |
|      | EnH                 | IIH                 | mmH                          |                  |
|      | n=MIDI channel nur  | nber                | :0H-fH(ch.1 ~ ch.16)         |                  |
|      | mm,ll=Pitch bend va | alue                | :00 00-7f 7fH(-8192~0~+8192) | Default = 40 00H |
|      |                     |                     |                              |                  |

#### 2.2 Channel Mode Message

| Re  | Reset All Controller                   |                        |                           |  |  |  |  |  |  |  |
|-----|----------------------------------------|------------------------|---------------------------|--|--|--|--|--|--|--|
|     | Status                                 | 2nd Byte               | 3rd Byte                  |  |  |  |  |  |  |  |
|     | BnH                                    | 79H                    | 00H                       |  |  |  |  |  |  |  |
|     | n = MIDI channel nu<br>*Sending by [PA | imber<br>NIC] function | :0H-fH(ch.1 ~ ch.16)      |  |  |  |  |  |  |  |
| All | Note Off                               |                        |                           |  |  |  |  |  |  |  |
|     | Status                                 | 2nd Byte               | 3rd Byte                  |  |  |  |  |  |  |  |
|     | BnH                                    | 7bH                    | 00H                       |  |  |  |  |  |  |  |
|     |                                        |                        |                           |  |  |  |  |  |  |  |
|     | n = MIDI channel nu                    | Imber                  | :0H-fH(ch.1 ~ ch.16)      |  |  |  |  |  |  |  |
|     | *Sending by [PA                        | NIC] function          |                           |  |  |  |  |  |  |  |
| мс  | ONO                                    |                        |                           |  |  |  |  |  |  |  |
|     | Status                                 | 2nd Byte               | 3rd Byte                  |  |  |  |  |  |  |  |
|     | BnH                                    | 7eH                    | mmH                       |  |  |  |  |  |  |  |
|     |                                        |                        |                           |  |  |  |  |  |  |  |
|     | n=MIDI channel nur                     | nber                   | $:0H-fH(ch.1 \sim ch.16)$ |  |  |  |  |  |  |  |
|     | mm=mono number                         |                        | :01H( W =1)               |  |  |  |  |  |  |  |
| РО  | POLY                                   |                        |                           |  |  |  |  |  |  |  |
|     | Status                                 | 2nd Byte               | 3rd Byte                  |  |  |  |  |  |  |  |
|     | BnH                                    | 7fH                    | 00H                       |  |  |  |  |  |  |  |
|     | n=MIDI channel nur                     | nber                   | :0H-fH(ch.1 ~ ch.16)      |  |  |  |  |  |  |  |
|     |                                        |                        |                           |  |  |  |  |  |  |  |

#### 2.3 System Realtime Message

#### Status

| FAH | Start    |
|-----|----------|
| FBH | Continue |
| FCH | Stop     |

\*Sending by [RECORDER CONTROL] buttons

## **MIDI Implementation**

## **3** Exclusive Data

#### 3.1 MMC Commands

| No. | Description         | Value  | Notes             |
|-----|---------------------|--------|-------------------|
| 1   | Exclusive           | FOH    |                   |
| 2   | Universal Real Time | 7FH    |                   |
| 3   | Device ID           | 0-7FH  |                   |
| 4   | MMC command         | 06H    |                   |
| 5   | Command Number      | 01-0DH | * see table right |
| 6   | EOX                 | F7H    |                   |

\* Sending by [RECORDER CONTROL] buttons

\* Transmit only

#### 3.2 Parameter Send

| No. | Description  | Value     | Notes                               |
|-----|--------------|-----------|-------------------------------------|
| 1   | Exclusive    | FOH       |                                     |
| 2   | KAWAI ID     | 40H       |                                     |
| 3   | Channel no.  | 0-0FH,7FH | System Channel = 0-FH, Global = 7FH |
| 4   | Function no. | 10H       | Parameter Send                      |
| 5   | Group no.    | 00H       | MI Group ID                         |
| 6   | Machine no.  | 13H       | Machine ID                          |
| 7   | data1        | 50-5FH    | Command ID                          |
| 8   | data2        | 0-7FH     | Sub Command ID                      |
| 9   | data3        | 0-7FH     | Part number (System = 7FH)          |
| 10  | data4~       | 0-7FH     | data max 18byte                     |
|     | EOX          | F7H       |                                     |

#### Part number:

|     | MP7SE *pp=00~07 |
|-----|-----------------|
| 00H | INT1 (MAIN)     |
| 01H | INT2 (SUB1)     |
| 02H | INT3 (SUB3)     |
| 03H | INT4 (SUB3)     |
| 04H | EXT1 (MAIN)     |
| 05H | EXT2 (SUB1)     |
| 06H | EXT3 (SUB2)     |
| 07H | EXT4 (SUB3)     |
| 08H | -reserved-      |
| 09H | INT-COMMON      |
| 0AH | EXT-COMMON      |
| 7FH | SYSTEM/COMMON   |

| 4   |
|-----|
| LLL |
| 纪 . |
| 玉米  |

| IVIIVI | Commands      | _  |                     |
|--------|---------------|----|---------------------|
| 01     | STOP          | 08 | RECORD PAUSE        |
| 02     | PLAY          | 09 | PAUSE               |
| 03     | DEFERRED PLAY | 0A | EJECT               |
| 04     | FAST FORWARD  | 0B | CHASE               |
| 05     | REWIND        | 0C | COMMAND ERROR RESET |
| 06     | RECORD STROBE | 0D | MMC RESET           |
| 07     | RECORD EXIT   |    |                     |

#### 3.3 Setup Parameters: Global Section

| Category | Parameter                | Com. | Sub. | Part | Byte | Value (HEX)                                                 |
|----------|--------------------------|------|------|------|------|-------------------------------------------------------------|
| SETUP    | Setup Mode On/Off        | 51   | 04   | 7F   | 1    | 00, 01 (Off, On)                                            |
|          | SETUP Bank/Variation     | 51   | 05   | 7F   | 2    | Bank=00~3F (1-1~8-8) /Vari.=00~03 (A~D)                     |
| GLOBAL   | Global EQ Switch         | 51   | 10   | 7F   | 1    | 00, 01 (Off, On)                                            |
|          | Global EQ Low Gain       | 51   | 11   | 7F   | 1    | 36~40~4A (-10 ~ +0 ~ +10dB)                                 |
|          | Global EQ High Gain      | 51   | 12   | 7F   | 1    | 36~40~4A (-10 ~ +0 ~ +10dB)                                 |
|          | Global EQ Mid1 Gain      | 51   | 13   | 7F   | 1    | 36~40~4A (-10 ~ +0 ~ +10dB)                                 |
|          | Global EQ Mid2 Gain      | 51   | 14   | 7F   | 1    | 36~40~4A (-10 ~ +0 ~ +10dB)                                 |
|          | Global EQ Mid1 Q         | 51   | 17   | 7F   | 1    | 00~06 (0.5~4.0)                                             |
|          | Global EQ Mid2 Q         | 51   | 18   | 7F   | 1    | 00~06 (0.5~4.0)                                             |
|          | Global EQ Mid1 Frequency | 51   | 15   | 7F   | 1    | 00~7F (200~3150Hz)                                          |
|          | Global EQ Mid2 Frequency | 51   | 16   | 7F   | 1    | 00~7F (200~3150Hz)                                          |
|          | Transpose Switch         | 53   | 01   | 7F   | 1    | 00, 01 (Off, On)                                            |
|          | Transpose Value          | 53   | 02   | 7F   | 1    | 28~40~58 (-24~0~+24)                                        |
|          | LocalOff                 | 58   | 01   | 7F   | 1    | 00, 01 (LocalOff, LocalOn)                                  |
|          | Metornome Mode           | 56   | 0A   | 7F   | 1    | 00, 01 (Click, Rhythm)                                      |
|          | Metronome Beat           | 56   | 02   | 7F   | 2    | 01~16 (Beat) /01, 02, 03, 04 (Measure: 1/2, 1/4, 1/8, 1/16) |
|          | Metornome Volume         | 56   | 03   | 7F   | 1    | 00~7F (0~127)                                               |
|          | Metronome Tempo          | 56   | 01   | 7F   | 2    | TempoMSB/TempoLSB=00/1E~02/2C (30~300)                      |
|          | Rhythm Category          | 56   | 09   | 7F   | 1    | Rhythm Pattern=00~63(1~100)                                 |
|          | Rhythm Variation         | 56   | 09   | 7F   | 1    | Rhythm Pattern=00~63(1~100)                                 |

#### 3.4 Setup Parameters: EDIT Menu

| Category  | Parameter                    | Com. | Sub. | Part | Byte | Value (HEX)                                                               |
|-----------|------------------------------|------|------|------|------|---------------------------------------------------------------------------|
| Buttons   | Part Switch                  | 55   | 06   | рр   | 1    | 00, 01 (Off, On)                                                          |
|           | Volume Fader                 | 55   | 01   | рр   | 1    | 00~7F                                                                     |
|           | Tone Number                  | 55   | 00   | рр   | 3    | msb/lsb/prog (*GM mode Program Change)                                    |
| 1.REVERB  | REVERB Switch                | 55   | 07   | рр   | 1    | 00, 01 (Off, On)                                                          |
|           | Reverb Type                  | 55   | 08   | 7F   | 1    | 00~05 (Room, Lounge, Small Hall, Concert Hall, LiveHall,<br>Catedral)     |
|           | Reverb Pre Delay             | 55   | 0A   | 7F   | 1    | 00~7F                                                                     |
|           | Reverb Time                  | 55   | 09   | 7F   | 1    | 00~7F                                                                     |
|           | REVERB DEPTH                 | 55   | 03   | рр   | 1    | 00~7F                                                                     |
| 2.EFX/AMP | EFX Switch                   | 55   | 05   | рр   | 1    | 00, 01 (Off, On)                                                          |
|           | EFX Category                 | 55   | 11   | рр   | 2    | Category=00~16/Type=depend on Category                                    |
|           | EFX Type                     | 55   | 11   | рр   | 2    | Category=00~16/Type=depend on Category                                    |
|           | EFX Parameter 1              | 55   | 12   | рр   | 1    | 0~7F (depend on EFX Type)                                                 |
|           | EFX Parameter 2              | 55   | 13   | рр   | 1    | 0~7F (depend on EFX Type)                                                 |
|           | EFX Parameter 3              | 55   | 14   | рр   | 1    | 0~7F (depend on EFX Type)                                                 |
|           | EFX Parameter 4              | 55   | 15   | рр   | 1    | 0~7F (depend on EFX Type)                                                 |
|           | EFX Parameter 5              | 55   | 16   | рр   | 1    | 0~7F (depend on EFX Type)                                                 |
|           | EFX Parameter 6              | 55   | 17   | рр   | 1    | 0~7F (depend on EFX Type)                                                 |
|           | EFX Parameter 7              | 55   | 18   | рр   | 1    | 0~7F (depend on EFX Type)                                                 |
|           | EFX Parameter 8              | 55   | 19   | рр   | 1    | 0~7F (depend on EFX Type)                                                 |
|           | EFX Parameter 9              | 55   | 1A   | рр   | 1    | 0~7F (depend on EFX Type)                                                 |
|           | EFX Parameter 10             | 55   | 1B   | рр   | 1    | 0~7F (depend on EFX Type)                                                 |
|           | EFX2 Switch                  | 55   | 20   | рр   | 1    | 0, 1 (Off, On)                                                            |
|           | EFX2 Category                | 55   | 21   | рр   | 2    | Category=00~16/Type=depend on Category                                    |
|           | EFX2 Type                    | 55   | 21   | рр   | 2    | Category=00~16/Type=depend on Category                                    |
|           | EFX2 Parameter 1             | 55   | 22   | рр   | 1    | 0~7F (depend on EFX Type)                                                 |
|           | EFX2 Parameter 2             | 55   | 23   | рр   | 1    | 0~7F (depend on EFX Type)                                                 |
|           | EFX2 Parameter 3             | 55   | 24   | рр   | 1    | 0~7F (depend on EFX Type)                                                 |
|           | EFX2 Parameter 4             | 55   | 25   | рр   | 1    | 0~7F (depend on EFX Type)                                                 |
|           | EFX2 Parameter 5             | 55   | 26   | рр   | 1    | 0~7F (depend on EFX Type)                                                 |
|           | EFX2 Parameter 6             | 55   | 27   | рр   | 1    | 0~7F (depend on EFX Type)                                                 |
|           | EFX2 Parameter 7             | 55   | 28   | рр   | 1    | 0~7F (depend on EFX Type)                                                 |
|           | EFX2 Parameter 8             | 55   | 29   | рр   | 1    | 0~7F (depend on EFX Type)                                                 |
|           | EFX2 Parameter 9             | 55   | 2A   | рр   | 1    | 0~7F (depend on EFX Type)                                                 |
|           | EFX2 Parameter 10            | 55   | 2B   | рр   | 1    | 0~7F (depend on EFX Type)                                                 |
|           | AMP Simulator Switch         | 55   | 30   | рр   | 1    | 0, 1 (Off, On)                                                            |
|           | AMP Simulator Type           | 55   | 31   | рр   | 2    | Type=0~4 (S.Case, M.Stack, J.Combo, F.Bass, L.Cabi) /<br>Vari.=0 (ignote) |
|           | AMP Simulator Drive          | 55   | 32   | рр   | 1    | 0~7F                                                                      |
|           | AMP Simulator Level          | 55   | 33   | рр   | 1    | 0~7F                                                                      |
|           | AMP Simulator EQ Low         | 55   | 34   | рр   | 1    | 00~0A~14 (-10 ~ +0 ~ +10dB)                                               |
|           | AMP Simulator EQ Mid         | 55   | 36   | рр   | 1    | 00~0A~14 (-10 ~ +0 ~ +10dB)                                               |
|           | AMP Simulator EQ Mid Freq.   | 55   | 37   | рр   | 1    | 0~7F (200~3150Hz)                                                         |
|           | AMP Simulator EQ High        | 55   | 35   | рр   | 1    | 00~0A~14 (-10 ~ +0 ~ +10dB)                                               |
|           | AMP Simulator Mic Type       | 55   | 38   | рр   | 1    | 00, 01 (Condenser, Dynamic)                                               |
|           | AMP Simulator Mic Position   | 55   | 39   | рр   | 1    | 00, 01 (OnAxis, OffAxis)                                                  |
|           | AMP Simulator Ambiance Level | 55   | 3A   | рр   | 1    | 0~7F                                                                      |

#### 3.4 Setup Parameters: EDIT Menu (cont.)

| Category | Parameter                | Com. | Sub. | Part | Byte | Value (HEX)                   |
|----------|--------------------------|------|------|------|------|-------------------------------|
| 3.Sound  | Master Volume            | 55   | 01   | 7F   | 1    | 0~7F                          |
|          | Panpot                   | 55   | 02   | pp   | 1    | 0~40~7F (L64~0~R63)           |
|          | Cutoff                   | 55   | 40   | pp   | 1    | 0~40~7F (-64~0~+63)           |
|          | Resonance                | 55   | 41   | рр   | 1    | 0~40~7F (-64~0~+63)           |
|          | DCA Attack Time          | 55   | 42   | рр   | 1    | 0~40~7F (-64~0~+63)           |
|          | DCA Decay Time           | 55   | 43   | рр   | 1    | 0~40~7F (-64~0~+63)           |
|          | DCA Sustain Level        | 55   | 44   | рр   | 1    | 0~40~7F (-64~0~+63)           |
|          | DCA Release Time         | 55   | 45   | рр   | 1    | 0~40~7F (-64~0~+63)           |
|          | DCF Attack Time          | 55   | 46   | рр   | 1    | 0~40~7F (-64~0~+63)           |
|          | DCF Attack Level         | 55   | 5B   | рр   | 1    | 0~40~7F (-64~0~+63)           |
|          | DCF Decay Time           | 55   | 47   | рр   | 1    | 0~40~7F (-64~0~+63)           |
|          | DCF Sustain Level        | 55   | 48   | рр   | 1    | 0~40~7F (-64~0~+63)           |
|          | DCF Release Time         | 55   | 49   | рр   | 1    | 0~40~7F (-64~0~+63)           |
|          | DCF Touch Depth          | 55   | 4A   | рр   | 1    | 0~40~7F (-64~0~+63)           |
|          | DCA Touch Depth          | 55   | 4B   | рр   | 1    | 0~40~7F (-64~0~+63)           |
|          | Vibrato Depth            | 55   | 4C   | рр   | 1    | 0~40~7F (-64~0~+63)           |
|          | Vibrato Rate             | 55   | 4D   | рр   | 1    | 0~40~7F (-64~0~+63)           |
|          | Vibrato Delay            | 55   | 4E   | рр   | 1    | 0~40~7F (-64~0~+63)           |
|          | Octave Layer On/Off      | 55   | 54   | рр   | 1    | 00, 01 (Off, On)              |
|          | Octave Layer Level       | 55   | 55   | рр   | 1    | 0~7F                          |
|          | Octave Layer Range       | 55   | 56   | рр   | 1    | 3D~40~43 (-3 ~ +0 ~ +3)       |
|          | Octave Layer Detune      | 55   | 57   | рр   | 1    | 0~40~7F (-64~0~+63)           |
|          | Portament SW             | 55   | 51   | рр   | 1    | 00, 01 (Off, On)              |
|          | Portament Time           | 55   | 52   | рр   | 1    | 0~7F                          |
|          | Portament Mode           | 55   | 53   | рр   | 1    | 00, 01 (Rate, Equal)          |
|          | Drawbar 16" Level        | 59   | 01   | рр   | 1    | 00~08 (0~8)                   |
|          | Drawbar 5 1/3" Level     | 59   | 02   | рр   | 1    | 00~08 (0~8)                   |
|          | Drawbar 8" Level         | 59   | 03   | рр   | 1    | 00~08 (0~8)                   |
|          | Drawbar 4" Level         | 59   | 04   | рр   | 1    | 00~08 (0~8)                   |
|          | Drawbar 2 2/3" Level     | 59   | 05   | рр   | 1    | 00~08 (0~8)                   |
|          | Drawbar 2" Level         | 59   | 06   | рр   | 1    | 00~08 (0~8)                   |
|          | Drawbar 1 3/5" Level     | 59   | 07   | рр   | 1    | 00~08 (0~8)                   |
|          | Drawbar 1 1/3" Level     | 59   | 08   | рр   | 1    | 00~08 (0~8)                   |
|          | Drawbar 1" Level         | 59   | 09   | рр   | 1    | 00~08 (0~8)                   |
|          | Percuss On/Off           | 59   | 0A   | рр   | 1    | 00, 01 (Off, On)              |
|          | Percuss Level            | 59   | OB   | рр   | 1    | 00, 01 (Normal, Soft)         |
|          | Persuss Decay            | 59   | 0C   | рр   | 1    | 00, 01 (Slow, Fast)           |
|          | Percuss Harmonic         | 59   | 0D   | рр   | 1    | 00, 01 (2nd, 3rd)             |
|          | Drawbar External Control | 59   | 14   | 7F   | 1    | 00~02 (Off, MIDI CC#, MIDICh) |
|          | Drawbar 16" RX CC#       | 59   | 15   | 7F   | 1    | 00~77 (0~119)                 |
|          | Drawbar 5 1/3" RX CC#    | 59   | 16   | 7F   | 1    | 00~77 (0~119)                 |
|          | Drawbar 8" RX CC#        | 59   | 17   | 7F   | 1    | 00~77 (0~119)                 |
|          | Drawbar 4" RX CC#        | 59   | 18   | 7F   | 1    | 00~77 (0~119)                 |
|          | Drawbar 2 2/3" RX CC#    | 59   | 19   | 7F   | 1    | 00~77 (0~119)                 |
|          | Drawbar 2" RX CC#        | 59   | 1A   | 7F   | 1    | 00~77 (0~119)                 |
|          | Drawbar 1 3/5" RX CC#    | 59   | 1B   | 7F   | 1    | 00~77 (0~119)                 |
|          | Drawbar 1 1/3" RX CC#    | 59   | 1C   | 7F   | 1    | 00~77 (0~119)                 |

#### 3.4 Setup Parameters: EDIT Menu (cont.)

| Category   | Parameter                 | Com. | Sub. | Part        | Bvte | Value (HEX)                                                                                           |
|------------|---------------------------|------|------|-------------|------|----------------------------------------------------------------------------------------------------|
| 3.Sound    | Drawbar 1" RX CC#         | 59   | 1D   | 7F          | 1    | 00~77 (0~119)                                                                                         |
|            | Drawbar Common RX CC#     | 59   | 27   | 7F          | 1    | 00~77 (0~119)                                                                                         |
|            | Drawbar 16" RX MIDI Ch    | 59   | 1E   | 7F          | 1    | 00~0F (1~16Ch.)                                                                                       |
|            | Drawbar 5 1/3" RX MIDI Ch | 59   | 1F   | 7F          | 1    | 00~0F (1~16Ch.)                                                                                       |
|            | Drawbar 8" RX MIDI Ch     | 59   | 20   | 7F          | 1    | 00~0F (1~16Ch.)                                                                                       |
|            | Drawbar 4" RX MIDI Ch     | 59   | 21   | 7F          | 1    | 00~0F (1~16Ch.)                                                                                       |
|            | Drawbar 2 2/3" RX MIDI Ch | 59   | 22   | 7F          | 1    | 00~0F (1~16Ch.)                                                                                       |
|            | Drawbar 2" RX MIDI Ch     | 59   | 23   | 7F          | 1    | 00~0F (1~16Ch.)                                                                                       |
|            | Drawbar 1 3/5" RX MIDI Ch | 59   | 24   | 7F          | 1    | 00~0F (1~16Ch.)                                                                                       |
|            | Drawbar 1 1/3" RX MIDI Ch | 59   | 25   | 7F          | 1    | 00~0F (1~16Ch.)                                                                                       |
|            | Drawbar 1" RX MIDI Ch     | 59   | 26   | 7F          | 1    | 00~0F (1~16Ch.)                                                                                       |
| 4.Tuning   | Fine Tune                 | 50   | 22   | рр          | 1    | 0~40~7F (-64~0~+63)                                                                                   |
|            | Stretch Tuning            | 50   | OB   | рр          | 1    | 00~08, 40~44 (Off, Narrow2, Narrow1, Normal, Wide1, Wide2~5, Sys.User1~5)                             |
|            | User Stretch Tuning       | 50   | 0C   | 7F          | 14   | User#=00~04/Octave# (n)=00~08/Data (Cn~Bn,<br>12byte)=0E~40~72 (-50~0~+50cent)                        |
|            | Temperament               | 50   | 0D   | aa          | 2    | Type=00~06, 40~41 (Equal, PureMaj~min, Pytagor,<br>Meantone, Werkmeis, Kirnberg, Sys,User1~2) /       |
|            | Temperament Key           |      |      |             |      | Key=00~0B (C~B)                                                                                       |
|            | User Temperament          | 50   | 0E   | 7F          | 13   | User#=00~01/Data (C~B, 12byte) =0E~40~72<br>(-50~0~+50cent)                                           |
| 5.KeySetup | Touch Curve               | 50   | 00   | рр          | 1    | 00~0A (Light, Normal, Heavy, Off, Light+, Heavy+,<br>Sys.User1~5)                                     |
|            | User Touch Curve          | 50   | 18   | 7F          | 18   | User#=00~04/Packet# (n)=00~07/Data (vb[0+16n]~<br>vb[15+16n], 16byte) =00~7F (*Velocity/127)          |
|            | Dynamics                  | 53   | 05   | рр          | 1    | 00, 01~0A (Off, 1~10)                                                                                 |
|            | Trigger Mode              | 50   | 23   | рр          | 1    | 00,01 (Normal, Fast)                                                                                  |
|            | Minimum Touch             | 50   | 0A   | рр          | 1    | 01~14 (1~20)                                                                                          |
|            | Transmit                  | 58   | 09   | рр          | 2    | Mode=00 (Keynoard&Panel) /Value=00, 01 (Off, On)                                                      |
|            | Octave Shift              | 53   | 03   | рр          | 1    | 3D~40~43 (-3~0~+3)                                                                                    |
|            | Zone Transpose            | 53   | 02   | рр          | 1    | 34~40~4C (-12~0~+12)                                                                                  |
|            | KS-Damping                | 53   | OB   | рр          | 1    | 00, 01 (Off, On)                                                                                      |
|            | KS-Key                    | 53   | 0C   | рр          | 1    | 15~6C (A0~C8)                                                                                         |
|            | Key Range - Zone Low      | 53   | 08   | nn          | 2    | 1  ow = 15  oc (A0  oc R) / High = 15  oc (A0  oc R)                                                  |
|            | Key Range - Zone High     | 55   | 00   |             |      |                                                                                                    |
|            | Velo SW                   | 53   | 09   | рр          | 1    | 00~02 (Off, Soft, Loud)                                                                               |
|            | Velo SW Value             | 53   | 0A   | рр          | 1    | 00~7F                                                                                                 |
|            | Solo On/Off               | 55   | 4F   | рр          | 1    | 00, 01 (Off, On)                                                                                      |
|            | Solo Mode                 | 55   | 50   | рр          | 1    | 00~02 (Last, High, Low)                                                                               |
|            | Key Volume                | 50   | OF   | рр          | 1    | 00~04, 40~44 (Off, HighDamping, LowDamping,<br>High&LowDamping, CenterDamping, Sys.User1~5)           |
|            | User Key Volume           | 50   | 10   | рр          | 14   | User#=00~04/Octave# (n)=00~08/Data (Cn~Bn,<br>12byte)=00~40~127 (-6~0~+6dB)                           |
| 6.Control  | Damper Pedal On/Off       | 54   | 04   | рр          | 2    | Cont.ID=00 (Main Damper) /Value=00, 01 (Off, On)                                                      |
|            | Damper Pedal Assign       | 54   | 05   | INT/<br>EXT | 3    | Cont.ID=00 (Main Damper) /Func.ID MSB/Func.ID LSB<br>* <int>00/00~00/1B, <ext>00/00~00/78</ext></int> |
|            | Damper Mode               | 50   | 20   | рр          | 1    | 00, 01 (Normal, Hold)                                                                                 |
|            | Half Pedal Value          | 58   | 0D   | рр          | 1    | 00~04 (Normal, High, Low, MidHigh, MidLow)                                                            |
|            | PitchBend Wheel On/Off    | 54   | 04   | рр          | 2    | Cont.ID=09 (Wheel1 <bender>) /Value=00, 01 (Off, On)</bender>                                         |
## 3.4 Setup Parameters: EDIT Menu (cont.)

| Category   | Parameter               | Com. | Sub. | Part        | Byte | Value (HEX)                                                                                                    |
|------------|-------------------------|------|------|-------------|------|----------------------------------------------------------------------------------------------------|
| 6.Control  | PitchBend Range         | 55   | 5C   | рр          | 1    | [INT] 00~07, [EXT] 00-12                                                                                           |
|            | Soft Pedal Adjust       | 50   | 12   | рр          | 1    | 01-0A                                                                                                    |
|            | Modulation Wheel On/Off | 54   | 04   | рр          | 2    | Cont.ID=0A (Wheel2 <mod.>) /Value=00~02 (Off, On,<br/>Reverse)</mod.>                                              |
|            | Modulation Wheel Assign | 54   | 05   | рр          | 3    | Cont.ID=0A (Wheel2 <mod.>) /Func.ID MSB/Func.ID<br/>LSB<br/>*<int>00/00~00/1B, <ext>00/00~00/78</ext></int></mod.> |
|            | Modulation Depth Range  | 55   | 5D   | рр          | 1    | 00~7F                                                                                                    |
|            | SW1 On/Off              | 54   | 04   | рр          | 2    | Cont.ID=0B (SW1) /Value=00, 01 (Off, On)                                                                           |
|            | SW1 Assign              | 54   | 05   | 7F          | 3    | Cont.ID=0B (SW1) /Func.ID MSB/Func.ID LSB<br>**00/00~00/09                                                         |
|            | SW2 On/Off              | 54   | 04   | рр          | 2    | Cont.ID=0C (SW2) /Value=00, 01 (Off, On)                                                                           |
|            | SW2 Assign              | 54   | 05   | 7F          | 3    | Cont.ID=0C (SW2) /Func.ID MSB / Func.ID LSB<br>**00/00~00/09                                                       |
|            | FSW Pedal On/Off        | 54   | 04   | рр          | 2    | Cont.ID=05 (FSW1) /Value=00, 01 (Off, On)                                                                          |
|            | FSW Pedal Assign        | 54   | 05   | INT/<br>EXT | 3    | Cont.ID=05 (FSW1) /Func.ID MSB/Func.ID LSB<br>* <int>00/00~00/1B, <ext>00/00~00/78</ext></int>                     |
|            | EXP Pedal On/Off        | 54   | 04   | рр          | 2    | Cont.ID=07 (EXP1) /Value=00~02 (Off, On, Reverse)                                                                  |
|            | EXP Pedal Assign        | 54   | 05   | INT/<br>EXT | 3    | Cont.ID=07 (EXP1) /Func.ID MSB/Func.ID LSB<br>* <int>00/00~00/1B, <ext>00/00~00/78</ext></int>                     |
|            | Right Pedal On/Off      | 54   | 04   | рр          | 2    | Cont.ID=01 (Sub Damper) /Value=00, 01 (Off, On)                                                                    |
|            | Right Pedal Assign      | 54   | 05   | INT/<br>EXT | 3    | Cont.ID=01 (Sub Damper) /Func.ID MSB/Func.ID LSB<br>* <int>00/00~00/1B, <ext>00/00~00/78</ext></int>               |
|            | Center Pedal On/Off     | 54   | 04   | рр          | 2    | Cont.ID=03 (Sostenuto) /Value=00, 01 (Off, On)                                                                     |
|            | Center Pedal Assign     | 54   | 05   | INT/<br>EXT | 3    | Cont.ID=03 (Sostenuto) /Func.ID MSB/Func.ID LSB<br>* <int>00/00~00/1B, <ext>00/00~00/78</ext></int>                |
|            | Left Pedal On/Off       | 54   | 04   | рр          | 2    | Cont.ID=04 (Soft) /Value=00, 01 (Off, On)                                                                          |
|            | Left Pedal Assign       | 54   | 05   | INT/<br>EXT | 3    | Cont.ID=04 (Soft) /Func.ID MSB/Func.ID LSB<br>* <int>00/00~00/1B, <ext>00/00~00/78</ext></int>                     |
| 7.KnobAsgn | KnobA Assign (1/2)      | 54   | 03   | рр          | 3    | Knob ID=00/Para.ID MSB/Para.ID LSB<br>see 3.6 Assignable Knob Paraemters                                           |
|            | KnobB Assign (1/2)      | 54   | 03   | рр          | 3    | Knob ID=01/Para.ID MSB/Para.ID LSB<br>see 3.6 Assignable Knob Paraemters                                           |
|            | KnobC Assign (1/2)      | 54   | 03   | рр          | 3    | Knob ID=02/Para.ID MSB/Para.ID LSB<br>see 3.6 Assignable Knob Paraemters                                           |
|            | KnobD Assign (1/2)      | 54   | 03   | рр          | 3    | Knob ID=03/Para.ID MSB/Para.ID LSB<br>see 3.6 Assignable Knob Paraemters                                           |
|            | KnobA Assign (2/2)      | 54   | 03   | рр          | 3    | Knob ID=04/Para.ID MSB/Para.ID LSB<br>see 3.6 Assignable Knob Paraemters                                           |
|            | KnobB Assign (2/2)      | 54   | 03   | рр          | 3    | Knob ID=05/Para.ID MSB/Para.ID LSB<br>see 3.6 Assignable Knob Paraemters                                           |
|            | KnobC Assign (2/2)      | 54   | 03   | рр          | 3    | Knob ID=06/Para.ID MSB/Para.ID LSB<br>see 3.6 Assignable Knob Paraemters                                           |
|            | KnobD Assign (2/2)      | 54   | 03   | рр          | 3    | Knob ID=07/Para.ID MSB/Para.ID LSB<br>see 3.6 Assignable Knob Paraemters                                           |
| 8.VirtTech | Voicing                 | 50   | 01   | рр          | 1    | 00~0A (Normal, Mellow1, Mellow2, Dynamic, Bright1, Bright2, Sys.User1 ~5)                                          |
|            | User Voicing            | 50   | 17   | 7F          | 14   | User#=00~04/Octave# (n)=00~08/Data (Cn~Bn,<br>12byte)=3B~40~45 (-5~0~+5)                                           |
|            | String Resonance        | 50   | 04   | рр          | 1    | 00, 01~0A (Off, 1~10)                                                                                              |
|            | Undamped Resonance      | 50   | 15   | рр          | 1    | 00, 01~0A (Off, 1~10)                                                                                              |
|            | Damper Resonance        | 50   | 02   | рр          | 1    | 00, 01~0A (Off, 1~10)                                                                                              |

### 3.4 Setup Parameters: EDIT Menu (cont.)

| Category    | Parameter             | Com. | Sub. | Part | Byte | Value (HEX)                                                                               |
|-------------|-----------------------|------|------|------|------|-------------------------------------------------------------------------------------------|
| 8.VirtTech  | KeyOff Effect         | 50   | 05   | рр   | 1    | 00, 01~0A (Off, 1~10)                                                                     |
|             | Damper Noise          | 50   | 03   | рр   | 1    | 00, 01~0A (Off, 1~10)                                                                     |
|             | Hammer Delay          | 50   | 07   | рр   | 1    | 00, 01~0A (Off, 1~10)                                                                     |
|             | Fallback Noise        | 50   | 06   | рр   | 1    | 00, 01~0A (Off, 1~10)                                                                     |
|             | Topboard              | 50   | 08   | рр   | 1    | 00~03 (Close, Open1~3)                                                                    |
|             | Stereo Width          | 50   | 13   | рр   | 1    | 00~7F                                                                                     |
|             | KeyoffNoise           | 50   | 24   | рр   | 1    | 00, 01~0A (Off, 1~10) <for e.piano="" sound=""></for>                                     |
|             | KeyOffNoiseDelay      | 50   | 25   | рр   | 1    | 00~7F <for e.piano="" sound=""></for>                                                     |
|             | Key Click Level       | 59   | 0E   | рр   | 1    | 00, 01~0A (Off, 1~10) <for organ="" sound=""></for>                                       |
|             | Wheel Noise Level     | 59   | 0F   | рр   | 1    | 00~7F <for organ="" sound=""></for>                                                       |
| 9.Ch/Prog.  | MIDI Transmit Channel | 58   | 02   | рр   | 1    | 00~0F (1~16Ch)                                                                            |
|             | Program Change Number | 58   | OB   | рр   | 1    | 00~7F (1~128)                                                                             |
|             | Bank Number MSB       | 58   | 0E   | рр   | 1    | 00~7F (0~127)                                                                             |
|             | Bank Number LSB       | 58   | 0F   | рр   | 1    | 00~7F (0~127)                                                                             |
| 10.SETUP    | Send Program On/Off   | 58   | 0A   | рр   | 2    | Send mode=00 (Program) /00, 01 (Off, On)                                                  |
|             | Send Bank On/Off      | 58   | 0A   | рр   | 2    | Send mode=01 (Bank) /00, 01 (Off, On)                                                     |
|             | Send Volume On/Off    | 58   | 0A   | рр   | 2    | Send mode=02 (Volume) /00, 01 (Off, On)                                                   |
|             | Send Knobs On/Off     | 58   | 0A   | рр   | 2    | Send mode=03 (Knobs) /00, 01 (Off, On)                                                    |
| 11.Transmit | Edit System Exclusive | 58   | 09   | 7F   | 2    | Trans. mode=04 (SysEX) /00, 01 (Off, On)                                                  |
|             | Recorder              | 58   | 09   | 7F   | 2    | Trans. mode=02 (Recorder) /00, 01 (Off, On)                                               |
|             | Fader Assign          | 54   | 01   | 7F   | 3    | Fader#=0~3/Func.ID MSB/Func.ID LSB<br>* <ext>00/00~00/78</ext>                            |
| 12.MMC      | Transmit MMC          | 58   | 09   | 7F   | 2    | Trans. mode=03 (MMC) /00, 01 (Off, On)                                                    |
|             | MMC Device ID         | 58   | 0C   | 7F   | 2    | ParalD=00 (DeviceID) /Value=00~7F                                                         |
|             | MMC [RESET]           | 58   | 0C   | 7F   | 2    | ParaID=01 (RESET) /Value=00 (NoAssign), 01~0D (MMC commands), 0E~10 (Realtime [FA,FB,FC]) |
|             | MMC [PLAY]            | 58   | 0C   | 7F   | 2    | ParaID=02 (PLAY) /Value=00 (NoAssign), 01~0D (MMC commands), 0E~10 (Realtime [FA,FB,FC])  |
|             | MMC [REC]             | 58   | 0C   | 7F   | 2    | ParaID=03 (REC) /Value=00 (NoAssign), 01~0D (MMC commands), 0E~10 (Realtime [FA,FB,FC])   |
|             | MMC [A<->B]           | 58   | 0C   | 7F   | 2    | ParaID=04 (A<->B) /Value=00 (NoAssign), 01~0D (MMC commands), 0E~10 (Realtime [FA,FB,FC]) |
|             | MMC [REW]             | 58   | 0C   | 7F   | 2    | ParaID=05 (REW) /Value=00 (NoAssign), 01~0D (MMC commands), 0E~10 (Realtime [FA,FB,FC])   |
|             | MMC [FF]              | 58   | 0C   | 7F   | 2    | ParaID=06 (FF) /Value=00 (NoAssign), 01~0D (MMC commands), 0E~10 (Realtime [FA,FB,FC])    |

\* Pedal/Wheel/Fader assign:

<INT> Mod., Pan., Exp., Damper, Soste., Soft, Reso., Cutoff, EFX1 Para1~10, EFX2 Para1~10

<EXT> CC#0~119, AfterTouch

\*\* SW Button assign:

Oct.Layer, Rotary, Solo, Portament, Bend. Lock, Mod. Lock, Center Lock, Left Lock, EXP Lock, TW Control

## 3.5 Setup Parameters: SYSTEM Menu

| Category   | Parameter             | Com. | Sub Com.                                   | Part | Byte | Value (HEX)                                                                      |
|------------|-----------------------|------|--------------------------------------------|------|------|----------------------------------------------------------------------------------|
| Utility    | System Tune           | 51   | 03                                         | 7F   | 1    | 26~40~5A (427.0~440.0~453.0Hz)                                                   |
|            | Effect SW Mode        | 51   | 23                                         | 7F   | 1    | 00~02 (Preset, Temporary, Fixed)                                                 |
|            | Knob Action           | 51   | 21                                         | 7F   | 2    | Mode=01 (Knob) /Value=00, 01 (Normal, Catch)                                     |
|            | Volume (Fader) Action | 51   | 21                                         | 7F   | 2    | Mode=00 (Fader) /Value=00, 01 (Normal, Catch)                                    |
|            | LCD Contrast          | 51   | 20                                         | 7F   | 2    | Mode=00 (Contrast) /Value=01~0A (1~10)                                           |
|            | LCD Reverse           | 51   | 20                                         | 7F   | 2    | Mode=02 (Reverse) /Value=00, 01 (Off, On)                                        |
|            | Input Level           | 51   | 0D                                         | 7F   | 1    | 2E~40~52 (-18~0~+18dB)                                                           |
|            | Audio Out Mode        | 51   | OE                                         | 7F   | 1    | 00, 01 (Stereo, 2xMono)                                                          |
|            | Lock SW Mode          | 51   | 51 22 7F 1 00~05 (Panel, Bender, M<br>EXP) |      | 1    | 00~05 (Panel, Bender, Mod.Wheel, CenterPedal, LeftPedal, EXP)                    |
|            | Auto Power Off        | 51   | 00                                         | 7F   | 1    | 00~03 (Off, 15min., 60min., 120min.)                                             |
|            | SW1 Mode              | 54   | 06                                         | 7F   | 2    | Cont.ID=0B (SW1) /00~02 (Normal, Setup+, Setup-)                                 |
|            | SW2 Mode              |      | 06                                         | 7F   | 2    | Cont.ID=0C (SW2) /00~02 (Normal, Setup+, Setup-)                                 |
| Pedal/Mod. | Damper Pedal Mode     | 54   | 06                                         | 7F   | 2    | Cont.ID=00 (Main Damper) /Value=00~04 (Normal, Setup+, Setup-, Playback, Metro.) |
|            | Half Pedal Adjust     | 50   | 11                                         | 7F   | 1    | 01~0A (1~10)                                                                     |
|            | FSW Pedal Mode        | 54   | 06                                         | 7F   | 2    | Cont.ID=05 (FSW1) /Value=00~04 (Normal, Setup+, Setup-, Playback, Metro.)        |
|            | FSW Pedal Polarity    | 54   | 07                                         | 7F   | 2    | Cont.ID=05 (FSW1) /Value=00~01 (Normal, Reverse)                                 |
|            | Mod. Pedal Curve      | 54   | 08                                         | 7F   | 2    | Cont.ID=0A (Wheel2 <mod.>) /Value=00~02 (Normal, Slow, Fast)</mod.>              |
|            | EXP Pedal Curve       | 54   | 08                                         | 7F   | 2    | Cont.ID=07 (EXP1) /Value=00~02 (Normal, Slow, Fast)                              |
|            | Right Pedal Mode      | 54   | 06                                         | 7F   | 2    | Cont.ID=01 (Sub Damper) /Value=00~04 (Normal, Setup+, Setup-, Playback, Metro.)  |
|            | Center Pedal Mode     | 54   | 06                                         | 7F   | 2    | Cont.ID=03 (Sostenuto) /Value=00~04 (Normal, Setup+, Setup-, Playback, Metro.)   |
|            | Left Pedal Mode       | 54   | 06                                         | 7F   | 2    | Cont.ID=04 (Soft) /Value=00~04 (Normal, Setup+, Setup-, Playback, Metro.)        |
| MIDI       | System Channnel       | 58   | 00                                         | 7F   | 1    | 00~0F (1~16Ch.)                                                                  |
|            | Key to MIDI           |      |                                            |      | 2    |                                                                                  |
|            | Key to USB-MIDI       |      |                                            |      |      |                                                                                  |
|            | MIDI to MIDI          | 58   | 08                                         | 7F   |      | I OMIDIE DITZ:USB, DITI:MIDI, DITU:Key/TOUSBEDITI:MIDI,<br>hit0:Key (1:Connect)  |
|            | MIDI to USB-MIDI      |      |                                            |      |      |                                                                                  |
|            | USB-MIDI to MIDI      |      |                                            |      |      |                                                                                  |
|            | Send Program On/Off   | 58   | 0A                                         | 7F   | 2    | Send mode=00 (Program) /00, 01 (Off, On)                                         |
|            | Send Bank On/Off      | 58   | 0A                                         | 7F   | 2    | Send mode=01 (Bank) /00, 01 (Off, On)                                            |
|            | Send Volume On/Off    | 58   | 0A                                         | 7F   | 2    | Send mode=02 (Volume) /00, 01 (Off, On)                                          |
|            | Send Knobs On/Off     | 58   | 0A                                         | 7F   | 2    | Send mode=03 (Knobs) /00, 01 (Off, On)                                           |
|            | Receive Mode          | 58   | 05                                         | 7F   | 1    | 00~02 (Panel, Multi, OmniOn)                                                     |
|            | Program Mode          | 58   | 06                                         | 7F   | 1    | Panel, GM                                                                        |
|            | Receive Ch1           |      |                                            |      |      |                                                                                  |
|            | Receive Ch2           |      |                                            |      |      |                                                                                  |
|            | Receive Ch3           |      |                                            |      |      |                                                                                  |
|            | Receive Ch4           |      |                                            |      |      |                                                                                  |
|            | Receive Ch5           | 58   | 04                                         | 7F   | 2    | $V_{III} CI.=00~0F (I~10CI.) / Value=00~05 (OI), OII, Main, Sub1~3)$             |
|            | Receive Ch6           |      |                                            |      |      |                                                                                  |
|            | Receive Ch7           |      |                                            |      |      |                                                                                  |
|            | Receive Ch8           |      |                                            |      |      |                                                                                  |
|            | Receive Ch9           |      |                                            |      |      |                                                                                  |

### 3.5 Setup Parameters: SYSTEM Menu (cont.)

| Category | Parameter      | Com. | Sub Com. | Part | Byte | Value (HEX)                                                   |
|----------|----------------|------|----------|------|------|---------------------------------------------------------------|
| MIDI     | Receive Ch10   |      |          |      |      |                                                               |
|          | Receive Ch11   |      |          |      |      |                                                               |
|          | Receive Ch12   |      | 04       |      | 2    |                                                               |
|          | Receive Ch13   | 58   |          | 7F   |      | MIDI Ch.=00~0F (1~16Ch.) /Value=00~05 (On, Off, Main, Sub1~3) |
|          | Receive Ch14   |      |          |      |      |                                                               |
|          | Receive Ch15   |      |          |      |      |                                                               |
|          | Receive Ch16   |      |          |      |      |                                                               |
| Offset   | Reverb Offset  | 55   | 03       | 7F   | 1    | 00~64 (0~100%)                                                |
|          | EQ Offset      | 51   | 24       | 7F   | 1    | 00, 01 (Off, On)                                              |
|          | EQ Offset Lo   | 51   | 25       | 7F   | 1    | 36~40~4A (-10 ~ +0 ~ +10dB)                                   |
|          | EQ Offset Hi   | 51   | 26       | 7F   | 1    | 36~40~4A (-10 ~ +0 ~ +10dB)                                   |
|          | EQ Offset Mid1 | 51   | 27       | 7F   | 1    | 36~40~-4A (-10 ~ +0 ~ +10dB)                                  |
|          | EQ Offset Mid2 | 51   | 28       | 7F   | 1    | 36~40~4A (-10 ~ +0 ~ +10dB)                                   |

## 3.6 Assignable Knob Parameters

| Knob Assigr | nable Parameter |             | Data (HEX) | Sound Type |         |         |        |
|-------------|-----------------|-------------|------------|------------|---------|---------|--------|
| Section     | Category        | Name        | MSB/LSB    | Piano      | E.Piano | T.Wheel | Others |
| Internal    | 1.REVERB        | Rev.Type    | 00/01      | ĺ          |         |         | 1      |
|             |                 | RevPreDly   | 00/02      |            | (       |         |        |
|             |                 | Rev.Time    | 00/03      |            |         |         |        |
|             |                 | Rev.Depth   | 00/04      |            |         | •       |        |
|             | 2.EFX/AMP       | EFX Categ.  | 00/05      |            |         |         |        |
|             |                 | EFX Type    | 00/06      | •          |         | •       |        |
|             |                 | EFX Para1   | 00/07      |            |         |         |        |
|             |                 | EFX Para2   | 00/08      |            |         |         |        |
|             |                 | EFX Para3   | 00/09      |            |         | •       |        |
|             |                 | EFX Para4   | 00/0A      |            |         | •       | •      |
|             |                 | EFX Para5   | 00/0B      | •          |         | •       | ٠      |
|             |                 | EFX Para6   | 00/0C      | •          |         | •       |        |
|             |                 | EFX Para7   | 00/0D      |            |         |         |        |
|             |                 | EFX Para8   | 00/0E      |            |         | •       |        |
|             |                 | EFX Para9   | 00/0F      |            |         | •       |        |
|             |                 | EFX Para10  | 00/10      | •          |         | •       | •      |
|             |                 | EFX2 Categ. | 00/11      | •          |         | •       |        |
|             |                 | EFX2 Type   | 00/12      |            |         | •       | •      |
|             |                 | EFX2 Para1  | 00/13      |            |         |         |        |
|             |                 | EFX2 Para2  | 00/14      |            |         | •       |        |
|             |                 | EFX2 Para3  | 00/15      |            |         | •       | •      |
|             |                 | EFX2 Para4  | 00/16      |            |         | •       | •      |
|             |                 | EFX2 Para5  | 00/17      |            |         |         | •      |
|             |                 | EFX2 Para6  | 00/18      | •          |         | •       | •      |
|             |                 | EFX2 Para7  | 00/19      | •          |         | •       | •      |
|             |                 | EFX2 Para8  | 00/1A      | •          |         | •       | •      |
|             |                 | EFX2 Para9  | 00/1B      | •          | •       | •       | •      |
|             |                 | EFX2Para10  | 00/1C      | •          | •       | •       | •      |
|             |                 | Amp Type    | 00/1D      | •          | •       | •       | •      |
|             |                 | Amp Drive   | 00/1F      | •          |         | •       | •      |
|             |                 | Amp Level   | 00/1E      | •          |         | •       | •      |
|             |                 | AmpEQ-Lo    | 00/20      |            |         |         | •      |
|             |                 | AmpEQ-Mid   | 00/21      |            |         |         | •      |
|             |                 | AmpEQ-Hi    | 00/22      |            |         |         |        |
|             |                 | MidFreq.    | 01/1A      |            |         |         |        |
|             |                 | AmpMicType  | 01/15      |            |         |         |        |
|             |                 | AmpMicPos.  | 01/14      |            |         |         |        |
|             |                 | AmpAmbien.  | 01/16      |            | •       | •       | •      |
|             | 3.Sound         | MasterVol   | 00/23      |            | (       |         |        |
|             |                 | Panpot      | 00/24      |            | •       | -       | •      |
|             |                 | Cutoff      | 00/25      |            |         | _       | •      |
|             |                 | Resonance   | 00/26      | •          |         | _       | •      |
|             |                 | DCA Attack  | 00/27      |            |         | _       | •      |
|             |                 | DCA Decay   | 00/28      |            |         | -       | •      |
|             |                 | DCASustain  | 00/29      | •          | •       | -       | •      |
|             |                 | DCARelease  | 00/2A      |            |         | _       |        |

### 3.6 Assignable Knob Parameters (cont.)

| Knob Assigi | nable Parameter |            | Data (HEX) | Soung |         | d Type  |        |
|-------------|-----------------|------------|------------|-------|---------|---------|--------|
| Section     | Category        | Name       | MSB/LSB    | Piano | E.Piano | T.Wheel | Others |
| Internal    | 3.Sound         | DCF ATK Tm | 00/2B      |       |         | -       | •      |
|             |                 | DCF ATK Lv | 00/2C      |       | •       | -       | •      |
|             |                 | DCF Decay  | 00/2D      |       | •       | -       |        |
|             |                 | DCFSustain | 00/2F      | •     |         | -       |        |
|             |                 | DCFRelease | 00/2E      | •     |         | -       | •      |
|             |                 | DCF TchDpt | 00/30      | •     | •       | -       | •      |
|             |                 | DCA TchDpt | 00/31      |       | •       | -       | •      |
|             |                 | Vib.Depth  | 00/32      |       | •       | -       |        |
|             |                 | Vib.Rate   | 00/33      | •     |         | -       |        |
|             |                 | Vib.Delay  | 00/34      | •     |         | -       | •      |
|             |                 | Octave     | 00/35      | •     |         | -       |        |
|             |                 | Oct.Level  | 00/36      |       |         | -       |        |
|             |                 | Oct.Range  | 00/37      | •     | •       | -       | •      |
|             |                 | Oct.Detune | 00/38      | •     |         | -       |        |
|             |                 | Portament  | 00/39      | •     |         | -       |        |
|             |                 | Porta.Time | 00/3A      |       |         | -       |        |
|             |                 | Porta.Mode | 00/3B      |       |         | -       |        |
|             | 4.Tuning        | Fine Tune  | 00/4B      |       |         |         |        |
|             | 5               | Stretch    | 00/4C      |       |         | -       |        |
|             |                 | Temperment | 00/4D      |       |         | -       |        |
|             |                 | Temper.Key | 00/4E      | •     | •       | -       | •      |
|             | 5.KeySetup      | Touch      | 00/55      | •     | •       | -       | •      |
|             |                 | Dynamics   | 00/5B      | •     | •       | -       | •      |
|             |                 | Trigger    | 00/56      | •     | •       |         | •      |
|             |                 | Min.Touch  | 01/1C      | •     | •       | -       | •      |
|             |                 | OctavShift | 00/57      | •     | •       | •       | •      |
|             |                 | ZoneTrans. | 00/58      | •     | •       | •       | •      |
|             |                 | KS-Damping | 00/59      | •     |         | -       | •      |
|             |                 | KS-Kev     | 00/5A      | •     |         | _       |        |
|             |                 | Zone Lo    | 00/52      | •     |         | •       |        |
|             |                 | Zone Hi    | 00/51      |       |         |         |        |
|             |                 | VeloSW     | 00/53      |       |         | -       | •      |
|             |                 | VeloSW Val | 00/54      |       |         | -       |        |
|             |                 | Solo       | 00/50      |       |         | -       |        |
|             |                 | Solo Mode  | 00/5D      |       |         | -       | •      |
|             |                 | KevVolume  | 01/1B      |       |         | -       |        |
|             | 6.Control       | DamperPed  | 00/5F      |       |         |         |        |
|             |                 | D.Assian   | 00/5F      |       |         |         | -      |
|             |                 | Right Ped  | 00/61      |       |         |         |        |
|             |                 | R Assian   | 00/62      |       |         |         |        |
|             |                 | Damp Mode  | 00/60      |       |         |         |        |
|             |                 | CenterPed  | 00/63      |       |         |         |        |
|             |                 |            | 00/64      |       |         |         |        |
|             |                 |            | 00/65      |       |         |         |        |
|             |                 |            | 00/65      |       |         |         |        |
|             |                 |            | 00/00      |       |         |         |        |
|             |                 | συτεαισμί  | 01/05      |       |         | -       | U U U  |

| Knob Assigr | nable Parameter |            | Data (HEX)  |                          | Sound                      | d Type                 |          |
|-------------|-----------------|------------|-------------|--------------------------|----------------------------|------------------------|----------|
| Section     | Category        | Name       | MSB/LSB     | Piano                    | E.Piano                    | T.Wheel                | Others   |
| nternal     | 6.Control       | Pitch Bend | 00/69       |                          |                            | -                      | •        |
|             |                 | Bend Range | 00/6A       | •                        | •                          | -                      | ٠        |
|             |                 | Mod.Wheel  | 00/6B       | •                        |                            |                        | •        |
|             |                 | Mod.Assign | 00/6C       | •                        |                            |                        | ٠        |
|             |                 | Mod.Range  | 01/18       | •                        |                            | -                      | ٠        |
|             |                 | SW1        | 00/6D       | •                        |                            |                        | ٠        |
|             |                 | SW1Assign  | 00/6E       |                          | •                          |                        |          |
|             |                 | SW2        | 00/6F       | •                        |                            |                        | ٠        |
|             |                 | SW2Assign  | 00/70       |                          |                            |                        |          |
|             |                 | FSW Pedal  | 01/1E       | •                        |                            |                        | ٠        |
|             |                 | FSWAssign  | 01/1F       |                          | •                          |                        |          |
|             |                 | EXP Pedal  | 00/67       | •                        |                            |                        | ٠        |
|             |                 | EXPAssign  | 00/68       |                          | •                          |                        |          |
|             | 8.VirtTech      | Voicing    | 00/79       |                          | -                          | -                      | -        |
|             |                 | StringReso | 00/7B       | •                        | -                          | -                      | -        |
|             |                 | UndampedRs | 01/1D       | •                        | -                          | -                      | -        |
|             |                 | DamperReso | 00/7C       | •                        | -                          | -                      | -        |
|             |                 | KeyOffEff. | 00/7D       | •                        | -                          | -                      | -        |
|             |                 | DamperNois | 00/7E       | •                        | _                          | -                      | -        |
|             |                 | HammerDly  | 00/7F       | •                        | -                          | -                      | -        |
|             |                 | FallbackNs | 01/00       | •                        | -                          | -                      | -        |
|             |                 | Topboard   | 01/01       | •                        | -                          | -                      | -        |
|             |                 | StereoWdth | 00/7A       | •                        | -                          | -                      | -        |
|             |                 | KeyOffNois | 01/05       | -                        |                            | -                      | -        |
|             |                 | KeyOffDly  | 01/06       | -                        |                            | -                      | -        |
|             |                 | KeyClick   | 00/49       | -                        | -                          |                        | -        |
|             |                 | WheelNoise | 00/4A       | -                        | -                          |                        | -        |
| xternal     | CC#0~119        | ·          | 00/00~00/77 | * KeyOffNo<br>Harpsi./Ba | is, KeyOffDly<br>ass 音色でも遠 | ·<br>パラメーター<br>髩択できます。 | は、       |
|             | AfterTouch      |            | 00/78       | * EFX2とAl<br>み選択で        | MPのパラメ-<br>きます。            | ーターは、MA                | AIN ZONE |

## 3.6 Assignable Knob Parameters (cont.)

# 4 SOUND/SETUP Program/Bank

MIDI パラメータの受信モード (P. 109の「11. Receive Mode」参照) が "Panel" に設定されているとき、MP7SE は システムチャンネルでのみ MIDI データを受信します。内部音色を MIDI で変更するには、下記のプログラムチェ ンジ番号リストをご確認ください。

\* MP7SEはシステムチャンネルにて、プログラムナンバーとバンクナンバー MSBの0または1を受信すると、セットアップモードのON/OFFを切り 換え、対応したセットアップを呼び出します。また、受信モードが "Section" に設定されているときは、内部音色セクションはそれぞれ独立したチャ ンネルで MIDI 受信します。

| Upper | Second | Third | Prog#:MSB-LSB             |
|-------|--------|-------|---------------------------|
| 1     | 1      | A     | 001:000-002               |
| 1     | 1      | В     | 002:000-002               |
| 1     | 1      | С     | 003:000-002               |
| 1     | 1      | D     | 004:000-002               |
| 1     | 2      | A~D   | 005:000-002 ~ 008:000-002 |
| 1     | 3      | A~D   | 009:000-002 ~ 012:000-002 |
| 1     | 4      | A~D   | 013:000-002 ~ 016:000-002 |
| 1     | 5      | A~D   | 017:000-002 ~ 020:000-002 |
| 1     | 6      | A~D   | 021:000-002 ~ 024:000-002 |
| 1     | 7      | A~D   | 025:000-002 ~ 028:000-002 |
| 1     | 8      | A~D   | 029:000-002 ~ 032:000-002 |
| 2     | 1~8    | A~D   | 033:000-002 ~ 064:000-002 |
| 3     | 1~8    | A~D   | 065:000-002 ~ 096:000-002 |
| 4     | 1~8    | A~D   | 097:000-002 ~ 128:000-002 |
| 5     | 1~8    | A~D   | 001:000-003 ~ 032:000-003 |
| 6     | 1~8    | A~D   | 033:000-003 ~ 064:000-003 |
| 7     | 1~8    | A~D   | 065:000-003 ~ 096:000-003 |
| 8     | 1~8    | A~D   | 097:000-003 ~ 128:000-003 |

### 4.1 SETUP Program Number Table

# 5 Program Change Number List

|      |                  | Progra | m Mode : | = Panel | Progra | am Mode   | = GM    |      |                          | Prograi | m Mode | = Panel | Progra   | am Mode | e = GM |
|------|------------------|--------|----------|---------|--------|-----------|---------|------|--------------------------|---------|--------|---------|----------|---------|--------|
|      | Name             | Prg.   | MSB      | LSB     | Prg.   | MSB       | LSB     |      | Name                     | Prg.    | MSB    | LSB     | Prg.     | MSB     | LSB    |
|      | SK Concert Grand | 1      | 0        | 0       | 1      | 121       | 0       |      | T.Wheel 1-A              | 65      | 0      | 0       | 18       | 95      | 112    |
|      | SK Studio Grand  | 2      | 0        | 0       | 1      | 121       | 1       |      | T.Wheel 1-B              | 66      | 0      | 0       | 18       | 95      | 113    |
|      | SK Mellow Grand  | 3      | 0        | 0       | 1      | 121       | 2       |      | T.Wheel 1-C              | 67      | 0      | 0       | 18       | 95      | 114    |
|      | Standard Grand   | 4      | 0        | 0       | 1      | 95        | 16      |      | T.Wheel 1-D              | 68      | 0      | 0       | 18       | 95      | 115    |
|      | EX Concert Grand | 5      | 0        | 0       | 1      | 95        | 27      |      | T.Wheel 2-A              | 69      | 0      | 0       | 17       | 95      | 112    |
|      | EX Studio Grand  | 6      | 0        | 0       | 1      | 95        | 28      |      | T.Wheel 2-B              | 70      | 0      | 0       | 17       | 95      | 113    |
|      | EX Mellow Grand  | 7      | 0        | 0       | 1      | 95        | 29      |      | T.Wheel 2-C              | 71      | 0      | 0       | 17       | 95      | 114    |
|      | EX Jazz Grand    | 8      | 0        | 0       | 1      | 95        | 8       |      | T.Wheel 2-D              | 72      | 0      | 0       | 17       | 95      | 115    |
|      | SK-5 Grand       | 9      | 0        | 0       | 1      | 95        | 30      |      | T.Wheel 3-A              | 73      | 0      | 0       | 20       | 95      | 112    |
|      | SK-5 StudioGrand | 10     | 0        | 0       | 1      | 95        | 31      |      | T.Wheel 3-B              | 74      | 0      | 0       | 20       | 95      | 113    |
|      | SK-5 MellowGrand | 11     | 0        | 0       | 1      | 95        | 32      |      | T.Wheel 3-C              | 75      | 0      | 0       | 20       | 95      | 114    |
|      | Studio Grand     | 12     | 0        | 0       | 1      | 95        | 17      |      | T.Wheel 3-D              | 76      | 0      | 0       | 20       | 95      | 115    |
|      | Upright Piano    | 13     | 0        | 0       | 1      | 95        | 25      |      | Blues Organ              | 77      | 0      | 0       | 17       | 121     | 0      |
|      | Bright Upright   | 14     | 0        | 0       | 1      | 95        | 26      |      | Drawbar Organ            | 78      | 0      | 0       | 17       | 95      | 1      |
| ~    | Old Upright      | 15     | 0        | 0       | 1      | 95        | 34      | AR   | Drawbar Organ2           | 79      | 0      | 0       | 17       | 95      | 2      |
| NO   | Honky Tonk       | 16     | 0        | 0       | 4      | 121       | 0       | NB.  | Gospel Organ             | 80      | 0      | 0       | 17       | 95      | 3      |
| PI/  | Pop Piano        | 17     | 0        | 0       | 2      | 95        | 10      | . BA | Ballad Organ             | 81      | 0      | 0       | 17       | 95      | 5      |
|      | Bright Pop Piano | 18     | 0        | 0       | 2      | 95        | 13      |      | Soft Solo                | 82      | 0      | 0       | 17       | 95      | 8      |
|      | Pop Piano 2      | 19     | 0        | 0       | 2      | 95        | 11      |      | Odd Man                  | 83      | 0      | 0       | 17       | 95      | 6      |
|      | Pop Piano 3      | 20     | 0        | 0       | 2      | 95        | 12      |      | Be Nice                  | 84      | 0      | 0       | 17       | 95      | 7      |
|      | Modern Piano     | 21     | 0        | 0       | 2      | 121       | 0       |      | Jazz Organ               | 85      | 0      | 0       | 18       | 121     | 0      |
|      | Mono SK-EX Grand | 22     | 0        | 0       | 1      | 95        | 20      |      | Drawbar Organ3           | 86      | 0      | 0       | 18       | 121     | 2      |
|      | Mono EX Grand    | 23     | 0        | 0       | 1      | 95        | 21      |      | Perc. Organ              | 87      | 0      | 0       | 18       | 95      | 15     |
|      | GM Piano         | 24     | 0        | 0       | 2      | 95        | 6       |      | Perc. Organ 2            | 88      | 0      | 0       | 18       | 121     | 1      |
|      | Rock Piano       | 25     | 0        | 0       | 2      | 121       | 1       |      | Drawbar Organ4           | 89      | 0      | 0       | 17       | 121     | 3      |
|      | Piano Oct.       | 26     | 0        | 0       | 1      | 95        | 1       |      | Full Organ               | 90      | 0      | 0       | 18       | 95      | 4      |
|      | Piano & EP       | 2/     | 0        | 0       | 2      | 95        | 1       |      | Jazzer                   | 91      | 0      | 0       | 18       | 95      | 10     |
|      | New Age Piano    | 28     | 0        | 0       | 1      | 95        | 9       |      | Jazz Organ 2             | 92      | 0      | 0       | 18       | 95      | 12     |
|      | Harpsichord      | 29     | 0        | 0       | /      | 121       | 3       |      | Rock Organ 2             | 93      | 0      | 0       | 19       | 121     | 10     |
|      | Harpsicnord2     | 30     | 0        | 0       | /      | 121       | 0       | · •  | ROCK Organ               | 94      | 0      | 0       | 1ð<br>17 | 95      | 13     |
|      | Harpsi. Octave   | 31     | 0        | 0       | /      | 121       |         |      | Drawbar Organs           | 95      | 0      | 0       | 17       | 121     | 1      |
|      | Harpsi & Clavi   | 32     | 0        | 0       | /      | 95        | 5       |      | Screamin<br>Church Orman | 90      | 0      | 0       | 17       | 95      | 4      |
|      |                  | 23     | 0        | 0       |        | 121       | U<br>2  |      |                          | 97      | 0      | 0       | 20       | 121     |        |
|      |                  | 34     | 0        | 0       |        | 95        | 3<br>F  |      | Full Pipes               | 98      | 0      | 0       | 20       | 95      | 10     |
|      |                  | 26     | 0        | 0       | 2<br>5 | 95<br>101 | Э<br>1  | ·    | Church Organ 2           | 100     | 0      | 0       | 21       | 95      | 10     |
|      | Modorn FD        | 30     | 0        | 0       | 5      | 121       | ۱<br>۵  | · .  |                          | 100     | 0      | 0       | 20       | 05      | 1      |
|      | Modern EP 2      | 30     | 0        | 0       | 6      | 121       | 1       | · .  | Small Encomblo           | 101     | 0      | 0       | 20       | 95      | 23     |
|      | Modern EP 3      | 30     | 0        | 0       | 6      | 121       | י<br>ז  |      | Small Ens 2              | 102     | 0      | 0       | 20       | 95      | 25     |
|      | Modern EP 4      | 40     | 0        | 0       | 6      | 95        | 5       |      | Baroque                  | 103     | 0      | 0       | 20       | 95      | 10     |
|      | 60's FP          | 41     | 0        | 0       | 5      | 121       | ्र<br>२ | · •  | Chiffy Tihia             | 105     | 0      | 0       | 20       | 95      | 17     |
|      | 60's FP 2        | 42     | 0        | 0<br>0  | 5      | 95        | 4       | · •  | 8'&4'Principle           | 105     | 0      | 0       | 20       | 95      | 24     |
|      | Flectric Grand   | 43     | 0        | 0<br>0  | 3      | 121       | . 0     | ·    | Stopped Pipe             | 100     | 0      | 0<br>0  | 20       | 95      | 21     |
|      | Electric GP 2    | 44     | 0        | 0       | 3      | 121       | 1       | ·    | Principle Pipe           | 107     | 0      | 0       | 20       | 95      | 22     |
|      | Dolce EP         | 45     | 0        | 0       | 5      | 95        | 2       |      | 8' Celeste               | 109     | 0      | 0       | 20       | 95      | 5      |
|      | Legend EP        | 46     | 0        | 0       | 6      | 121       | 3       |      | Diapason                 | 110     | 0      | 0       | 20       | 95      | 6      |
|      | Phase EP         | 47     | 0        | 0       | 6      | 121       | 4       | ·    | Voice Celeste            | 111     | 0      | 0       | 20       | 95      | 39     |
| NO   | Classic EP 5     | 48     | 0        | 0       | 5      | 121       | 2       | AN   | Baroque Mix              | 112     | 0      | 0       | 20       | 95      | 7      |
| PIA. | Crystal EP       | 49     | 0        | 0       | 6      | 95        | 1       | BRG  | Reeds                    | 113     | 0      | 0       | 20       | 95      | 10     |
| ш    | New Age EP       | 50     | 0        | 0       | 6      | 95        | 2       |      | 8' Reed                  | 114     | 0      | 0       | 21       | 95      | 1      |
|      | New Age EP2      | 51     | 0        | 0       | 6      | 95        | 3       |      | Reed Pipes               | 115     | 0      | 0       | 20       | 95      | 26     |
|      | New Age EP3      | 52     | 0        | 0       | 6      | 95        | 4       |      | Posaune                  | 116     | 0      | 0       | 20       | 95      | 27     |
|      | Clavinet         | 53     | 0        | 0       | 8      | 121       | 0       |      | Theater Organ            | 117     | 0      | 0       | 20       | 95      | 2      |
|      | Synth Clavinet   | 54     | 0        | 0       | 8      | 121       | 1       |      | Theater Organ2           | 118     | 0      | 0       | 20       | 95      | 3      |
|      | Clavi & Marim    | 55     | 0        | 0       | 8      | 95        | 1       |      | Theater Organ3           | 119     | 0      | 0       | 20       | 95      | 4      |
|      | Clavi Phaser     | 56     | 0        | 0       | 8      | 95        | 2       |      | Theater Tibia            | 120     | 0      | 0       | 20       | 95      | 36     |
|      | Vibraphone       | 57     | 0        | 0       | 12     | 121       | 0       |      | Elec. Organ              | 121     | 0      | 0       | 17       | 95      | 9      |
|      | Celesta          | 58     | 0        | 0       | 9      | 121       | 0       |      | Elec. Organ 2            | 122     | 0      | 0       | 17       | 95      | 10     |
|      | Music Box        | 59     | 0        | 0       | 11     | 121       | 0       |      | 60's Organ               | 123     | 0      | 0       | 17       | 121     | 2      |
|      | Toy Piano        | 60     | 0        | 0       | 11     | 95        | 1       |      | Pump Organ               | 124     | 0      | 0       | 20       | 95      | 40     |
|      | Marimba          | 61     | 0        | 0       | 13     | 121       | 0       |      | Fr. Accordion            | 125     | 0      | 0       | 22       | 121     | 0      |
|      | Xylophone        | 62     | 0        | 0       | 14     | 121       | 0       |      | TangoAccordion           | 126     | 0      | 0       | 24       | 121     | 0      |
|      | Steel Drums      | 63     | 0        | 0       | 115    | 121       | 0       |      | Harmonica                | 127     | 0      | 0       | 23       | 121     | 0      |
|      | Bells            | 64     | 0        | 0       | 15     | 95        | 3       |      | Kenban Harmo.            | 128     | 0      | 0       | 23       | 95      | 4      |

付録

4 1

## **MIDI Implementation**

|        |                 | Progra   | m Mode : | = Panel | Progra   | am Mode  | = GM      |      |                  | Progra | m Mode | = Panel | Progra   | am Mode  | = GM   |
|--------|-----------------|----------|----------|---------|----------|----------|-----------|------|------------------|--------|--------|---------|----------|----------|--------|
|        | Name            | Pra      | MSR      | ISR     | Pra      | MSR      | ISR       |      | Name             | Pra    | MSR    | ISR     | Pra      | MSR      | I SR   |
|        | String Pad      | 1        | 0        | 1       | /10      | 05       | 2.50<br>Q |      | Pad 1            | 65     | 0      | 1       | 00       | 05       | 2      |
|        | Warm Strings    | י<br>ר   | 0        | 1       | 49       | 95       | 1         | · •  | Pad 2            | 66     | 0      | 1       | 90       | 95       | ر<br>۸ |
|        | Warm Strings    | 2        | 0        | 1       | 51       | 121      | 0         | ·    | Pad 3            | 67     | 0      | 1       | 90       | 95       | 4<br>5 |
|        | Synth Strings 2 | ر<br>۸   | 0        | 1       | 52       | 121      | 0         | · •  | Saw Dad          | 68     | 0      | 1       | 90       | 95       | 7      |
|        | Booutiful Str   | - +<br>- | 0        | 1       | JZ<br>1  | 121      | 1         | · •  | Dad 4            | 60     | 0      | 1       | 90       | 95       | 6      |
|        | String Enc      | د<br>ح   | 0        | 1       | 45       | 95       | 1         |      | Pdu 4            | 70     | 0      | 1       | 90       | 95       | 1      |
|        | String Ens.     | 0        | 0        | 1       | 49       | 121      | 0         | · •  | Dowed Pad        | 70     | 0      | 1       | 95       | 95       | ן<br>ר |
|        | String Ens. 2   | /        | 0        | 1       | 50       | 121      | 12        |      | NoisyPad         | /1     | 0      | 1       | 96       | 95       | 3      |
|        |                 | 8        | 0        | 1       | 49       | 95       | 12        |      | Sweep Pad        | 72     | 0      | 1       | 96       | 95       | 2      |
|        | Small Str. Ens  | 9        | 0        | 1       | 49       | 95       | 13        |      | Saw Lead LP24    | /3     | 0      |         | 82       | 95       |        |
|        | Quartet         | 10       | 0        | 1       | 49       | 95       |           |      | Saw Lead LP12    | /4     | 0      |         | 82       | 95       | 2      |
|        | Str. Bass Ens.  | 11       | 0        | 1       | 44       | 121      | 0         |      | Saw Lead HP      | /5     | 0      | l       | 82       | 95       | 3      |
|        | Str. Sustain    | 12       | 0        | 1       | 49       | 95       | 10        |      | Saw Lead BP      | 76     | 0      | 1       | 82       | 95       | 4      |
|        | Pizzicato       | 13       | 0        | 1       | 46       | 121      | 0         |      | Square Lead LP24 | 77     | 0      | 1       | 81       | 95       | 1      |
| AL     | TremoloStrings  | 14       | 0        | 1       | 45       | 121      | 0         |      | Square Lead LP12 | 78     | 0      | 1       | 81       | 95       | 2      |
| l õ    | Str. Sforzando  | 15       | 0        | 1       | 49       | 95       | 9         | . É  | Square Lead HP   | 79     | 0      | 1       | 81       | 95       | 3      |
| $\geq$ | Orchestra Hit   | 16       | 0        | 1       | 56       | 121      | 0         | SΥΓ  | Square Lead BP   | 80     | 0      | 1       | 81       | 95       | 4      |
| NGS    | Passionate VIn  | 17       | 0        | 1       | 41       | 121      | 0         | . D/ | Pulse Lead LP24  | 81     | 0      | 1       | 81       | 95       | 5      |
| TRIN   | Classic Violin  | 18       | 0        | 1       | 41       | 95       | 3         | PA   | Pulse Lead LP12  | 82     | 0      | 1       | 81       | 95       | 6      |
| ŝ      | Passionate Vc   | 19       | 0        | 1       | 43       | 121      | 0         |      | Pulse Lead HP    | 83     | 0      | 1       | 81       | 95       | 7      |
|        | Classic Cello   | 20       | 0        | 1       | 43       | 95       | 4         |      | Pulse Lead BP    | 84     | 0      | 1       | 81       | 95       | 8      |
|        | Choir           | 21       | 0        | 1       | 53       | 121      | 0         |      | Polysynth        | 85     | 0      | 1       | 82       | 95       | 5      |
|        | Breathy Choir   | 22       | 0        | 1       | 53       | 95       | 1         |      | PolysynthOct     | 86     | 0      | 1       | 82       | 95       | 6      |
|        | Pop Aahs        | 23       | 0        | 1       | 53       | 121      | 1         |      | SqrPoly          | 87     | 0      | 1       | 81       | 95       | 9      |
|        | Slow Choir      | 24       | 0        | 1       | 53       | 95       | 2         |      | Warm Lead        | 88     | 0      | 1       | 81       | 95       | 10     |
|        | Jazz Ensemble   | 25       | 0        | 1       | 54       | 95       | 2         | ·    | Oct Saw          | 89     | 0      | 1       | 82       | 95       | 7      |
|        | Female Scat     | 26       | 0        | 1       | 54       | 95       | 22        | ·    | Oct Pulse        | 90     | 0      | 1       | 81       | 95       | 11     |
|        | Pop Ensemble    | 27       | 0        | 1       | 54       | 121      | 0         |      | Saw HPF          | 91     | 0      | 1       | 82       | 95       | 8      |
|        | Contemp Ens     | 28       | 0        | 1       | 54       | 95       | 10        | ·    | Sar OTc          | 92     | 0      | 1       | 81       | 95       | 12     |
|        | Itonia          | 29       | 0        | 1       | 92       | 121      | 1         | ·    | Noise UnDown     | 93     | 0      | . 1     | 123      | 95       |        |
|        | Halo Pad        | 30       | 0        | . 1     | 95       | 121      |           | ·    | Noise Open       | 94     | 0      | . 1     | 123      | 95       | ·<br>2 |
|        | Halo Pad 2      | 21       | 0        | . 1     | 95       | 95       | 1         | ·    | Resonance Voice  | 95     | 0      | . 1     | 123      | 95       | 2      |
|        | Synth Vocals    | 37       | 0        | 1       | 55       | 121      | 0         |      | Resonance Rise   | 96     | 0      | 1       | 123      | 95       | 4      |
|        | Evo Bracc       | 32       | 0        | 1       | 62       | 05       | Q         |      |                  | 07     | 0      | 1       | 32       | 121      |        |
|        | Exp Diass       | 3/       | 0        | 1       | 66       | 05       | 11        | ·    | Acc. Bass&Pido   | 08     | 0      | 1       | 22       | 05       | 1      |
|        | The Bonol Topor | 25       | 0        | 1       | 58       | 95       | 11        | ·    | Floctric Bass    | 00     | 0      | 1       | 31       | 95       | 1      |
|        | Flugal & Tapar  | 26       | 0        | 1       | 50       | 95<br>05 | 10        | ·    | Electric Bass    | 100    | 0      | 1       | 24       | 95<br>0E | 1      |
|        | Prace Section   | 20<br>27 | 0        | 1       | 57<br>63 | 95       | 10        |      | Electric Ddssz   | 100    | 0      | 1       | 24<br>24 | 95       | 4      |
|        | Cupth Proce     | 27       | 0        | 1       | 62       | 121      | 0         | ·    | FingerClapPace   | 101    | 0      | 1       | 24<br>24 | 121      | 1      |
|        | Synth Brace 2   | 20       | 0        | 1       | 64       | 121      | 0         |      |                  | 102    | 0      | 1       | 24<br>25 | 121      | 1      |
|        | Synun Drass Z   | 39       | 0        | 1       | 64       | 121      |           |      | FICK DdSS        | 105    | 0      | 1       | 20       | 121      | 0      |
|        | Jump Brass      | 40       | 0        | 1       | 63       | 121      | 3         |      | Freuess Bass     | 104    | 0      | 1       | 30       | 121      | 0      |
|        | Exp Trumpet     | 41       | 0        | 1       | 57       | 121      | 0         |      | Synth Bass       | 105    | 0      | 1       | 39       | 121      | 0      |
|        | PlungerTrumpet  | 42       | 0        | 1       | 57       | 95       |           | · •  | Synth Bass 2     | 106    | 0      | 1       | 40       | 121      | 0      |
|        | Trumpet Shake   | 43       | 0        | 1       | 57       | 95       | 6         |      | Rubber Bass      | 107    | 0      |         | 40       | 121      | 2      |
|        | Harmon Mute Ip  | 44       | 0        | 1       | 60       | 121      | 0         |      | Warm SynthBass   | 108    | 0      | 1       | 39       | 121      | 1      |
|        | Exp Irombone    | 45       | 0        | 1       | 58       | 121      | 0         |      | Exp. Nylon Gtr   | 109    | 0      | 1       | 25       | 121      | 0      |
| $\cap$ | Lead Trombone   | 46       | 0        | 1       | 58       | 95       | 2         | . œ  | Pick Nylon Gtr   | 110    | 0      | 1       | 25       | 95       | 3      |
| NN     | PlungerTrombon  | 47       | 0        | 1       | 58       | 95       | 4         | . TI | Exp Guitar       | 111    | 0      | 1       | 26       | 121      | 0      |
| >      | ClosedMuteBone  | 48       | 0        | 1       | 58       | 95       | 9         | . l  | Exp Guitar 2     | 112    | 0      | 1       | 26       | 95       | 11     |
| ASS    | Exp Alto        | 49       | 0        | 1       | 66       | 121      | 0         |      | Rhythm Guitar    | 113    | 0      | 1       | 28       | 121      | 0      |
| BR,    | Lead Alto       | 50       | 0        | 1       | 66       | 95       | 2         | BAS  | Overdrive        | 114    | 0      | . 1     | 30       | 121      | 0      |
|        | Soft Alto       | 51       | 0        | 1       | 66       | 95       | 7         |      | Distortion       | 115    | 0      | 1       | 31       | 121      | 0      |
|        | Lead Soprano    | 52       | 0        | 1       | 65       | 121      | 0         |      | Muted Electric   | 116    | 0      | 1       | 29       | 121      | 0      |
|        | Exp Tenor       | 53       | 0        | 1       | 67       | 121      | 0         |      | Pedal Steel      | 117    | 0      | 1       | 27       | 121      | 1      |
|        | Ballad Tenor    | 54       | 0        | 1       | 67       | 95       | 6         |      | HawaiianGuitar   | 118    | 0      | 1       | 27       | 95       | 1      |
|        | Growl Tenor     | 55       | 0        | 1       | 67       | 95       | 4         |      | Jazz Guitar      | 119    | 0      | 1       | 27       | 121      | 0      |
|        | Baritone Sax    | 56       | 0        | 1       | 68       | 121      | 0         |      | Jazz Guitar 2    | 120    | 0      | 1       | 27       | 95       | 2      |
|        | Exp Flute       | 57       | 0        | 1       | 74       | 95       | 12        |      | Banjo            | 121    | 0      | 1       | 106      | 121      | 0      |
|        | Ballad Flute    | 58       | 0        | 1       | 74       | 121      | 0         |      | Mandolin         | 122    | 0      | 1       | 26       | 121      | 2      |
|        | Flute Overblow  | 59       | 0        | 1       | 74       | 95       | 9         |      | Sitar            | 123    | 0      | 1       | 105      | 121      | 0      |
|        | Flute Flutter   | 60       | 0        | 1       | 74       | 95       | 10        |      | Harp             | 124    | 0      | 1       | 47       | 121      | 0      |
|        | Oboe            | 61       | 0        | 1       | 69       | 121      | 0         |      | Ambience Set     | 125    | 0      | 1       | 33       | 120      | 0      |
|        | Bassoon         | 62       | 0        | 1       | 71       | 121      | 0         |      | Plutinum Set     | 126    | 0      | 1       | 1        | 120      | 0      |
|        | Jazz Clarinet   | 63       | 0        | 1       | 72       | 121      | 0         |      | Room Set         | 127    | 0      | 1       | 9        | 120      | 0      |
|        | Pan Flute       | 64       | 0        | 1       | 76       | 121      | 0         |      | Analog Set       | 128    | 0      | 1       | 26       | 120      | 0      |

4

7

3

3 4

|   | N               | Program Mode = GM |            |               |  |  |  |  |  |  |
|---|-----------------|-------------------|------------|---------------|--|--|--|--|--|--|
|   | Namé            | Prg.              | MSB        | LSB           |  |  |  |  |  |  |
| _ | Wide Honky Tonk | 4                 | 121        | 1             |  |  |  |  |  |  |
|   | WideHarpsichord | 7                 | 121        | 2             |  |  |  |  |  |  |
|   | Glocken         | 10                | 121        | 0             |  |  |  |  |  |  |
|   | Wide Vibraphone | 12                | 121        | 1             |  |  |  |  |  |  |
|   | Wide Marimba    | 13                | 121        | 1             |  |  |  |  |  |  |
|   | Tubular Bells   | 15                | 121        | 0             |  |  |  |  |  |  |
|   | Church Bells    | 15                | 121        | 1             |  |  |  |  |  |  |
|   | Carillon        | 15                | 121        | 2             |  |  |  |  |  |  |
|   | Dulcimer        | 16                | 121        | 0             |  |  |  |  |  |  |
|   | Church Organ 3  | 20                | 121        | 2             |  |  |  |  |  |  |
|   | Reed Organ      | 21                | 121        | 0             |  |  |  |  |  |  |
|   | Puff Organ      | 21                | 121        | 1             |  |  |  |  |  |  |
|   | Accordion       | 21                | 121        | . 1           |  |  |  |  |  |  |
|   | Ukulolo         | 22                | 121        | 1             |  |  |  |  |  |  |
|   |                 | 25                | 121        | י<br>ז        |  |  |  |  |  |  |
|   | Nylon Acoustic2 | 2J<br>25          | 121        | 2             |  |  |  |  |  |  |
|   | 12 String       | 25                | 121        | ر<br>1        |  |  |  |  |  |  |
|   | Stool Cuitor 2  | 20                | 121        | ן<br>ר        |  |  |  |  |  |  |
|   | Steel Guitar 2  | 20                | 121        | 5             |  |  |  |  |  |  |
|   | E. Guilar 2     | 28                | 121        | ן<br>ר        |  |  |  |  |  |  |
|   | Rnythm Gultar   | 28                | 121        | 2             |  |  |  |  |  |  |
|   | Cutting Guitar2 | 29                | 121        | 1             |  |  |  |  |  |  |
|   | E. Guitar 3     | 29                | 121        | 2             |  |  |  |  |  |  |
|   | Country Lead    | 29                | 121        | 3             |  |  |  |  |  |  |
|   | Dynmic Ov.drive | 30                | 121        | 1             |  |  |  |  |  |  |
|   | Dist Feedback   | 31                | 121        | 1             |  |  |  |  |  |  |
|   | Dist Rhythm     | 31                | 121        | 2             |  |  |  |  |  |  |
|   | E.Gtr Harmonics | 32                | 121        | 0             |  |  |  |  |  |  |
|   | Guitar Feedback | 32                | 121        | 1             |  |  |  |  |  |  |
|   | Slap Bass       | 37                | 121        | 0             |  |  |  |  |  |  |
|   | Slap Bass 2     | 38                | 121        | 0             |  |  |  |  |  |  |
|   | Synth Bass 3    | 39                | 121        | 2             |  |  |  |  |  |  |
|   | Clavi Bass      | 39                | 121        | 3             |  |  |  |  |  |  |
|   | Hammer Bass     | 39                | 121        | 4             |  |  |  |  |  |  |
|   | Synth Bass 4    | 40                | 121        | 1             |  |  |  |  |  |  |
|   | Attack Bass     | 40                | 121        | 3             |  |  |  |  |  |  |
|   | Slow Violin     | 41                | 121        | 1             |  |  |  |  |  |  |
|   | Viola           | 42                | 121        | 0             |  |  |  |  |  |  |
|   | Celtic Harp     | 47                | 121        | 1             |  |  |  |  |  |  |
|   | Timpani         | 48                | 121        | 0             |  |  |  |  |  |  |
|   | Strings & Brass | 49                | 121        | 1             |  |  |  |  |  |  |
|   | 60's Strings    | 49                | 121        | 2             |  |  |  |  |  |  |
|   | Synth Strings 3 | 51                | 121        | 1             |  |  |  |  |  |  |
|   | Humming         | 54                | 121        | 1             |  |  |  |  |  |  |
|   | Analog Voice    | 55                | 121        | 1             |  |  |  |  |  |  |
|   | Bass Hit Plus   | 56                | 121        | 1             |  |  |  |  |  |  |
|   | 6th Hit         | 56                | 121        | 2             |  |  |  |  |  |  |
|   | Euro Hit        | 56                | 121        | 3             |  |  |  |  |  |  |
|   | Solo Trumpet    | 57                | 121        | - 1           |  |  |  |  |  |  |
|   | Trombone 2      | 58                | 121        | . 1           |  |  |  |  |  |  |
|   | Bright Trombone | 58                | 121        | 2             |  |  |  |  |  |  |
|   | Tuba            | 50                | 121        | <u>۔</u><br>۱ |  |  |  |  |  |  |
|   | Muted Trumpet ? | 60                | 121        | 1             |  |  |  |  |  |  |
|   | French Horps    | 61                | 121        | ۱<br>۸        |  |  |  |  |  |  |
|   |                 | اں<br>1           | 121<br>121 | 1             |  |  |  |  |  |  |
|   | Brass Section 2 | וט<br>גז          | 121<br>121 | 1             |  |  |  |  |  |  |
|   | Supth Prace 2   | 02<br>د ۲         | 121        | 1             |  |  |  |  |  |  |
|   | Synth Brass 3   | 63                | 121        |               |  |  |  |  |  |  |

| N               | Progra   | e = GM |        |
|-----------------|----------|--------|--------|
| Name            | Prg.     | MSB    | LSB    |
| Analog Brass    | 63       | 121    | 2      |
| Synth Brass 4   | 64       | 121    | 1      |
| Analog Brass 2  | 64       | 121    | 2      |
| English Horn    | 70       | 121    | 0      |
| Piccolo         | 73       | 121    | 0      |
| Recorder        | 75       | 121    | 0      |
| Blown Bottle    | 77       | 121    | 0      |
| Shakuhachi      | 78       | 121    | 0      |
| Whistle         | 79       | 121    | 0      |
| Ocarina         | 80       | 121    | 0      |
| Square Lead     | 81       | 121    | 0      |
| Square 2        | 81       | 121    | 1      |
| Sine            | 81       | 121    | 2      |
| Classic Synth   | 82       | 121    | 0      |
| Classic Synth2  | 82       | 121    | 1      |
| Lead            | 82       | 121    | 2      |
| Classic Synth 3 | 82       | 121    | - 3    |
| SequencedAnalog | 82       | 121    | 4      |
| Calione         | 83       | 121    | 0      |
| Chiff           | 84       | 121    | n<br>N |
| Charang         | 25<br>25 | 121    | 0      |
| Wire Lead       | 85       | 121    | 1      |
| Voice           | 86       | 121    | 0      |
| Fifth           | 87       | 121    | 0      |
| Bass & Load     | 80       | 121    | 0      |
| Coft Wire Load  | 00       | 121    | 1      |
| Now Age Red     | 00       | 121    | 1      |
| New Age Fau     | 09       | 121    | 0      |
| Sinc Dad        | 90       | 121    | 1      |
| - Sille Pau     | 90       | 121    | 1      |
| ltopia          | 91       | 121    | 0      |
| Rowed Dad       | 92       | 121    | 0      |
| Bowed Pad       | 93       | 121    | 0      |
| Multi Swoop     | 94       | 121    | 0      |
| Multi Sweep     | 90       | 121    | 0      |
| Rain Pad        | 97       | 121    | 0      |
| Soundtrack      | 98       | 121    | 0      |
| Crystal         | 99       | 121    | 0      |
| Synth Mallet    | 99       | 121    | 1      |
| Atmosphere      | 100      | 121    | 0      |
| Brightness      | 101      | 121    | 0      |
| Goblin          | 102      | 121    | 0      |
| Echoes          | 103      | 121    | 0      |
| Echo Bell       | 103      | 121    | -      |
| Echo Pan        | 103      | 121    | 2      |
| Sci-Fi          | 104      | 121    | 0      |
| Sitar 2         | 105      | 121    | 1      |
| Shamisen        | 107      | 121    | 0      |
| Koto            | 108      | 121    | 0      |
| Taisho Koto     | 108      | 121    | 1      |
| Kalimba         | 109      | 121    | 0      |
| Bag Pipe        | 110      | 121    | 0      |
| Fiddle          | 111      | 121    | 0      |
| Shanai          | 112      | 121    | 0      |
| Tinkle Bell     | 113      | 121    | 0      |
| Agogo           | 114      | 121    | 0      |
| Woodblock       | 116      | 121    | 0      |

|                  | Name            | Program Mode = GM |     |     |  |
|------------------|-----------------|-------------------|-----|-----|--|
|                  |                 | Prg.              | MSB | LSB |  |
|                  | Castanet        | 116               | 121 | 1   |  |
|                  | Taiko Drums     | 117               | 121 | 0   |  |
|                  | Concert BD      | 117               | 121 | 1   |  |
|                  | Melodic Toms    | 118               | 121 | 0   |  |
|                  | Melodic Toms 2  | 118               | 121 | 1   |  |
| •<br>•<br>•<br>• | Synth Drum      | 119               | 121 | 0   |  |
|                  | Rhythm Box Tom  | 119               | 121 | 1   |  |
|                  | Electric Drum   | 119               | 121 | 2   |  |
|                  | Reverse Cymbal  | 120               | 121 | 0   |  |
|                  | Gtr Fret Noise  | 121               | 121 | 0   |  |
|                  | GtrCuttingNoise | 121               | 121 | 1   |  |
|                  | Ac Bass Slap    | 121               | 121 | 2   |  |
|                  | Breath Noise    | 122               | 121 | 0   |  |
|                  | Flute Key Click | 122               | 121 | 1   |  |
|                  | Seashore        | 123               | 121 | 0   |  |
|                  | Rain            | 123               | 121 | 1   |  |
|                  | Thunder         | 123               | 121 | 2   |  |
|                  | Wind            | 123               | 121 | 3   |  |
|                  | Stream          | 123               | 121 | 4   |  |
|                  | Bubble          | 123               | 121 | 5   |  |
|                  | Bird Tweet      | 124               | 121 | 0   |  |
|                  | Dog Barking     | 124               | 121 | 1   |  |
|                  | Horse Gallop    | 124               | 121 | 2   |  |
|                  | Bird Tweet 2    | 124               | 121 | 3   |  |
|                  | Telephone       | 125               | 121 | 0   |  |
|                  | Telephone 2     | 125               | 121 | - 1 |  |
|                  | Door Creak      | 125               | 121 | 2   |  |
| ה                | Door Slam       | 125               | 121 | - 3 |  |
| W .              | Scratch         | 125               | 121 | 4   |  |
|                  | Wind Chime      | 125               | 121 | 5   |  |
|                  | Helicopter      | 126               | 121 | 0   |  |
|                  | Car Engine      | 126               | 121 | - 1 |  |
|                  | Car Stopping    | 126               | 121 | 2   |  |
|                  | Car Passing     | 126               | 121 | 3   |  |
|                  | Car Crash       | 126               | 121 | 4   |  |
|                  | Siren           | 126               | 121 | 5   |  |
|                  | Train           | 126               | 121 | 6   |  |
|                  | Jet Plane       | 126               | 121 | 7   |  |
|                  | Starship        | 126               | 121 | 8   |  |
|                  | Burst Noise     | 126               | 121 | 9   |  |
|                  | Applause        | 127               | 121 | 0   |  |
|                  | Laughing        | 127               | 121 | 1   |  |
|                  | Screaming       | 127               | 121 | 2   |  |
|                  | Punch           | 127               | 121 | 3   |  |
|                  | Heartbeat       | 127               | 121 | 4   |  |
|                  | Foot Step       | 127               | 121 | 5   |  |
|                  | Gunshot         | 128               | 121 | 0   |  |
|                  | Machine Gun     | 128               | 121 | 1   |  |
|                  | Laser Gun       | 128               | 121 | 2   |  |
|                  | Explosion       | 128               | 121 | 3   |  |
|                  | Power Set       | 17                | 120 | 0   |  |
|                  | Electronic Set  | 25                | 120 | 0   |  |
|                  | Brush Set       | 41                | 120 | 0   |  |
|                  | Orchestra Set   | 49                | 120 | 0   |  |
|                  | SFX Set         | 57                | 120 | 0   |  |
| _                |                 |                   |     |     |  |

\* MIDI sounds are not accessible from the panel.

MIDI

\_

## 6 Control Change Number (CC#) Table

| Decimal         Hex         Control relation           0         0         Bank Select (MSB)           1         1         Modulation Wheel or lever           2         2         Breath Controller           3         3         (undefined)           4         4         Foot Controller           5         5         Portament Time           6         6         Data Enry (MSB)           7         7         Channel Volume           8         8         Balance           9         9         (undefined)           10         A         Pappot           11         B         Expression Controller           12         C         Effect Controller1           13         D         Effect Controller2           14         E         (undefined)           16-19         10-13         General Purpose Controller1-4           20-31         14-1F         (undefined)           16-19         10-13         General Purpose Controller1-32           64         40         Hold1 (Damper Pedal or Sustain)           65         41         Portamento On/Off           66         42         Sosthetuia                                                                        |
|----------------------------------------------------------------------------------------------------|
| 0         0         Bank Select (MSB)           1         1         Modulation Wheel or lever           2         2         Breach Controller           3         3         (undefined)           4         4         Foot Controller           5         5         Portament Time           6         6         Data Entry (MSB)           7         7         Channel Volume           8         8         Balance           9         9         (undefined)           10         A         Pappot           11         B         Expression Controller           12         C         Effect Controller1           13         D         Effect Controller1           14         E         (undefined)           15         F         (undefined)           16-19         10-13         General Purpose Controller1~4           20         Bank Select (USB)         13-3           33-63         21-3F         (LSB of Control Number 1-32)           64         40         Hold1 (Damper Pedal or Sustain)           65         41         Portamento Gn/Off           66         42         Sostenuto                                                                                    |
| 1         1         Modulation Wheel or lever           2         2         Breath Controller           3         3         (undefined)           4         4         Foot Controller           5         5         Portament Time           6         6         6         Data Entry (MSB)           7         7         Channel Volume           8         8         Balance           9         9         (undefined)           10         A         Panpot           11         B         Expression Controller           12         C         Effect Controller           13         D         Effect Controller1           14         E         (undefined)           15         F         (undefined)           16:19         10-13         General Purpose Controller1-4           20:31         14:1F         (undefined)           32:2:02         Bank Select (LSB)           33:63         21:3F         (Use of Control Number 1-32)           64         40         Hold1 (Damper Pedal or Sustain)           65         41         Portamento On/Off           66         42         Sostenuto </td                                                                            |
| 2         2         Breath Controller           3         3         (undefined)           4         4         Foot Controller           5         5         Portament Time           6         6         Data Entry (MSB)           7         7         Channel Volume           8         8         Balance           9         9         (undefined)           10         A         Panpot           11         B         Expression Controller           12         C         Effect Controller1           13         D         Effect Controller2           14         E         (undefined)           15         F         (undefined)           16-19         10-13         General Purpose Controller1~4           20-31         14-1F         (undefined)           32         20         Bank Select (LSB)           33-63         21-3F         (LSB of Control Number 1-32)           64         40         Hold1 (Damper Pedal or Sustain)           65         41         Portamento On/Off           66         42         Sosteruto           67         43         Soft Pedal                                                                                                 |
| 3         3         (undefined)           4         4         Foot Controller           5         5         Portament Time           6         6         Data Entry (MSB)           7         7         Channel Volume           8         8         Balance           9         9         (undefined)           10         A         Panpot           11         B         Expression Controller           12         C         Effect Controller1           13         D         Effect Controller2           14         E         (undefined)           15-19         I. (undefined)           16-19         10-13         General Purpose Controller1~4           20-31         14-1F         (undefined)           32         20         Bank Select (LSB)           33-63         21-3F         (LSB of Control Number 1-32)           64         40         Hold1 (Damper Pedal or Sustain)           65         41         Portamento On/Off           66         42         Sostenuto           67         43         Soft Pedal           68         44         Legato Footswitch           69                                                                                      |
| 4         4         Foot Controller           5         5         Portament Time           6         6         Data Entry (WSB)           7         7         Channel Volume           8         8         Balance           9         9         (undefined)           10         A         Panpot           11         B         Expression Controller           12         C         Effect Controller1           13         D         Effect Controller2           14         E         (undefined)           15         F         (undefined)           16:19         10-13         General Purpose Controller1~4           20-31         14:1F         (undefined)           32         20         Bank Select (LSB)           33-63         21:3F         (LSB of Control Number 1-32)           64         40         Hold1 (Damper Pedal or Sustain)           65         41         Portamento On/Off           66         42         Sostenuto           67         43         Soft Pedal           68         44         Legato Footswitch           69         45         Hold2 (freeze etc)                                                                                      |
| 5         5         Portament Time           6         6         Data Entry (MSB)           7         7         Channel Volume           8         8         Balance           9         9         (undefined)           10         A         Pappot           11         B         Expression Controller           12         C         Effect Controller1           13         D         Effect Controller2           14         E         (undefined)           15         F         (undefined)           16-19         10-13         General Purpose Controller1-4           20-31         14-1F         (undefined)           32-2         20         Bank Select (LSB)           33-63         21-3F         (LSB of Control Number 1-32)           64         40         Hold1 (Damper Pedal or Sustain)           65         41         Portamento On/Off           66         42         Sostenuto           67         43         Soft Pedal           68         44         Legato Footswitch           69         45         Hold2 (freeze etc)           70         46         Sound Controller2 (Filter Re                                                                     |
| 6         6         Data Entry (MSB)           7         7         Channel Volume           8         8         Balance           9         9         (undefined)           10         A         Panpot           11         B         Expression Controller           12         C         Effect Controller1           13         D         Effect Controller2           14         E         (undefined)           15         F         (undefined)           16-19         10-13         General Purpose Controller14           20-31         14-1F         (undefined)           32         20         Bank Select (LSB)           33-63         21-3F         (LSB of Control Number 1-32)           64         40         Hold (Damper Pedal or Sustain)           65         41         Portamento On/Off           66         42         Sostenuto           67         43         Soft Pedal           68         44         Legato Footswitch           69         45         Hold2 (freeze et)           70         46         Sound Controller3 (Release Time)           71         47         Sound Contr                                                                       |
| 7         7         Channel Volume           8         8         Balance           9         9         (undefined)           10         A         Panpot           11         B         Expression Controller           12         C         Effect Controller1           13         D         Effect Controller2           14         E         (undefined)           15         F         (undefined)           16-19         10-13         General Purpose Controller1~4           20-31         14-1F         (undefined)           32         20         Bank Select (LSB)           33-63         21-3F         (LSB of Control Number 1-32)           64         40         Hold1 (Damper Pedal or Sustain)           65         41         Portamento On/Off           66         42         Sostenuto           67         43         Soft Pedal           68         44         Legato Footswitch           69         45         Hold2 (freeze etc)           70         46         Sound Controller3 (Release Time)           71         47         Sound Controller3 (Release Time)           74         4A                                                                      |
| 8         8         Balance           9         9         (undefined)           10         A         Panpot           11         B         Expression Controller           12         C         Effect Controller1           13         D         Effect Controller2           14         E         (undefined)           15         F         (undefined)           16-19         10-13         General Purpose Controller1~4           20-31         14-1F         (undefined)           32         20         Bank Select (LSB)           33-63         21-3F         (LSB of Control Number 1-32)           64         40         Hold1 (Damper Pedal or Sustain)           65         41         Portamento On/Off           66         42         Sostenuto           67         43         Soft Pedal           68         44         Legato Footswitch           69         45         Hold2 (freeze etc)           70         46         Sound Controller3 (Rielease Time)           71         47         Sound Controller4 (Attack Time)           73         49         Sound Controller6 (Decay Time)           76                                                               |
| 9         9         (undefined)           10         A         Panpot           11         B         Expression Controller           12         C         Effect Controller1           13         D         Effect Controller2           14         E         (undefined)           15         F         (undefined)           16-19         10-13         General Purpose Controller1~4           20-31         14-1F         (undefined)           32         20         Bank Select (LSB)           33-63         21-3F         (LSB of Control Number 1-32)           64         40         Hold1 (Damper Pedal or Sustain)           65         41         Portamento On/Off           66         42         Sostenuto           67         43         Soft Pedal           68         44         Legato Footswitch           69         45         Hold2 (freeze etc)           70         46         Sound Controller2 (Filter Resonance/Harmonic Intensity)           71         47         Sound Controller3 (Release Time)           73         49         Sound Controller6 (Brightness/Cutoff)           74         4A         Sound Controller6 (Vibrato                         |
| 10APanpot11BExpression Controller12CEffect Controller113DEffect Controller214E(undefined)15F(undefined)16-1910-13General Purpose Controller1~420-3114-1F(undefined)3220Bank Select (LSB)33-6321-3F(LSB of Control Number 1-32)6440Hold1 (Damper Pedal or Sustain)6541Portamento On/Off6642Sostenuto6743Soft Pedal6844Legato Footswitch6945Hold2 (freeze etc)7046Sound Controller2 (Filter Resonance/Harmonic Intensity)7147Sound Controller3 (Release Time)7349Sound Controller5 (Brightness/Cutoff)744ASound Controller6 (Decay TIme)754BSound Controller9 (Vibrato Detph)784ESound Controller9 (Vibrato Detph)794FSound Controller6 (Vibrato Detph)794FSound Controller5~88454Portament Control                                                                                                    |
| 11         B         Expression Controller           12         C         Effect Controller1           13         D         Effect Controller2           14         E         (undefined)           15         F         (undefined)           16-19         10-13         General Purpose Controller1~4           20-31         14-1F         (undefined)           32         20         Bank Select (LSB)           33-63         21-3F         (LSB of Control Number 1-32)           64         40         Hold1 (Damper Pedal or Sustain)           65         41         Portamento On/Off           66         42         Sostenuto           67         43         Soft Pedal           68         44         Legato Footswitch           69         45         Hold2 (freeze etc)           70         46         Sound Controller2 (Filter Resonance/Harmonic Intensity)           71         47         Sound Controller3 (Release Time)           73         49         Sound Controller6 (Becay Time)           74         4A         Sound Controller6 (Decay Time)           75         48         Sound Controller6 (Decay Time)           76         4C                     |
| 12         C         Effect Controller1           13         D         Effect Controller2           14         E         (undefined)           15         F         (undefined)           16-19         10-13         General Purpose Controller1~4           20-31         14-1F         (undefined)           32         20         Bank Select (LSB)           33-63         21-3F         (LSB of Control Number 1-32)           64         40         Hold1 (Damper Pedal or Sustain)           65         41         Portamento On/Off           66         42         Sostenuto           67         43         Soft Pedal           68         44         Legato Footswitch           69         45         Hold2 (freeze etc)           70         46         Sound Controller1 (Sound Variation)           71         47         Sound Controller3 (Release Time)           73         49         Sound Controller6 (Breaze trime)           73         49         Sound Controller6 (Decay Time)           74         4A         Sound Controller6 (Decay Time)           75         48         Sound Controller6 (Decay Time)           76         4C                             |
| 13         D         Effect Controller2           14         E         (undefined)           15         F         (undefined)           16-19         10-13         General Purpose Controller1~4           20-31         14-1F         (undefined)           32         20         Bank Select (LSB)           33-63         21-3F         (LSB of Control Number 1-32)           64         40         Hold1 (Damper Pedal or Sustain)           65         41         Portamento On/Off           66         42         Sostenuto           67         43         Soft Pedal           68         44         Legato Footswitch           69         45         Hold2 (freeze etc)           70         46         Sound Controller3 (Release Time)           71         47         Sound Controller4 (Hatack Time)           73         49         Sound Controller4 (Release/Lutoff)           75         48         Sound Controller6 (Decay Time)           76         4C         Sound Controller6 (Decay Time)           76         4E         Sound Controller8 (Vibrato Depth)           78         4E         Sound Controller5~8           77         4D                          |
| 14         E         (undefined)           15         F         (undefined)           16-19         10-13         General Purpose Controller1~4           20-31         14-1F         (undefined)           32         20         Bank Select (LSB)           33-63         21-3F         (LSB of Control Number 1-32)           64         40         Hold1 (Damper Pedal or Sustain)           65         41         Portamento On/Off           66         42         Sostenuto           67         43         Soft Pedal           68         44         Legato Footswitch           69         45         Hold2 (freeze etc)           70         46         Sound Controller3 (Filter Resonance/Harmonic Intensity)           71         47         Sound Controller3 (Release Time)           73         49         Sound Controller4 (Attack Time)           74         4A         Sound Controller5 (Brightness/Cutoff)           75         4B         Sound Controller7 (Vibrato Rate)           77         4D         Sound Controller4 (Vibrato Depth)           78         4E         Sound Controller5~8           79         4F         Sound Controller5~8                  |
| 15         F         (undefined)           16-19         10-13         General Purpose Controller1~4           20-31         14-1F         (undefined)           32         20         Bank Select (LSB)           33-63         21-3F         (LSB of Control Number 1-32)           64         40         Hold1 (Damper Pedal or Sustain)           65         41         Portamento On/Off           66         42         Sostenuto           67         43         Soft Pedal           68         44         Legato Footswitch           69         45         Hold2 (freeze etc)           70         46         Sound Controller1 (Sound Variation)           71         47         Sound Controller2 (Filter Resonance/Harmonic Intensity)           72         48         Sound Controller3 (Release Time)           73         49         Sound Controller4 (Attack Time)           74         4A         Sound Controller4 (Decay Time)           76         4C         Sound Controller3 (Wibrato Depth)           78         4E         Sound Controller3 (Vibrato Depth)           78         4E         Sound Controller5~8           84         54         Portament Control |
| 16-1910-13General Purpose Controller1~420-3114-1F(undefined)3220Bank Select (LSB)33-6321-3F(LSB of Control Number 1-32)6440Hold1 (Damper Pedal or Sustain)6541Portamento On/Off6642Sostenuto6743Soft Pedal6844Legato Footswitch6945Hold2 (freeze etc)7046Sound Controller1 (Sound Variation)7147Sound Controller2 (Filter Resonance/Harmonic Intensity)7248Sound Controller3 (Release Time)7349Sound Controller6 (Decay Time)744ASound Controller6 (Decay Time)764CSound Controller6 (Vibrato Rate)774DSound Controller9 (Vibrato Detph)784ESound Controller1080-8350-53General Purpose Controller5~88454Portament Control                                                                                                    |
| 20-3114-1F(undefined)3220Bank Select (LSB)33-6321-3F(LSB of Control Number 1-32)6440Hold1 (Damper Pedal or Sustain)6541Portamento On/Off6642Sostenuto6743Soft Pedal6844Legato Footswitch6945Hold2 (freeze etc)7046Sound Controller1 (Sound Variation)7147Sound Controller2 (Filter Resonance/Harmonic Intensity)7248Sound Controller3 (Release Time)7349Sound Controller4 (Attack Time)744ASound Controller5 (Brightness/Cutoff)7548Sound Controller6 (Decay Time)764CSound Controller7 (Vibrato Rate)774DSound Controller8 (Vibrato Delay)794FSound Controller9 (Vibrato Delay)794FSound Controller5~88454Portament Control                                                                                                    |
| 3220Bank Select (LSB)33-6321-3F(LSB of Control Number 1-32)6440Hold1 (Damper Pedal or Sustain)6541Portamento On/Off6642Sostenuto6743Soft Pedal6844Legato Footswitch6945Hold2 (freeze etc)7046Sound Controller1 (Sound Variation)7147Sound Controller2 (Filter Resonance/Harmonic Intensity)7248Sound Controller3 (Release Time)7349Sound Controller6 (Decay Time)744ASound Controller6 (Decay Time)754BSound Controller6 (Decay Time)764CSound Controller7 (Vibrato Rate)774DSound Controller9 (Vibrato Depth)784ESound Controller9 (Vibrato Delay)794FSound Controller5~88454Portament Control                                                                                                    |
| 33-6321-3F[LSB of Control Number 1-32)6440Hold1 (Damper Pedal or Sustain)6541Portamento On/Off6642Sostenuto6743Soft Pedal6844Legato Footswitch6945Hold2 (freeze etc)7046Sound Controller1 (Sound Variation)7147Sound Controller2 (Filter Resonance/Harmonic Intensity)7248Sound Controller3 (Release Time)7349Sound Controller4 (Attack Time)744ASound Controller6 (Decay Time)764CSound Controller6 (Decay Time)774DSound Controller8 (Vibrato Depth)784ESound Controller9 (Vibrato Depth)794FSound Controller9 (Vibrato Delay)794FSound Controller5~88454Portament Control                                                                                                    |
| 6440Hold1 (Damper Pedal or Sustain)6541Portamento On/Off6642Sostenuto6743Soft Pedal6844Legato Footswitch6945Hold2 (freeze etc)7046Sound Controller1 (Sound Variation)7147Sound Controller2 (Filter Resonance/Harmonic Intensity)7248Sound Controller3 (Release Time)7349Sound Controller4 (Attack Time)744ASound Controller5 (Brightness/Cutoff)7548Sound Controller7 (Vibrato Rate)774DSound Controller9 (Vibrato Depth)784ESound Controller1080-8350-53General Purpose Controller5~88454Portament Control                                                                                                    |
| 6541Portamento On/Off6642Sostenuto6743Soft Pedal6844Legato Footswitch6945Hold2 (freeze etc)7046Sound Controller1 (Sound Variation)7147Sound Controller2 (Filter Resonance/Harmonic Intensity)7248Sound Controller3 (Release Time)7349Sound Controller4 (Attack Time)744ASound Controller5 (Brightness/Cutoff)7548Sound Controller6 (Decay Time)764CSound Controller7 (Vibrato Rate)774DSound Controller9 (Vibrato Depth)784ESound Controller1080-8350-53General Purpose Controller5~88454Portament Control                                                                                                    |
| 6642Sostenuto6743Soft Pedal6844Legato Footswitch6945Hold2 (freeze etc)7046Sound Controller1 (Sound Variation)7147Sound Controller2 (Filter Resonance/Harmonic Intensity)7248Sound Controller3 (Release Time)7349Sound Controller4 (Attack Time)744ASound Controller5 (Brightness/Cutoff)754BSound Controller6 (Decay Time)764CSound Controller7 (Vibrato Rate)774DSound Controller8 (Vibrato Depth)784ESound Controller1080-8350-53General Purpose Controller5~88454Portament Control                                                                                                    |
| 6743Soft Pedal6844Legato Footswitch6945Hold2 (freeze etc)7046Sound Controller1 (Sound Variation)7147Sound Controller2 (Filter Resonance/Harmonic Intensity)7248Sound Controller3 (Release Time)7349Sound Controller4 (Attack Time)744ASound Controller5 (Brightness/Cutoff)7548Sound Controller6 (Decay Time)764CSound Controller7 (Vibrato Rate)774DSound Controller8 (Vibrato Depth)784ESound Controller1080-8350-53General Purpose Controller5~88454Portament Control                                                                                                    |
| 6813Source and6844Legato Footswitch6945Hold2 (freeze etc)7046Sound Controller1 (Sound Variation)7147Sound Controller2 (Filter Resonance/Harmonic Intensity)7248Sound Controller3 (Release Time)7349Sound Controller4 (Attack Time)744ASound Controller5 (Brightness/Cutoff)754BSound Controller6 (Decay Time)764CSound Controller7 (Vibrato Rate)774DSound Controller8 (Vibrato Depth)784ESound Controller9 (Vibrato Delay)794FSound Controller5~88454Portament Control                                                                                                    |
| 6945Hold2 (freeze etc)7046Sound Controller1 (Sound Variation)7147Sound Controller2 (Filter Resonance/Harmonic Intensity)7248Sound Controller3 (Release Time)7349Sound Controller4 (Attack Time)744ASound Controller5 (Brightness/Cutoff)754BSound Controller6 (Decay Time)764CSound Controller7 (Vibrato Rate)774DSound Controller8 (Vibrato Depth)784ESound Controller9 (Vibrato Delay)794FSound Controller1080-8350-53General Purpose Controller5~88454Portament Control                                                                                                    |
| 7046Sound Controller1 (Sound Variation)7147Sound Controller2 (Filter Resonance/Harmonic Intensity)7248Sound Controller3 (Release Time)7349Sound Controller4 (Attack Time)744ASound Controller5 (Brightness/Cutoff)754BSound Controller6 (Decay Time)764CSound Controller7 (Vibrato Rate)774DSound Controller8 (Vibrato Depth)784ESound Controller9 (Vibrato Delay)794FSound Controller1080-8350-53General Purpose Controller5~88454Portament Control                                                                                                    |
| 7010Sound Controller (Gound Vanishin)7147Sound Controller2 (Filter Resonance/Harmonic Intensity)7248Sound Controller3 (Release Time)7349Sound Controller4 (Attack Time)744ASound Controller5 (Brightness/Cutoff)754BSound Controller6 (Decay Time)764CSound Controller7 (Vibrato Rate)774DSound Controller8 (Vibrato Depth)784ESound Controller9 (Vibrato Delay)794FSound Controller1080-8350-53General Purpose Controller5~88454Portament Control                                                                                                    |
| 7117177248Sound Controller3 (Release Time)7349Sound Controller4 (Attack Time)744ASound Controller5 (Brightness/Cutoff)754BSound Controller6 (Decay Time)764CSound Controller7 (Vibrato Rate)774DSound Controller8 (Vibrato Depth)784ESound Controller9 (Vibrato Delay)794FSound Controller1080-8350-53General Purpose Controller5~88454Portament Control                                                                                                    |
| 7216Sound Controllers (necess mile)7349Sound Controllers (Attack Time)744ASound Controller5 (Brightness/Cutoff)754BSound Controller6 (Decay Time)764CSound Controller7 (Vibrato Rate)774DSound Controller8 (Vibrato Depth)784ESound Controller9 (Vibrato Delay)794FSound Controller1080-8350-53General Purpose Controller5~88454Portament Control                                                                                                    |
| 744ASound Controller5 (Brightness/Cutoff)754BSound Controller6 (Decay Time)764CSound Controller7 (Vibrato Rate)774DSound Controller8 (Vibrato Depth)784ESound Controller9 (Vibrato Delay)794FSound Controller1080-8350-53General Purpose Controller5~88454Portament Control                                                                                                    |
| 754BSound Controller6 (Decay Time)764CSound Controller7 (Vibrato Rate)774DSound Controller8 (Vibrato Depth)784ESound Controller9 (Vibrato Delay)794FSound Controller1080-8350-53General Purpose Controller5~88454Portament Control                                                                                                    |
| 764CSound Controller7 (Vibrato Rate)774DSound Controller8 (Vibrato Depth)784ESound Controller9 (Vibrato Delay)794FSound Controller1080-8350-53General Purpose Controller5~88454Portament Control                                                                                                    |
| 774DSound Controller8 (Vibrato Depth)784ESound Controller9 (Vibrato Delay)794FSound Controller1080-8350-53General Purpose Controller5~88454Portament Control                                                                                                    |
| 784ESound Controller9 (Vibrato Delay)794FSound Controller1080-8350-53General Purpose Controller5~88454Portament Control                                                                                                    |
| 79     4F     Sound Controller10       80-83     50-53     General Purpose Controller5~8       84     54     Portament Control                                                                                                    |
| 80-83     50-53     General Purpose Controller5~8       84     54     Portament Control                                                                                                    |
| 84     54     Portament Control                                                                                                    |
|                                                                                                    |
| 85-90 55-5A (undefined)                                                                                                    |
| 91 5B Effect1 Depth (Reverb Send Level)                                                                                                    |
| 92 5C Effect2 Depth                                                                                                    |
| 93 5D Effect 3 Depth (Chorus Send Level)                                                                                                    |
| 94 5E Effect4 Depth                                                                                                    |
| 95 5E Effect5 Depth                                                                                                    |
| 96 60 Data Increment                                                                                                    |
| 97 61 Data Decrement                                                                                                    |
| 98 62 Non Registered Parameter Number (LSR)                                                                                                    |
| 99 63 Non Registered Parameter Number (MSR)                                                                                                    |
| 100 64 Registered Parameter Number (IISB)                                                                                                    |
| 101 65 Registered Parameter Number (MSR)                                                                                                    |
| 102-119 66-77 (undefined/reserved)                                                                                                    |
| 120-127 78-7F Channel Mode Message                                                                                                    |

[STAGE PIANO] Kawai MP7SE

### MIDI Implementation Chart

| Function                                               |                                                         | Transmitted                                                      | Recognised     |                 |                                             |  |  |  |  |
|--------------------------------------------------------|---------------------------------------------------------|------------------------------------------------------------------|----------------|-----------------|---------------------------------------------|--|--|--|--|
|                                                        |                                                         |                                                                  | Panel          | Multi           | Remarks                                     |  |  |  |  |
| Basic                                                  | Default                                                 | 1 - 16                                                           | 1 - 16         | 1 - 16          |                                             |  |  |  |  |
| Channel                                                | Changed                                                 | 1 - 16                                                           | 1 - 16         | 1 - 16          |                                             |  |  |  |  |
|                                                        | Default                                                 | 3                                                                | 3              | 3               |                                             |  |  |  |  |
| Mode                                                   | Messages                                                | 3,4 (m=1)                                                        | Х              | 3,4 (m=1)       |                                             |  |  |  |  |
|                                                        | Altered                                                 | * * * * *                                                        |                |                 |                                             |  |  |  |  |
| Note                                                   |                                                         | 0 - 127                                                          | 0 - 127        | 0 - 127         |                                             |  |  |  |  |
| Number                                                 | True Voice                                              | * * * * *                                                        |                |                 |                                             |  |  |  |  |
|                                                        | Note ON                                                 | 0 9nH, v=1 - 127                                                 | 0              | 0               |                                             |  |  |  |  |
| velocity                                               | Note OFF                                                | 0 8nH, v=0 - 127                                                 | 0              | 0               |                                             |  |  |  |  |
|                                                        | Кеу                                                     | Х                                                                | х              | Х               |                                             |  |  |  |  |
| After Touch                                            | Channel                                                 | 0 *1                                                             | Х              | х               |                                             |  |  |  |  |
| Pitch Bend                                             |                                                         | 0                                                                | 0              | 0               |                                             |  |  |  |  |
|                                                        | 0,32                                                    | 0                                                                | 0              | 0               | Bank Select                                 |  |  |  |  |
|                                                        | 1<br>5,6,38                                             | 0                                                                | O<br>X         | 0               | Modulation *2<br>Portament Time, Data Entry |  |  |  |  |
|                                                        | 7                                                       | 0                                                                | 0              | 0               | Volume                                      |  |  |  |  |
|                                                        | 10,65                                                   | 0                                                                | X<br>0         | 0               | Expression (EXP) *2                         |  |  |  |  |
| Castral                                                | 64                                                      | 0                                                                | 0              | 0               | Hold1 (Damper) *2                           |  |  |  |  |
| Change                                                 | 66<br>67                                                | 0                                                                | 0              | 0               | Sostenuto *2<br>Soft *2                     |  |  |  |  |
| onange                                                 | 70,71                                                   | 0                                                                | X              | 0               | Sustain, Resonance                          |  |  |  |  |
|                                                        | 72,73,74,75                                             | 0                                                                | X              | 0               | RLS, ATK, CTF, DCY                          |  |  |  |  |
|                                                        | 91                                                      | 0                                                                | X              | 0               | Reverb Depth                                |  |  |  |  |
|                                                        | 98,99                                                   | X                                                                | Х              | 0               | NRPN LSB/MSB                                |  |  |  |  |
|                                                        | 0-119                                                   | 0 *1                                                             | X              | x               | RPN LSB/MSB                                 |  |  |  |  |
| Program                                                |                                                         | 0                                                                | 0              | 0               |                                             |  |  |  |  |
| Change                                                 | True #                                                  | * * * * *                                                        | 0 - 127        | 0 - 127         |                                             |  |  |  |  |
| System<br>Exclusive                                    |                                                         | 0                                                                | 0              | 0               |                                             |  |  |  |  |
|                                                        | Song Position                                           | X                                                                | X              | X               |                                             |  |  |  |  |
| Common                                                 | Song Select                                             | Х                                                                | х              | x               |                                             |  |  |  |  |
|                                                        | Tune                                                    | Х                                                                | х              | х               |                                             |  |  |  |  |
| System                                                 | Clock                                                   | Х                                                                | Х              | Х               |                                             |  |  |  |  |
| Real Time                                              | Commands                                                | 0                                                                | х              | х               |                                             |  |  |  |  |
|                                                        | All Sound OFF                                           | X                                                                | 0              | 0               |                                             |  |  |  |  |
| Other                                                  | Reset All Chtris<br>Local ON/OFF                        | X                                                                | X              | X               |                                             |  |  |  |  |
| Functions                                              | All Note OFF                                            | 0                                                                | 0 (123-127)    | 0 (123-127)     |                                             |  |  |  |  |
|                                                        | Active Sense<br>Reset                                   | X<br>X                                                           | O<br>X         | O<br>X          |                                             |  |  |  |  |
|                                                        |                                                         | *1. Assigned to Mo                                               | dulation Wheel | EXP. Foot Corty | ollers or Knob N~D                          |  |  |  |  |
|                                                        |                                                         | *2: ON/OFF settings of each section are set in EDIT menu.        |                |                 |                                             |  |  |  |  |
| Notes                                                  |                                                         | The function is assigned to MOD/EXP/Right/Centre/Left Pedal      |                |                 |                                             |  |  |  |  |
|                                                        |                                                         | in EDIT menu. Also, the multi mode's other messages control each |                |                 |                                             |  |  |  |  |
|                                                        |                                                         | volume faders or each parameters in EDIT menu.                   |                |                 |                                             |  |  |  |  |
| Mode 1 : OMNI                                          | Mode 1 : OMNI ON , POLY Mode 2 : OMNI ON , MONO O : Yes |                                                                  |                |                 |                                             |  |  |  |  |
| Mode 3 : OMNI OFF, POLY Mode 4 : OMNI OFF, MONO X : No |                                                         |                                                                  |                |                 |                                             |  |  |  |  |

### 株式会社河合楽器製作所

### 電子楽器事業部

〒 430-8665 浜松市中区寺島町 200番地 TEL. 053-457-1277 / FAX. 053-457-1279 http://www.kawai.co.jp/

### ■ お問合せ先について

#### ◆お客様相談室

TEL. 053-457-1311 / E-mail. customer@kawai.co.jp 電話受付時間 9:00~12:00 / 13:00~17:00 (土曜、日曜、祝日及び弊社規定の休日を除きます。)

### ◆修理受付窓口

電子楽器コールセンター TEL:053-457-1295/E-mail:denshi-callcenter@kawai.co.jp 電話受付時間 9:00~12:00/13:00~17:00 (土曜、日曜、祝日及び弊社規定の休日を除きます。) 各エリアの修理受付窓口は弊社Webページよりご確認くだ さい。

電話•FAX•インターネットでお問い合わせいただけます。 https://www.kawai.jp/support/service/ep/repair/

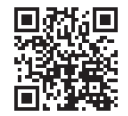

故障と思われる場合につきましては、お買い求めいただいた販売店、もしくは上記の修理受付窓口にお問い合わせください。 その他ご不明な点などございましたら、上記のお客様相談室にお問い合わせください。

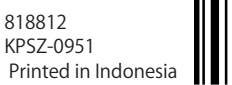

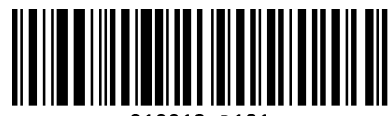